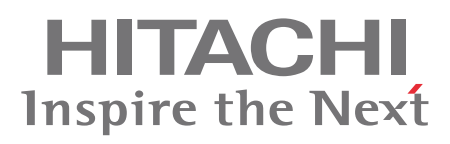

- **EN INSTALLATION AND OPERATION MANUAL**
- **ES MANUAL DE INSTALACIÓN Y FUNCIONAMIENTO**
- **DE** INSTALLATIONS- UND BETRIEBSHANDBUCH
- **FR** MANUEL D'INSTALLATION ET DE FONCTIONNEMENT
- IT MANUALE D'INSTALLAZIONE E D'USO

- PT MANUAL DE INSTALAÇÃO E DE FUNCIONAMENTO
- DA INSTALLATIONS- OG BETJENINGSVEJLEDNING
- **NL** INSTALLATIE- EN BEDIENINGSHANDLEIDING
- **SV** INSTALLATIONS- OCH DRIFTHANDBOK
- ΕL ΕΓΧΕΙΡΙΔΙΟ ΕΓΚΑΤΑΣΤΑΣΗΣ ΚΑΙ ΛΕΙΤΟΥΡΓΙΑΣ

YUTAKI S Series RAS-(2-6)(HVRN2/H(V)RNME-AF) RWM-(2.0-6.0)FSN3E

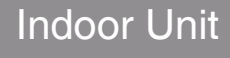

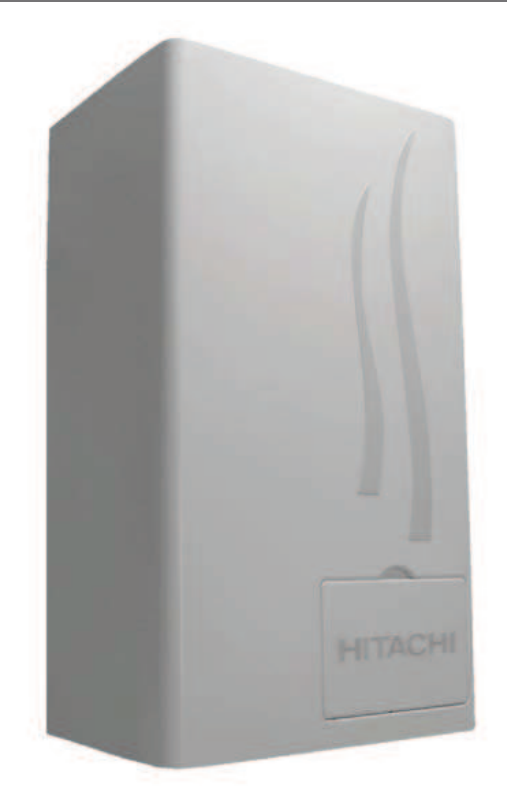

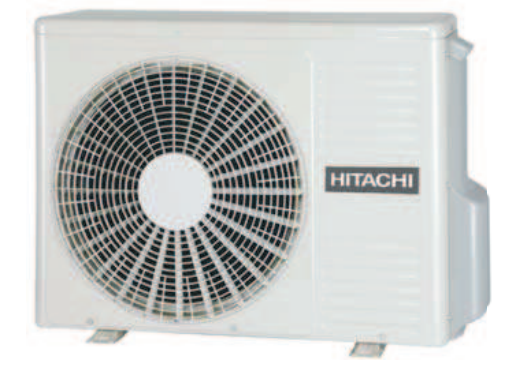

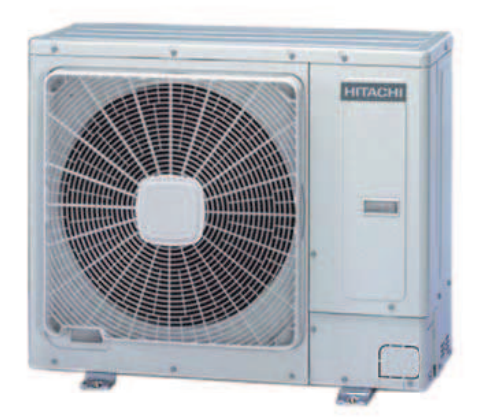

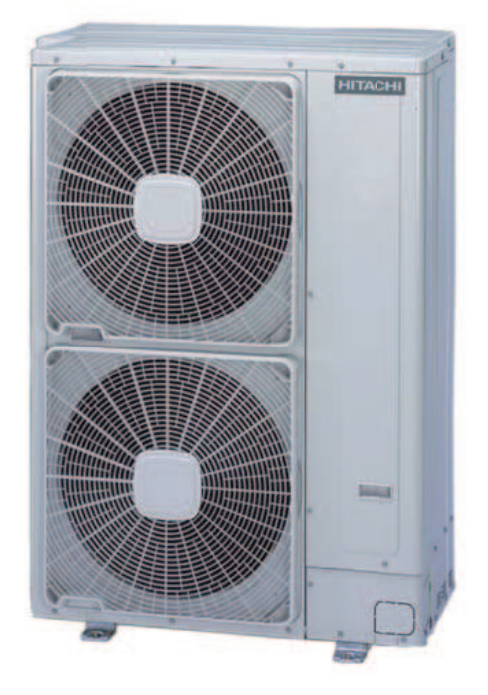

#### <u>English</u>

Specifications in this manual are subject to change without notice in order that HITACHI may bring the latest innovations to their customers. Whilst every effort is made to ensure that all specifications are correct, printing errors are beyond Hitachi's control; Hitachi cannot be held responsible for these errors.

#### <u>Español</u>

Las especificaciones de este manual están sujetas a cambios sin previo aviso a fin de que HITACHI pueda ofrecer las últimas innovaciones a sus clientes.

A pesar de que se hacen todos los esfuerzos posibles para asegurarse de que las especificaciones sean correctas, los errores de impresión están fuera del control de HITACHI, a quien no se hará responsable de ellos.

#### **Deutsch**

Bei den technischen Angaben in diesem Handbuch sind Änderungen vorbehalten, damit HITACHI seinen Kunden die jeweils neuesten Innovationen präsentieren kann.

Sämtliche Anstrengungen wurden unternommen, um sicherzustellen, dass alle technischen Informationen ohne Fehler veröffentlicht worden sind. Für Druckfehler kann HITACHI jedoch keine Verantwortung übernehmen, da sie außerhalb ihrer Kontrolle liegen.

#### **France**

Les caractéristiques publiées dans ce manuel peuvent être modifiées sans préavis, HITACHI souhaitant pouvoir toujours offrir à ses clients les dernières innovations.

Bien que tous les efforts sont faits pour assurer l'exactitude des caractéristiques, les erreurs d'impression sont hors du contrôle de HI-TACHI qui ne pourrait en être tenu responsable.

#### <u>Italiano</u>

Le specifiche di questo manuale sono soggette a modifica senza preavviso affinché HITACHI possa offrire ai propri clienti le ultime novità.

Sebbene sia stata posta la massima cura nel garantire la correttezza dei dati, HITACHI non è responsabile per eventuali errori di stampa che esulano dal proprio controllo.

#### Português

As especificações apresentadas neste manual estão sujeitas a alterações sem aviso prévio, de modo a que a HITACHI possa oferecer aos seus clientes, da forma mais expedita possível, as inovações mais recentes. Apesar de serem feitos todos os esforços para assegurar que todas as especificações apresentadas são correctas, quaisquer erros de impressão estão fora do controlo da HITACHI, que não pode ser responsabilizada por estes erros eventuais.

#### <u>Dansk</u>

Specifikationerne i denne vejledning kan ændres uden varsel, for at HITACHI kan bringe de nyeste innovationer ud til kunderne. På trods af alle anstrengelser for at sikre at alle specifikationerne er korrekte, har Hitachi ikke kontrol over trykfejl, og Hitachi kan ikke holdes ansvarlig herfor.

#### **Nederlands**

De specificaties in deze handleiding kunnen worden gewijzigd zonder verdere kennisgeving zodat HITACHI zijn klanten kan voorzien van de nieuwste innovaties.

ledere poging wordt ondernomen om te zorgen dat alle specificaties juist zijn. Voorkomende drukfouten kunnen echter niet door Hitachi worden gecontroleerd, waardoor Hitachi niet aansprakelijk kan worden gesteld voor deze fouten.

#### <u>Svenska</u>

Specifikationerna i den här handboken kan ändras utan föregående meddelande för att HITACHI ska kunna leverera de senaste innovationerna till kunderna.

Vi på Hitachi gör allt vi kan för att se till att alla specifikationer stämmer, men vi har ingen kontroll över tryckfel och kan därför inte hållas ansvariga för den typen av fel.

#### <u>Ελλhnika</u>

Οι προδιαγραφές του εγχειριδίου μπορούν να αλλάξουν χωρίς προειδοποίηση, προκειμένου η ΗΙΤΑCΗΙ να παρέχει τις τελευταίες καινοτομίες στους πελάτες της.

Αν και έχει γίνει κάθε προσπάθεια προκειμένου να εξασφαλιστεί ότι οι προδιαγραφές είναι σωστές, η Hitachi δεν μπορεί να ελέγξει τα τυπογραφικά λάθη και, ως εκ τούτου, δεν φέρει καμία ευθύνη για αυτά τα λάθη.

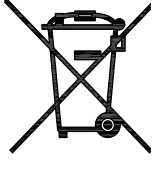

#### $\triangle$ caution

This product shall not be mixed with general house waste at the end of its life and it shall be retired according to the appropriated local or national regulations in a environmentally correct way.

Due to the refrigerant, oil and other components contained in Air Conditioner, its dismantling must be done by a professional installer according to the applicable regulations.

Contact to the corresponding authorities for more information.

#### 🛆 PRECAUCIÓN

Éste producto no se debe eliminar con la basura doméstica al final de su vida útil y se debe desechar de manera respetuosa con el medio ambiente de acuerdo con los reglamentos locales o nacionales aplicables.

Debido al refrigerante, el aceite y otros componentes contenidos en el sistema de aire acondicionado, su desmontaje debe realizarlo un instalador profesional de acuerdo con la normativa aplicable.

Para obtener más información, póngase en contacto con las autoridades competentes.

#### A VORSICHT

Dass Ihr Produkt am Ende seiner Betriebsdauer nicht in den allgemeinen Hausmüll geworfen werden darf, sondern entsprechend den geltenden örtlichen und nationalen Bestimmungen auf umweltfreundliche Weise entsorgt werden muss. Aufgrund des Kältemittels, des Öls und anderer in der Klimaanlage enthaltener Komponenten muss die Demontage von einem Fachmann entsprechend den geltenden Vorschriften durchgeführt werden.

Für weitere Informationen setzen Sie sich bitte mit den entsprechenden Behörden in Verbindung.

#### ADVERTISSEMENT

Ne doit pas être mélangé aux ordures ménagères ordinaires à la fin de sa vie utile et qu'il doit être éliminé conformément à la réglementation locale ou nationale, dans le plus strict respect de l'environnement.

En raison du frigorigène, de l'huile et des autres composants que le climatiseur contient, son démontage doit être réalisé par un installateur professionnel conformément aux réglementations en vigueur.

#### AVVERTENZE

Indicazioni per il corretto smaltimento del prodotto ai sensi della Direttiva Europea 2002/96/EC e DIgs 25 luglio 2005 n.151 Il simbolo del cassonetto barrato riportato sull'apparecchiatura indica che il prodotto alla fine della propria vita utile deve essere raccolto separatamente dagli altri rifiuti.

L'utente dovrà, pertanto, conferire l'apparecchiatura giunta a fine vita agli idonei centri di raccolta differenziata dei rifiuti elettronici ed elettrotecnici, oppure riconsegnarla al rivenditore al momento dell' acquisto di una nuova apparecchiatura di tipo equivalente

L'adeguata raccolta differenziata delle apparecchiature dismesse, per il loro avvio al riciclaggio, al trattamento ed allo smaltimento ambientalmente compatibile, contribuisce ad evitare possibili effetti negativi sull' ambiente e sulla salute e favorisce il riciclo dei materiali di cui è composta l'apparecchiatura.

Non tentate di smontare il sistema o l'unità da soli poichè ciò potrebbe causare effetti dannosi sulla vostra salute o sull' ambiente

Vogliate contattare l'installatore, il rivenditore, o le autorità locali per ulteriori informazioni.

Lo smaltimento abusivo del prodotto da parte dell'utente può comportare l'applicazione delle sanzioni amministrative di cui all'articolo 50 e seguenti del D.Lgs. n. 22/1997.

#### 🛆 CUIDADO

O seu produto não deve ser misturado com os desperdícios domésticos de carácter geral no final da sua duração e que deve ser eliminado de acordo com os regulamentos locais ou nacionais adequados de uma forma correcta para o meio ambiente. Devido ao refrigerante, ao óleo e a outros componentes contidos no Ar condicionado, a desmontagem deve ser realizada por um instalador profissional de acordo com os regulamentos aplicáveis.

Contacte as autoridades correspondentes para obter mais informações.

#### ADVASEL!

At produktet ikke må smides ud sammen med almindeligt husholdningsaffald, men skal bortskaffes i overensstemmelse med de gældende lokale eller nationale regler på en miljømæssig korrekt måde.

Da klimaanlægget indeholder kølemiddel, olie samt andre komponenter, skal afmontering foretages af en fagmand i overensstemmelse med de gældende bestemmelser.

Kontakt de pågældende myndigheder for at få yderligere oplysninger.

#### A VOORZICHTIG

Dit houdt in dat uw product niet wordt gemengd met gewoon huisvuil wanneer u het weg doet en dat het wordt gescheiden op een milieuvriendelijke manier volgens de geldige plaatselijke en landelijke reguleringen.

Vanwege het koelmiddel, de olie en andere onderdelen in de airconditioner moet het apparaat volgens de geldige regulering door een professionele installateur uit elkaar gehaald worden.

Neem contact op met de betreffende overheidsdienst voor meer informatie.

#### 🗥 FÖRSIKTIGHET

Det innebär att produkten inte ska slängas tillsammans med vanligt hushållsavfall utan kasseras på ett miljövänligt sätt i enlighet med gällande lokal eller nationell lagstiftning.

Luftkonditioneringsaggregatet innehåller kylmedium, olja och andra komponenter, vilket gör att det måste demonteras av en fackman i enlighet med tillämpliga regelverk.

Ta kontakt med ansvarig myndighet om du vill ha mer information.

#### Δ ΠΡΟΣΟΧΗ

Σημαίνει ότι το προϊόν δεν θα πρέπει να αναμιχθεί με τα διάφορα οικιακά απορρίμματα στο τέλος του κύκλου ζωής του και θα πρέπει να αποσυρθεί σύμφωνα με τους κατάλληλους τοπικούς ή εθνικούς κανονισμούς και με τρόπο φιλικό προς το περιβάλλον.

Λόγω του ψυκτικού, του λαδιού και άλλων στοιχείων που περιέχονται στο κλιματιστικό, η αποσυναρμολόγησή του πρέπει να γίνει από επαγγελματία τεχνικό και σύμφωνα με τους ισχύοντες κανονισμούς.

Για περισσότερες λεπτομέρειες, επικοινωνήστε με τις αντίστοιχες αρχές.

⊿

DANGER - Hazards or unsafe practices which COULD result in severe personal injuries or death.

PELIGRO – Riesgos o prácticas poco seguras que PODRÍAN producir lesiones personales e incluso la muerte.

GEFAHR – Gefährliche oder unsichere Anwendung, die zu schweren Körperverletzungen oder zum Tod führen kann.

**DANGER** – Utilisation dangereuse ou sans garantie de sécurité qui PEUT provoquer de sévères blessures personnelles ou la mort.

PERICOLO – Pericoli o azioni pericolose che POTREBBERO avere come esito lesioni fisiche gravi o il decesso.

PERIGO - Riesgos o prácticas poco seguras que PUEDEN producir lesiones personales e incluso la muerte

FARE – Farer eller farlig brug, som KAN resultere i alvorlig personskade eller dødsfald.

GEVAAR - Gevaren of onveilige praktijken die ernstig persoonlijk letsel of de dood tot gevolg KUNNEN hebben.

FARA – Risker eller osäkra tillvägagångssätt som KAN leda till svåra personskador eller dödsfall.

**ΚΙΝΑΥΝΟ** – Κίνδυνοι ή επικίνδυνες πρακτικές, οι οποίες ΜΠΟΡΕΙ να έχουν ως αποτέλεσμα σοβαρές σωματικές βλάβες ή θάνατο.

 $\wedge$ 

CAUTION - Hazards or unsafe practices which COULD result in minor personal injury or product or property damage.

**PRECAUCIÓN** – Riesgos o prácticas poco seguras que PODRÍAN provocar lesiones personales de menor importancia o daños en el producto u otros bienes.

**VORSICHT** – Gefährliche oder unsichere Anwendung, die geringfügigen Personen-, Produkt- oder Sachschaden verursachen kann.

**PRECAUTION** – Utilisation dangereuse ou sans garantie de sécurité qui PEUT provoquer des blessures mineures ou des dommages au produit ou aux biens.

**ATTENZIONE** – Pericoli o azioni pericolose che POTREBBERO avere come esito lesioni fisiche minori o danni al prodotto o ad altri beni.

**CUIDADO** – Perigos e procedimentos perigosos que PODERÃO PROVOCAR danos pessoais ligeiros ou danos em produtos e bens.

FORSIGTIG - Farer eller farlig brug, som KAN resultere i mindre skade på personer, produkt eller ejendom.

**LET OP** – Gevaren of onveilige praktijken die licht persoonlijk letsel of beschadiging van het product of eigendommen tot gevolg KUNNEN hebben.

VARSAMHET – Risker eller farliga tillvägagångssätt som KAN leda till mindre personskador eller skador på produkten eller på egendom.

**ΠΡΟΣΟΧΗ** – Κίνδυνοι ή επικίνδυνες πρακτικές, οι οποίες ΜΠΟΡΕΙ να έχουν ως αποτέλεσμα την πρόκληση ελαφρών σωματικών βλαβών ή καταστροφή περιουσίας.

### **i**

**NOTE** – The text following this symbol contains information or instructions that may be of use or that require a more thorough explanation.

**NOTA** – El texto que sigue a este símbolo contiene información o instrucciones que pueden ser de utilidad o requeridas para ampliar una explicación.

**HINWEIS** – Der diesem Symbol folgende Text enthält konkrete Informationen und Anleitungen, die nützlich sein können oder eine tiefergehende Erklärung benötigen.

**REMARQUE** – Les textes précédés de ce symbole contiennent des informations ou des indications qui peuvent être utiles, ou qui méritent une explication plus étendue.

**NOTA** – I testi preceduti da questo simbolo contengono informazioni o indicazioni che possono risultare utili o che meritano una spiegazione più estesa.

**NOTA** – Os textos precedidos deste símbolo contêm informações ou indicações que podem ser úteis, ou que merecem uma explicação mais detalhada.

**BEMÆRK** – Den tekst, der følger efter dette symbol, indeholder oplysninger eller anvisninger, der kan være til nytte, eller som kræver en mere grundig forklaring.

**OPMERKING** – De teksten waar dit symbool voorstaat bevatten nuttige informatie en aanwijzingen, of informatie en aanwijzingen meer uitleg behoeven.

**OBS** – Texten efter denna symbol innehåller information och anvisningar som kan vara användbara eller som kräver en noggrannare förklaring.

**ΣΗΜΕΙΩΣΗ** – Το κείμενο που ακολουθεί αυτό το σύμβολο περιέχει πληροφορίες ή οδηγίες που μπορεί να φανούν χρήσιμες ή που απαιτούν μια πιο ενδελεχή εξήγηση.

#### INDEX

- 1. SAFETY SUMMARY
- 2. IMPORTANT NOTICE
- 3. SYSTEM DESCRIPTION
- 4. INSTALLATION CONFIGURATION
- 5. NAME OF PARTS
- 6. REFRIGERANT CYCLE
- 7. INDOOR UNIT INSTALLATION
- 8. REFRIGERANT AND WATER PIPE WORK
- WATER PIPE WORK AND CONNECTION
   ELECTRICAL WIRING
- 11. BEFORE OPERATION
- 12. INDOOR UNIT OPERATION
- 13. COMMISSIONING
- 14. LCD USER'S INTERFACE
- 15. SAFETY SUMMARY & CONTROL DEVICE SETTING
- 15. SAFETY SUMMARY & CONTROL DEVICE SETTING
- 16. BASIC TROUBLESHOOTING
- 17. TROUBLESHOOTING

#### **INHALTSVERZEICHNIS**

- . SICHERHEITSÜBERSICHT
- 2. WICHTIGER HINWEIS
- 3. SYSTEMBESCHREIBUNG
- 4. KONFIGURATION DER INSTALLATION
- 5. BEZEICHNUNG DER TEILE
- 6. KÜHLKREISLAUF
- 7. INSTALLATION DES INNENGERÄTS
- 8. KÄLTEMITTEL- UND WASSERLEITUNGVERLEGUNG
- 9. WASSERLEITUNGSVERLEGUNG UND ANSCHLUSS
- 10. KABELANSCHLUSS
- 11. VOR DEM BETRIEB
- 12. INNENGERÄTE-BETRIEB
- 13. INBETRIEBNAHME
- 14. LCD-BENUTZERSCHNITTSTELLE
- 15. SICHERHEITSÜBERSICHT &
- STEUERUNGSEINSTELLUNGEN
- 16. GRUNDLEGENDE FEHLERBEHEBUNG
- 17. FEHLERBEHEBUNG

#### INDICE

- 1. PRECAUZIONI PER LA SICUREZZA
- 2. AVVISO IMPORTANTE
- 3. DESCRIZIONE DEL SISTEMA
- 4. CONFIGURAZIONE DELL'INSTALLAZIONE
- 5. NOMENCLATURA DEI COMPONENTI
- 6. CICLO DI REFRIGERAZIONE
- 7. INSTALLAZIONE DELL'UNITÀ INTERNA
- 8. POSA DEL TUBO DEL REFRIGERANTE E DELL'ACQUA
- 9. INSTALLAZIONE E COLLEGAMENTO DEL TUBO DELL'ACQUA
- 10. COLLEGAMENTI ELETTRICI
- 11. PRIMA DEL FUNZIONAMENTO
- 12. FUNZIONAMENTO DELL'UNITÀ INTERNA
- 13. MESSA IN SERVIZIO
- 14. INTERFACCIA UTENTE LCD
- 15. PRECAUZIONI PER LA SICUREZZA E IMPOSTAZIONI DEL DISPOSITIVO DI CONTROLLO
- 16. RISOLUZIONE DEI PROBLEMI MINORI
- 17. RISOLUZIONE DEI PROBLEMI

#### ÍNDICE

- 1. RESUMEN DE SEGURIDAD
- 2. AVISO IMPORTANTE
- 3. DESCRIPCIÓN DEL SISTEMA
- 4. CONFIGURACIÓN DE LA INSTALACIÓN
- 5. NOMBRE DE LAS PIEZAS
- 6. CICLO DE REFRIGERANTE
- 7. INSTALACIÓN DE LA UNIDAD INTERIOR
- 8. INSTALACIÓN DE LAS TUBERÍAS DE REFRIGERANTE Y DE AGUA
- 9. INSTALACIÓN Y CONEXIÓN DE LA TUBERÍA DE AGUA
- 10. CABLEADO ELÉCTRICO
- 11. ANTES DEL FUNCIONAMIENTO
- 12. FUNCIONAMIENTO DE LA UNIDAD INTERIOR
- 13. PUESTA EN SERVICIO
- 14. LCD DE INTERFAZ DEL USUARIO
- 15. RESUMEN DE SEGURIDAD Y AJUSTE DE LOS DISPOSITIVOS DE CONTROL
- 16. RESOLUCIÓN DE PROBLEMAS BÁSICOS
- 17. RESOLUCIÓN DE PROBLEMAS

#### INDEX

- 1. CONSIGNES DE SÉCURITÉ
- 2. REMARQUES IMPORTANTES
- 3. DESCRIPTION DU SYSTÈME
- 4. CONFIGURATION DE L'INSTALLATION
- 5. NOMENCLATURE DES PIÈCES
- 6. CYCLE FRIGORIFIQUE
- 7. INSTALLATION DE L'UNITÉ INTERIEURE
- 8. CONNEXION DES TUYAUX D'EAU ET DE FRIGORIGÈNE
- 9. CONNEXION ET FONCTIONNEMENT DES TUYAUX D'EAU
- 10. CÂBLAGE ÉLECTRIQUE
- 11. AVANT LE FONCTIONNEMENT
- 12. FONCTIONNEMENT DE L'UNITÉ INTERIEURE
- 13. MISE EN SERVICE
- 14. INTERFACE LCD D'UTILISATEUR
- 15. SOMMAIRE DES DISPOSITIFS DE SÉCURITÉ ET RÉGLAGE DES ORGANES DE CONTRÔLE
- 16. DÉPANNAGE DE BASE
- 17. DÉPANNAGE

#### ÍNDICE

- 1. RESUMO DA SEGURANÇA
- 2. NOTA IMPORTANTE
- 3. DESCRIÇÃO DO SISTEMA
- 4. CONFIGURAÇÃO DA INSTALAÇÃO
- 5. NOME DAS PEÇAS
- 6. CICLO DE REFRIGERAÇÃO

10. LIGAÇÕES ELÉTRICAS

DE CONTROLO

13. COLOCAÇÃO EM SERVIÇO

17. RESOLUÇÃO DE PROBLEMAS

7. INSTALAÇÃO DA UNIDADE INTERIOR

11. ANTES DE ARRANCAR A UNIDADE

14. INTERFACE DO UTILIZADOR DO LCD

16. RESOLUÇÃO DE PROBLEMAS BÁSICOS

12. FUNCIONAMENTO DA UNIDADE INTERIOR

 INSTALAÇÃO DOS TUBOS DO REFRIGERANTE E DA ÁGUA
 INSTALAÇÃO E LIGAÇÃO DA TUBAGEM DE ÁGUA

15. RESUMO DE SEGURANÇA E AJUSTE DO DISPOSITIVO

#### INDHOLDSFORTEGNELSE

- 1. OVERSIGT OVER SIKKERHED
- 2. VIGTIG ANMÆRKNING
- 3. SYSTEMBESKRIVELSE
- 4. INDSTILLING AF INSTALLATION
- 5. NAVN PÅ DELE
- 6. KØLEMIDDELCYKLUS
- 7. INSTALLATION AF INDENDØRSENHED
- 8. KØLEMIDDEL OG VANDRØRSARBEJDE
- 9. VANDRØRSARBEJDE OG TILSLUTNING
- 10. ELEKTRISK LEDNINGSFØRING
- 11. FØR DRIFT
- 12. FUNKTION AF INDENDØRSENHED
- 13. IDRIFTSÆTTELSE
- 14. LCD BRUGERINTERFACE
- 15. OVERSIGT OVER INDSTILLINGER FOR SIKKERHEDS-OG STYREENHEDER
- 16. GRUNDLÆGGENDE FEJLFINDING
- 17. FEJLFINDING

#### INNEHÅLLSFÖRTECKNING

- 1. SÄKERHETSSAMMANFATTNING
- 2. VIKTIG ANMÄRKNING
- 3. SYSTEMÖVERSIKT
- 4. INSTALLATIONSKONFIGURATION
- 5. DELARNAS NAMN
- 6. KYLMEDIETS CYKEL
- 7. INSTALLATION AV INOMHUSENHET
- 8. INSTALLATION AV KYL- OCH VATTENRÖR
- 9. INSTALLATION OCH ANSLUTNING AV VATTENRÖR
- 10. ELEKTRISKA KABLAR
- 11. FÖRE DRIFT
- 12. DRIFT AV INOMHUSENHET
- 13. IDRIFTSÄTTNING
- 14. LCD-ANVÄNDARGRÄNSSNITT
- 15. SÄKERHETSSAMMANFATTNING OCH SÄKERHETSINSTÄLLNINGAR
- 16. GRUNDLÄGGANDE FELSÖKNING
- 17. FELSÖKNING

- INHOUDSOPGAVE
- 1. VEILIGHEIDSSAMENVATTING
- 2. BELANGRIJKE MEDEDELING
- 3. BESCHRIJVING VAN HET SYSTEEM
- 4. INSTALLATIECONFIGURATIE
- 5. NAMEN VAN ONDERDELEN
- 6. KOUDEMIDDELCYCLUS
- 7. INSTALLATIE VAN BINNENUNIT
- 8. KOUDEMIDDEL- EN WATERLEIDINGSWERK
- 9. WATERLEIDINGSWERK EN -AANSLUITINGEN
- 10. ELEKTRISCHE BEDRADING
- 11. VOORDAT U HET SYSTEEM IN GEBRUIK NEEMT
- 12. WERKING VAN BINNENUNIT
- 13. WERKING VAN BINNENUNIT
- 14. LCD-BESTURING
- 15. VEILIGHEIDSSAMENVATTING & BESTURINGSINRICHTING
- 16. ELEMENTAIRE PROBLEMEN OPLOSSEN
- 17. PROBLEMEN OPLOSSEN

#### **EYPETHPIO**

- 1. ΣΥΝΟΠΤΙΚΕΣ ΠΡΟΦΥΛΑΞΕΙΣ ΑΣΦΑΛΕΙΑΣ
- 2. ΣΗΜΑΝΤΙΚΗ ΠΑΡΑΤΗΡΗΣΗ
- 3. ΠΕΡΙΓΡΑΦΗ ΤΟΥ ΣΥΣΤΗΜΑΤΟΣ
- 4. ΡΥΘΜΙΣΗ ΕΓΚΑΤΑΣΤΑΣΗΣ
- 5. ΟΝΟΜΑΤΑ ΕΞΑΡΤΗΜΑΤΩΝ
- 6. ΚΥΚΛΟΣ ΨΥΞΗΣ
- 7. ΕΓΚΑΤΑΣΤΑΣΗ ΕΣΩΤΕΡΙΚΗΣ ΜΟΝΑΔΑΣ
- 8. ΕΡΓΑΣΙΑ ΣΕ ΣΩΛΗΝΑ ΨΥΚΤΙΚΟΥ ΚΑΙ ΝΕΡΟΥ
- 9. ΕΡΓΑΣΙΑ ΣΩΛΗΝΩΣΕΩΝ ΝΕΡΟΥ ΚΑΙ ΣΥΝΔΕΣΗ
- 10. ΗΛΕΚΤΡΙΚΗ ΚΑΛΩΔΙΩΣΗ
- 11. ΠΡΙΝ ΤΗ ΛΕΙΤΟΥΡΓΙΑ
- 12. ΛΕΙΤΟΥΡΓΙΑ ΕΣΩΤΕΡΙΚΗΣ ΜΟΝΑΔΑΣ
- 13. ΕΝΑΡΞΗ ΛΕΙΤΟΥΡΓΙΑΣ
- 14. LCD ΤΟΥ ΠΕΡΙΒΑΛΛΟΝΤΟΣ ΧΡΗΣΤΗ
- ΣΥΝΟΠΤΙΚΕΣ ΠΡΟΦΥΛΑΞΕΙΣ ΑΣΦΑΛΕΙΑΣ ΚΑΙ ΡΥΘΜΙΣΕΙΣ ΣΥΣΚΕΥΩΝ ΕΛΕΓΧΟΥ
- 16. ΑΝΤΙΜΕΤΩΠΙΣΗ ΒΑΣΙΚΩΝ ΠΡΟΒΛΗΜΑΤΩΝ
- 17. ΑΝΤΙΜΕΤΩΠΙΣΗ ΠΡΟΒΛΗΜΑΤΩΝ

| EN | English    | Original version    |
|----|------------|---------------------|
| ES | Español    | Versión traducida   |
| DE | Deutsch    | Übersetzte Version  |
| FR | Français   | Version traduite    |
| IT | Italiano   | Versione tradotta   |
| PT | Português  | Versão traduzidal   |
| DA | Dansk      | Oversat version     |
| NL | Nederlands | Vertaalde versie    |
| SV | Svenska    | Översatt version    |
| EL | ΕΛΛΗΝΙΚΑ   | Μεταφρασμένη έκδοση |

| MODELS CODIFICATION         | Important note: Please, check, according to the model name, which is your air conditioner type, how it is abbreviated and referred to in this instruction manual. This Installation and Operation Manual is only related to Indoor Units RWM combined with Outdoor Units HVRN2/H(V)RNME-AF.                                                              |
|-----------------------------|----------------------------------------------------------------------------------------------------|
| CODIFICACIÓN DE LOS MODELOS | Nota importante: Compruebe, de acuerdo con el nombre del modelo, el tipo de sistema de aire acondicionado del que dispone, su abreviatura y su referencia en el presente manual de instrucciones. Este Manual de instalación y funcion-amiento sólo está relacionado con unidades interiores RWM combinadas con unidades exteriores HVRN2/H(V)RNME-AF.   |
| MODELLCODES                 | Wichtiger Hinweis: Bitte stellen Sie anhand der Modellbezeichnung den Klimaan-<br>lagentyp und das entsprechende, in diesem Technischen Handbuch verwendete<br>Kürzel fest. Dieses Installations- und Betriebshandbuch bezieht sich nur auf<br>RWM-Innengeräte in Kombination mit HVRN2/H(V)RNME-AF-Außengeräten.                                        |
| CODIFICATION DES MODÈLES    | Remarque importante : Veuillez déterminer, d'après le nom du modèle, quel est votre type de climatiseur et quelle est son abréviation et référence dans ce manuel d'instruction. Ces manuels d'installation et de fonctionnement ne concernent que les unités intérieures RWM combinées à des groupes extérieurs HVRN2/H(V)RNME-AF.                      |
| CODICI DEI MODELLI          | Nota importante: in base al nome del modello, verificare il tipo di condiziona-<br>tore d'aria in possesso nonché il tipo di abbreviazione e di riferimento utiliz-<br>zati in questo manuale di istruzioni. Questo manuale di installazione e d'uso<br>fa riferimento alla sola combinazione di unità interne RWM e unità esterne<br>HVRN2/H(V)RNME-AF. |
| CODIFICAÇÃO DE MODELOS      | Nota importante: Por favor, verifique, de acordo com o nome do modelo, qual<br>é o seu tipo de ar condicionado, e como este é abreviado e mencionado neste<br>manual de instruções. Este manual de instalação e de funcionamento só está<br>relacionado com as unidades interiores RWM combinadas com as unidades<br>exteriores HVRN2/H(V)RNME-AF        |
| MODELKODIFICERING           | Vigtig information: Check venligst din luftkonditioneringstype i henhold til model-<br>navnet, hvordan den er forkortet, og hvilken reference den har i denne vejledn-<br>ing. Denne monteringsog driftsmanual vedrører kun RWM-indendørsenhederne<br>i forbindelse med HVRN2/H(V)RNME-AF udendørsenhederne.                                             |
| CODERING VAN DE MODELLEN    | Belangrijke opmerking: Controleer aan de hand van de modelnaam welk type<br>airconditioner u heeft, hoe de naam wordt afgekort en hoe ernaar wordt ver-<br>wezen in deze instructiehandleiding. Deze Installatie- en bedieningshandleiding<br>heeft alleen betrekking op binnenunits RWM gecombineerd met buitenunits<br>HVRN2/H(V)RNME-AF.              |
| MODELLER                    | Viktigt! Kontrollera med modellnamnet vilken typ av luftkonditionering du har, hur<br>den förkortas och hur den anges i den här handboken. Denna handbok för instal-<br>lation och användning gäller endast för inomhusenheterna RWN kombinerade<br>med utomhusenheterna HVRN2/H(V)RNME-AF.                                                              |
| ΚΩΔΙΚΟΠΟΙΗΣΗ ΜΟΝΤΕΛΩΝ       | Σημαντική σημείωση: Ελέγξτε, σύμφωνα με το όνομα μοντέλου, τον τύπο του<br>δικού σας κλιματιστικού και με ποια σύντμηση δηλώνεται και αναφέρεται σε αυτό<br>το εγχειρίδιο.                                                                                                    |
|                             | Αυτό το εγχειρίδιο εγκατάστασης και λειτουργίας αφορά μόνο τις εσωτερικές μονάδες RWM με εξωτερικές μονάδες HVRN2/H(V)RNME-AF.                                                                                                    |

| INDOOR UNIT - UNIDAD INTERIOR - INNENGERÄT - UNITÉ INTÉRIEURE - UNITÀ INTERNA -<br>UNIDADE INTERIOR - INDENDØRSENHED - BINNENUNIT - INOMHUSENHET - EΣΩTEPIKH MONA∆A                                                                                                    |           |                 |            |  |  |  |
|----------------------------------------------------------------------------------------------------|-----------|-----------------|------------|--|--|--|
| YUTAKI S - Basic Models with heater<br>YUTAKI S - Modelos básicos con calentador<br>YUTAKI S - Grundmodelle mit Heizmodul<br>YUTAKI S - Modèles Basic avec chauffage<br>YUTAKI S - Modelli di base con riscaldatore<br>YUTAKI S - Modelos básicos com aquecedor<br>YUTAKI S - Modelos básicos com aquecedor<br>YUTAKI S - basismodeller med varmeenhed<br>YUTAKI S - basismodeller med värmare<br>YUTAKI S - basmodeller med värmare<br>YUTAKI S - Bασικά μοντέλα με θερμαντήρα |           |                 |            |  |  |  |
| Unit                                                                                                    | Code      | Unit            | Code       |  |  |  |
| RWM-2.0FSN3E                                                                                                    | 7E474003  |                 |            |  |  |  |
| RWM-3.0FSN3E                                                                                                    | 7E474005  |                 |            |  |  |  |
| RWM-4.0FSN3E                                                                                                    | 7E474107  | RWM-4.0FSN3E    | 7E474107   |  |  |  |
| RWM-5.0FSN3E                                                                                                    | 7E474108  | RWM-5.0FSN3E    | 7E474108   |  |  |  |
| RWM-6.0FSN3E                                                                                                    | 7E474109  | RWM-6.0FSN3E    | 7E474109   |  |  |  |
|                                                                                                    |           |                 |            |  |  |  |
| <b>A</b>                                                                                                    | ** ()) 1~ | <sup>2</sup> )@ | ** ())) 3~ |  |  |  |
|                                                                                                    | RV        | VM              |            |  |  |  |

Meaning of model codification - Significado de la codificación de los modelos - Bedeutung des Modellcodes -Signification de la codification - Significato della codificazione dei modelli - Significado da codificação de modelos -Modelkodificeringens betydning - Betekenis van de modelcoderingen - Modellernas betydelse -Επεξήγηση κωδικοποίησης μοντέλου

|                                                                                                    | F                                                                                         | RWM                                                            | -                                        | Х                         | FS                                             | Ν                        | 3   | Е |
|----------------------------------------------------------------------------------------------------|-------------------------------------------------------------------------------------------|----------------------------------------------------------------|------------------------------------------|---------------------------|------------------------------------------------|--------------------------|-----|---|
| Unit Type: indoor unit water module - medium temperature<br>Tipo de unidad: Módulo de agua de la unidad interior - temperatura medi<br>Gerätetyp: Innengeräte-Wassermodul - Mittelttemperatur<br>Type d'unité : module hydraulique de l'unité intérieure - Moyenne tempéra<br>Tipo di unità: modulo idraulico dell'unità interna - Media temperatura<br>Tipo de unidade: módulo de água da unidade interior - Média temperatura<br>Enhedstype: indendørsenhed vandmodul - Middel temperatur<br>Type unit: watermodule binnenunit - Mediumtemperatur<br>Enhetstyp: Vattenmodul till inomhusenhet - Medelhög temperatur<br>Túπος μονάδας: Στοιχείο νερού εσωτερικής μονάδας - Μέση Θερμοκρασί | a<br>ature<br>α                                                                           |                                                                |                                          |                           |                                                |                          |     |   |
| Compressor power (HP) 2.0/3.0/4.0/5.0/6.0         Potência do com           Potencia del compresor (CV) 2.0/3.0/4.0/5.0/6.0         Kompressorstyrk           Kompressorleistung (PS) 2.0/3.0/4.0/5.0/6.0         Kompressorstyrk           Puissance du compressore (HP) 2.0/3.0/4.0/5.0/6.0         Kompressorkapa           Potenza compressore (HP) 2.0/3.0/4.0/5.0/6.0         Ioχúς συμπιεστή                                                                                                    | pressor (HP) 2<br>e (HP) 2.0/3.0/<br>nogen (HP) 2.0<br>citet (HP) 2.0/3<br>(HP) 2.0/3.0/4 | .0/3.0/4.<br>4.0/5.0/6<br>/3.0/4.0/5<br>3.0/4.0/5<br>.0/5.0/6. | 0/5.0/6<br>δ.0<br>5.0/6.0<br>.0/6.0<br>0 | .0                        |                                                |                          |     |   |
| System Free                                                                                                    |                                                                                           |                                                                |                                          |                           |                                                |                          |     |   |
| R410A RefrigerantRefrigeRefrigerante R410ARefrigeKältemittel R410ARefrigeFluide frigorigène R410AR410A                                                                                                    | rante R410A<br>rante R410A<br>kølemiddel                                                  |                                                                |                                          | R41<br>Kyln<br>Ψυκ<br>R41 | )A Koelmidd<br>Iedium R410<br>Γικό μέσο<br>)A  | lel<br>)A                |     |   |
| Series - Serie - Serie - Serie - Serien - Reeks - Serier - Σειρά                                                                                                    |                                                                                           |                                                                |                                          |                           |                                                |                          |     |   |
| Made in EuropeProdottFabricada en EuropaFabricaHergestellt in EuropaFabricaFabriqué en EuropeProduct                                                                                                    | o in Europa<br>na Europa<br>eret i Europa                                                 |                                                                |                                          | Verv<br>Tillve<br>Kato    | aardigd in E<br>erkad i Europ<br>ισκευάζεται λ | uropa<br>ba<br>Στην Ευρα | ώπη |   |

| OUTDOOR UN<br>UNIDADE EXTER                                                                                                    | OUTDOOR UNIT - UNIDAD EXTERIOR - AUSSENGERÄT - GROUPE EXTERIEUR - UNITÀ ESTERNA -<br>UNIDADE EXTERIOR - UDENDØRSENHED - BUITENUNIT - UTOMHUSENHETER - EEΩTEPIKH MONA∆A |                |                                                                                                    |  |  |  |  |  |
|----------------------------------------------------------------------------------------------------|----------------------------------------------------------------------------------------------------|----------------|----------------------------------------------------------------------------------------------------|--|--|--|--|--|
| HEAT PUMP MODELS - MODELOS CON BOMBA DE CALOR<br>WÄRMEPUMPENMODELLE - MODÈLES POMPE À CHALEUR<br>MODELLI POMPA DI CALORE - MODELOS BOMBA DE CALOR<br>VARMEPUMPEMODELLER - MODELLEN MET WARMTEPOMP<br>MODELLER ENDAST FÖR KYLNINGSFUNKTION - MONTEΛΑ ΜΕ ΑΝΤΛΙΑ ΘΕΡΜΟΤΗΤΑΣ |                                                                                                    |                |                                                                                                    |  |  |  |  |  |
|                                                                                                    | Single Phase<br>Monofásica<br>Einphasengerät<br>Monophasé<br>Monofásica<br>Enfaset<br>Eén fase<br>Enfas<br>Movής φάσης                                                 |                | Three Phase<br>Trifásica<br>Drehstromgerät<br>Triphasé<br>Trifase<br>Trifásica<br>Trefaset<br>Drie fasen<br>Trefas<br>Τριών φάσεων |  |  |  |  |  |
| RAS-2HVRN2                                                                                                    |                                                                                                    |                |                                                                                                    |  |  |  |  |  |
|                                                                                                    | RAS-3HVRNME-AF                                                                                                    |                |                                                                                                    |  |  |  |  |  |
|                                                                                                    |                                                                                                    | RAS-4HVRNME-AF | RAS-4HRNME-AF                                                                                                    |  |  |  |  |  |
|                                                                                                    |                                                                                                    | RAS-5HVRNME-AF | RAS-5HRNME-AF                                                                                                    |  |  |  |  |  |
|                                                                                                    |                                                                                                    | RAS-6HVRNME-AF | RAS-6HRNME-AF                                                                                                    |  |  |  |  |  |
| -                                                                                                    | 0                                                                                                    | 0              |                                                                                                    |  |  |  |  |  |
|                                                                                                    | *1~                                                                                                    |                | 🍀 🛠 зм~                                                                                                    |  |  |  |  |  |
|                                                                                                    |                                                                                                    |                |                                                                                                    |  |  |  |  |  |

RAS

#### Meaning of model codification - Significado de la codificación de los modelos - Bedeutung des Modellcodes -Signification de la codification - Significato della codificazione dei modelli - Significado da codificação de modelos -Modelkodificeringens betydning - Betekenis van de modelcoderingen - Modellernas betydelse -Επεξήγηση κωδικοποίησης μοντέλου

|                                                                                                    |                                                                                                    | RAS                                                                          |                                                            | -                                                           | Х                                                                    | Н                                                                              | (V)                       | R  | Ν | (M/S) | Е | - (AF) |
|----------------------------------------------------------------------------------------------------|----------------------------------------------------------------------------------------------------|------------------------------------------------------------------------------|------------------------------------------------------------|-------------------------------------------------------------|----------------------------------------------------------------------|--------------------------------------------------------------------------------|---------------------------|----|---|-------|---|--------|
| Unit type: outdoor unit<br>Tipo de unidad: unidad exterior<br>Gerätetyp: Außengerät<br>Type d'unité: groupe extérieur<br>Tipo di unità: unità esterna<br>Tipo de unidade: unidade exterior<br>Enhedstype: udendørsenhed<br>Type unit: buitenunit<br>Enhetstyp: utomhusenhet<br>Tύπος μονάδας: εξωτερική μονάδα |                                                                                                    |                                                                              |                                                            |                                                             |                                                                      |                                                                                |                           |    |   |       |   |        |
| Compressor power (HP) 2/3/4/5/6<br>Potencia del compresor (CV) 2/3/4/5/6<br>Kompressorleistung (PS) 2/3/4/5/6<br>Puissance du compresseur (CV) 2/3/4/5<br>Potenza compressore (HP) 2/3/4/5/6                                                                                                    | Potência do comp<br>Kompressorstyrke<br>Compressorvermo<br>/6 Kompressorkapac<br>Ισχύς συμπιεστή (                                                                                       | ressor (HP)<br>(HP) 2/3/4/9<br>ogen (HP) 2/<br>itet (HP) 2/3<br>HP) 2/3/4/5/ | 2/3/4/5<br>5/6<br>3/4/5/6<br>5/4/5/6<br>6                  | 5/6                                                         |                                                                      |                                                                                |                           |    |   |       |   |        |
| Heat pump<br>Bomba de calor<br>Wärmepumpe<br>Pompe à chaleur                                                                                                    | Pompa di calore<br>Bomba de calor<br>Varmepumpe                                                                                                    | Verwarmir<br>Värmepun<br>Αντλίας θε                                          | igsporr<br>np<br>ερμότητ                                   | ιρ<br>τας                                                   |                                                                      |                                                                                |                           |    |   |       |   |        |
| V: Single phase unit (1~230V 50 Hz)<br>-: Three phase unit (3N~400V 50Hz)<br>V: Unidad monofásica (1~230V 50 Hz)<br>-: Unidad trifásica (3N~400V 50Hz)<br>V: Einphasengerät (1~230V 50 Hz)<br>-: Dreiphasengerät (3N~400V 50Hz)<br>V: Unité triphasée (3N~400V 50Hz)<br>-: Unité triphasée (3N~400V 50Hz)      | V: Unità monofase (1~ 230V<br>-: Unità trifase (3N~ 400V 50<br>V: Unidade monofásica (1~ 2<br>-: Unidade trifásica (3N~ 400<br>V: Enfaset enhed (1~ 230 V<br>-: Trefaset enhed (3N~ 400V | 50 Hz)<br>Hz)<br>30V 50 Hz)<br>V 50Hz)<br>50 Hz)<br>50Hz)                    | V: Eér<br>-: Drie<br>V: Ent<br>-: Tref<br>V: Mo<br>-: Tpic | nfase-u<br>efase-u<br>fasenh<br>fasenh<br>ανοφασι<br>φασική | nit (1~ 23<br>nit (3N~ 4<br>et (1~ 230<br>et (3N~ 40<br>κή μονάδα (3 | 60V 50 Hz)<br>00V 50Hz)<br>IV 50 Hz)<br>00V 50Hz)<br>α (1~ 230V<br>3N~ 400V 50 | 50 Hz)<br>0Hz)            |    |   |       |   |        |
| Inverter system<br>Sistema inverter<br>Invertersystem<br>Système Inverter                                                                                                    | Sistema inverter<br>Sistema de inversor<br>Invertersystem                                                                                                    |                                                                              | Omvo<br>Växel<br>Σύστη                                     | ormersy<br>riktares<br>ημα μετ                              | steem<br>systeem<br>ατροπέας                                         |                                                                                |                           |    |   |       |   |        |
| R410A Refrigerant<br>Refrigerante R410A<br>Kältemittel R410A<br>Fluide frigorigène R410A                                                                                                    | Refrigera<br>Refrigera<br>R410A kg                                                                                                    | nte R410A<br>nte R410A<br>ølemiddel                                          |                                                            |                                                             | R41<br>Kyln<br>Ψик                                                   | 0A Koelmido<br>nedium R41<br>τικό μέσο R                                       | del<br>0A<br>410A         |    |   |       |   |        |
| Series - Serie - Serie - Série - Serie - Sé<br>M: IVX<br>S: ES                                                                                                    | rie - Serien - Reeks - Serier - Σ                                                                                                    | Ξειρά                                                                        |                                                            |                                                             |                                                                      |                                                                                |                           |    |   |       |   |        |
| Made in Europe<br>Fabricada en Europa<br>Hergestellt in Europa<br>Fabriqué en Europe                                                                                                    | Prodotto<br>Fabrica n<br>Producer                                                                                                    | n Europa<br>a Europa<br>et i Europa                                          |                                                            |                                                             | Verv<br>Tillv<br>Kato                                                | vaardigd in E<br>erkad i Euro<br>ασκευάζεται                                   | Europa<br>pa<br>Στην Ευρώ | πη |   |       |   |        |
| YUTAKI S                                                                                                    |                                                                                                    |                                                                              |                                                            |                                                             |                                                                      |                                                                                |                           |    |   |       |   |        |

#### ♦ ACCESSORIES FOR SYSTEM COMBINATIONS

#### Room thermostats

| Accessory  | Name                                                                                                    | Code     | Figure                                                                                                    |
|------------|----------------------------------------------------------------------------------------------------|----------|----------------------------------------------------------------------------------------------------|
| ATW-RTU-01 | ON/OFF Thermostat (Receiver + Room thermostat)<br>Termostato ON/OFF (Receptor + termostato de ambiente)<br>ON/OFF-Thermostat (Empfänger + Raumthermostat)<br>Thermostat ON/OFF (Récepteur + Thermostat d'ambiance)<br>Termostato ON/OFF (Ricevitore + Termostato ambientale)<br>Termostato ON/OFF (Recetor + Termostato ambientale)<br>ON/OFF termostat (modtager + rum termostat)<br>ON/OFF termostat (ontvanger + kamerthermostaat)<br>ON/OFF-thermostat (mottagare + rumstermostat)<br>ON/OFF θερμοστάτη (δέκτης + θερμοστάτης δωματίου)                                                                                                    | 7E543000 | liguid                                                                                                    |
| ATW-RTU-02 | <ul> <li>"Intelligent" Thermostat (Receiver + Room thermostat)</li> <li>Termostato "Inteligente" (Receptor + termostato de ambiente)</li> <li>"Intelligentes" Thermostat (Empfänger + Raumthermostat)</li> <li>Thermostat "Intelligent" (Récepteur + Thermostat d'ambiance)</li> <li>Termostato "Intelligente" (Ricevitore + Termostato ambientale)</li> <li>Termostato "Intelligente" (Recetor + Termostato ambientale)</li> <li>Termostato "Intelligente" (Recetor + Termostato ambiente)</li> <li>"Intelligent" termostat (modtager + rum termostat)</li> <li>'Intelligent' termostat (nottagare + rumstermostat)</li> <li>"Eξυπνος" Θερμοστάτης (δέκτης + θερμοστάτης δωματίου)</li> </ul>                                                                                                    | 7E549900 |                                                                                                    |
| ATW-RTU-03 | 2nd temperature thermostat (Only room thermosat)         *Only for "Intelligent" Thermosat application         Termostato de 2ª temperatura (Sólo termostato de ambiente)         *Sólo para la aplicación del termostato "Inteligente"         2. Temperaturthermostat (Nur Raumthermostat)         *Nur für die Anwendung des "Intelligenten" Thermostats         2e thermostat de température (uniquement thermostat d'ambiance)         *Uniquement pour application du thermostat "Intelligent"         Termostato della seconda temperatura (Solo termostato ambientale)         * Solo per impianto termostato "Intelligente"         Termostato de 2ª temperatura (apenas termostato ambiente)         * Apenas para utilização do termostato "Intelligente"         2. temperatur termostat (kun rum termostat)         *Kun til "Intelligent" termostat applikation         2º temperaturthermostaat (Alleen kamerthermostaat)         *Alleen voor toepassingen met 'intelligente' thermostaat         Termostat för sekundär temperature (endast rumstermostat)         *Endast för användning med "Intelligent" termostat         2oç Θερμοστάτης θερμοκρασιάς (Μόνο θερμοστάτης δωματίου)         Móvo για εφαρμογή "έξυπνου" θερμοστάτη | 7E549901 | THE REAL PROPERTY OF THE REAL PROPERTY OF THE REAL |

#### Other accessories

| Accessory              | Name                                                                                                    | Code                 | Figure |
|------------------------|----------------------------------------------------------------------------------------------------|----------------------|--------|
| ATW-HSK-01<br>(BDHM1)  | Hydraulic separator<br>Separador hidráulico<br>Hydraulische Weiche<br>Séparateur hydraulique<br>Separatore idraulico<br>Separador hidráulico<br>Hydraulisk udskiller<br>Hydraulische afscheider<br>Hydraulisk separator<br>Υδραυλικός διαχωριστής                                                                                                    | 7E549905<br>(BDHM1)  |        |
| ATW-3WV-01<br>(VID3V1) | <ul> <li>3-way valve (Type 1) (Internal thread and spring return)</li> <li>Válvula de 3 vías (tipo 1) (rosca interna y retorno por muelle)</li> <li>3-Wegeventil (Typ 1) (Innengewinde und Federrücklauf)</li> <li>Vanne 3 voies (type 1) (filetage intérieur et vanne de retour)</li> <li>Valvola a 3 vie (Tipo 1) (filetto interno e ritorno a molla)</li> <li>Válvula de 3 vias (Tipo 1) (Rosca interna e retorno por mola)</li> <li>3-vejs ventil (type 1) (internt gevind og returfjeder)</li> <li>3-wegse klep (type 1) (interne schroefdraad en veerwerking)</li> <li>3-vägsventil (typ 1) (intern gänga och fjäderretur)</li> <li>Βαλβίδα 3 κατευθύνσεων (Τύπος 1) (Εσωτερικό σπείρωμα και ελατήριο επιστροφής)</li> </ul> | 7E549906<br>(VID3V1) |        |

| Accessory              | Name                                                                                                    | Code                 | Figure |
|------------------------|----------------------------------------------------------------------------------------------------|----------------------|--------|
| ATW-AQT-01<br>(ASMSH1) | Aquastat                                                                                                    | 7E549907<br>(ASMSH1) |        |
| NEW<br>ATW-2KT-02      | 2nd temperature kit<br>Kit de 2 <sup>a</sup> temperatura<br>2. Temperatur-Kit<br>Kit de 2e température<br>Kit della 2 <sup>a</sup> temperatura<br>Kit de 2 <sup>a</sup> temperatura<br>2. temperatur sæt<br>Kit van 2e temperatuur<br>Kit för sekundär temperatur<br>Kir 2ης θερμοκρασίας                                                                                                    | 7E549917             |        |
| ATW-MVM-01             | Mixing valve motor for 2nd temperature kit<br>Motor de válvula mixta para Kit de 2ª temperatura<br>Mischventilmotor für 2. Temperatur-Kit<br>Moteur de la vanne de mélange pour Kit de 2e température<br>Motore della valvola di miscelazione per Kit della 2ª temperatura<br>Motor da válvula misturadora para Kit de 2ª temperatura<br>Motor til blandingsventil til 2. temperatur sæt<br>Mengklepmotor voor Kit van 2e temperatuur<br>Motor blandningsventil för Kit för sekundär temperatur<br>Kıvητήρας βαλβίδας ανάμιξης για Κιτ 2ης θερμοκρασίας                                                                                                    | 7E549912             |        |
| ATW-DPK-01             | Drain pan kit<br>Bandeja de desagüe<br>Tropfwanne<br>Bac de récupération<br>Bacinella di drenaggio<br>Cuba de descarga<br>Afløbsbeholder<br>Hulpcarter<br>Ανtappningskar<br>Λεκάνη αποχέτευσης                                                                                                    | 7E549902             |        |
| ATW-AOS-01             | Auxiliary output signal box (Relay board for additional output signals)<br>Caja de señal de salida auxiliar<br>(cuadro de relé para señales de salida adicionales)<br>Ausgangssignal-Hilfskasten<br>(Relaisplatine für zusätzliche Ausgangssignale)<br>Boîtier de commande de sortie auxiliaire<br>(carte relais pour signaux de sortie supplémentaires)<br>Contenitore del segnale di output ausiliario<br>(Relé per segnali di output augiluntivi)<br>Caixa de sinais de saída auxiliares<br>(Placa de relé para sinais de saída adicionais)<br>Ekstra udgangssignalboks (relætavle til flere udgangssignaler)<br>Aanvullende uitgangsignaalbox<br>(relaisplaat voor aanvullende uitgangsignalen)<br>Låda för extra output-utgångar (reläkort för extra output-signaler)<br>Boŋθητικό κουτί έξοδος σήματος<br>(Πίνακα ρελέ για επιπλέον εξωτερικά σήματα) | 7E549910             |        |
| ATW-2OS-01             | Ambient temperature sensor (2nd outdoor temperature sensor)<br>Sensor de temperatura ambiente (Sensor para 2ª temperatura exterior)<br>Umgebungstemperatursensor<br>(Sensor für die zweite Außenumgebungstemperatur)<br>Sonde de température ambiante (sonde de 2e température extérieure)<br>Sensore di temperatura ambientale<br>(Sensore della 2ª temperatura esterna)<br>Sensor de temperatura ambiente (sensor de 2ª temperatura exterior)<br>Rumtemperatursensor (sensor til 2. udendørstemperatur)<br>Omgevingstemperatursensor (2e buitentemperatursensor)<br>Sensor för omgivande temperatur (sensor för sekundär utomhustemperatur)<br>Aiσθητήρας θερμοκρασία περιβάλλοντος<br>(2ος αισθητήρας εξωτερικής θερμοκρασίας)                                                                                                    | 7E549909             | -      |

| Accessory           | Name                                                                                                    | Code     | Figure |
|---------------------|----------------------------------------------------------------------------------------------------|----------|--------|
| ATW-SPS-01          | Swimming pool sensor<br>Sensor de piscina<br>Schwimmbadsensor<br>Capteur de piscine<br>Sensore piscina<br>Sensor da piscina<br>Swimmingpoolsensor<br>Zwembadsensor<br>Pool-sensor<br>Αισθητήρας πισίνας                                                                                                    | 7E549908 |        |
| ATW-WTS-02Y         | Universal water temperature sensor<br>(2nd temperature control, DHW and boiler combination)<br>Sensor de temperatura del agua universal<br>(control de la 2ª temperatura, combinación de DHW y caldera)<br>Universal-Wassertemperatursensor<br>(2. Temperatursteuerung, DHW und Heizkessel-Kombination)<br>Capteur de température de l'eau universel<br>(contrôle du 2e temp., eau chaude sanitaire et combinaison chaudière)<br>Sensore della temperatura dell'acqua universale<br>(controllo della 2ª temperatura, DHW e combinazione caldaia)<br>Sensor universal de temperatura da água<br>(controlo da segunda temperatura, combinação de DHW e da caldeira)<br>Universal vandtemperatursensor<br>(Anden temperaturkontrol, DHW og fyr kombination)<br>Universele watertemperatursensor<br>(Tweede temperaturregelaar, combinatie DHW en boiler)<br>Sensor för universell vattentemperatur<br>(Kontroll för sekundär temperatur, DHW och värmepanna-kombination)<br>Aiσθητήρας θερμοκρασίας νερού γενικής χρήσης<br>(Δεύτερος έλεγχος θερμοκρασίας, DHW και συνδυασμός λέβητα) | 9E500004 | 0      |
| DHWT200E-<br>2.5H1E | Domestic Hot Water Tank - Enamelled (200 L.)<br>Depósito de agua caliente doméstica - Esmaltado (200 L.)<br>Warmwasserbehälter - Emallierter (200 L.)<br>Réservoir d'eau chaude sanitaire - Émaillé (200L.)<br>Serbatoio di acqua calda domestica - Smaltato (200 L.)<br>Tanque de água quente doméstico - Esmaltado (200 L.)<br>Husholdnings varmvandsbeholder - Emaljeret (200 L.)<br>Warmwaterketel - Geglazuurd (200 L.)<br>Varmvattentank för hushåll - Emaljerad (200 L.)<br>Δεξαμενή για οικιακό ζεστό νερό - Εμαγιέ (200 L.)                                                                                                    | 70544000 |        |
| DHWT300E-<br>2.5H1E | Domestic Hot Water Tank - Enamelled (300 L.)<br>Depósito de agua caliente doméstica - Esmaltado (300 L.)<br>Warmwasserbehälter - Emallierter (300 L.)<br>Réservoir d'eau chaude sanitaire - Émaillé (300L.)<br>Serbatoio di acqua calda domestica - Smaltato (300 L.)<br>Tanque de água quente doméstico - Esmaltado (300 L.)<br>Husholdnings varmvandsbeholder - Emaljeret (300 L.)<br>Warmwaterketel - Geglazuurd (300 L.)<br>Varmvattentank för hushåll - Emaljerad (300 L.)<br>Δεξαμενή για οικιακό ζεστό νερό - Εμαγιέ (300 L.)                                                                                                    | 70544001 |        |
| DHWT200S-<br>2.5H1E | Domestic Hot Water Tank - Stainless (200 L.)<br>Depósito de agua caliente doméstica - Inoxidable (200 L.)<br>Warmwasserbehälter - Rostfreier (200 L.)<br>Réservoir d'eau chaude sanitaire - Inoxydable (200L.)<br>Serbatoio di acqua calda domestica - Inossidabile (200 L.)<br>Tanque de água quente doméstico - Inoxidável (200 L.)<br>Husholdnings varmvandsbeholder - Rustfri (200 L.)<br>Warmwaterketel - Roestvrij (200 L.)<br>Varmvattentank för hushåll - Rostfritt (200 L.)<br>Δεξαμενή για οικιακό ζεστό νερό - Ανοξείδωτος (200 L.)                                                                                                    | 70544100 |        |
| DHWT300S-<br>2.5H1E | Domestic Hot Water Tank - Stainless (300 L.)<br>Depósito de agua caliente doméstica - Inoxidable (300 L.)<br>Warmwasserbehälter - Rostfreier (300 L.)<br>Réservoir d'eau chaude sanitaire - Inoxydable (300L.)<br>Serbatoio di acqua calda domestica - Inossidabile (300 L.)<br>Tanque de água quente doméstico - Inoxidável (300 L.)<br>Husholdnings varmvandsbeholder - Rustfri (300 L.)<br>Warmwaterketel - Roestvrij (300 L.)<br>Varmvattentank för hushåll - Rostfritt (300 L.)<br>Δεξαμενή για οικιακό ζεστό νερό - Ανοξείδωτος (300 L.)                                                                                                    | 70544101 |        |

| Accessory       | Name                                                                                                    | Code     | Figure  |
|-----------------|----------------------------------------------------------------------------------------------------|----------|---------|
| DHWT-CP-01      | Permanent cathode protection for enamelled tank (200 L.)<br>Protección catódica permanente para depósito esmaltado (200 L.)<br>Permanenter Kathodenschutz für den emaillierten Behälter (200 L.)<br>Protection cathodique permanente pour le réservoir émaillé (200 L.)<br>Protezione catodica permanente per serbatoio smaltato (200 L.)<br>Proteção catódica permanente para tanque esmaltado (200 L.)<br>Permanent katode beskyttelse af emaljeret beholder (200 L.)<br>Permanente kathodische bescherming voor geëmailleerde tank (200 L.)<br>Permanent katod skydd för emaljerade tank (200 L)<br>Móviµŋ προστασία καθόδου για εμαγιέ δεξαμενή (200 L.)                        | 70544900 | - iguro |
| DHWT-CP-03      | Permanent cathode protection for enamelled tank (300 L.)<br>Protección catódica permanente para depósito esmaltado (300 L.)<br>Permanenter Kathodenschutz für den emaillierten Behälter (300 L.)<br>Protection cathodique permanente pour le réservoir émaillé (300 L.)<br>Protezione catodica permanente per serbatoio smaltato (300 L.)<br>Proteção catódica permanente para tanque esmaltado (300 L.)<br>Permanent katode beskyttelse af emaljeret beholder (300 L.)<br>Permanente kathodische bescherming voor geëmailleerde tank (300 L.)<br>Permanent katod skydd för emaljerade tank (300 L.)<br>Móviµŋ προστασία καθόδου για εμαγιέ δεξαμενή (300 L.)                       | 70544903 | *       |
| DHWT-CP-02      | Permanent cathode protection for stainless tank (200 L.)<br>Protección catódica permanente para depósito inoxidable (200 L.)<br>Permanenter Kathodenschutz für den rostfreien Behälter (200 L.)<br>Protection cathodique permanente pour le réservoir en acier inoxydable<br>(200 L.)<br>Protezione catodica permanente per serbatoio inossidabile (200 L.)<br>Proteção catódica permanente para tanque de inox (200 L.)<br>Permanent katode beskyttelse af rustfri beholder (200 L.)<br>Permanente kathodische bescherming voor roestvrij staal tanks (200 L.)<br>Permanent katod skydd för rostfri tank (200 L.)<br>Móviµŋ προστασία καθόδου για δεξαμενή από ανοξείδωτο (200 L.) | 70544901 |         |
| DHWT-CP-04      | Permanent cathode protection for stainless tank (300 L.)<br>Protección catódica permanente para depósito inoxidable (300 L.)<br>Permanenter Kathodenschutz für den rostfreien Behälter (300 L.)<br>Protection cathodique permanente pour le réservoir en acier inoxydable<br>(300 L.)<br>Protezione catodica permanente per serbatoio inossidabile (300 L.)<br>Proteção catódica permanente para tanque de inox (300 L.)<br>Permanent katode beskyttelse af rustfri beholder (300 L.)<br>Permanente kathodische bescherming voor roestvrij staal tanks (300 L.)<br>Permanent katod skydd för rostfri tank (300 L.)<br>Móviµŋ προστασία καθόδου για δεξαμενή από ανοξείδωτο (300 L.) | 70544904 |         |
| ATW-WCV-01      | Water check valve<br>Válvula de retención del agua<br>Wasserabsperrventil<br>Clapet anti-retour d'eau<br>Valvola di ritegno dell'acqua<br>Válvula de verificação da água<br>Vandstopventil<br>Watercontroleventiel<br>Vattenbackventil<br>Βαλβίδα αντεπιστροφής νερού                                                                                                    | 9E500014 |         |
| DHWT-<br>SWG-01 | Security water valve for DHW tank<br>Válvula de seguridad del agua para depósito DHW<br>Sicherheitswasserventil für DHW-Behälter<br>Vanne de sécurité d'eau accessoire pour le réservoir d'eau chaude<br>sanitaire<br>Valvola di sicurezza dell'acqua per serbatoio DHW<br>Válvula de segurança de água para depósito de DHW<br>Válvula de segurança de água para depósito de DHW<br>Vandsikkerhedsventil til DHW-tank<br>Veiligheidsklep voor warmwaterketel<br>Säkerhetsvattenventil för tappvarmvattentank<br>Bαλβίδα ασφαλείας νερού για δεξαμενή DHW                                                                                                    | 70544902 |         |

| Accessory  | Name                                                                                                    | Code     | Figure                                                                                                    |
|------------|----------------------------------------------------------------------------------------------------|----------|----------------------------------------------------------------------------------------------------|
| ATW-KNX-01 | YUTAKI (S/S-80) KNX Interface<br>Interface KNX para YUTAKI (S/S-80)<br>KNX-Schnittstelle für YUTAKI (S/S-80)<br>Interface KNX pour YUTAKI (S/S-80)<br>Interfaccia KNX per YUTAKI (S/S-80)<br>Interface KNX para YUTAKI (S/S-80)<br>YUTAKI (S/S-80) KNX Interface<br>KNX-Interface voor YUTAKI (S/S-80)<br>YUTAKI (S/S-80) KNX-Gränssnitt<br>Διασύνδεση KNX για την YUTAKI (S/S-80) | 7E549913 | and a state of the state of the |

# i note

For more information refer to the User Manual of each accessory and the Technical Catalogue.

# **1 SICHERHEITSÜBERSICHT**

# 🗥 <sub>GEFAHR</sub>

- Schütten Sie kein Wasser in das Luft-Wasser-Wärmepumpengerät. Die Anlage enthält elektrische Teile. Kommen die elektrischen Komponenten in Kontakt mit Wasser, kann dies zu schweren Stromschlägen führen.
- Berühren oder justieren Sie nicht die Sicherheitsvorrichtungen im Luft-Wasser-Wärmepumpengerät. Wenn diese Vorrichtungen berührt oder justiert werden, kann dies zu schweren Unfällen führen.
- Schalten Sie die Hauptstromversorgung aus, bevor Sie Wartungs- oder Montageklappen im Inneren des Luft-Wasser-Wärmepumpengeräts öffnen.
- Schalten Sie den Hauptschalter bei einem Brand AUS, löschen Sie das Feuer sofort, und wenden Sie sich an den Wartungsdienst.

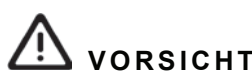

- Vermeiden Sie in einem Umkreis von einem Meter jegliche Verwendung von Sprühmitteln, wie z.B. Insektengift, Lacknebel, Haarspray oder anderen entzündbaren Gasen.
- Sollte ein Installations-Schaltautomat oder die Gerätesicherung öfter ausgelöst werden, schalten Sie das System aus und wenden sich an Ihren Wartungsdienst.
- Führen Sie keine Wartungsarbeiten selbst aus. Diese Arbeiten dürfen nur von qualifiziertem Fachpersonal ausgeführt werden.
- Dieses Gerät darf nur von Erwachsenen und befähigten Personen betrieben werden, die zuvor technische Informationen oder Instruktionen zur dessen sachgemäßen und sicheren Handhabung erhalten haben.
- Achten Sie darauf, dass Kinder nicht mit dem Gerät spielen.

# **2 WICHTIGER HINWEIS**

- Lesen Sie die Handbücher und überprüfen Sie, dass alle benötigten Informationen für die korrekte Installation des Systems vorhanden sind. Wenn dies nicht der Fall ist, wenden Sie sich an Ihren Hitachi-Händler.
- HITACHI hat sich zum Ziel gesetzt, das Produktdesign und Leistungskapazitäten kontinuierlich zu verbessern. Aus diesem Grund können technische Daten auch ohne Vorankündigung geändert werden.
- HITACHI kann nicht alle möglichen Umstände voraussehen, die potentielle Gefahrenquellen bergen können.
- Diese Luft-Wasser-Wärmepumpe wurde ausschließlich für die standardmäßige Wassererhitzung für Personen konzipiert. Verwenden Sie sie nicht für andere Zwecke, um z.B. Kleider zu trocknen, Lebensmittel zu erwärmen oder für sonstige zweckfremde Heizvorgänge (außer Schwimmbad).
- Bestandteile dieses Handbuchs dürfen nur mit schriftlicher Genehmigung vervielfältigt werden.
- Bei Fragen wenden Sie sich bitte an Ihren Vertragspartner oder HITACHI-Händler.
- Überprüfen Sie, ob die Erläuterungen der einzelnen Abschnitte dieses Handbuchs auf Ihr jeweiliges Geräte-Modell zutreffen.
- Die Haupteigenschaften Ihres Systems finden Sie unter den Codes des Modells.
- Signalwörter (GEFAHR und VORSICHT) kennzeichnen den Gefahrenschweregrad. Die Definitionen der Gefahrenstufen sind mit den entsprechenden Signalwörtern unten erläutert.
- Es wird davon ausgegangen, dass dieses Gerät von Deutsch sprechendem Personal bedient und gewartet wird. Sollte dies nicht der Fall sein, muss der Kunde Hinweise bezüglich Sicherheit, Vorsichtsmaßnahmen und Bedienung in der jeweiligen Sprache hinzufügen.
- Der englische Text enthält die Originalanleitungen. Andere Sprachen werden von der englischen Version übersetzt.
- Für den Fall von exzessiven Systemdruck (>3 Bar) verfügt das Gerät über ein Überdruckventil zur Eliminierung von exzessivem Wasser. Eine spezifische Zeichnung sollte ausgeführt werden.

PMML0228A rev.2 - 04/2013

- Dieses Handbuch ist ein wichtiger Bestandteil der Luft-Wasser-Wärmepumpe. Es gibt eine allgemeine Beschreibung und Information über Ihre Luft-Wasser-Wärmepumpe sowie auch über andere Modelle.
- Diese Wärmepumpe wurde für den folgenden Temperaturbereich konzipiert. Die Luft-Wasser-Wärmepumpe sollte in diesem Temperaturbereich betrieben werden.

|             |               | Temp         | eratur        |
|-------------|---------------|--------------|---------------|
|             |               | Maximal      | Minimal       |
| Hoizmoduo   | Auslasswasser | 60°C (*)     | 20°C          |
| Heizmouus   | Außentemp.    | 35°C         | -20°C WB (*2) |
| Warmwasser- | Wassertemp.   | 70°C         | 30°C          |
| speicher    | Außentemp.    | 46°C         | -20°C WB (*2) |
| Schwimmbad- | Wassertemp.   | 33°C         | 24°C          |
| beheizung   | Außentemp.    | 35°C WB      | -20°C WB (*2) |
| Kühlbetrich | Auslasswasser | 22°C         | 5°C           |
| Kunipetrieb | Außentemp.    | 46°C DB (*3) | 10°C DB       |

(\*) 55°C WB: RWM-2.0FSN3E - RAS-2HVRN2 (\*2) -15°C WB: RWM-2.0FSN3E - RAS-2HVRN2

- (\*3) 43°C DB: RWM-2.0FSN3E RAS-2HVRN2
- DB: Trockenkugeltemperatur
- WB: Feuchtkugeltemperatur

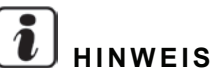

Einzelheiten zum Arbeitsbereich finden Sie in Kapitel 6 im Technischen Handbuch der Luft/Wasser-Wärmepumpe.

## **3 SYSTEMBESCHREIBUNG**

Das Luft/Wasser-Wärmepumpensystem von HITACHI ist ein Pumpengeräte-Heizsystem für den Winter und ein Kühlsystem für den Sommer. Das System besteht aus einem Split-Inverteraussengerät und einem Innengerät. Das Außengerät absorbiert oder sendet die Wärme von außen und transferiert sie durch das Innengerät in den Wasserkreislauf. Das Luft-Wasser-Wärmepumpensystem gehört zu den attraktivsten auf dem Markt, denn es besitzt eine ganze Reihe technischer Vorteile, angefangen bei der Auswahl der für jeden Einzelfall idealen Ausrüstungskomponenten über die Wartung bis hin zu Installation, Start und Betrieb. Die Luft-Wasser-Wärmepumpe bietet stets die beste Lösung für jeden Benutzer und macht die Auswahl damit leicht.

# 4 KONFIGURATION DER INSTALLATION

#### 4.1 KONFIGURATIONEN DES HEIZ-SYSTEMS

Das Luft-Wasser-Wärmepumpengerät wurde für die Funktion in mono-energetischen oder bivalenten System entworfen. Sie bietet eine effiziente Steuerung und reduziert den Energieverbrauch, während sie den Komfort im Gebäude aufrecht erhält. Die Funktionalität des Luft/Wasser-Wärmepumpengeräts ist von den installierten Komponenten und der ausgewählten Konfiguration abhängig. Es kann konfiguriert und aktualisiert werden, um viele Anwendungsanforderungen zu erfüllen.

#### 4.1.1 Systemkonfigurationen

#### Monovalentes System

Die Luft/Wasser-Wärmepumpe ist so ausgelegt, dass sie zu 100% den Heizbedarf an den kältesten Tagen des Jahres decken kann.

# 

Das Luft/Wasser-Wärmepumpengerät kann im monovalenten System konfiguriert werden. Für diese Konfiguration muss der elektrische Heizer deaktiviert werden.

#### Monoenergetisches System

Die Luft/Wasser-Wärmepumpe ist so ausgelegt, dass sie zu 80% den Heizbedarf an den kältesten Tagen des Jahres decken kann. Ein Hilfsheizer (im Gerät) wird wird zur Versorgung von zusätzlicher erforderlicher Wärme an kalten Tagen verwendet.

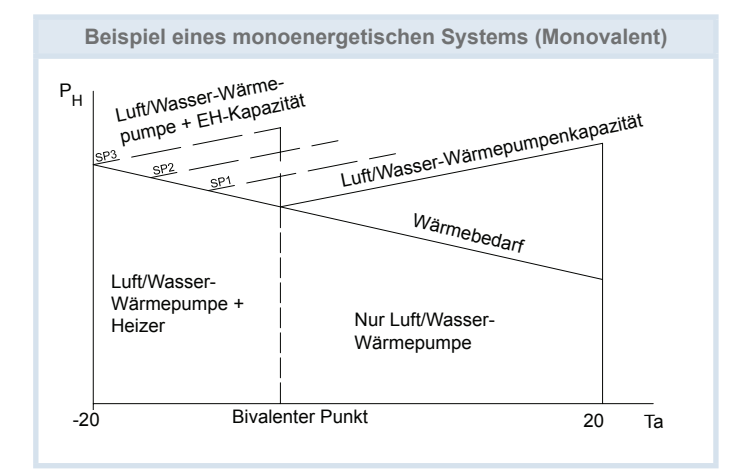

Ta: Umgebungstemperatur (Außen) (°C)

#### P.,: Heizleistung

Bivalenter Punkt: er kann über die Benutzerschnittstelle eingestellt werden. SP1/2/3: Heizer-Stufen

#### Alternatives bivalentes System

Ein Heizkessel wird für einen alternativen bivalenten Betrieb mit der Luft/Wasser-Wärmepumpe konfiguriert.

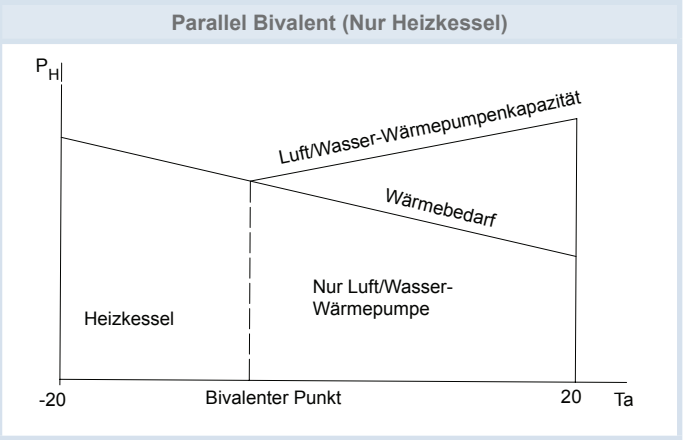

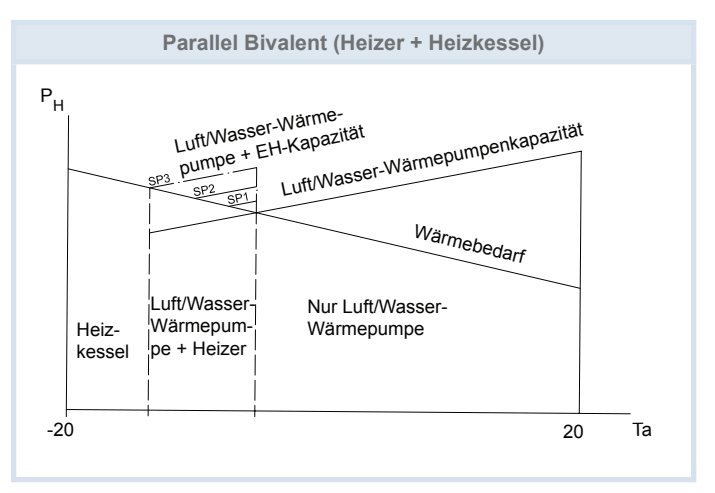

PMML0228A rev.2 - 04/2013

#### 4.1.2 Typische Installationsmuster

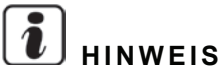

- Die folgenden Installationsbeispiele zeigen typische Konfigurationen für Heizbetriebanwendungen. Wenn die Konfigurationen variieren, ist der Installer für das korrekte Funktionieren des Systems verantwortlich.
- Die unten gegebenen Konfigurationsbeispiele sind nur für Illustrationszwecke.

#### Installationsbeispiel 1

Nur Heizungsanwendung: Heizung durch Anwendung von Heizkörpern (Fan Coils) oder Fussbodenheizung mit einem optionalen Raumthermostat.

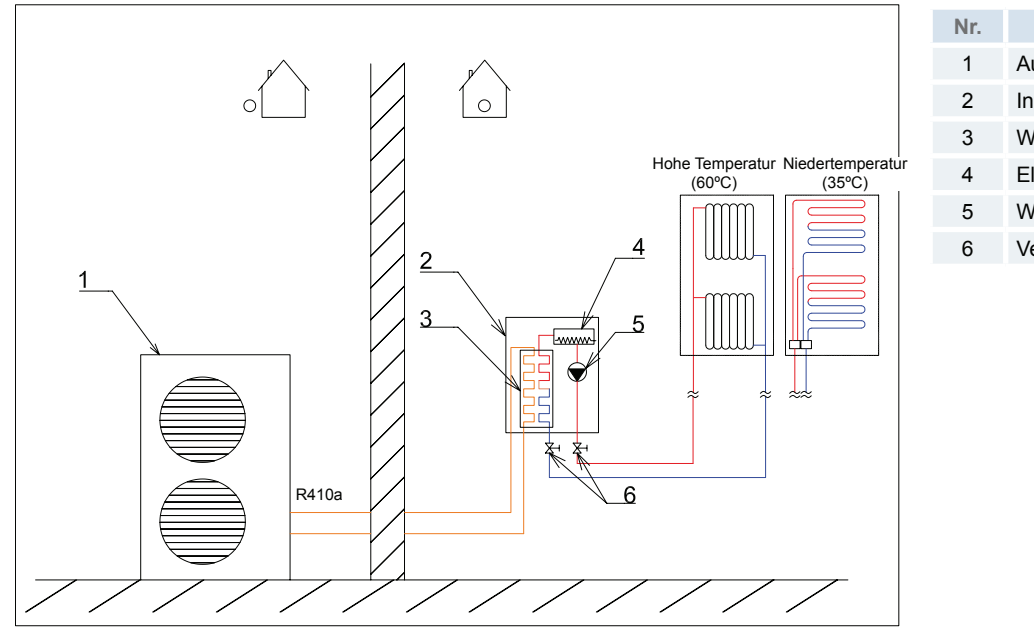

- Ir. Beschreibung 1 Außengerät 2 Innengerät
- 3 Wärmetauscher
- 4 Elektrischer Heizer
- 5 Wasserpumpe (primär)
- 6 Ventile (im Lieferumfang enthalten)

#### Installationsbeispiel 2

Heizung und Warmwasserspeicher: Heizung durch Anwendung von Heizkörpern (Fan Coils) oder Fussbodenheizung mit einem optionalen Raumthermostat und Kombination mit einem Warmwasserspeicher.

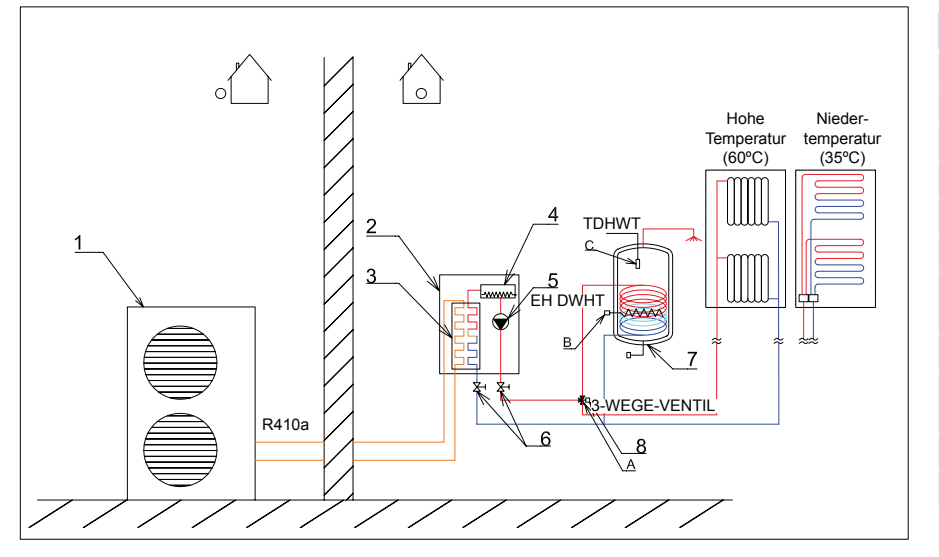

| Nr. | Beschreibung                              |
|-----|-------------------------------------------|
| 1   | Außengerät                                |
| 2   | Innengerät                                |
| 3   | Wärmetauscher                             |
| 4   | Elektrischer Heizer                       |
| 5   | Wasserpumpe (primär)                      |
| 6   | Ventile (im Lieferumfang enthalten)       |
| 7   | Warmwasserspeicher (DHWT)<br>(Zubehör)    |
| 8   | 3-Wegeventil für DHWT (Zubehör)           |
| А   | 3-Wegeventil für DHWT-Ausgangssi-<br>gnal |
| В   | DHWT-Signal für elektrischer Heizer       |
| С   | DHWT-Sensorsignal (Zubehör)               |
|     |                                           |

#### Installationsbeispiel 3

Zwei Heizungs-Anwendungen (Hohe und niedrige Wassertemperatur): Wenn die Luft/Wasser-Wärmepumpe an zwei verschiedene Heizkreisläufe angeschlossen wird, ist der Kreislauf 1 direkt (hohe Temperatur für Heizkörperbetrieb) und Kreislauf 2 ist ein Mischkreislauf, um eine zweite Temperatursteuerung durch das Mischventil (niedrige Temperatur Fussbodenheizbetrieb) zu bekommen. Das Raumthermostat ist optional

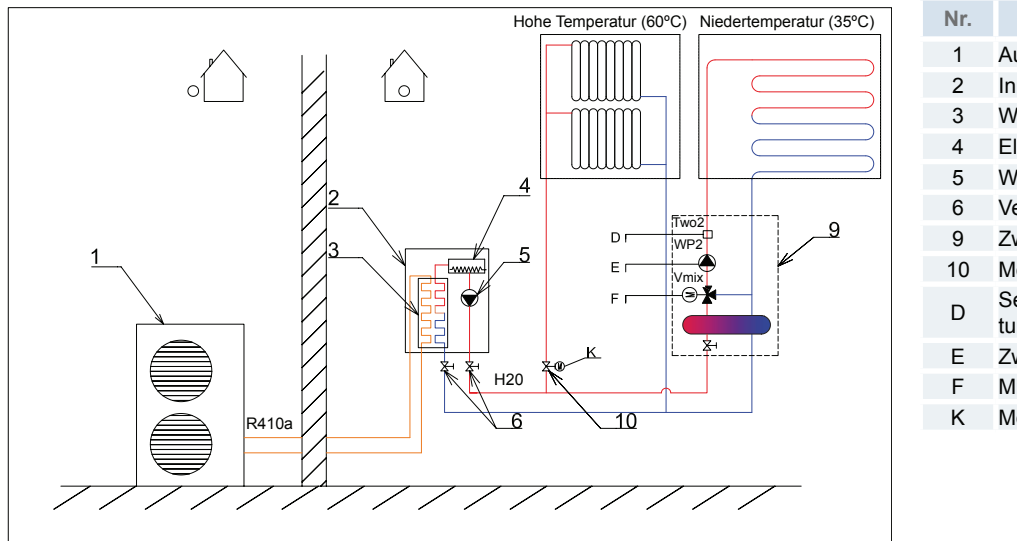

Außengerät Innengerät Wärmetauscher Elektrischer Heizer Wasserpumpe (primär) Ventile (im Lieferumfang enthalten) Zweiter Temperaturkit (Zubehör) Motorisiertes Ventil (nicht mitgeliefert) Sensorsignal-Kit für die zweite Temperatur (Zubehör) Zweites Wasserpumpensignal

Beschreibung

- Mischventilsignale
- Motorisiertes Ventil (nicht mitgeliefert)

#### Installationsbeispiel 4

Zwei Heizungs-Anwendungen (Hohe und niedrige Wassertemperatur) und Warmwasserspeicher: Zwei Heizungs-Anwendungen mit einem optionalen Raumthermostat und Warmwasserspeicher, der durch eine Heizpumpe geheizt wird.

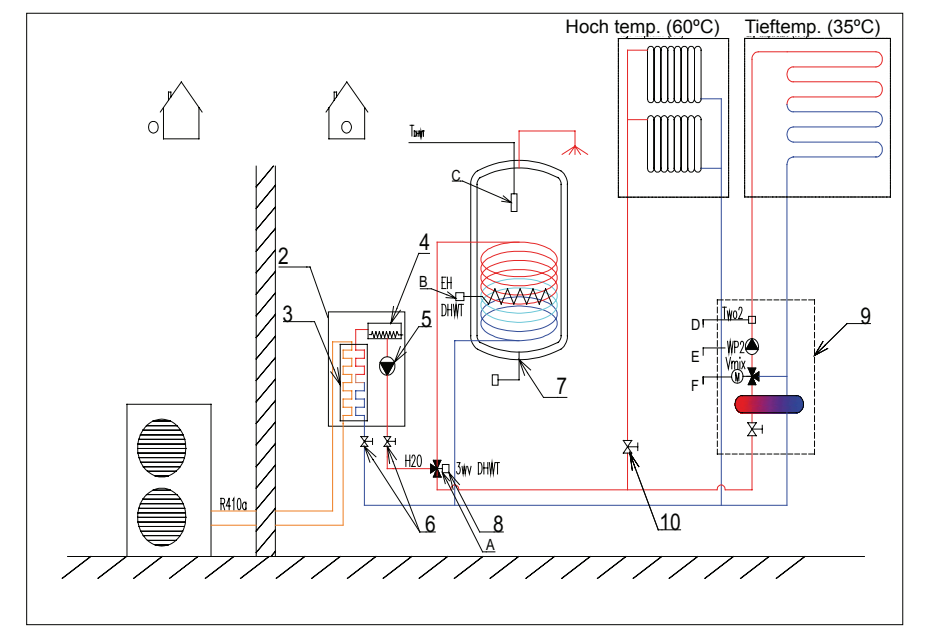

| Deschielbung                                              |
|-----------------------------------------------------------|
| Außengerät                                                |
| Innengerät                                                |
| Wärmetauscher                                             |
| Elektrischer Heizer                                       |
| Wasserpumpe (primär)                                      |
| Ventile (im Lieferumfang enthalten)                       |
| Warmwasserspeicher (DHWT)<br>(Zubehör)                    |
| 3-Wegeventil für DHWT (Zubehör)                           |
| Zweiter Temperaturkit (Zubehör)                           |
| Motorisiertes Ventil (nicht mitgeliefert)                 |
| 3-Wegeventil-Ausgangssignal                               |
| DHWT-Signal für elektrischer Heizer                       |
| DHWT-Sensorsignal (Zubehör)                               |
| Sensorsignal-Kit für die zweite Tempera-<br>tur (Zubehör) |
| Zweites Wasserpumpensignal                                |
| Mischventilsignale                                        |
|                                                           |

#### Installationsbeispiel 5

Heizung + abwechselnde Heizkesselkombination. Heizungs-Anwendung mit einem optionalen Raumthermostat und abwechselnder Heizkesselkombination.

Option 1: Hydraulische Weiche:

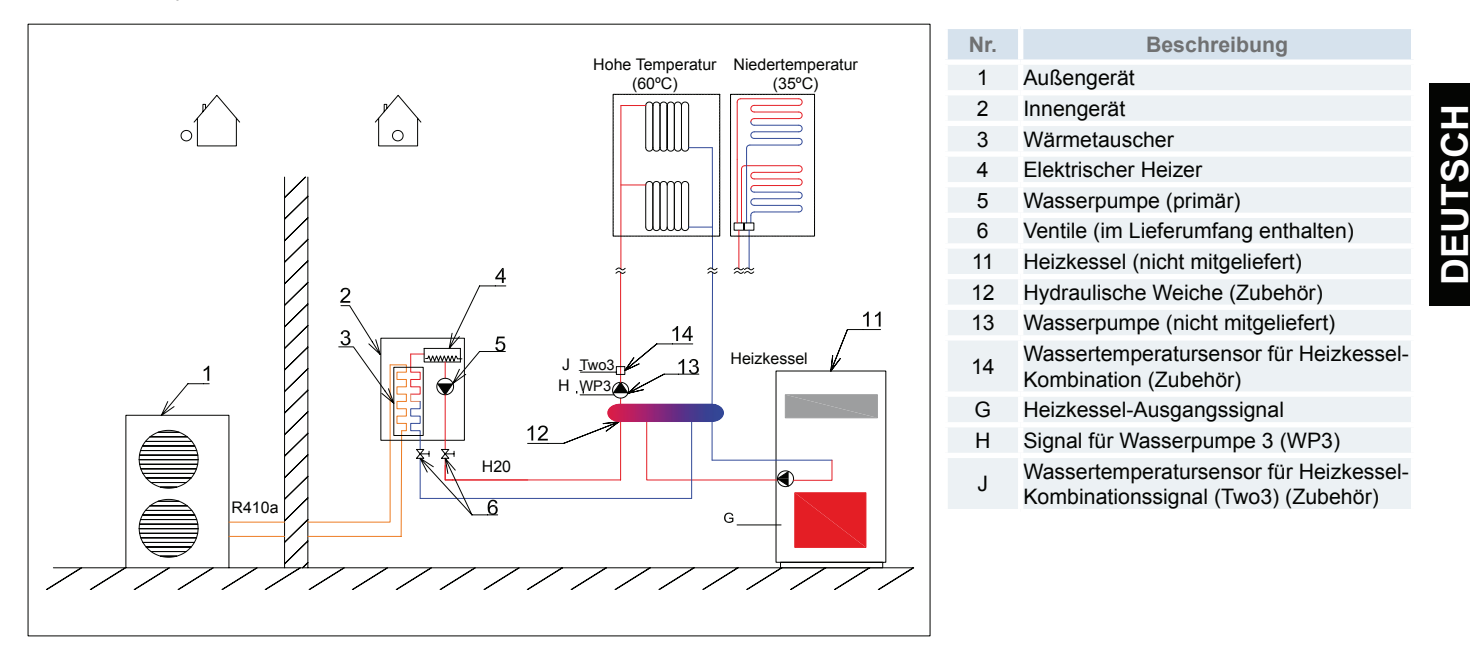

# HINWEIS

•

Wenn das Gerät mit einem abwechselnden Heizkessel konfiguriert wird, muss eine hydraulische Weiche oder ein Pufferbehälter zur Sicherstellung eines angemessenen hydraulischen Gleichgewichts verwendet werden. Eine zusätzliche Wasserpumpe (WP3) und ein Wassersensor (Two3) werden hierfür benötigt.

Option 2: Hydraulische Weiche: ĺo 14 Heizkesse <u>w</u>o3 .1 13 WP3 Н G 150

| 1Außengerät2Innengerät3Wärmetauscher4Elektrischer Heizer5Wasserpumpe (primär)6Ventile (im Lieferumfang enthalten)10Entlüftereinheit (nicht mitgeliefert)11Heizkessel (nicht mitgeliefert)12Hydraulische Weiche (Zubehör)13Wasserpumpe (nicht mitgeliefert)14Wassertemperatursensor für Heizkessel<br>(nicht mitgeliefert)153-Wegeventil für Heizkessel<br>(nicht mitgeliefert)GHeizkessel-AusgangssignalHSignal für Wasserpumpe 3 (WP3)<br>Wassertemperatursensor für<br>Heizkessel-Kombinationssignal<br>(Two3) (Zubehör)                                                                                                    | Nr. | Beschreibung                                                                    |
|----------------------------------------------------------------------------------------------------|-----|---------------------------------------------------------------------------------|
| <ul> <li>2 Innengerät</li> <li>3 Wärmetauscher</li> <li>4 Elektrischer Heizer</li> <li>5 Wasserpumpe (primär)</li> <li>6 Ventile (im Lieferumfang enthalten)</li> <li>10 Entlüftereinheit (nicht mitgeliefert)</li> <li>11 Heizkessel (nicht mitgeliefert)</li> <li>12 Hydraulische Weiche (Zubehör)</li> <li>13 Wasserpumpe (nicht mitgeliefert)</li> <li>14 Wassertemperatursensor für Heizkessel<br/>(nicht mitgeliefert)</li> <li>15 3-Wegeventil für Heizkessel<br/>(nicht mitgeliefert)</li> <li>G Heizkessel-Ausgangssignal</li> <li>H Signal für Wasserpumpe 3 (WP3)</li> <li>Wassertemperatursensor für<br/>Heizkessel-Kombinationssignal<br/>(Two3) (Zubehör)</li> </ul> | 1   | Außengerät                                                                      |
| <ul> <li>3 Wärmetauscher</li> <li>4 Elektrischer Heizer</li> <li>5 Wasserpumpe (primär)</li> <li>6 Ventile (im Lieferumfang enthalten)</li> <li>10 Entlüftereinheit (nicht mitgeliefert)</li> <li>11 Heizkessel (nicht mitgeliefert)</li> <li>12 Hydraulische Weiche (Zubehör)</li> <li>13 Wasserpumpe (nicht mitgeliefert)</li> <li>14 Wassertemperatursensor für Heizkessel sel-Kombination (Zubehör)</li> <li>15 3-Wegeventil für Heizkessel (nicht mitgeliefert)</li> <li>G Heizkessel-Ausgangssignal</li> <li>H Signal für Wasserpumpe 3 (WP3)</li> <li>Wassertemperatursensor für Heizkessel-Kombinationssignal (Two3) (Zubehör)</li> </ul>                                  | 2   | Innengerät                                                                      |
| <ul> <li>4 Elektrischer Heizer</li> <li>5 Wasserpumpe (primär)</li> <li>6 Ventile (im Lieferumfang enthalten)</li> <li>10 Entlüftereinheit (nicht mitgeliefert)</li> <li>11 Heizkessel (nicht mitgeliefert)</li> <li>12 Hydraulische Weiche (Zubehör)</li> <li>13 Wasserpumpe (nicht mitgeliefert)</li> <li>14 Wassertemperatursensor für Heizkessel-Kombination (Zubehör)</li> <li>15 3-Wegeventil für Heizkessel (nicht mitgeliefert)</li> <li>16 Heizkessel-Ausgangssignal</li> <li>H Signal für Wasserpumpe 3 (WP3)</li> <li>Wassertemperatursensor für Heizkessel-Kombinationssignal (Two3) (Zubehör)</li> </ul>                                                              | 3   | Wärmetauscher                                                                   |
| <ul> <li>5 Wasserpumpe (primär)</li> <li>6 Ventile (im Lieferumfang enthalten)</li> <li>10 Entlüftereinheit (nicht mitgeliefert)</li> <li>11 Heizkessel (nicht mitgeliefert)</li> <li>12 Hydraulische Weiche (Zubehör)</li> <li>13 Wasserpumpe (nicht mitgeliefert)</li> <li>14 Wassertemperatursensor für Heizkessel-Kombination (Zubehör)</li> <li>15 3-Wegeventil für Heizkessel (nicht mitgeliefert)</li> <li>G Heizkessel-Ausgangssignal</li> <li>H Signal für Wasserpumpe 3 (WP3)</li> <li>Wassertemperatursensor für Heizkessel-Kombinationssignal (Two3) (Zubehör)</li> </ul>                                                                                              | 4   | Elektrischer Heizer                                                             |
| <ul> <li>6 Ventile (im Lieferumfang enthalten)</li> <li>10 Entlüftereinheit (nicht mitgeliefert)</li> <li>11 Heizkessel (nicht mitgeliefert)</li> <li>12 Hydraulische Weiche (Zubehör)</li> <li>13 Wasserpumpe (nicht mitgeliefert)</li> <li>14 Wassertemperatursensor für Heizkessel-Kombination (Zubehör)</li> <li>15 3-Wegeventil für Heizkessel (nicht mitgeliefert)</li> <li>G Heizkessel-Ausgangssignal</li> <li>H Signal für Wasserpumpe 3 (WP3)</li> <li>Wassertemperatursensor für Heizkessel-Kombinationssignal (Two3) (Zubehör)</li> </ul>                                                                                                    | 5   | Wasserpumpe (primär)                                                            |
| <ol> <li>Entlüftereinheit (nicht mitgeliefert)</li> <li>Heizkessel (nicht mitgeliefert)</li> <li>Hydraulische Weiche (Zubehör)</li> <li>Wasserpumpe (nicht mitgeliefert)</li> <li>Wassertemperatursensor für Heizkessel-Kombination (Zubehör)</li> <li>3-Wegeventil für Heizkessel (nicht mitgeliefert)</li> <li>Heizkessel-Ausgangssignal</li> <li>Signal für Wasserpumpe 3 (WP3)</li> <li>Wassertemperatursensor für Heizkessel-Kombinationssignal (Two3) (Zubehör)</li> </ol>                                                                                                    | 6   | Ventile (im Lieferumfang enthalten)                                             |
| 11Heizkessel (nicht mitgeliefert)12Hydraulische Weiche (Zubehör)13Wasserpumpe (nicht mitgeliefert)14Wassertemperatursensor für Heizkessel-Kombination (Zubehör)153-Wegeventil für Heizkessel<br>(nicht mitgeliefert)GHeizkessel-AusgangssignalHSignal für Wasserpumpe 3 (WP3)<br>Wassertemperatursensor für<br>Heizkessel-Kombinationssignal<br>(Two3) (Zubehör)                                                                                                    | 10  | Entlüftereinheit (nicht mitgeliefert)                                           |
| <ul> <li>Hydraulische Weiche (Zubehör)</li> <li>Wasserpumpe (nicht mitgeliefert)</li> <li>Wassertemperatursensor für Heizkessel-Kombination (Zubehör)</li> <li>3-Wegeventil für Heizkessel (nicht mitgeliefert)</li> <li>Heizkessel-Ausgangssignal</li> <li>Signal für Wasserpumpe 3 (WP3)</li> <li>Wassertemperatursensor für Heizkessel-Kombinationssignal (Two3) (Zubehör)</li> </ul>                                                                                                    | 11  | Heizkessel (nicht mitgeliefert)                                                 |
| <ul> <li>13 Wasserpumpe (nicht mitgeliefert)</li> <li>14 Wassertemperatursensor für Heizkessel-Kombination (Zubehör)</li> <li>15 3-Wegeventil für Heizkessel (nicht mitgeliefert)</li> <li>G Heizkessel-Ausgangssignal</li> <li>H Signal für Wasserpumpe 3 (WP3)</li> <li>Wassertemperatursensor für Heizkessel-Kombinationssignal (Two3) (Zubehör)</li> </ul>                                                                                                    | 12  | Hydraulische Weiche (Zubehör)                                                   |
| 14Wassertemperatursensor für Heizkessel-Kombination (Zubehör)153-Wegeventil für Heizkessel<br>(nicht mitgeliefert)GHeizkessel-AusgangssignalHSignal für Wasserpumpe 3 (WP3)JWassertemperatursensor für<br>Heizkessel-Kombinationssignal<br>(Two3) (Zubehör)                                                                                                    | 13  | Wasserpumpe (nicht mitgeliefert)                                                |
| 153-Wegeventil für Heizkessel<br>(nicht mitgeliefert)GHeizkessel-AusgangssignalHSignal für Wasserpumpe 3 (WP3)Wassertemperatursensor für<br>Heizkessel-Kombinationssignal<br>(Two3) (Zubehör)                                                                                                    | 14  | Wassertemperatursensor für Heizkes-<br>sel-Kombination (Zubehör)                |
| G Heizkessel-Ausgangssignal<br>H Signal für Wasserpumpe 3 (WP3)<br>Wassertemperatursensor für<br>J Heizkessel-Kombinationssignal<br>(Two3) (Zubehör)                                                                                                    | 15  | 3-Wegeventil für Heizkessel<br>(nicht mitgeliefert)                             |
| <ul> <li>H Signal für Wasserpumpe 3 (WP3)</li> <li>Wassertemperatursensor für</li> <li>J Heizkessel-Kombinationssignal<br/>(Two3) (Zubehör)</li> </ul>                                                                                                    | G   | Heizkessel-Ausgangssignal                                                       |
| Wassertemperatursensor für<br>J Heizkessel-Kombinationssignal<br>(Two3) (Zubehör)                                                                                                    | Н   | Signal für Wasserpumpe 3 (WP3)                                                  |
|                                                                                                    | J   | Wassertemperatursensor für<br>Heizkessel-Kombinationssignal<br>(Two3) (Zubehör) |

Option 2 kann in allen Konfigurationen mit Heizkessel verwendet werden.

#### ◆ Installationsbeispiel 6

Installation mit Heizung + Warmwasserspeicher + abwechselnder Heizkessel-Kombination

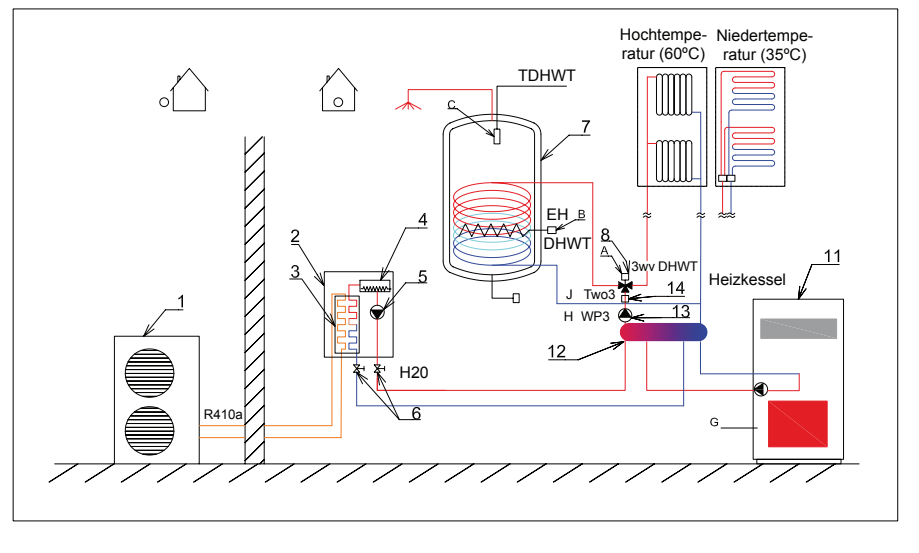

| Nr. | Beschreibung                                                                  |
|-----|-------------------------------------------------------------------------------|
| 1   | Außengerät                                                                    |
| 2   | Innengerät                                                                    |
| 3   | Wärmetauscher                                                                 |
| 4   | Elektrischer Heizer                                                           |
| 5   | Wasserpumpe (primär)                                                          |
| 6   | Ventile (im Lieferumfang enthalten)                                           |
| 7   | Wasserbehälter (DHWT)                                                         |
| 8   | 3-Wegeventil für DHWT (Zubehör)                                               |
| 11  | Heizkessel (nicht mitgeliefert)                                               |
| 12  | Hydraulische Weiche (Zubehör)                                                 |
| 13  | Wasserpumpe (nicht mitgeliefert)                                              |
| 14  | Wassertemperatursensor für Heizkessel-<br>Kombination (Zubehör)               |
| А   | 3-Wegeventil-Ausgangssignal                                                   |
| В   | DHWT-Signal für elektrischer Heizer                                           |
| С   | DHWT-Sensorsignal (Zubehör)                                                   |
| G   | Heizkessel-Ausgangssignal                                                     |
| Н   | Signal für Wasserpumpe 3 (WP3)                                                |
| J   | Wassertemperatursensor für Heizkessel-<br>Kombinationssignal (Two3) (Zubehör) |

#### ◆ Installationsbeispiel 7

Zwei Heizungs-Anwendungen (Hohe und niedrige Wassertemperatur) + Kombination mit abwechselndem Heizkessel: Zwei Heizungs-Anwendungen mit einem optionalen Raumthermostat und Warmwasserspeicher, der durch eine Heizpumpe geheizt wird, und Kombination mit einem abwechselnden Heizkessel.

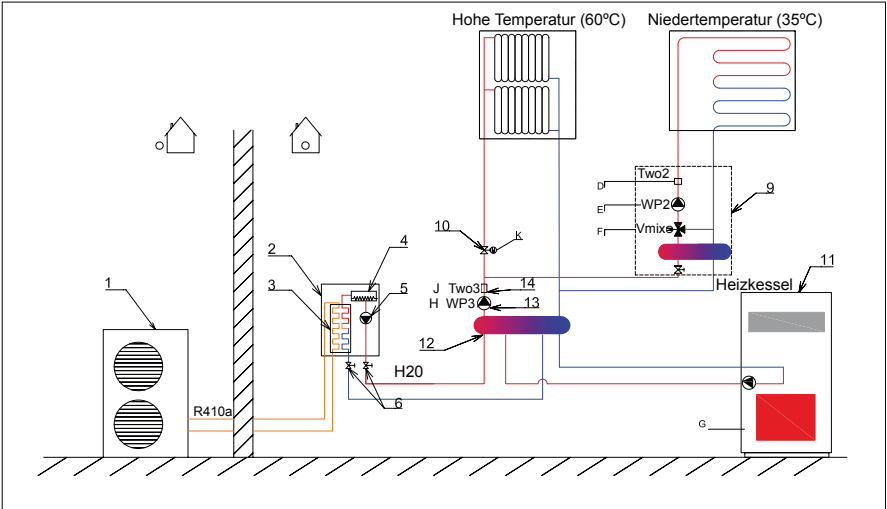

| Nr. | Beschreibung                                                    |
|-----|-----------------------------------------------------------------|
| 1   | Außengerät                                                      |
| 2   | Innengerät                                                      |
| 3   | Wärmetauscher                                                   |
| 4   | Elektrischer Heizer                                             |
| 5   | Wasserpumpe (primär)                                            |
| 6   | Ventile (im Lieferumfang enthalten)                             |
| 9   | Zweiter Temperaturkit (Zubehör)                                 |
| 10  | Motorisiertes Ventil (nicht mitgeliefert)                       |
| 11  | Heizkessel (nicht mitgeliefert)                                 |
| 12  | Hydraulische Weiche (Zubehör)                                   |
| 13  | Wasserpumpe (nicht mitgeliefert)                                |
| 14  | Wassertemperatursensor für Heizkessel-<br>Kombination (Zubehör) |
| D   | Sensorsignal-Kit für die zweite Temperatur (Zubehör)            |
| Е   | Zweites Wasserpumpensignal                                      |
| F   | Mischventilsignale                                              |
| G   | Heizkessel-Ausgangssignal                                       |
| Н   | Signal für Wasserpumpe 3 (WP3)                                  |

- J Wassertemperatursensor für Heizkessel-
  - J Kombinationssignal (Two3) (Zubehör)
  - K Motorisiertes Ventil (nicht mitgeliefert)

#### Installationsbeispiel 8

Zwei Heizungs-Anwendungen (Hohe und niedrige Wassertemperatur) + Warmwasserspeicher + mit abwechselndem Heizkessel: Zwei Heizungs-Anwendungen mit einem optionalen Raumthermostat und Warmwasserspeicher, der durch eine Heizpumpe geheizt wird, und Kombination mit einem abwechselnden Heizkessel.

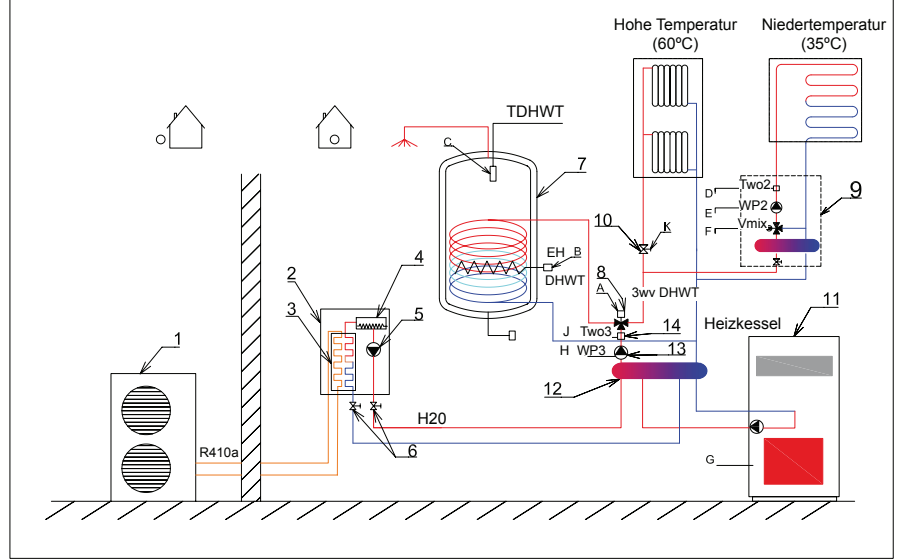

| Nr. | Beschreibung                                                    |
|-----|-----------------------------------------------------------------|
| 1   | Außengerät                                                      |
| 2   | Innengerät                                                      |
| 3   | Wärmetauscher                                                   |
| 4   | Elektrischer Heizer                                             |
| 5   | Wasserpumpe (primär)                                            |
| 6   | Ventile (im Lieferumfang enthalten)                             |
| 7   | Wasserpumpe (primär)                                            |
| 8   | 3-Wegeventil für DHWT (Zubehör)                                 |
| 9   | Zweiter Temperaturkit (Zubehör)                                 |
| 10  | Motorisiertes Ventil (nicht mitgeliefert)                       |
| 11  | Heizkessel (nicht mitgeliefert)                                 |
| 12  | Hydraulische Weiche (Zubehör)                                   |
| 13  | Wasserpumpe (nicht mitgeliefert)                                |
| 14  | Wassertemperatursensor für Heizkessel-<br>Kombination (Zubehör) |

- A 3-Wegeventil-Ausgangssignal
- B DHWT-Signal für elektrischer Heizer
- C DHWT-Sensorsignal (Zubehör)
- D Sensorsignal-Kit für die zweite Temperatur (Zubehör)
- E Zweites Wasserpumpensignal
- F Mischventilsignale
- G Heizkessel-Ausgangssignal
- H Signal für Wasserpumpe 3 (WP3)
- J Wassertemperatursensor für Heizkessel-
- 5 Kombinationssignal (Two3) (Zubehör)
- K Motorisiertes Ventil (nicht mitgeliefert)

## 4.2 KONFIGURATION DER KÜHLUNGS-SYSTEME

#### 

Die folgenden Installationsbeispiele zeigen typische Konfigurationen nur für Kühlungsanwendungen. Wenn die Heizung in Betrieb ist, während der Kühlbetrieb angeschlossen ist, ist der Installer für die korrekte Funktion des Systems verantwortlich.

• Die unten gegebenen Konfigurationsbeispiele sind nur für Illustrationszwecke.

#### 4.2.1 Typische Installationsmuster

#### Installationsbeispiel 9

Direkte Kühlungsinstallationen: Kühlung durch Anwendung von Fan Coils mit optionalem Raumthermostat.

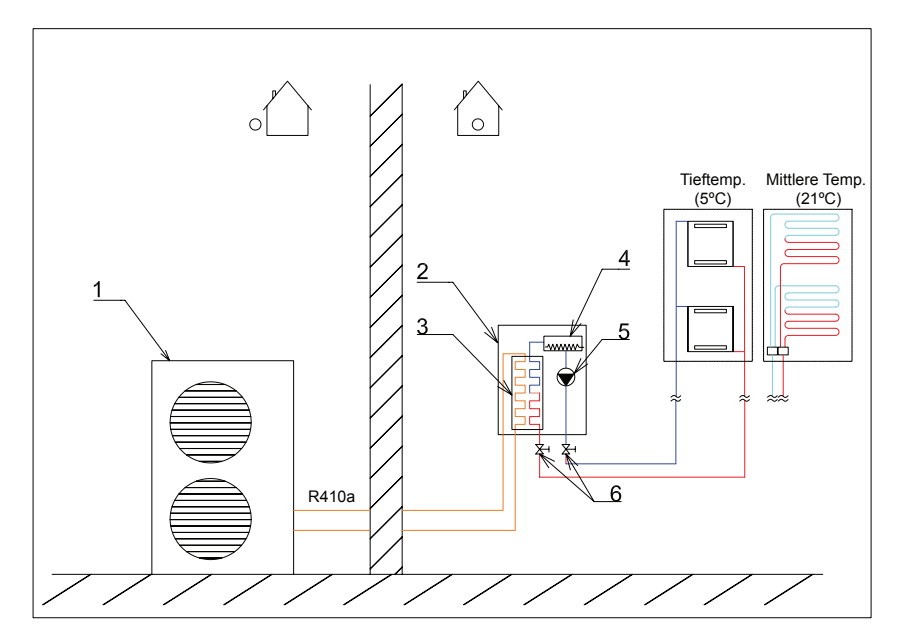

| ۱r. |            | Beschreibung |
|-----|------------|--------------|
| 1   | Außengerät |              |
| 2   | Innengerät |              |

3 Wärmetauscher

1

- 4 Elektrischer Heizer
- 5 Wasserpumpe (primär)
- 6 Ventile (im Lieferumfang enthalten)

#### ◆ Installationsbeispiel 10

Kühlung + Warmwasserspeicher: Kühlungs-Anwendung mit einem optionalen Raumthermostat und Warmwasserspeicher, der durch eine Heizpumpe geheizt wird.

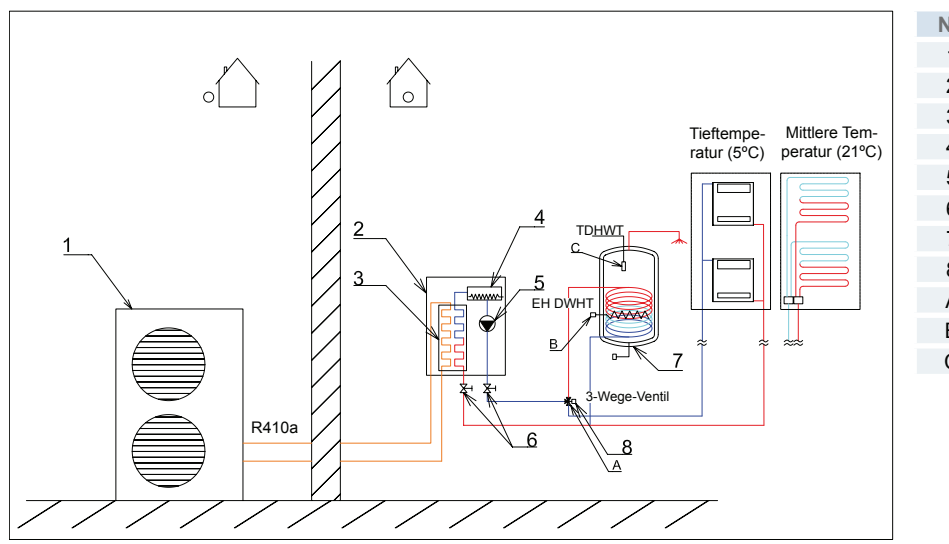

| Nr. | Beschreibung                        |
|-----|-------------------------------------|
| 1   | Außengerät                          |
| 2   | Innengerät                          |
| 3   | Wärmetauscher                       |
| 4   | Elektrischer Heizer                 |
| 5   | Wasserpumpe (primär)                |
| 6   | Ventile (im Lieferumfang enthalten) |
| 7   | Warmwasserspeicher (DHWT) (Zubehör) |
| 8   | 3-Wegeventil für DHWT (Zubehör)     |
| А   | 3-Wegeventil-Ausgangssignal         |
| В   | DHWT-Signal für elektrischer Heizer |
| С   | DHWT-Sensorsignal (Zubehör)         |
|     |                                     |
|     |                                     |

#### Installationsbeispiel 11

Fußbodenkühlung in Betrieb und Heizkörper geschlossen: Verwenden Sie Fußbodenkühlung für Kühlen und schließen Sie die Heizkörper unter der Verwendung des Ventils.

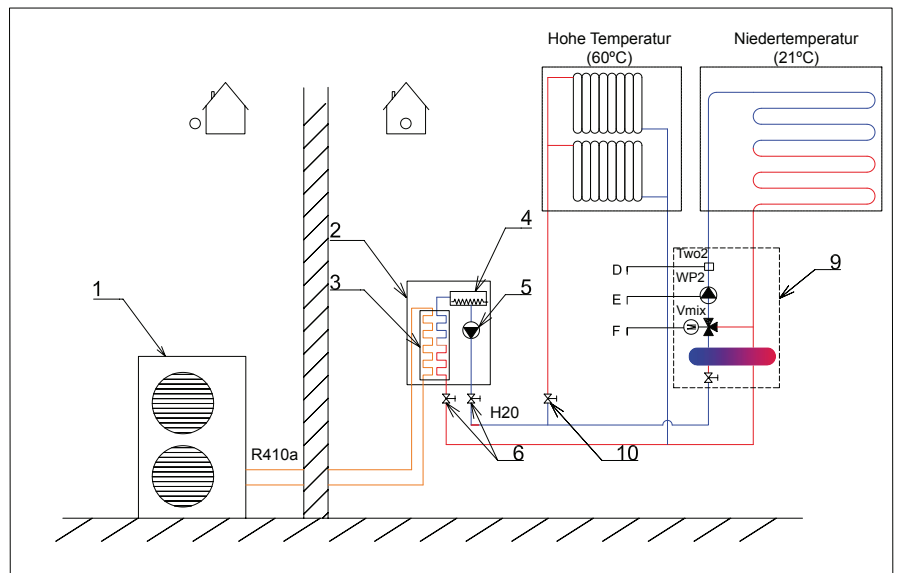

| Nr. | Beschreibung                                              |
|-----|-----------------------------------------------------------|
| 1   | Außengerät                                                |
| 2   | Innengerät                                                |
| 3   | Wärmetauscher                                             |
| 4   | Elektrischer Heizer                                       |
| 5   | Wasserpumpe (primär)                                      |
| 6   | Ventile (im Lieferumfang enthalten)                       |
| 9   | Zweiter Temperaturkit (Zubehör)                           |
| 10  | Motorisiertes Ventil (nicht mitgeliefert)                 |
| D   | Sensorsignal-Kit für die zweite Tempera-<br>tur (Zubehör) |
| E   | Zweites Wasserpumpensignal                                |
| F   | Mischventilsignale                                        |
|     |                                                           |

# i HINWEIS

Siehe Kapitel Verfügbare optionale Funktionen im Wartungshandbuch.

#### Installationsbeispiel 12

Fußbodenkühlung in Betrieb und Heizkörper geschlossen + Warmwasserspeicher: Fußbodenkühlung in Betrieb und die Heizkörper unter der Verwendung des Ventils geschlossen, mit optionalem Raumthermostat und Warmwasserspeicher, der über eine Wärmepumpe geheizt wird.

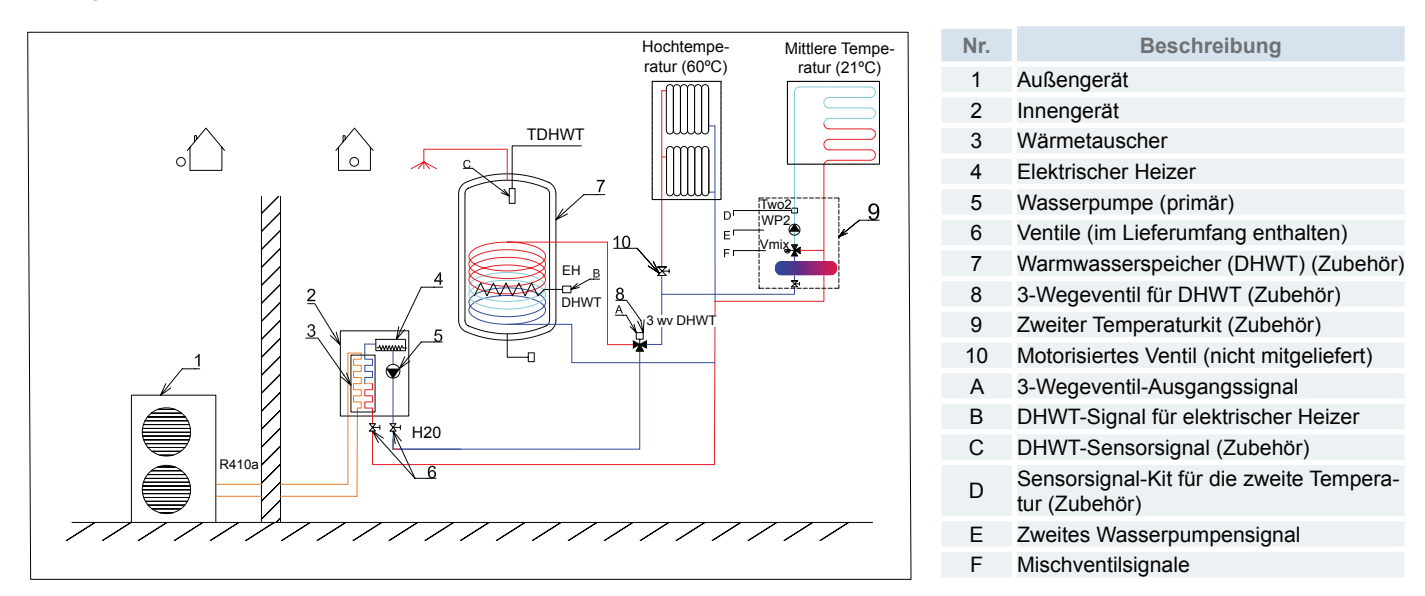

#### Installationsbeispiel 13

Zwei Kühlung-Installationen (Fan Coils + Fußbodenkühlung): Kühlungsanwendung mit optionalem Raumthermostat.

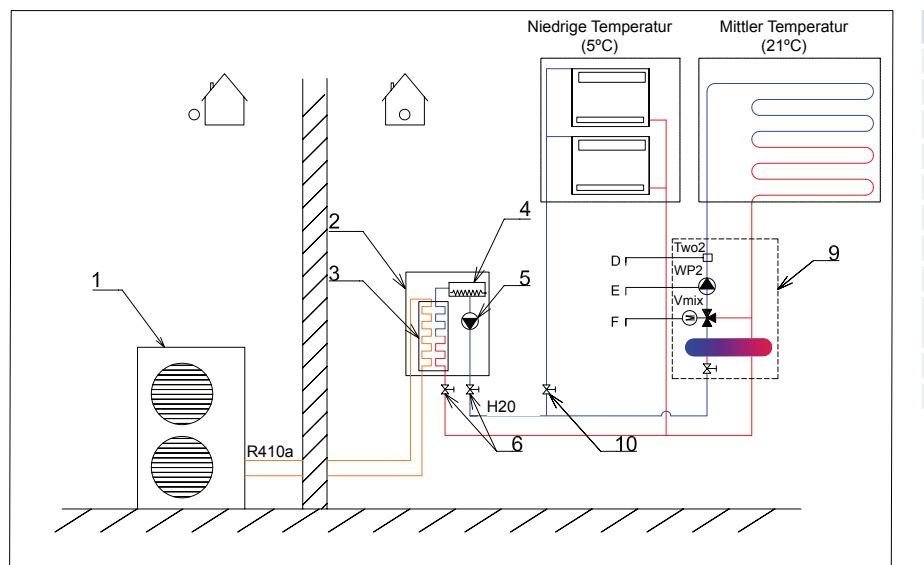

| Nr. | Beschreibung                                              |
|-----|-----------------------------------------------------------|
| 1   | Außengerät                                                |
| 2   | Innengerät                                                |
| 3   | Wärmetauscher                                             |
| 4   | Elektrischer Heizer                                       |
| 5   | Wasserpumpe (primär)                                      |
| 6   | Ventile (im Lieferumfang enthalten)                       |
| 9   | Zweiter Temperaturkit (Zubehör)                           |
| 10  | Motorisiertes Ventil (nicht mitgeliefert)                 |
| D   | Sensorsignal-Kit für die zweite Tempera-<br>tur (Zubehör) |
| Е   | Zweites Wasserpumpensignal                                |
| F   | Mischventilsignale                                        |

#### Installationsbeispiel 14

Zwei Kühlungs-Installationen (Fan Coils + Fußbodenkühlung + Warmwasserspeicher): Kühlungs-Anwendung mit einem optionalen Raumthermostat und Warmwasserspeicher, der durch eine Heizpumpe geheizt wird.

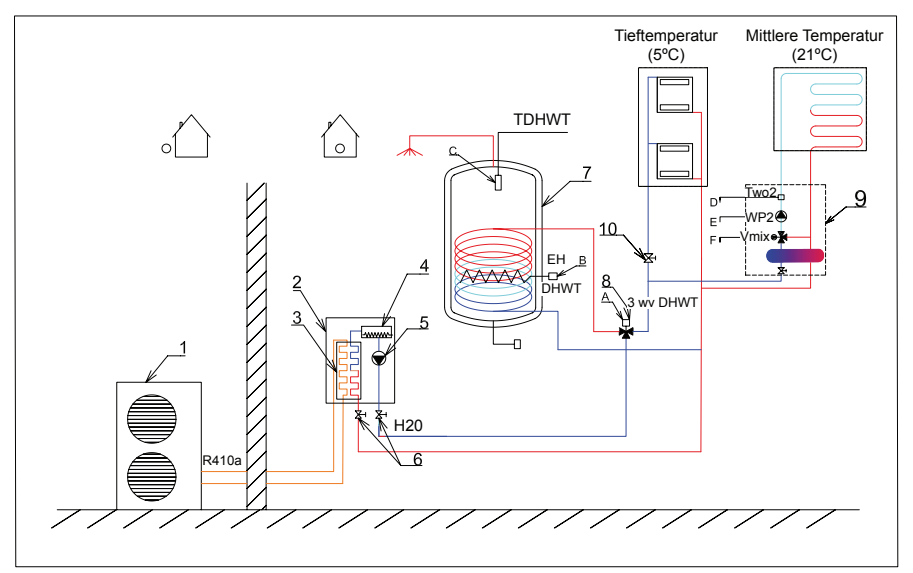

| <ol> <li>Außengerät</li> <li>Innengerät</li> <li>Wärmetauscher</li> <li>Elektrischer Heizer</li> <li>Wasserpumpe (primär)</li> <li>Ventile (im Lieferumfang enthalten)</li> <li>Warmwasserspeicher (Zubehör)</li> <li>3-Wegeventil für DHWT (Zubehör)</li> <li>Zweiter Temperaturkit (Zubehör)</li> <li>Motorisiertes Ventil (nicht mitgeliefert)</li> <li>A 3-Wegeventil-Ausgangssignal</li> <li>DHWT-Signal für elektrischer Heizer</li> <li>C DHWT-Sensorsignal (Zubehör)</li> </ol>  | Nr. | Beschreibung                              |
|----------------------------------------------------------------------------------------------------|-----|-------------------------------------------|
| <ul> <li>2 Innengerät</li> <li>3 Wärmetauscher</li> <li>4 Elektrischer Heizer</li> <li>5 Wasserpumpe (primär)</li> <li>6 Ventile (im Lieferumfang enthalten)</li> <li>7 Warmwasserspeicher (Zubehör)</li> <li>8 3-Wegeventil für DHWT (Zubehör)</li> <li>9 Zweiter Temperaturkit (Zubehör)</li> <li>10 Motorisiertes Ventil (nicht mitgeliefert)</li> <li>A 3-Wegeventil-Ausgangssignal</li> <li>B DHWT-Signal für elektrischer Heizer</li> <li>C DHWT-Sensorsignal (Zubehör)</li> </ul> | 1   | Außengerät                                |
| <ul> <li>3 Wärmetauscher</li> <li>4 Elektrischer Heizer</li> <li>5 Wasserpumpe (primär)</li> <li>6 Ventile (im Lieferumfang enthalten)</li> <li>7 Warmwasserspeicher (Zubehör)</li> <li>8 3-Wegeventil für DHWT (Zubehör)</li> <li>9 Zweiter Temperaturkit (Zubehör)</li> <li>10 Motorisiertes Ventil (nicht mitgeliefert)</li> <li>A 3-Wegeventil-Ausgangssignal</li> <li>B DHWT-Signal für elektrischer Heizer</li> <li>C DHWT-Sensorsignal (Zubehör)</li> </ul>                       | 2   | Innengerät                                |
| <ul> <li>4 Elektrischer Heizer</li> <li>5 Wasserpumpe (primär)</li> <li>6 Ventile (im Lieferumfang enthalten)</li> <li>7 Warmwasserspeicher (Zubehör)</li> <li>8 3-Wegeventil für DHWT (Zubehör)</li> <li>9 Zweiter Temperaturkit (Zubehör)</li> <li>10 Motorisiertes Ventil (nicht mitgeliefert)</li> <li>A 3-Wegeventil-Ausgangssignal</li> <li>B DHWT-Signal für elektrischer Heizer</li> <li>C DHWT-Sensorsignal (Zubehör)</li> </ul>                                                | 3   | Wärmetauscher                             |
| <ul> <li>5 Wasserpumpe (primär)</li> <li>6 Ventile (im Lieferumfang enthalten)</li> <li>7 Warmwasserspeicher (Zubehör)</li> <li>8 3-Wegeventil für DHWT (Zubehör)</li> <li>9 Zweiter Temperaturkit (Zubehör)</li> <li>10 Motorisiertes Ventil (nicht mitgeliefert)</li> <li>A 3-Wegeventil-Ausgangssignal</li> <li>B DHWT-Signal für elektrischer Heizer</li> <li>C DHWT-Sensorsignal (Zubehör)</li> </ul>                                                                               | 4   | Elektrischer Heizer                       |
| <ul> <li>6 Ventile (im Lieferumfang enthalten)</li> <li>7 Warmwasserspeicher (Zubehör)</li> <li>8 3-Wegeventil für DHWT (Zubehör)</li> <li>9 Zweiter Temperaturkit (Zubehör)</li> <li>10 Motorisiertes Ventil (nicht mitgeliefert)</li> <li>A 3-Wegeventil-Ausgangssignal</li> <li>B DHWT-Signal für elektrischer Heizer</li> <li>C DHWT-Sensorsignal (Zubehör)</li> </ul>                                                                                                    | 5   | Wasserpumpe (primär)                      |
| <ul> <li>7 Warmwasserspeicher (Zubehör)</li> <li>8 3-Wegeventil für DHWT (Zubehör)</li> <li>9 Zweiter Temperaturkit (Zubehör)</li> <li>10 Motorisiertes Ventil (nicht mitgeliefert)</li> <li>A 3-Wegeventil-Ausgangssignal</li> <li>B DHWT-Signal für elektrischer Heizer</li> <li>C DHWT-Sensorsignal (Zubehör)</li> </ul>                                                                                                    | 6   | Ventile (im Lieferumfang enthalten)       |
| <ul> <li>8 3-Wegeventil für DHWT (Zubehör)</li> <li>9 Zweiter Temperaturkit (Zubehör)</li> <li>10 Motorisiertes Ventil (nicht mitgeliefert)</li> <li>A 3-Wegeventil-Ausgangssignal</li> <li>B DHWT-Signal für elektrischer Heizer</li> <li>C DHWT-Sensorsignal (Zubehör)</li> </ul>                                                                                                    | 7   | Warmwasserspeicher (Zubehör)              |
| <ul> <li>9 Zweiter Temperaturkit (Zubehör)</li> <li>10 Motorisiertes Ventil (nicht mitgeliefert)</li> <li>A 3-Wegeventil-Ausgangssignal</li> <li>B DHWT-Signal für elektrischer Heizer</li> <li>C DHWT-Sensorsignal (Zubehör)</li> </ul>                                                                                                    | 8   | 3-Wegeventil für DHWT (Zubehör)           |
| <ul> <li>10 Motorisiertes Ventil (nicht mitgeliefert)</li> <li>A 3-Wegeventil-Ausgangssignal</li> <li>B DHWT-Signal für elektrischer Heizer</li> <li>C DHWT-Sensorsignal (Zubehör)</li> </ul>                                                                                                    | 9   | Zweiter Temperaturkit (Zubehör)           |
| <ul><li>A 3-Wegeventil-Ausgangssignal</li><li>B DHWT-Signal für elektrischer Heizer</li><li>C DHWT-Sensorsignal (Zubehör)</li></ul>                                                                                                    | 10  | Motorisiertes Ventil (nicht mitgeliefert) |
| <ul><li>B DHWT-Signal für elektrischer Heizer</li><li>C DHWT-Sensorsignal (Zubehör)</li></ul>                                                                                                    | А   | 3-Wegeventil-Ausgangssignal               |
| C DHWT-Sensorsignal (Zubehör)                                                                                                    | В   | DHWT-Signal für elektrischer Heizer       |
|                                                                                                    | С   | DHWT-Sensorsignal (Zubehör)               |

## 4.3 ZUSÄTZLICHE KOMBINATIONEN

#### 4.3.1 Schwimmbad-Kombination

Der Schwimmbadbetrieb ist die niedrigste Priorität des Systems und ist nur möglich wenn die Heizung und TWE nicht erforderlich sind. Wenn der Schwimmbadbetrieb erforderlich ist, geht die Wärmepumpe in Betrieb, wenn das Feedback von der Schwimmbadpumpe festgestellt wird. In dieser Situation wird das 3-Wegeventil für den TWE nicht aktiviert und das 3-Wegeventil für das Schwimmbad aktiviert ist, um das warme Wasser zum Schwimmbad-Wärmetauscher umzuleiten, bis die Schwimmbadwasser-Temperatur ein komfortables Niveau erreicht hat.

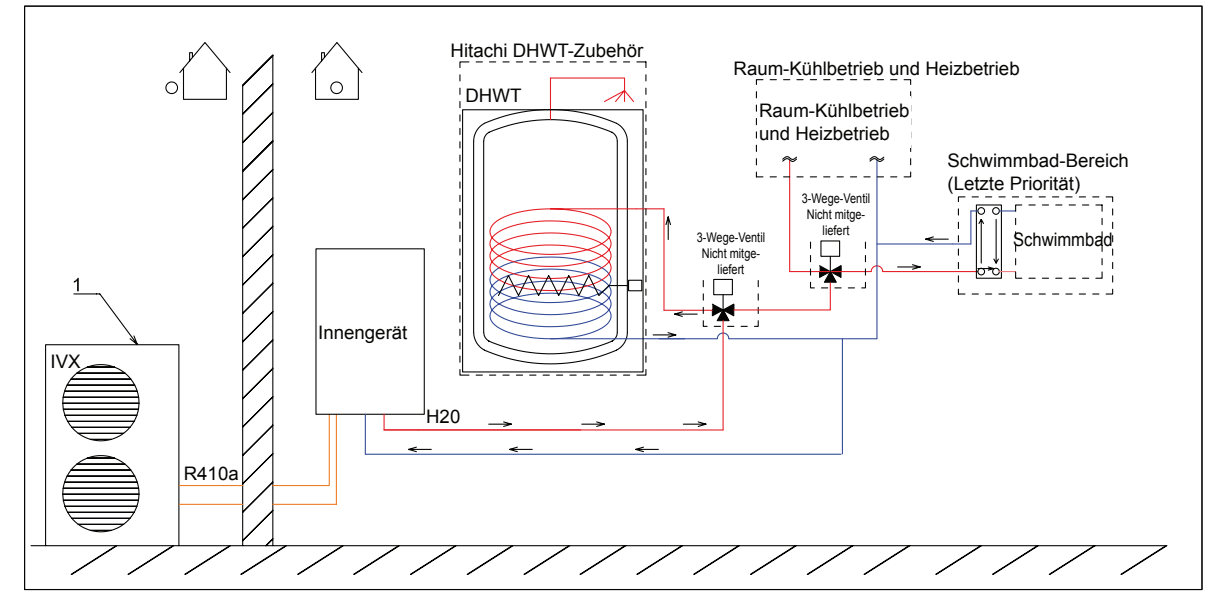

#### 4.3.2 Sonnenkollektor

Die Sonnenkombination ermöglicht Ihnen, das Brauchwasser mit einem Sonnenkollektor zu erhitzen.

Die Solar-Option wurde zum Transfer der Wärme der Sonnenkollektoren zum Wärmetauscher des Warmwasserspeichers entworfen, und muss im Luft/Wasser-Wärmepumpensystem so installiert werden, wie im Diagramm unten beschrieben.

#### Option 1

Die Sonnenkollektoren fangen die Wärme der Sonne auf. Wenn die Temperatur der Glykollösung in den Sonnenkollektoren die Wassertemperatur im Warmwasserspeicher übersteigt, gehen die Pumpe der Solarpumenstation und die Pumpe des Solar-Kits in Betrieb und leiten die Wärme zum Wärmetauscher des Warmwasserspeichers.

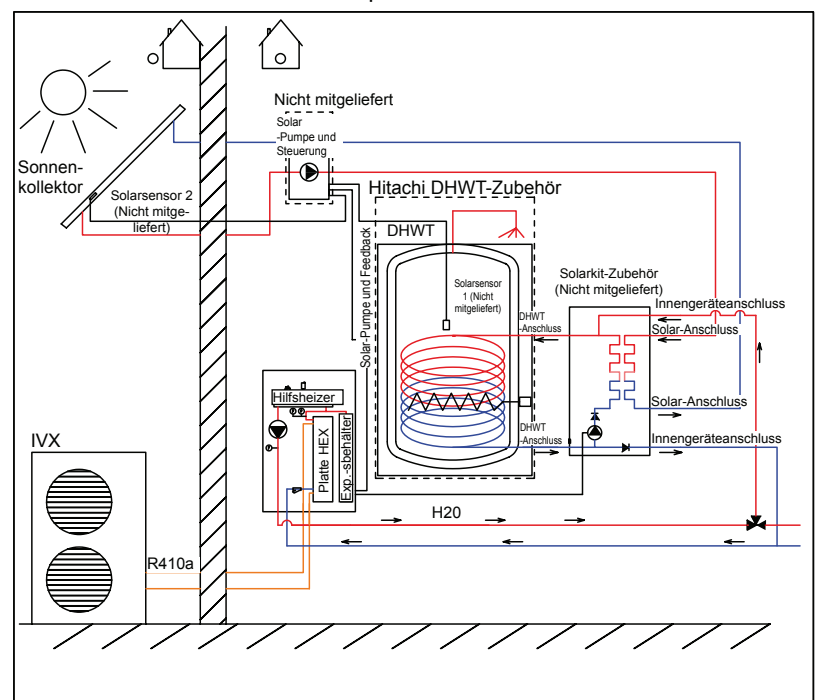

PMML0228A rev.2 - 04/2013

#### Option 2

Die Sonnenkollektoren fangen die Wärme der Sonne auf. Wenn die Temperatur der Glykollösung in den Sonnenkollektoren die Wassertemperatur im Warmwasserspeicherübersteigt, wird die Pumpe der Solarpumenstation eingeschaltet und das 3-Wege-Ventil am Solar-Kit leitet die Wärme zum Brauchwasserbehälter um. Gleichzeitig wird das 3-Wege-Ventil am DHWT ausgeschaltet und die Wärmepumpe arbeitet weiterhin für den Raumheizbetrieb (wenn notwendig).

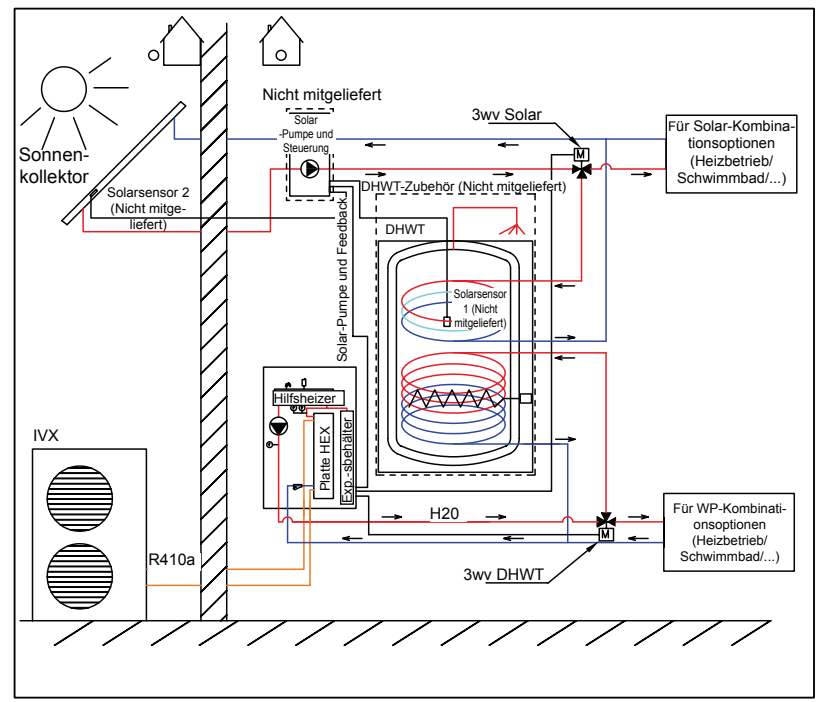

#### 4.3.3 Pufferspeicher-Kombination

Die Pufferspeicher-Kombination ist dazu konzipiert, das Warmwasser auf die eingestellte Temperatur zu erwärmen. Wenn die von einem externen Temperatursensor (Two3) festgestellte Temperatur die Einstelltemperatur erreicht, stoppt der Heizer.

Diese Konfiguration ermöglicht die Installation der Heizkesselkombination (zum Beispiel Biomasse-Heizkesselkombination) und den Betrieb gegen den Speichertank. In diesem Fall funktioniert das Yutaki S-Gerät über die Temperatursteuerung des Two3-Sensors.

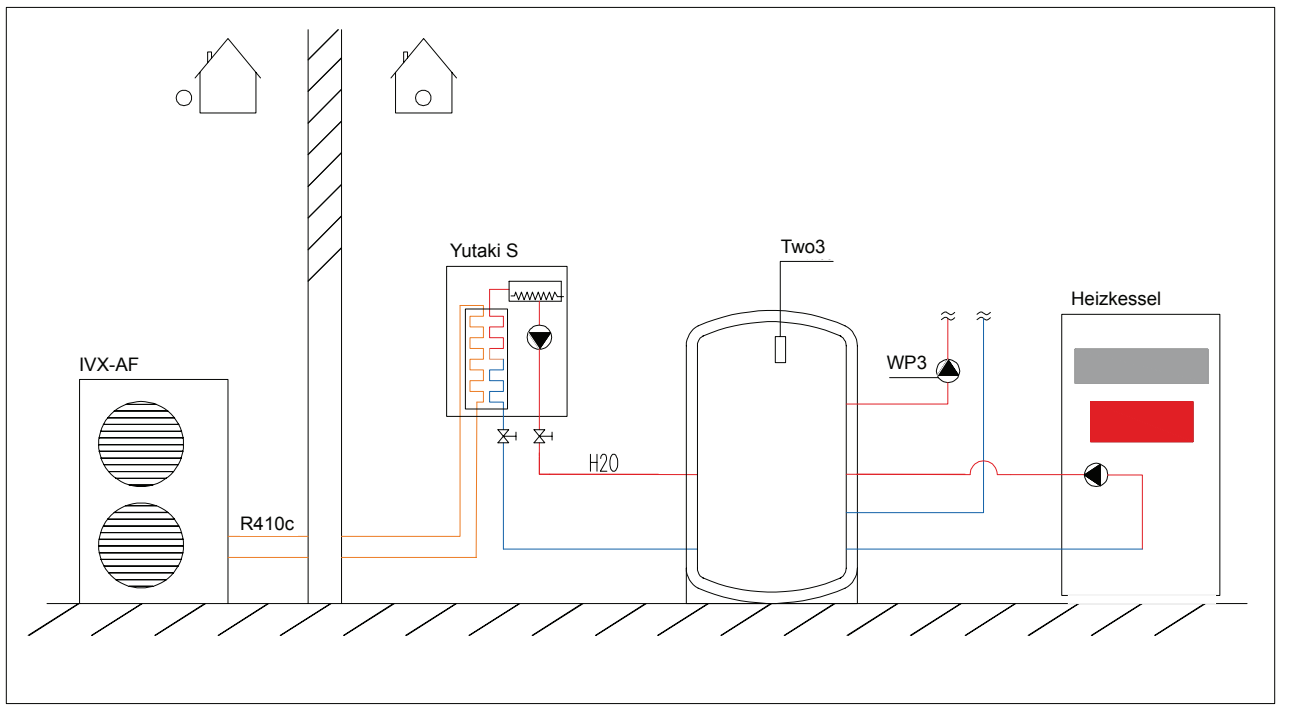

### 

Diese Funktion ist nur verfügbar, wenn ein Universalsensor aktiviert ist.

# **5 BEZEICHNUNG DER TEILE**

# 5.1 RWM-(2.0/3.0/4.0/5.0/6.0)FSN3E

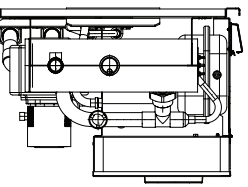

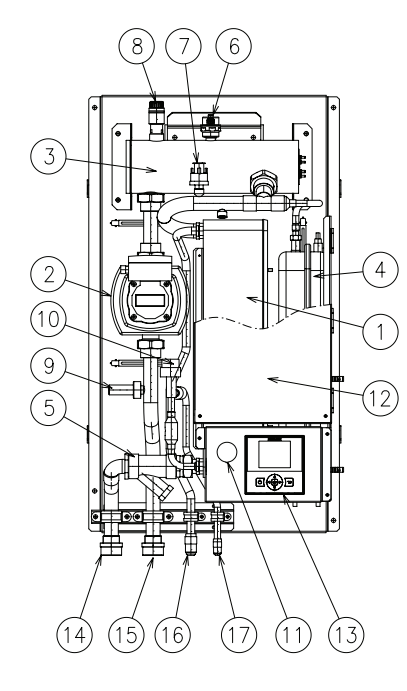

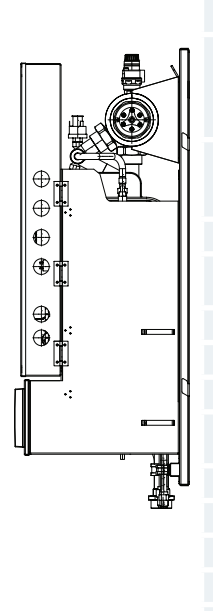

| Nr. | Teilebezeichnung                    | Bemerkungen                                                                                                    |
|-----|-------------------------------------|----------------------------------------------------------------------------------------------------|
| 1   | Plattenwärmetauscher                |                                                                                                    |
| 2   | Wasserpumpe                         | Überprüft den Wasserdurchfluss im Wasser-<br>kreislauf                                                                                                  |
| 3   | Elektrische Heizung                 | Elektrisches Heizelement, das zusätzliche Was-<br>serheizkapazität liefert, wenn die Kapazität der<br>Luft/Wasser-Wärmepumpe nicht ausreichend ist.     |
| 4   | Expansionsbehälter                  | Kompensiert Wasserdruckschwankungen, die<br>durch Temperaturveränderungen im Kreislauf<br>verursacht werden.                                            |
| 5   | Wassersieb                          | Vermeidet Schäden an den hydraulischen<br>Hauptkomponenten (Plattenwärmetauscher,<br>Pumpe), Schmutz im Wasser oder abgelöste<br>Partikel im Kreislauf. |
| 6   | Luftablass                          | Entfernt die im Kreislauf verbliebene Luft<br>(vergewissern Sie sich, dass die Luftablass-<br>Plastikschraube geöffnet ist).                            |
| 7   | Niederdruckschalter                 | Vermeidet Wasserniederdruck im Kreislauf.                                                                                                    |
| 8   | Überdruckventil                     | Vermeidet Wasserüberdruck im Kreislauf (Öffnungsdruck 3 bar).                                                                                           |
| 9   | Durchflussschalter                  | Überprüft, dass das Wasser im Kreislauf zirkuliert.                                                                                                    |
| 10  | Expansionsventil                    | Kältemittelexpansions-Vorrichtung.                                                                                                    |
| 11  | Manometer                           | Überprüfung des Wasserdrucks im Kreislauf.                                                                                                    |
| 12  | Schaltkasten                        | Enthält alle elektronischen Hauptelemente und elektrische Komponenten, die das Gerät steuern.                                                           |
| 13  | LCD-Steuerung                       |                                                                                                    |
| 14  | Wassereinlassrohr                   |                                                                                                    |
| 15  | Wasserauslassrohr                   |                                                                                                    |
| 16  | Kältemittelgasleitung               |                                                                                                    |
| 17  | Kältemittelflüssigkeits-<br>leitung |                                                                                                    |

### 5.2 SCHALTKASTEN-LAYOUT

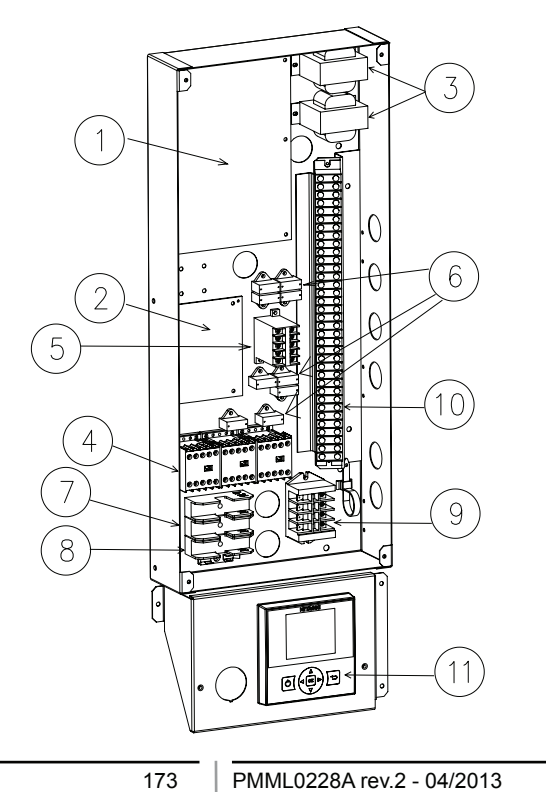

| Nr. | Teilebezeichnung                                    | Bemerkungen                                                                                                    |
|-----|-----------------------------------------------------|----------------------------------------------------------------------------------------------------|
| 1   | Leiterplatte (PCB1)                                 | Hauptleiterplatte zur Steuerung des Geräts.                                                                        |
| 2   | Leiterplatte (PCB2)                                 | Sekundäre Leiterplatte für zusätzliche Steuerungssignale.                                                          |
| 3   | Transformatoren (TR1/<br>TR2)                       | Transformator.                                                                                                    |
| 4   | Elektrische Heizer-Schüt-<br>ze (AR1/2/3)           | Heizer-Schütze für den Steuerungsschritt und Abschalten des Systems.                                               |
| 5   | Pumpen-Schütz (52P)                                 | Wasserpumpen-Schütz.                                                                                               |
| 6   | Störschutzfilter (NK1~9)                            | Störschutzfilter für den PCB-Stromspitzen-<br>schutz.                                                              |
| 7   | Sicherungen des elektri-<br>schen Heizers (EF1/2/3) | Sicherungen für den elektrischen Heizer-<br>schutz.                                                                |
| 8   | Wasserpumpensicherung (EF4)                         | Sicherungen für den Wasserpumpenschutz.                                                                            |
| 9   | Anschlussleiste 1 (TB1)                             | Anschlussleiste für Stromversorgung.                                                                               |
| 10  | Anschlussleiste 2 (TB2)                             | Anschlussleiste für die Innen-/Außenkom-<br>munikation und das intelligente Raumther-<br>mostat und Zubehörgeräte. |
| 11  | Benutzerschnittstelle<br>(LCD)                      | Benutzerschnittstelle zur Geräteeinstellung durch Endbenutzer / Installer.                                         |
|     |                                                     |                                                                                                    |

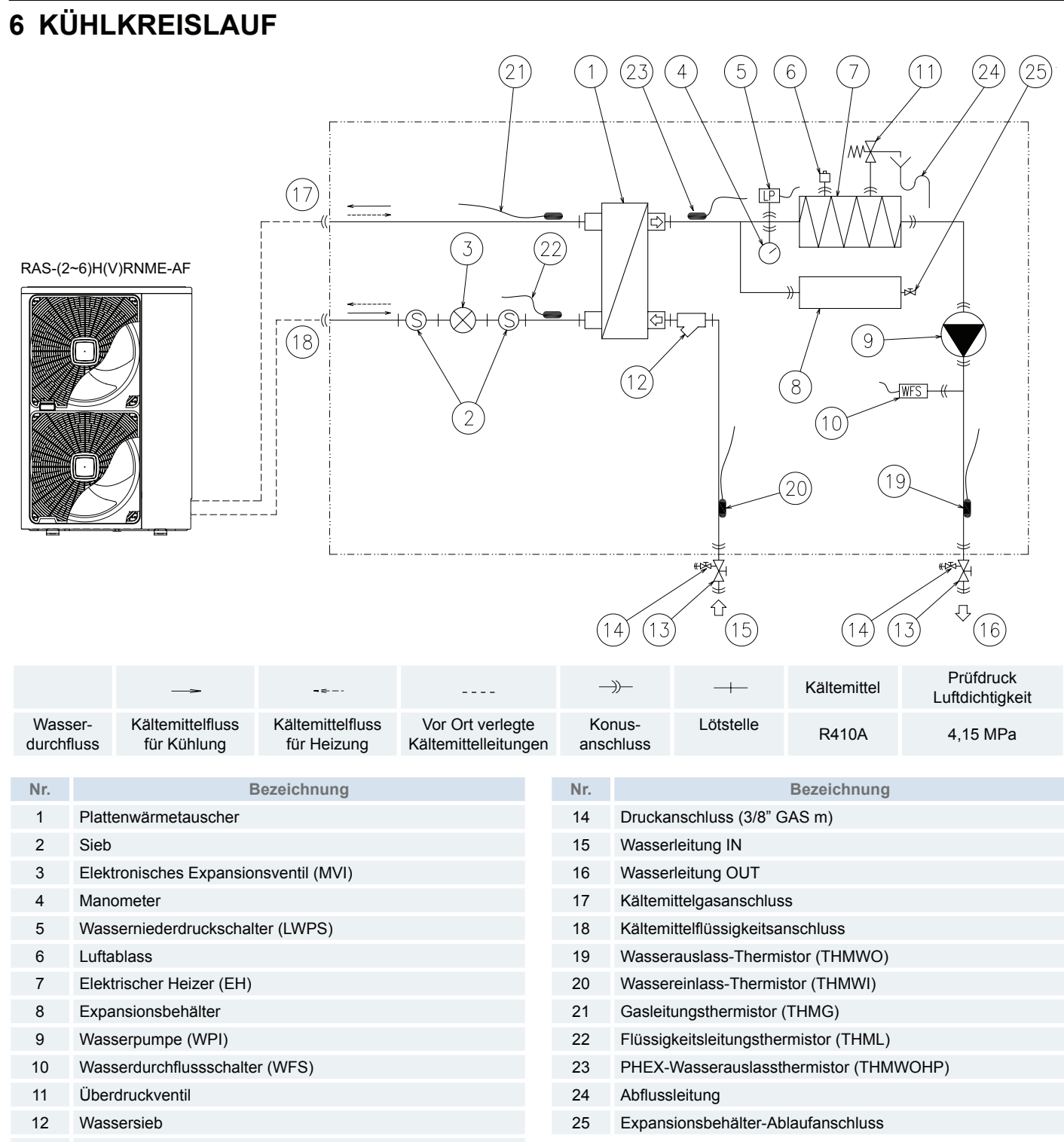

13 Absperrventil (1-1/4" GAS m)

# 7 INSTALLATION DES INNENGERÄTS

#### Auswahl des Installationsortes

Das für Luft/Wasser zweigeteilte Innengerät muss gemäß der folgenden Anforderungen installiert werden:

- Installieren Sie das Gerät in einer frostfreien Umgebung.
- Das Gerät ist für den Einbau an der Wand (Wandhalterung wird mitgeliefert) vorgesehen. Vergewissern Sie sich daher, das die ausgewählte Wand flach ist, keine brennbare Oberfläche hat und stark genug ist, das Gewicht des Innengeräts zu tragen.
- Stellen Sie den empfohlenen Wartungsbereich für die zukünftige Gerätewartung sicher, und garantieren Sie eine ausreichende Belüftung rund um das Gerät.
- Halten Sie die Wasserabscheidungs-Bestimmungen ein. Das Überdruckventil und der Luftablass werden mit einer Abflussleitung geliefert, die sich an der unteren Seite des Geräts befindet.
- Im Falle einer Kühlanlage wird eine Abflusswanne (wird als Zubehör geliefert) installiert. Der Installateur ist für die ordnungsgemäße Installation und Wasserabscheidung verantwortlich.

# VORSICHT

- Installieren Sie die Innengeräte nicht an Orten, an denen der Schaltkasten direkten elektromagnetischen Strahlungen ausgesetzt ist.
- Bringen Sie die Innengeräte und die Komponenten so weit entfernt wie möglich (mindestens 3 m) von jeglichen elektromagnetischen Strahlungsquellen an.
- Installieren Sie einen Störschutzfilter, wenn Störfelder auftreten.
- Installieren Sie das Innengerät nicht in einer feuergefährlichen Umgebung, damit Brand oder eine Explosion vermieden werden.
- Die Luft/Wasser-Wärmepumpe muss von einem Wartungstechniker installiert werden. Bei der Installation sind die örtlichen und europäischen Vorschriften einzuhalten.

# 7.1 ERSTÜBERPRÜFUNG

#### Werkseitig mitgeliefertes Zubehör

Vergewissern Sie sich, dass folgendes Zubehör mit dem Gerät geliefert worden ist.

| Zubehör                | Mge | Zweck                                             |
|------------------------|-----|---------------------------------------------------|
| Wandhalterung          | 1   | Zum Aufhängen des Geräts an der Wand              |
| Absperrventil          | 2   | Für den Wasserleitungsanschluss                   |
| Installationsanleitung | 1   | Installations- und Gerätebetriebs-<br>anleitungen |
| Konformitätserklärung  | 1   |                                                   |

#### Handling des Innengeräts

- Platzieren Sie das verpackte Gerät so nahe wie möglich am Installationsort, um jegliche Beschädigung während des Transports zu vermeiden.
- Das Innengerät wird in einer Kiste aus Karton geliefert, die mit Riemen an der Holzpalette befestigt ist. Zerschneiden Sie die Riemen und heben sie die Kartonkiste in Aufwärtsrichtung ab.
- Das Innengerät ist mit Schrauben auf der Holzpalette befestigt. Vor dem Lösen dieser Schrauben muss zunächst die Frontabdeckung des Geräts entfernt werden. Öffnen Sie die Abdeckung des Bedienungsteils, schrauben Sie zwei Befestigungschrauben heraus (siehe die Abbildung unten) und entfernen Sie die Frontabdeckung gemäss den Anleitungen.

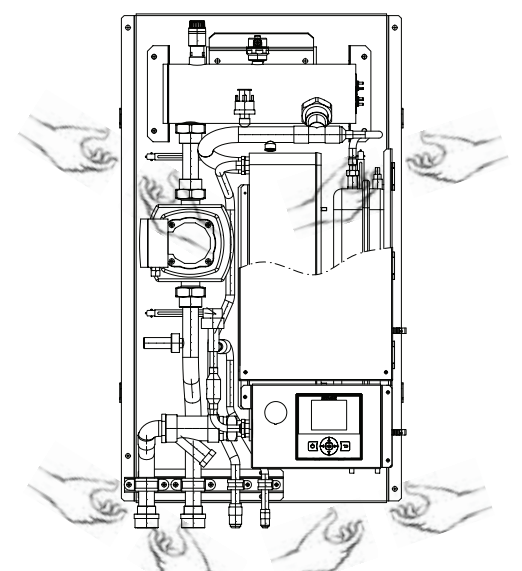

Zwei Personen werden benötigt, um das Gerät zu tragen und an seinem Installationsort zu befestigen. Siehe die Abbildung unten zum ordnungsgemäßen Handling, wenn Sie das Gerät an die Wand heben.

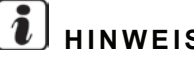

# HINWEIS

Wenn irgendeines dieser Zubehörteile nicht mit dem Gerät mitgeliefert wurden, oder irgendein Schaden am Gerät festgestellt wurde, setzen Sie sich mit Ihrem Vertragshändler in Verbindung.

# 7.2 GERÄTEINSTALLATION

#### 7.2.1 Wandhalterung

- Schritt ①: Befestigung der Wandhalterung Befestigen Sie die Wandhalterung mit geeigneten D
  übeln und Schrauben an der Wand. Stellen Sie sicher, dass die Wandhalterung völlig nivelliert ist.
- Schritt 2: Hängen Sie das Innengerät in die Wandhalterung (zwei Personen werden zum Heben des Geräts benötigt. Das Gerät wiegt ungefähr 60 kg.)
- Schritt **③**: Befestigen Sie das Innengerät mit geeigneten Dübeln und Schrauben Schrauben an der unteren Seite. Hierfür ist das Gerät mit zwei Öffnungen an den unteren Außenkanten der hinteren Rahmenplatte ausgestattet (es gibt zwei zusätzliche Öffnungen an den oberen Außenkanten der Rahmenplatte, die für die Befestigung an der Wandhalterung nicht geeignet sind.

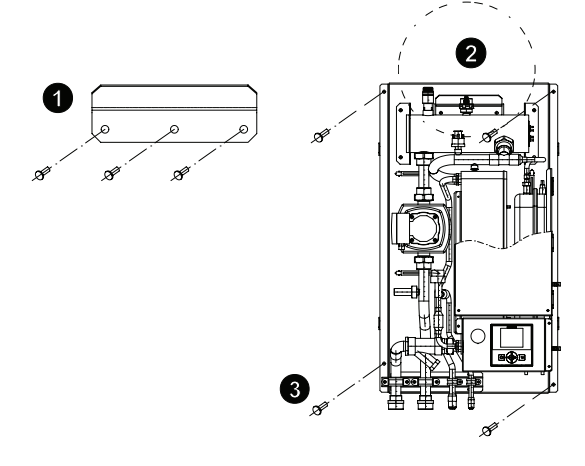

### 7.2.2 Einbau der Abdeckung

# i hinweis

Diese Operation sollte nach Beendigung der Rohrverlegung durchgeführt werden.

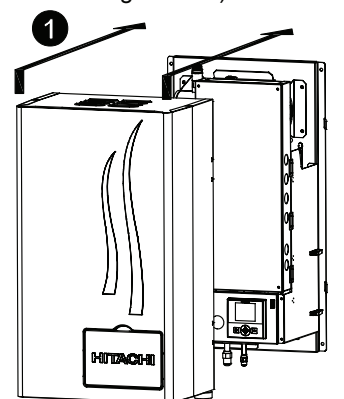

Schritt **2**: Platzieren Sie mit Hilfe der äusseren Markierungen ">" die rechten Abdeckungsöffnungen über die Haken der Rückplatte (x2 Orte).  Schritt <sup>1</sup>: Wenn die rechte Seite zentriert ist, wiederholen Sie die Operation an der linken Seite. Platzieren Sie mit Hilfe der äusseren Markierungen ">" die linken Abdeckungsöffnungen über die Haken der Rückplatte (x2 Orte).

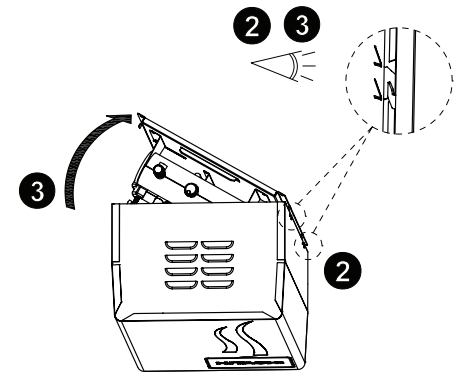

- Schritt 4: Sind die vier Haken in ihren entsprechenden Abdeckungsöffnungen platziert, lassen Sie die Abdeckung auf die Haken herunter.
- Schritt : Schliessen Sie am Ende die Wartungsklappe des Bedienungsteils.

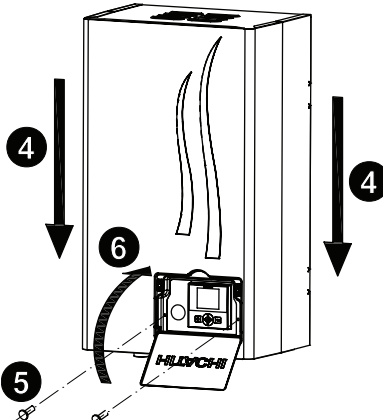

7.2.3 Montage der Abflusswanne

# 

- Der Einbau der Abflussleitung sollte erst nach Beendigung der Rohrverlegung gemäß den mit dem Zubehör mitgelieferten Einbauanleitungen durchgeführt werden.

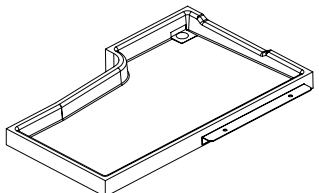

Vermeiden Sie äußere Taubildung, wenn Sie die Abflusswanne auf den Rohren installieren, und nivellieren Sie es, um ein Überlaufen der Abflusswanne zu verhindern.

#### 7.2.4 Wartungsbereich

- Sorgen Sie beim Installieren des Innengeräts f
  ür ausreichenden Freiraum f
  ür die Installation der elektrischen Kabel, Wasser und K
  ältemittelanschl
  üsse und f
  ür die Wartungsarbeiten.
- Empfohlener Mindestplatzbedarf:

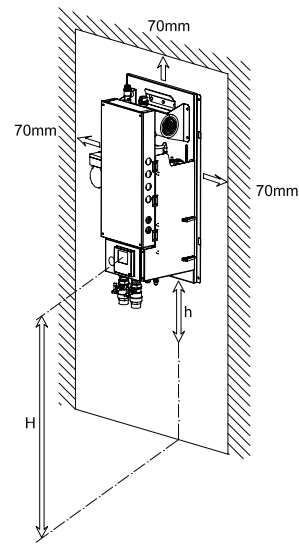

# i hinweis

- H= 1.200mm ~ 1.500mm. Empfohlene Gerätehöhe für einen ordnungsgemässen Zugang zur Steuerung (LCD-Benutzerschnittstelle).
- h= 350mm: Minimale Gerätehöhe zur Installierung der Absperrventile und der ersten gebogenen Rohrleitung.

# **8 KÄLTEMITTEL- UND WASSERLEITUNGVERLEGUNG**

### 8.1 ALLGEMEINE ANMERKUNGEN VOR DER DURCHFÜHRUNG DER LEITUNGSVERLEGUNG

- 1 Vor Ort bereitgestellte Kupferrohrleitungen vorbereiten.
- 2 Wählen Sie die Größe, die Dicke und das Material der Rohre gemäß den Druckanforderungen aus.
- 3 Saubere Kupferrohrleitungen auswählen. Achten Sie darauf, dass in den Leitungen keine Staubpartikel oder Feuchtigkeit vorhanden sind. Entfernen Sie Staub und Fremdmaterial mit sauerstofffreiem Stickstoff aus dem Inneren der Rohre, bevor Sie diese anschließen.

# i hinweis

- Ein System, das frei von Feuchtigkeit oder Ölverunreinigungen ist, ergibt maximale Leistungsfähigkeit und Lebensdauer, im Gegensatz zu einem System, das nur unzureichend vorbereitet ist. Achten Sie besonders darauf, dass alle Kupferleitungen innen sauber und trocken sind.
- Im Kreislauf des Innengeräts befindet sich kein Kältemittel.

# A VORSICHT

- Verschließen Sie das Rohrende mit einer Kappe, wenn es durch eine Wandbohrung geführt werden soll.
- Die Rohrleitungen ohne Kappe oder Vinylband am Rohrleitungsende nicht direkt auf dem Boden ablegen.

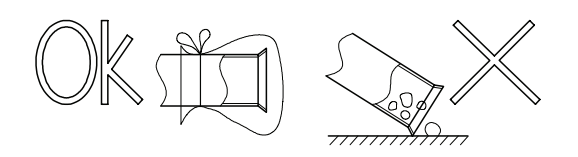

Kann die Rohrverlegung am folgenden Tag oder über einen längeren Zeitraum nicht beendet werden, sollten die Endstücke der Leitungen verlötet und mit Hilfe eines Schrader-Ventils mit sauerstofffreiem Stickstoff gefüllt werden, um Feuchtigkeit und Verunreinigung durch Partikel zu verhindern.

Verwenden Sie kein Isoliermaterial, das NH3 enthält, da dies das Kupferrohr beschädigen und zu einer künftigen Quelle von Undichtigkeit werden kann..

Isolieren Sie sowohl die Kältemittel- als auch die Flüssigkeitsleitung zwischen Innengerät und Außengerät vollständig.

Wenn sie nicht isoliert werden, kann es im Kühlbetrieb und bei hoher Luftfeuchtigkeit zu Taubildung auf der Leitungsoberfläche kommen.

Der Kältemittelkreislauf und der Wasserkreislauf muss von einem lizenzierten Techniker ausgeführt und überprüft werden, und muss alle relevanten europäischen Richtlinien erfüllen.

#### 

- Ein System, das frei von Feuchtigkeit oder Ölverunreinigungen ist, ergibt maximale Leistungsfähigkeit und Lebensdauer, im Gegensatz zu einem System, das nur unzureichend vorbereitet ist. Achten Sie besonders darauf, dass alle Kupferleitungen innen sauber und trocken sind.
- Im Kreislauf des Innengeräts befindet sich kein Kältemittel.

## 8.2 AUFHÄNGUNG DER KÄLTEMITTEL- UND WASSERLEITUNGEN

Hängen Sie die Kältemittel- und Wasserleitungen an sicheren Punkten auf und vermeiden Sie einen direkten Kontakt der Kältemittel- und Wasserleitungen mit dem Gebäude: Wände, Decken, usw. ...

Wenn ein direkter Kontakt zwischen den Leitungen vorhanden ist, kann es durch die Vibration der Leitungen zu Geräuschbildung kommen. Achten Sie hierbei besonders auf kurze Leitungslängen.

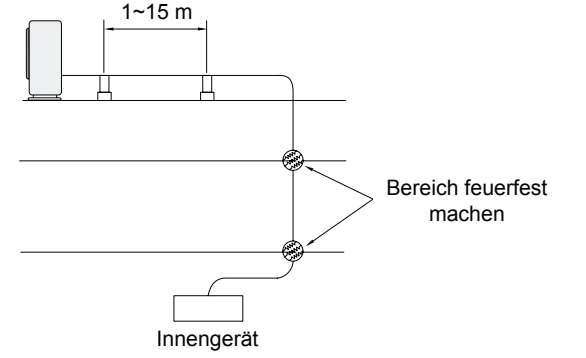

Befestigen Sie die Kältemittelleitung nicht mit Metallmaterial, da sich die Leitungen ausdehnen und zusammenziehen können. Einige Befestigungsbeispiele werden unten gezeigt.

> Zum Stützen 2 schwerer Gegenstände

Zur Leitungsführung längs der Wand

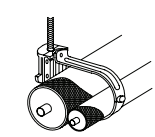

Zur direkten

Montage

### 8.3 LEITUNGVERLEGUNG UND ANSCHLUSS

Bevor Sie die Leitungsverlegung und den Leitungsanschluss durchführen, muss die Geräteabdeckung entfernt werden. (befolgen Sie Kapitel *Installation der Innengeräte* in der umgekehrten Reihenfolge).

Die Kältemittelrohrleitungsgröße wird in der Tabelle unten im Detail aufgezeigt:

Einheiten: mm (Zoll)

|                    | Leitungsgröße                |              |
|--------------------|------------------------------|--------------|
|                    | Flüssigkeitsrohr-<br>leitung | Gasleitung   |
| RWM-2.0FSN3E       | Ø6,35 (1/4)                  | Ø15,88 (5/8) |
| RWM-(3.0-6.0)FSN3E | Ø9,52 (3/8)                  | Ø15,88 (5/8) |

#### ♦ Leitungsposition

Siehe die Abbildung unten, die den Verlegungsort der Kältemittelrohre, Abmessungen und Anschlussgrößen im Detail zeigt.

## 🕗 hinweis

Hinter den Rohren befindet sich ein Etikett, das den Kreislaufanschluss zeigt.

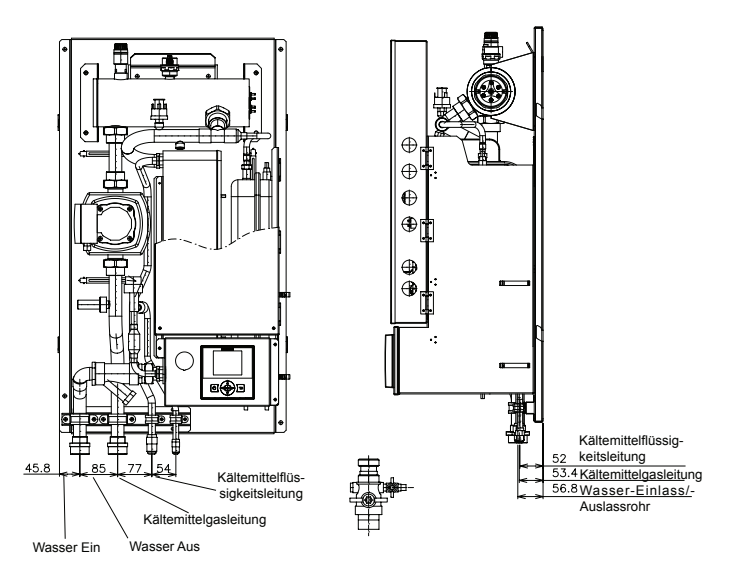

Anschlüsse der Kältemittelleitung

Das Innengerät ist für den Anschluss mit einer Konusmutter (werkseitig mitgeliefert) eingerichtet. Führen Sie die angezeigte Rohrvelegung mit den in den folgenden Tabellen angezeigten Abmessungen durch:

#### Konusrohrabmessungen

#### Einheiten: mm (Zoll)

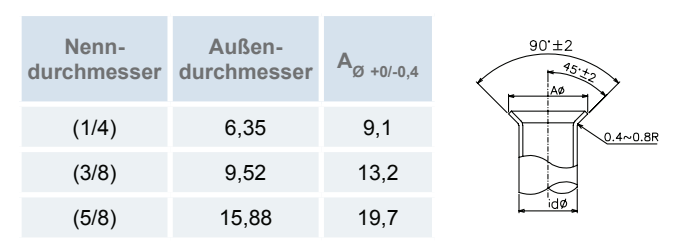

#### Kupferrohrdicke

Einheiten: mm (Zoll)

| Nenndurchmesser | Außendurchmesser | R410A |
|-----------------|------------------|-------|
| (1/4)           | 6,35             | 0,80  |
| (3/8)           | 9,52             | 0,80  |
| (5/8)           | 15,88            | 1,00  |

#### Konusmuttergröße

Einheiten: mm (Zoll)

| Nenn-<br>durchmesser | Außen-<br>durchmesser | В  | В         |
|----------------------|-----------------------|----|-----------|
| (1/4)                | 6,35                  | 17 |           |
| (3/8)                | 9,52                  | 22 |           |
| (5/8)                | 15,88                 | 29 | $\forall$ |

#### Anzugsmoment der Konusmutter

Verwenden Sie immer zwei Schraubschlüssel, wenn Sie die Konusmuttern auf den Kältemittelrohren anziehen.

Bei jedem im Prozess auftretenden Fehler könnte das Rohr beschädigt werden oder Kältemittel austreten.

|               | Einheit: N.m              |
|---------------|---------------------------|
| Leitungsgröße | Drehmoment zum Festziehen |
| Ø 6,35 mm     | 20                        |
| Ø 9,52 mm     | 40                        |
| Ø 15,88 mm    | 80                        |

#### 8.3.1 Lötarbeiten

# VORSICHT

- Beim Löten Stickstoffgas einsetzen. Bei Verwendung von Sauerstoff, Acetylen oder Fluorkohlenstoffgas kommt es zu Explosionen bzw. zur Bildung giftiger Gase.
- Wenn beim Löten ohne Stickstoff gearbeitet wird, bildet sich im Rohr eine starke Oxidierungsschicht. Dieser Film wird nach der Inbetriebnahme abgelöst und zirkuliert im Kühlkreislauf, so dass u.a. die Drosselventile verstopfen können und der Kompressor beeinträchtigt wird.
- Verwenden Sie beim Einsatz von Stickstoffgas während des Lötvorgangs ein Reduzierventil. Der Gasdruck sollte bei 0,03 bis 0,05 MPa gehalten werden. Bei zu hohem Druck auf die Leitung kommt es zu einer Explosion.

#### 8.3.2 Kältemittelmenge

# VORSICHT

- Aufgrund der Explosionsgefahr keinesfalls SAUERSTOFF. ACETYLEN oder sonstige entzündliche oder giftige Gase in den Kühlkreislauf einspeisen. Zur Durchführung von Lecktests oder Luftdichtigkeitstests empfehlen wir sauerstofffreien Stickstoff zu verwenden. Gase dieser Art sind außerordentlich gefährlich.
- Verbindungen und Konusmuttern an den Rohranschlüssen vollständig isolieren.
- Die Flüssigkeitsleitung vollständig isolieren, um eine verminderte Leistung zu vermeiden. Andernfalls kommt es auf der Leitungsoberfläche zu Kondensation.
- Kältemittel korrekt einfüllen. Bei zu großer oder zu kleiner Kältemittelmenge ist ein Kompressordefekt die Folge.
- Prüfen Sie sorgfältig auf Kältemittellecks. Bei umfangreichem Kältemittelaustritt können Atembeschwerden auftreten: bei offenem Feuer in dem entsprechenden Raum können sich gesundheitsschädliche Gase bilden.
- Wenn die Konusmutter zu fest angezogen wird, kann sie mit der Zeit brechen und ein Kältemittelleck verursachen.

## WASSERLEITUNGSVERLEGUNG UND ANSCHLUSS

#### 9.1 ALLGEMEINE HINWEISE

- Installieren Sie die werkseitig mitgelieferten Absperrventile zum Anschluss der Wassereinlass- und Wasserauslassrohre so nahe wie möglich beim Innengerät, um den Durchflusswiderstand zu vermindern und - wenn notwendig - für die Wasserdurchflussregulierung.
- Nach den Absperrventilen sollten flexible Anschlüsse für die Wassereinlass- und Wasserauslassrohre verwendet werden, um die Vibrationsübertragung zu vermeiden.
- Nach der Rohrverlegung sollte eine ordnungsgemäße Über-٠ prüfung der Wasserrohre durchgeführt werden, um sicherzustellen, dass keine Wasserlecks im Kreislauf vorhanden sind. Befüllen Sie den Heizkreislauf (siehe Kapitel Wasserbefüllung des Wasserkreislaufs) und öffnen Sie die Einlass- und Auslass-Absperrventile.
- Das Innengerät ist mit einem Luftablass (werkseitig mitgeliefert) an der höchsten Stelle des Innengeräts (oberes Ende des elektrischen Heizers) ausgestattet. Wenn diese Stelle nicht die höchste der Wasserinstallation ist, kann Luft in den Wasserrohren bleiben, was zu Fehlfunktionen des Systems führen kann. Für diesen Fall sind zusätzliche Luftablässe (nicht mitgeliefert) vorhanden, um den Eintritt von Luft in den Wasserkreislauf zu verhindern.
- Es ist ratsam, die Wasserrohre, Verbindungen und Anschlüsse zur Vermeidung von Wärmeverlust zu isolieren.

Wenn das Gerät während der Ausschaltperioden gestoppt wird und die Umgebungstemperaturen sehr niedrig sind, kann das Wasser in den Rohren und in der Umwälzpumpe gefrieren und die Rohre und die Wasserpumpe beschädigen. Um dies zu vermeiden, verfügt das Gerät über einen Selbstschutzmechanismus, der aktiviert werden sollte (siehe Kapitel Verfügbare optionale Funktionen).

# VORSICHT

Beim Anschließen der Wasserleitung an das Innengerät muss es sich bei den ersten 500 mm um eine flexible Leitung handeln. um Probleme im Zusammenhang mit der Metallausdehnung aufgrund von Temperaturveränderungen zu vermeiden. Installieren Sie nach diesen 500 mm die Kupferrohre.

#### 1 HINWEIS

Die maximale Leitungslänge hängt von dem möglichen Maximaldruck in der Wasserauslassleitung ab. Überprüfen Sie die Pumpkurve.

## 9.2 WASSERROHRANSCHLUSS

#### ◆ Leitungsposition und Anschlussgröße

Das Gerät wird werkseitig mit zwei Absperrventilen geliefert, die an das Wassereinlass- und Wasserauslassrohr angeschlossen werden. Bei der verwendung dieser Absperrventile ist es sehr praktisch, das Innengerät an das Heizsystem durch Verwendung von flexiblen Verbindungen direkt unter den Ventilen (G 1-1/4") anzuschliessen.

Siehe die Abbildung unten, die den Verlegungsort der Wasserrohre, Abmessungen und Anschlussgrößen im Detail zeigt.

# HINWEIS

Hinter den Rohren befindet sich ein Etikett, das den Kreislaufanschluss zeigt.

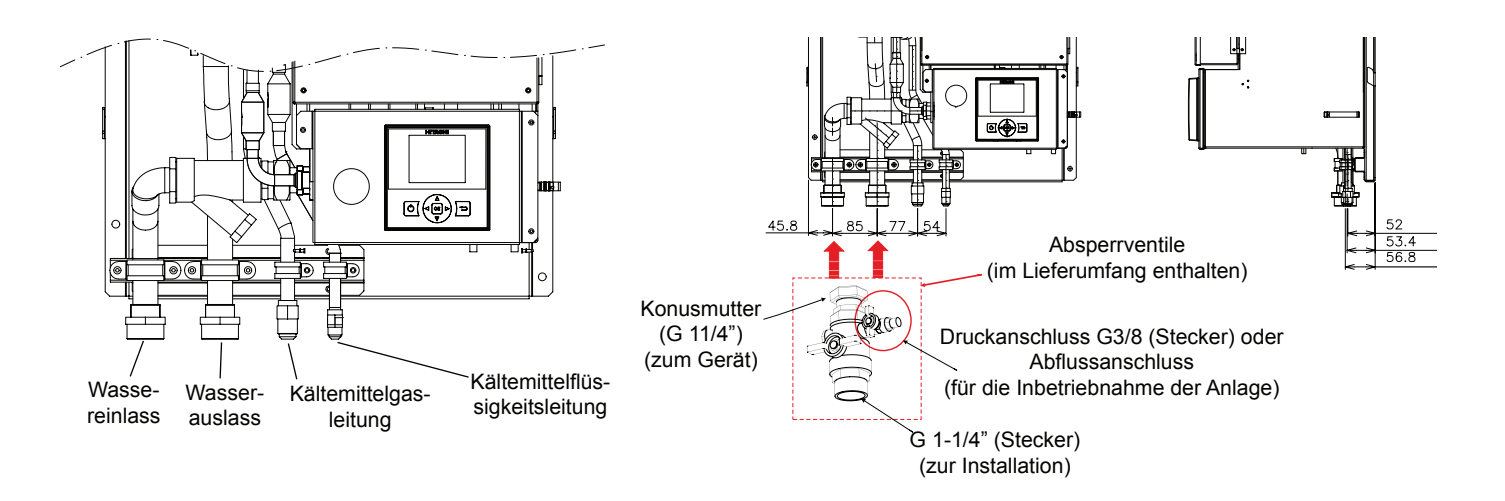

### 9.3 ABFLUSSLEITUNGSVERLEGUNG

Schließen Sie das vom Überdruckventil (bei den EIN/AUS-Wasserrohren) kommende Ablassrohr an das Hauptablass-System an.

# 

Das Überdruckventil wird aktiviert, sobald der Wasserdruck 3 bar erreicht.

- Mit den Absperrventilen werden zwei Abflussanschlüsse und eine Ablasskappe am Expansionsbehälter werkseitig mitgeliefert, zum Wasserabfluss bei Wartungsarbeiten am Innengerät dienen. Schließen Sie in diesem Fall das entsprechende Abflussleitung an, um jeglichen Kontakt des Wassers mit elektrischen Teilen zu vermeiden.
- Bei einer Kühlanlage muss ein Abflussrohr installiert werden (siehe Kapitel *Geräteinstallation*). Das Abflussleitung an der Abflusswanne muss an das Hauptabflusssystem angeschlossen werden (befolgen Sie dem Zubehör beigefügten Montageanleitungen). Die Abflussrohrgröße ist ø25mm (äußere Abmessung).

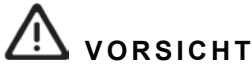

- Abflusshähne müssen an allen niedrigen Punkten der Installation angebracht werden, um eine komplette Drainage des Kreislaufs während der Wartung zu ermöglichen.
- Lassen Sie das Wasser nicht ab, wenn das System in Betrieb ist. Dies führt zu einem Wasserdruckstrahl, der Schäden hervorrufen kann.

### 9.4 WASSERBEFÜLLUNG DES WASSERKREISLAUFS

- Die Anlage wird über ein Absperrventil (nicht mitgeliefert) befüllt, das am Wasserkreislauf zwischen Innengerät und dem Heizkreislauf angeschlossen ist.
- Ein Wasser-Absperrventil (ATW-WCV-01-Zubehör) mit einem Absperrventil (nicht mitgeliefert), müssen bei der Befüllung des Innengeräts an den Wassereinfüllpunkt angeschlossen werden. Das Absperrventil dient als Sicherheitsvorrichtung, welche die Anlage vor Saugdruck, Rückfluss und Rücksaugen von nicht trinkbarem Wasser in das Trinkwasserversorgungsnetz schützt.
- Befüllen Sie den Wasserkreislauf, bis ein Wasserdruck von 1,7 bis 2,0 bar (empfohlen 1,8 bar) erreicht wird.
- Befüllen Sie den Kreislauf mit Wasser (vom Trinkwasserversorgungsnetz). Das Heizanlagenwasser muss mit der EN-Richtlinie 98/83 CE konform sein. Hygienisch nicht kontrolliertes Wasser wird nicht empfohlen (zum Beispiel aus Brunnen, Flüssen, Seen usw.).

# 🗥 vorsicht

- Der maximale Wasserdruck ist 3 bar (Öffnungsnenndruck des Überdruckventils).
- Stellen Sie sicher, dass alle vor Ort beschafften und im Leitungskreislauf installierten Komponenten dem Wasserdruck standhalten.
- Das Gerät darf nur in einem geschlossenen Wasserkreislauf verwendet werden.
- Eine automatische Entlüftung ist im Innengerät installiert. Zusätzliche Entlüftungen befinden sich an allen hohen Stellen des Kreislaufs. Die Entlüftungen sollten sich an solchen Punkten befinden, die bei Wartungsarbeiten leicht zu erreichen sind. Überprüfen Sie, dass die Entlüftung nicht zu fest angezogen ist, damit die automatische Abgabe der Luft im Wasserkreislauf ermöglicht wird.
- Der interne Luftdruck des Expansionsbehälters wird an die Wassermenge der abgeschlossenen Installation angepasst (werkseitig mit 1 bar interner Luftdruck geliefert). Siehe das Technische Handbuch im Kapitel Luftdruckkompensation im Expansionsbehälter.
## 9.5 WASSERDURCHFLUSSEINSTELLUNG

In jeder Anlage muss der Wasserdurchfluss des Kreislaufs entsprechend seines jeweiligen internen Druckverlusts eingestellt werden. Zusätzlich hierzu sollte der Kreislauf entsprechend des Heizkreislaufs (Fussbodenheizung, Heizkörper, Fan Coils) und seine entsprechende Wasserauslasstemperatur eingestellt werden. Das Verfahren für die Einstellung des Wasserdurchflusses wird unten beschrieben:

- 1. Messung des Druckverlusts
- 2. Überprüfen der Pumpleistungskurven.
- 3. Auswahl der Pumpendrehzahl
- 4. Einstellung des Wasserdurchflusses

### Druckverlustkalkulation

Das Innengerät wird werkseitig mit zwei Absperrventilen geliefert, die mit einen Druckanschluss (siehe Abbildung unten) ausgestattet sind.

Das Ziel dieser Druckanschlüsse ist es, dem Installateur bei der Inbetriebnahme einen schnellen Anschluss zum Ablesen des Druckverlustes im Kreislauf zu gewährleisten.

Stecken Sie einen Differenzial-Manometer in einen der Druckanschlüsse und öffnen Sie die Einlass-/Auslassanschlüsse <sup>(1\*)</sup>.

Der Druckverlust ergibt sich aus der Differenz zwischen dem Einlasswert und dem Wasserauslassdruck.

# i hinweis

<sup>(1\*)</sup> Wenn Sie keinen Differential-Manometer zur Hand haben, können Sie diese Operation auch mit einem Standard-(es sollte immer der gleiche Manometer verwendet werden, um Ablesefehler durch verschiedene Geräte mit verschieden Toleranzen oder Einstellungen zu vermeiden).

### • Überprüfen der Pumpleistungskurven

Verwenden Sie die Pumpleistungskurven zur Berechnung des Wasserdurchflusses des Kreislaufs, der vom aktuellen Druckverlust und dem Heizkreislauftyp (Fussbodenheizung, Heizkörper, Fan Coils) abhängt.

### Auswahl der Pumpendrehzahl

Die Pumpe des Innengeräts sollte entsprechend des Druckverlustes des Kreislauf und des kalkulierten Wasserdurchflusses eingestellt werden.

Der Auswahlschalter für die Pumpendrehzahl befindet sich am Anschlusskasten der Pumpe.

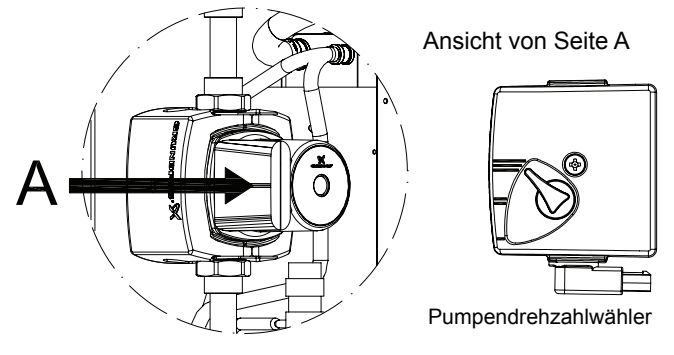

Geschwindigkeitsstufen:

Geschwindigkeit 1 (niedrig) Geschwindigkeit 2 (Mittel) Geschwindigkeit 3 (hoch)

# i hinweis

Die Pumpen werden werkseitig mit Geschwindigkeit 3 (hoch) geliefert.

### Wasserdurchflusseinstellung

Die Einstellung des Wasserdurchflusses erfolgt durch Schließen von einem der Hauptabsperrventile, bis der Druckwert die Pumpleistungskurven erreicht.

Zuletzt sollte der Differential-Manometer entfernt werden, sobald die Druckanschlussventile geschlossen sind.

## 9.6 DRUCKDIAGRAMME

### RWM-(2.0/3.0/4.0/5.0/6.0)FSN3E

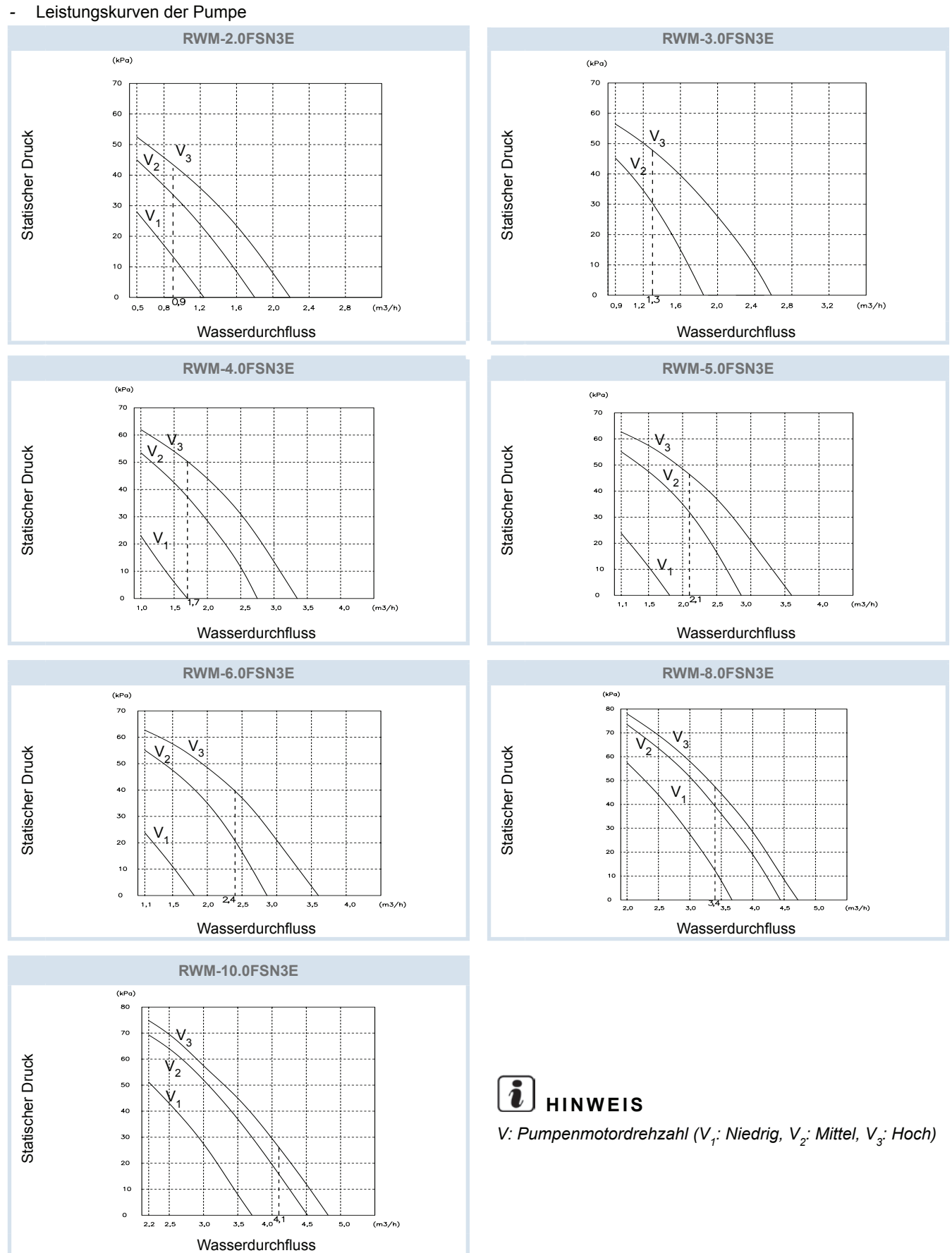

PMML0228A rev.2 - 04/2013

## **10 KABELANSCHLUSS**

## **10.1 ALLGEMEINE PRÜFUNG**

- Stellen Sie sicher, dass die vor Ort beschafften elektrischen Komponenten (Netzschalter, Stromkreisunterbrecher, Kabel, Stecker und Kabelanschlüsse) gemäß den angegebenen elektrischen Daten ausgewählt wurden. Stellen Sie sicher, dass sie den regionalen und nationalen Normen entsprechen.
- 2 Befolgen Sie die Ratsrichtlinie 2004/108/EG (89/336/EWG) bezüglich der elektromagnetischen Verträglichkeit, gibt folgende Tabelle Folgendes an: Maximal zulässige Systemimpedanz Z<sub>max</sub> an der Schnittstelle mit dem Netzanschluss des Nutzers gem. EN61000-3-11

| Modell          | Z <sub>max</sub> |
|-----------------|------------------|
| RWM-4FSN3E (1~) | 0,24             |
| RWM-5FSN3E (1~) | 0,24             |
| RWM-6FSN3E (1~) | 0,24             |

## i hinweis

Im Falle eines Dreiphasen-Anschlusses wird  $Z_{max}$  nicht berücksichtigt.

- 3 Stellen Sie sicher, dass die Netzspannung eine Abweichung von +/-10% nicht überschreitet.
- 4 Stellen Sie sicher, dass die Impedanz der Stromversorgung so gering ist, dass die Spannung beim Einschalten nicht unter 85% der Nennspannung fällt.
- 5 Sicherstellen, dass das Erdungskabel angeschlossen ist.
- 6 Schließen Sie eine Sicherung mit entsprechender Stärke an.

# M VORSICHT

- Stellen Sie sicher, dass die Schrauben der Klemmleiste fest angezogen sind.
- Schützen Sie Kabel, Abflussleitung und elektrische Bauteile vor Ratten oder anderen Kleintieren. Ungeschützte Bauteile werden möglicherweise von Ratten beschädigt und im schlimmsten Fall kann es zu einem Brand kommen.
- Wickeln Sie zusätzliche Isolierung um die Kabel, und dichten Sie die Kabelanschlussaussparungen mit Dichtungsmaterial ab, um das Produkt vor Kondenswasser und Insekten zu schützen.
- Sichern Sie die Kabel mit der Kabelklemme im Inneren des Innengeräts.
- Führen Sie die Kabel durch die Aussparung in der seitlichen Abdeckung, wenn Sie eine Kabelführung verwenden.
- Die elektrische Verkabelung muss den lokalen und nationalen Richtlinien entsprechen.
- Überprüfen Sie, ob das Erdungskabel sicher angeschlossen ist.

# \Lambda GEFAHR

- Schalten Sie den Netzschalter aus, bevor Sie an Kabelanschlüssen arbeiten.
- Stellen Sie sicher, dass das Erdungskabel sicher und gemäß den regionalen und nationalen Normen angeschlossen, gekennzeichnet und befestigt ist.

## i hinweis

Schlagen Sie im Installationshandbuch für das Außengerät nach.

## **10.2 ALLGEMEINE VERKABELUNG**

### 10.2.1 Kabelanschluss zwischen Innen- und Außengerät des Luft/Wasser-Wärmepumpensystems

- Verbinden Sie die elektrischen Kabel zwischen Innen- und Außengerät wie im folgenden Diagramm dargestellt.
- Benutzen Sie abgeschirmte paarverseilte Kabel (dicker als 0,75 mm<sup>2</sup>) für die Betriebskabel zwischen Außengerät und Innengerät.
- Benutzen Sie zweiadrige Kabel für die Betriebsleitung (vermeiden Sie mehr als dreiadrige Kabel).
- Benutzen Sie bei einer Kabellänge von höchstens 300m abgeschirmte Kabel für die Zwischenkabel, um die Geräte vor Einstrahlungen zu schützen und den örtlichen Vorschriften zu entsprechen.
- Wird eine der Kabelführungen nicht für die Außenverkabelung benutzt, kleben Sie Gummihülsen auf die Blende.

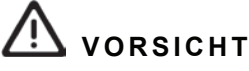

- Stellen Sie sicher, dass Sie einen fest zugeordneten Stromkreis f
  ür das Innenger
  ät verwenden. Verwenden Sie niemals einen Stromkreis, der mit einer anderen Anwendung (Außenger
  ät) geteilt wird.
- Beachten Sie den Anschluss des Betriebskabels. Bei fehlerhaftem Anschluss kann die PCB ausfallen.
- Vor Ort beschaffte Außenverkabelung und Ausr
  üstungen m
  üssen nationalen und internationalen Vorschriften entsprechen.

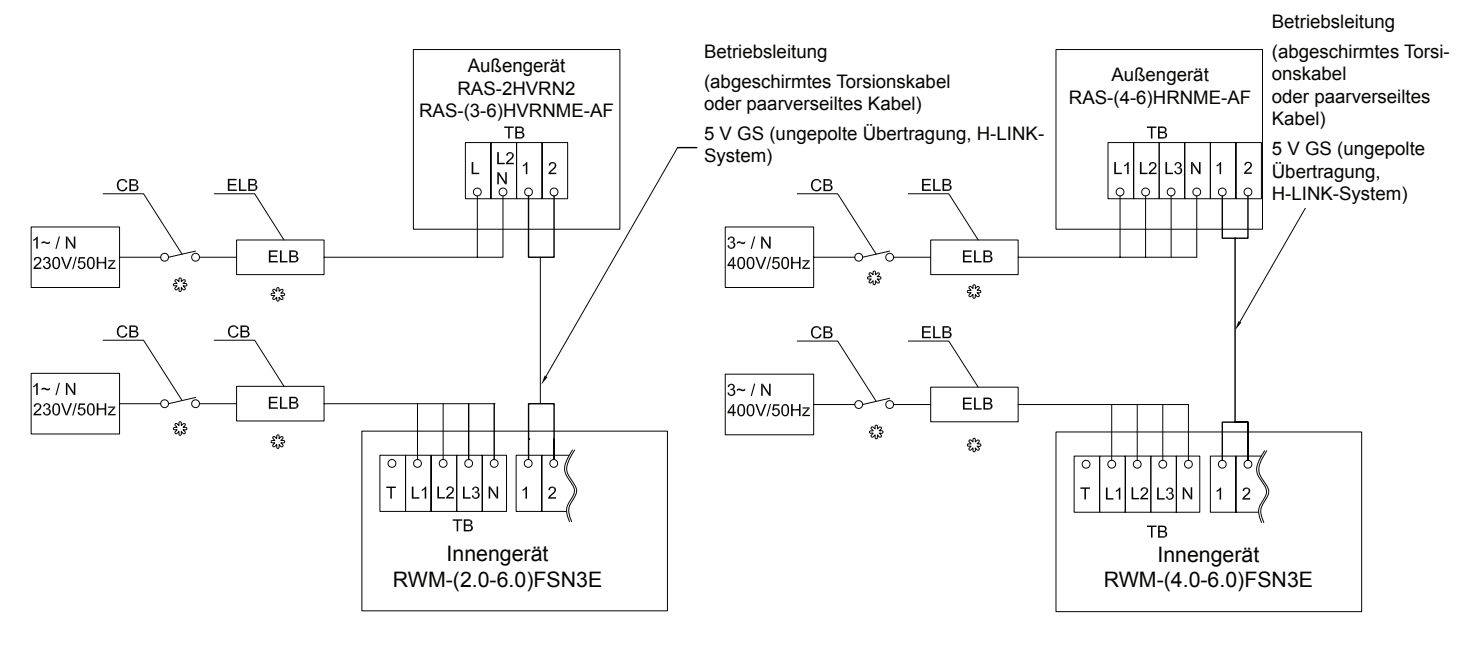

- TB : Anschlussleiste
- CB : Trennschalter
- ELB : Erdschlussschalter
- \_\_\_\_ Innenverdrahtung:
- \_\_\_\_\_ · Vor-Ort-Verkabelung
- Nicht mitgeliefert
- 1, 2 : Außen-Innenverbindung

# ∧ vorsicht

Die Stromversorgung muss separat an das Außengerät und das Innengerät angeschlossen werden.

PMML0228A rev.2 - 04/2013

### • Empfohlener Mindestdurchmesser für Kabel vor Ort

| Modell         | Stromversorgung             | Max.        | Netzkabel-<br>stärke | Erforderli-<br>che Anzahl | Übertragungs-<br>kabelstärke | Erforderli-<br>che Anzahl | Aktuatorka-<br>belstärke | Erforderli-<br>che Anzahl |  |  |  |
|----------------|-----------------------------|-------------|----------------------|---------------------------|------------------------------|---------------------------|--------------------------|---------------------------|--|--|--|
|                |                             | otroini     | EN60335-1 von Kabe   | von Kabeln                | EN60335-1                    | von Kabeln                | EN60335-1                | von Kabeln                |  |  |  |
| RWM-2.0FSN3E   | 1. 220\/ 501.1-             | 16 A        | 2,5 mm²              |                           |                              |                           |                          |                           |  |  |  |
| RWM-3.0FSN3E   | 1~2300 5002                 | 16 A        | 2,5 mm²              | 2 + GND                   |                              |                           |                          |                           |  |  |  |
| RWM-4.0FSN3E   |                             | 32 A / 11 A | 6/2,5 mm²            |                           |                              |                           |                          |                           |  |  |  |
| RWM-5.0FSN3E   | 1~230V 50Hz<br>3N~400V 50Hz | 32 A / 11 A | 6/2,5 mm²            | 2 + GND /<br>4 + GND      | 2 + GND /<br>4 + GND         | 2 + GND /<br>4 + GND      | 2 + GND /<br>4 + GND     |                           |  |  |  |
| RWM-6.0FSN3E   |                             | 32 A / 11 A | 6/2,5 mm²            |                           |                              |                           |                          |                           |  |  |  |
| RAS-2HVRN2     |                             | 11 A        | 2,5 mm <sup>2</sup>  | 0,75 r<br>2 + GND         |                              |                           | 2 + (*Abge-              |                           |  |  |  |
| RAS-3HVRNME-AF |                             | 14 A        | 4,0 mm <sup>²</sup>  |                           | 0,75 mm²                     | schirmtes<br>Kabel)       | 0,75 mm²                 | 2 + GND                   |  |  |  |
| RAS-4HVRNME-AF | 1~230V 50Hz                 | 18 A        | 4,0 mm <sup>²</sup>  |                           |                              |                           |                          |                           |  |  |  |
| RAS-5HVRNME-AF |                             | 26 A        | 6,0 mm²              |                           |                              |                           |                          |                           |  |  |  |
| RAS-6HVRNME-AF |                             | 26 A        | 6,0 mm <sup>²</sup>  |                           |                              |                           |                          |                           |  |  |  |
| RAS-4HRNME-AF  |                             | 7 A         | 2,5 mm <sup>²</sup>  | 4 + GND                   |                              |                           |                          |                           |  |  |  |
| RAS-5HRNME-AF  | 3N~400V 50 Hz               | 11 A        | 4,0 mm <sup>²</sup>  |                           |                              |                           |                          |                           |  |  |  |
| RAS-6HRNME-AF  |                             | 13 A        | 4,0 mm <sup>*</sup>  |                           |                              |                           |                          |                           |  |  |  |

### Schalter-Anschlusstypen

Wählen Sie die Hauptschalter entsprechend der nachstehenden Tabelle.

| Modell       | Stromversorgung              | Max. Strom | СВ      | ELB<br>(Anz. d. Pole/A/mA) |
|--------------|------------------------------|------------|---------|----------------------------|
| RWM-2.0FSN3E | 1-220\/ 50Ц-                 | 16 A       | 20 A    | 2/40/20                    |
| RWM-3.0FSN3E | 1~230V 50HZ                  | 16 A       | 20 A    | 2/40/30                    |
| RWM-4.0FSN3E | 4 0001/5011                  | 32/11 A    | 40/20 A |                            |
| RWM-5.0FSN3E | 1~230V 50Hz<br>3N~400\/ 50Hz | 32/11 A    | 40/20 A | 2/40/30 - 4/40/30          |
| RWM-6.0FSN3E | 5N 400V 50HZ                 | 32/11 A    | 40/20 A |                            |
| RAS-2HVRN2   |                              | 11 A       | 16 A    |                            |
| RAS-3HVRNME  |                              | 14 A       | 20 A    |                            |
| RAS-4HVRNME  | 1~230V 50Hz                  | 18 A       | 20 A    | 2/40/30                    |
| RAS-5HVRNME  |                              | 26 A       | 32 A    |                            |
| RAS-6HVRNME  |                              | 26 A       | 32 A    |                            |
| RAS-4HRNME   |                              | 7 A        | 15 A    |                            |
| RAS-5HRNME   | 3N~400V 50 Hz                | 11 A       | 20 A    | 4/40/30                    |
| RAS-6HRNME   |                              | 13 A       | 20 A    |                            |

ELB: Erdschlussschalter, CB: Trennschalter.

EUTSCH

## 10.3 KABELANSCHLUSS FÜR LUFT/WASSER-WÄRMEPUMPENGERÄTE

### 10.3.1 Kabelanschluss für das Innengerät

Die korrekten Kabelanschlüsse des Innengerätes sind in der folgenden Abbildung dargestellt.

1 Schließen Sie den Stromkreis unter der Verwendung eines geeigneten Kabels an den Anschluss an, wie es auf dem Kabeletikett und der Illustration unten gezeigt wird.

# i hinweis

Stellen Sie sicher, dass Sie einen fest zugeordneten Stromkreis für das Innengerät verwenden. Verwenden Sie niemals einen Stromkreis, der mit einer anderen Anwendung (Außengerät) geteilt wird.

2 Schließen Sie das Stromversorgungskabel an die Anschlussleiste an. Schließen Sie die Erdungskabel an die Platine im Schaltkasten an.

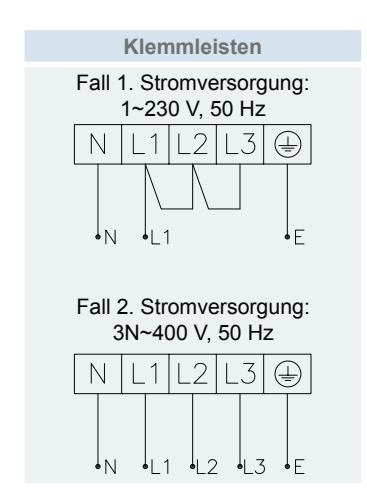

- **3** Befestigen Sie das Kabel mit der im Schaltkasten gelieferten Klemme, um Zugentlastung zu gewährleisten.
- 4 Beachten Sie bei der Herausführung von Kabeln, dass sie nicht die Montage der Außengeräte-Wartungsklappe behindern.

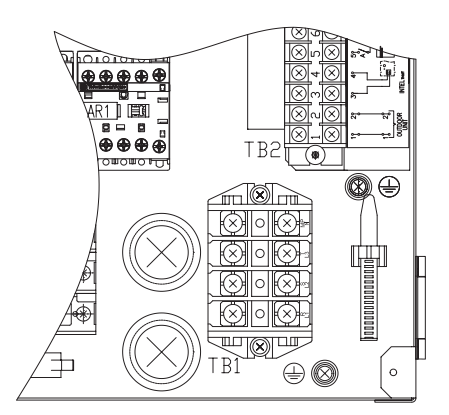

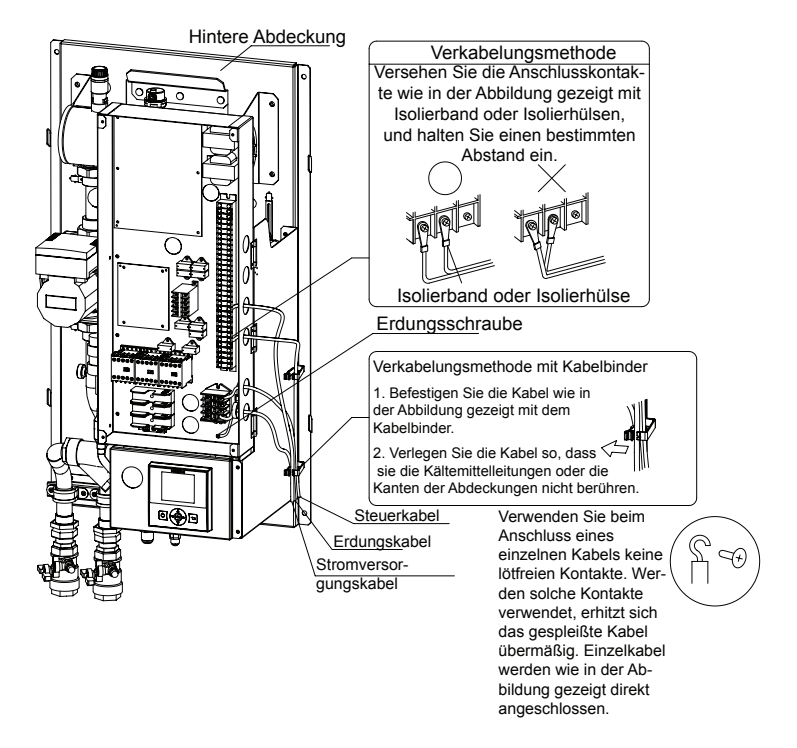

### 10.3.2 Klemmleistenanschlüsse

|        |       |                                                                                                    |                        | Mark.                      | Teilebezeichnung                                        |                                                                                                    | Beschreibung                                                                                                    |  |  |
|--------|-------|----------------------------------------------------------------------------------------------------|------------------------|----------------------------|---------------------------------------------------------|----------------------------------------------------------------------------------------------------|----------------------------------------------------------------------------------------------------|--|--|
|        | 1     |                                                                                                    |                        |                            |                                                         |                                                                                                    | ANSCHLUSSLEISTE 1 (TB1)                                                                                                    |  |  |
|        |       |                                                                                                    |                        | N<br>L1<br>L2              | 1~ 230V 50Hz<br>-                                       | 3N~ 230V 50Hz                                                                                                    | Die Hauptstromversorgung (230/400V WS) wird an die Anschlüsse T, L1, L2, L3, N angeschlossen.                                                                                                    |  |  |
|        |       |                                                                                                    |                        | LJ                         |                                                         |                                                                                                    |                                                                                                    |  |  |
|        |       |                                                                                                    |                        | 1                          | Kommutierungs<br>Innen- und Auß                         | skabel des<br>engeräts                                                                                                  | Das H-LINK-Übertragungskabel zwischen Außengerät und Innengerät wird an die Anschlüsse 1-2 angeschlossen.                                                                                                    |  |  |
|        | TR2   | 0                                                                                                    | 3<br>4                 | Kommunikation<br>Opentherm | iskabel von                                             | Nur für intelligentes Raumthermostat-Zubehör: Der Empfänger wird an die verpolungsfreien Klemmen A und B angeschlossen. |                                                                                                    |  |  |
|        | POR   |                                                                                                    |                        | 5                          | Optionales EIN<br>thermostat für k<br>für Kreislauf 2 ( | -/AUS-Raum-<br>Kreislauf 1 oder<br>Eingang 1)                                                                           | Das zweigeteilte Luft/Wasser-Wärmepumpensystem wurde für den An-<br>schluss eines Fernbedienungs-Thermostats und damit für eine effektive<br>Steuerung der Temperaturen Ihres Heims entwickelt. Abhängig von der<br>Raumtemperatur schaltet das Thermostat das zweigeteilte Luft/Wasser-<br>Wärmepumpensystem EIN oder AUS. Wenn 2 Kreisläufe vorhanden sind, |  |  |
| - oner |       |                                                                                                    |                        | 6                          | ,                                                       | 0 0 /                                                                                                    | verwenden beide Kreisläufe (Kreislauf 1 und 2) den gleichen Eingang 1<br>(Anschlüsse 5/6) von Bedarf EIN/AUS.                                                                                                    |  |  |
|        | CNIRA | T T T T T T T T T T T T T T T T T T T                                                                                                    |                        | 7                          | L Gemeinsam                                             |                                                                                                    | Gemeinsame Anschlussleitung für Schwimmbad, Tarifschalter oder<br>Solareingabe-Zubehör.                                                                                                    |  |  |
|        | CNIOB | A                                                                                                    | _~_!                   | 8                          | Schwimmbad-E                                            | Eingang                                                                                                    | Nur für Schwimmbad-Installationen: Hier muss ein externer Eingang an<br>die zweigeteilte Luft/Wasser-Wärmepumpe angeschlossen werden, um<br>ein Signal zu geben, wenn die Wasserpumpe des Schwimmbades ON ist.                                                                                                    |  |  |
|        |       |                                                                                                    |                        | 9                          | Tarif-Schalterei                                        | ngang                                                                                                    | Wenn ein Tarifschalter vom Stromversorgungsunternehmen geliefert wird,<br>kann er zur Verhinderung des Einschaltens der Wärmepumpe verwendet<br>werden.                                                                                                    |  |  |
|        |       | <u>₹</u>                                                                                                    |                        |                            | Solar-Eingabe                                           |                                                                                                    | Ausgang für die Solar-Kombination mit Warmwasserspeicher.                                                                                                    |  |  |
|        |       | 1         1         1         1         1         1         1         1         1         1         1         1         1         1         1         1         1         1         1         1         1         1         1         1         1         1         1         1         1         1         1         1         1         1         1         1         1         1         1         1         1         1         1         1         1         1         1         1         1         1         1         1         1         1         1         1         1         1         1         1         1         1         1         1         1         1         1         1         1         1         1         1         1         1         1         1         1         1         1         1         1         1         1         1         1         1         1         1         1         1         1         1         1         1         1         1         1         1         1         1         1         1         1         1         1         1         1 |                        | 10                         | Optionales EIN<br>thermostat für k<br>(Eingang 2)       | -/AUS-Raum-<br>Kreislauf 2                                                                                              | Wenn 2 Kreisläufe vorhanden sind, verwendet jeder Kreislauf einen un-<br>terschiedlichen Eingang von Bedarf EIN/AUS:<br>- Eingang 1: Anschlüsse 5/6 für Kreislauf 1<br>- Eingang 2: Anschlüsse 7/10 für Kreislauf 2                                                                                                    |  |  |
|        | 5 •   | (1)<br>(1)<br>(1)<br>(1)<br>(1)<br>(1)<br>(1)<br>(1)                                                                                                    |                        | 11                         | Warmwasserve                                            | ntil                                                                                                    | Die zweigeteilte Luft/Wasser-Wärmepumpe kann auch zum Erwärmen<br>von DHW verwendet werden. Dieser Ausgang ist eingeschaltet, wenn<br>DHW aktiviert ist.                                                                                                    |  |  |
|        |       |                                                                                                    | ₽₩₽                    | 12                         | N gemeinsam                                             |                                                                                                    | Gemeinsame neutrale Anschlussleiste für Zubehörgeräte.                                                                                                    |  |  |
|        |       |                                                                                                    |                        | 13                         | Schwimmbad-V                                            | /entil                                                                                                    | Die zweigeteilte Luft/Wasser-Wärmepumpe kann auch zum Erwärmen<br>des Schwimmbads verwendet werden. Diese Ausgabe ist eingeschaltet,<br>wenn Schwimmbad aktiviert ist.                                                                                                    |  |  |
|        |       |                                                                                                    | U                      | 14                         | Erdungsanschlu                                          | uss                                                                                                    | Anschlussklemme Erdungsanschluss für Zubehörgeräte.                                                                                                    |  |  |
|        |       |                                                                                                    | <b>•*</b>              | 15                         | Mischventil sch                                         | ließen                                                                                                    | Wenn ein Mischungssystem für eine zweite Temperatursteuerung erfor-                                                                                                    |  |  |
|        |       |                                                                                                    |                        | 16<br>17                   | Mischventil geö<br>N gemeinsam                          | offnet                                                                                                    | derlich ist, sind diese zwei Ausgänge zur Steuerung des Mischventils notwendig.                                                                                                    |  |  |
|        |       |                                                                                                    | ⊷∰<br>₩                | 18                         | Wasserpumpe                                             | 2 (WP2)                                                                                                    | Wenn eine zweite Temperaturanwendung vorhanden ist die sekundäre<br>Pumpe die Umwälzpumpe für den sekundären Heizkreis.                                                                                                    |  |  |
|        |       |                                                                                                    |                        | 19<br>20                   | Wasserpumpe                                             | 3 (WP3)                                                                                                    | Wenn ein hydraulischer Abscheider oder Pufferbehälter vorhanden ist,<br>wird eine zusätzliche Wasserpumpe (WP3) benötigt.                                                                                                    |  |  |
|        |       |                                                                                                    |                        | 21<br>22                   | Heizkessel-Aus                                          | gang                                                                                                    | Der Heizkessel kann verwendet, wenn die Wärmepumpe allein nicht die gewünschte Temperatur erzeugen kann.                                                                                                    |  |  |
|        |       | 8000 r<br>8000 r<br>8000 r<br>800 r<br>800 r                                                                                                    |                        | 23<br>24                   | Elektrischer He<br>Ausgang                              | izer DHW-                                                                                                    | Wenn sich im Warmwasserspeicher ein elektrischer Heizer befindet, kann<br>die Luft/Wasser-Wärmepumpe diesen aktivieren, wenn die Wärmepumpe<br>allein nicht die gewünschte Warmwassertemperatur erzeugen kann.                                                                                                    |  |  |
|        |       |                                                                                                    |                        | 25<br>26                   | Solar-Ausgang                                           |                                                                                                    | Ausgang für die Solar-Kombination mit Warmwasserspeicher.                                                                                                    |  |  |
|        |       |                                                                                                    |                        | 27                         | Warmwasser-T                                            | hermistor                                                                                                    | Der Warmwasser-Sensor dient zur Steuerung des Warmwasserspeichers.                                                                                                    |  |  |
|        |       |                                                                                                    |                        | 28                         | Gemeinsamer                                             | Thermistor                                                                                                    | Gemeinsamer Anschluss für Thermistor.                                                                                                    |  |  |
|        |       |                                                                                                    |                        | 29                         | Wasserauslass<br>(THMwo3)                               | -Heizkessel                                                                                                    | Wassersensor für Heizkessel-Kombination.                                                                                                    |  |  |
|        |       |                                                                                                    |                        | 30<br>31                   | Wasserauslass<br>(THMwo2)                               | -Thermistor C2                                                                                                    | Der Sensor wird für die zweite Temperatursteuerung verwendet und sollte nach dem Mischventil und der Umwälzpumpe installiert werden.                                                                                                    |  |  |
|        | T B1  |                                                                                                    | $\left[ \circ \right]$ | 32(+)<br>33(-)             | Zweiter Umgeb<br>turthermistor                          | ungstempera-                                                                                                    | Der Sensor wird für die zweite Umgebungstemperatursteuerung verwendet und sollte außen installiert werden                                                                                                    |  |  |
| 1F     |       |                                                                                                    | ا <u>سد</u>            | 34(+)<br>35(-)             | Schwimmbadth                                            | ermistor                                                                                                    | Der Sensor wird für die Schwimmbadtemperatursteuerung verwendet<br>und sollte in der HEX-Platte des Schwimmbads installiert werden                                                                                                    |  |  |

### 10.3.3 Detaillierter Klemmleistenanschluss

### Hauptstromversorgung (TB1)

Die Hautstromversorgung wird an der Anschlussleiste 1 (TB1) folgendermaßen angeschlossen:

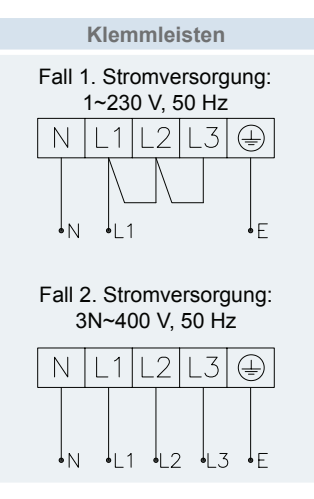

### Kommutierungskabel des Innen- und Außengeräts (TB2)

Das Übertragungskabel wird an die Klemmen 1-2 angeschlossen.

Beim H-LINK-II-Verkabelungssystem sind nur zwei Übertragungskabel erforderlich, die am Innengerät und am Außengerät angeschlossen sind.

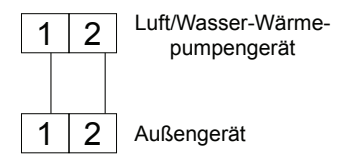

### Konfiguration des Raumthermostats

Es gibt zwei verschiedene Raumthermostat-Typen als Zubehör

### **Optionales intelligentes Raumthermostat (TB2)**

Nur für intelligentes Raumthermostat-Zubehör: Der Empfänger wird an die verpolungsfreien Klemmen A und B angeschlossen.

Das Raumgerät und der RF-Receiver sind bereits so konfiguriert, dass sie miteinander kommunizieren können. Zum Austausch des Raumgeräts oder des Funk-Empfängers, oder beim Hinzufügen eines zweiten Temperaturkreislauf-Thermostats, muss das RF-Teach-in-Verfahren ausgeführt werden (siehe das Kapitel *Teach-in-Verfahren*).

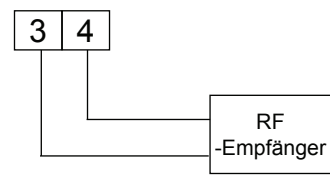

### **Optionales ON/OFF-Raumthermostat (TB2)**

Das Wärmepumpensystem wurde für den Anschluss eines ON/ OFF-Fernbedienungsthermostats und damit für eine effektive Steuerung der Temperaturen Ihres Heims entwickelt. Abhängig von der Raumtemperatur schaltet das Thermostat das Gerätesystem EIN oder AUS.

### a. Wenn kein Thermostat installiert ist,

werden die Klemmen 5 und 6 an der Anschlussleiste überbrückt. Wenn kein Thermostat installiert ist, wird die Betriebsbedingung für das Gerät (Thermo ON/OFF) vom "Wasserkalkulations"-Steuersystem gesteuert.

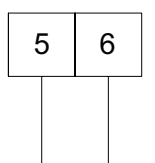

## b. Installation des Thermostats ATW-RTU-01 (Hitachi-Teil)

Wenn eine Anlage mit zwei Kreisläufen (Kreislauf 1 und 2) installiert und der gleiche Bedarf EIN/AUS für beide verwendet wird, entfernen Sie die Steckbrücke zwischen den Anschlüssen 5 und 6 der Anschlussleiste 2 und schließen Sie den Thermostat-Empfänger an, wie in der folgenden Abbildung gezeigt:

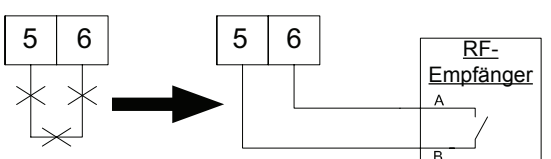

Thermostatanforderungen:

- Netzstrom: 230V WS
- Kontaktspannung: 230V.

## 🚺 HINWEIS

- Wenn das intelligente Raumthermostat gewählt wird, ist das ON/OFF-Thermostat wirkungslos.
- Stellen Sie die Konfiguration in der Benutzersteuerung ein. Weitere Informationen finden Sie im Kapitel LCD-Benutzerschnittstellen-Konfiguration.
- Wenn eine Anlage mit zwei Kreisläufen (Kreislauf 1 und 2) installiert und ein unterschiedlicher Bedarf EIN/AUS für jedes verwendet wird, siehe den Solareingang oder das optionale EIN-/AUS-Thermostat für Kreislauf 2 (Anschlüsse 7/10).

### Schwimmbad-Input (TB2)

Hier muss ein externer Eingang an die Wärmepumpe angeschlossen werden, um ein Signal zu geben, wenn die Wasserpumpe des Schwimmbades ON ist.

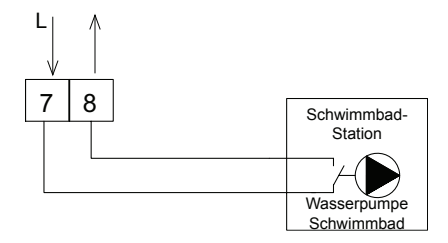

### Tarif-Schaltereingang (TB2)

Wenn ein Tarif Umschaltung (Laststeuerung) vom Stromversorgungsunternehmen bereitgestellt wird, kann vermieden werden, dass sich die Wärmepumpe einschaltet

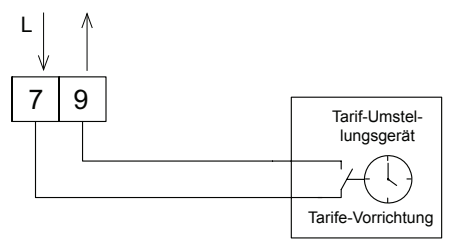

- Solareingang oder optionales EIN-/AUS-Thermostat f
  ür Kreislauf 2 (TB2)
- Die Solarpumpenstation verfügt über einen Hilfskontakt, der schließt, wenn der Pumpenkontakt der Solarpumpenstation in Betrieb ist.
- Dieser Kontakt liefert 230 V zum Eingang des Innengeräts und vermeidet die Brauchwasser-Erwärmung durch Wärmepumpe und/oder den Zusatzheizer während der Solar-Heizung.

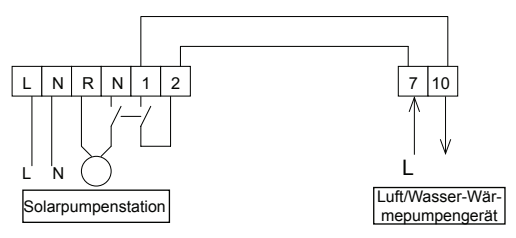

 Wenn eine Anlage mit zwei Kreisläufen (Kreislauf 1 und 2) installiert und ein unterschiedlicher Bedarf EIN/AUS für jedes verwendet wird, schließen Sie die Anschlüsse 5 und 6 an das erste Thermostat ATW-RTU-01 (wie zuvor erklärt) für Kreislauf 1 an und die Anschlüsse 7 und 10 an den zweiten Thermostat-Empfänger ATW-RTU-01 an, wie unten gezeigt:

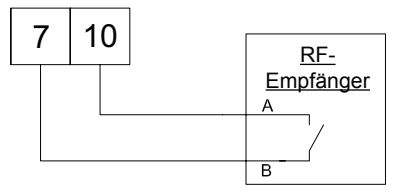

### • Warmwasser-Ventil (TB2)

Das Gerät kann zur Warmwasser-Erwärmung verwendet werden. Das Signal wird für die motorisierte 3-Wege-Umleitventil verwendet und liefert eine Positionssteuerung Wasserversorgungsdurchfluss (Durchfluss für Heizen, wenn kein Signal vorhanden und Durchfluss für Warmwasser, wenn Signal EIN ist).

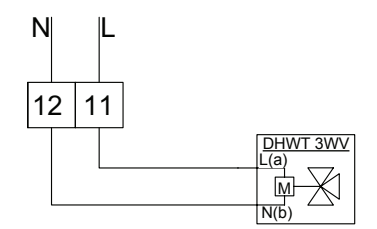

Verwenden Sie das geeignete Kabel und schließen Sie das Ventilkabel so an, wie im vorherigen Diagramm gezeigt.

Ventilanforderungen:

- Netzstrom: 230V WS 50Hz.
- Maximaler Betriebsstrom: 100mA

# 🗥 VORSICHT

Nur ein 3-Wege-Ventil kann angeschlossen werden:

- 2-phasiges Rücksprung-3-Wege-Ventil: Das 3-Wege-Ventil sollte bei normalem Betrieb eingebaut werden (kein Strom ans Ventil). Normalerweise leitet es zum Heizkreislauf um.
- Bei der Verwendung von 3-phasigen SPST-Ventilen übernimmt HITACHI keine Verantwortung für diese Operation.

### Schwimmbad-Ventil (TB2)

Das Gerät kann zur Schwimmbad-Erwärmung verwendet werden. Das Signal wird für die motorisierte 3-Wege-Umleitventil verwendet und liefert eine Positionssteuerung Wasserversorgungsdurchfluss (Durchfluss für Heizung, wenn kein Signal vorhanden und Durchfluss für Schwimmbad, wenn Signal EIN ist).

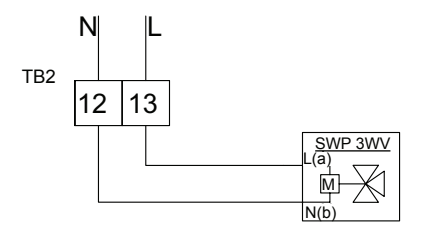

Verwenden Sie das geeignete Kabel und schließen Sie das Ventilkabel so an, wie im vorherigen Diagramm gezeigt.

Ventilanforderungen:

- Netzstrom: 230V WS 50Hz.
- Maximaler Betriebsstrom: 100mA

# 🗥 vorsicht

Nur ein 3-Wege-Ventil kann angeschlossen werden:

- 2-phasiges Rücksprung-3-Wege-Ventil: Das 3-Wege-Ventil sollte bei normalem Betrieb eingebaut werden (kein Strom ans Ventil). Normalerweise leitet es zum Heizkreislauf um.
- Bei der Verwendung von 3-phasigen SPST-Ventilen übernimmt HITACHI keine Verantwortung für diese Operation.

### ◆ Misch-Ventil für 2<sup>.</sup> Kreislauf-Steuerung (TB2)

In einem gemischter Heizkreis (für zweites Temperaturnivea) wird das Mischventil so geregelt, dass die gewünschte Vorlauftemperatur beibehalten wird.

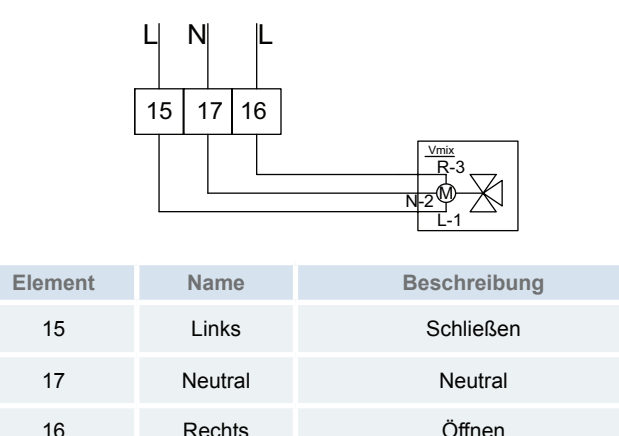

Verwenden Sie das geeignete Kabel und schließen Sie das Ventilkabel so an, wie im vorherigen Diagramm gezeigt.

Ventilanforderungen:

- Netzstrom: 230V WS 50Hz.
- Maximaler Betriebsstrom: 100mA

### • Wasserpumpe 2 für 2. Kreislauf-Steuerung (TB2)

Wenn ein zweiter Kreislauf installiert wird (zweites Temperatur-Niveau), ist die sekundäre Pumpe die Umwälzpumpe für den sekundären Heizkreislauf.

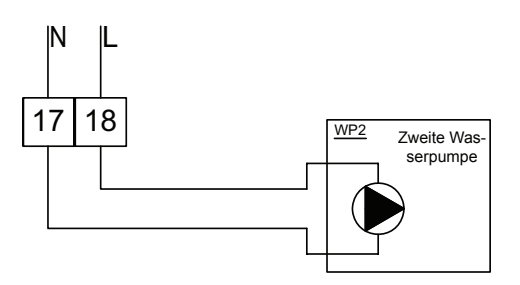

Verwenden Sie das geeignete Kabel und schließen Sie das Pumpen-Kabel so an, wie im vorherigen Diagramm gezeigt.

Pumpen-Anforderungen:

- Stromversorgung 230V WS 50Hz.
- Maximaler Betriebsstrom: 500mA (Installieren Sie bei einem höheren Wasserpumpenverbrauch ein Hilfsrelais).

### • Wasserpumpe 3 für hydraulisches Weichensystem (TB2)

Wenn der Heizkessel mit einer Wärmepumpe konfiguriert wird oder eine zusätzliche Pumpe für das System benötigt, muss eine hydraulische Weiche oder ein Pufferbehälter zur Sicherstellung eines angemessenen hydraulischen Gleichgewichts verwendet werden. Zusätzliche Wasserpumpe (WP3) wird benötigt.

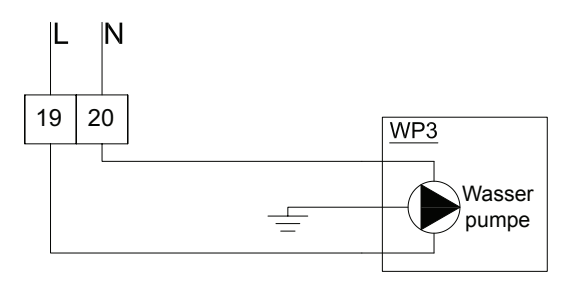

Verwenden Sie das geeignete Kabel und schließen Sie das Pumpen-Kabel so an, wie im vorherigen Diagramm gezeigt. Pumpen-Anforderungen:

- Stromversorgung 230V WS 50Hz.
- Maximaler Betriebsstrom: 500mA (Installieren Sie bei einem höheren Wasserpumpenverbrauch ein Hilfsrelais).

### Heizkessel-Ausgang (TB2)

Der Heizkessel kann verwendet, wenn die Wärmepumpe allein nicht die gewünschte Temperatur erzeugen kann.

Dieser Ausgang wird aktiviert, wenn der Heizkessel es fordert.

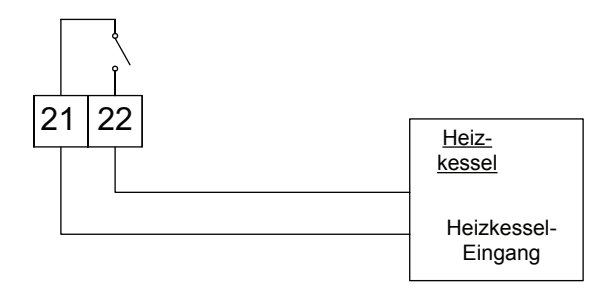

### • Elektrischer Heizer-Warmwasserspeicherausgang (TB2)

Wenn sich im Warmwasserspeicher ein elektrischer Heizer befindet, kann die Luft/Wasser-Wärmepumpe diesen aktivieren, wenn die Wärmepumpe allein nicht die gewünschte Warmwassertemperatur erzeugen kann.

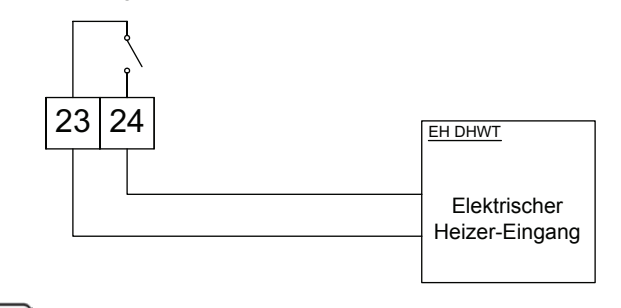

## 긴 HINWEIS

Für den HITACHI-Warmwasserspeicher (DHW200/300(E/S)-2.5H1E) sind die Anschlüsse die Klemmen 3 und 4.

### Solar-Ausgang (TB2)

Wenn der Solar-Modus von der Wärmepumpe aktiviert wird, und die Temperatur in den Sonnenkollektoren die Wassertemperatur im Warmwasserspeicher übersteigt, werden die Wärmepumpenausgänge eingeschaltet (Klemmen 25/26).

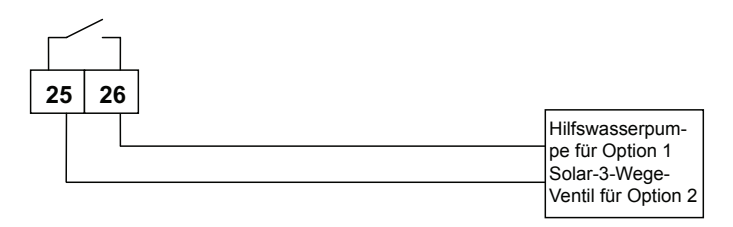

### Thermistoren

- Der DHW-Fühler (THM<sub>DHW</sub>) dient zur Steuerung des Warmwasserspeichers.
- Wassersensor (THM<sub>WO3</sub>) für hydraulische Weiche oder Pufferspeicher-Kombination.
- Der Temperatursensor für Mischbrauchwasser (THM<sub>w02</sub>) wird in Systemen mit einem Mischventil verwendet und sollte hinter dem Mischventil und der Umwälzpumpe im zweiten Kreislauf sitzen.
- Ein 2. Umgebungssensor (THM  $_{\rm AMB2}$ ) wird dann verwendet, wenn die Wärmepumpe in einer Position installiert ist, die nicht für diese Messung geeignet ist

Der Schwimmbadsensor (THM $_{\rm SWP}$ ) wird für die Schwimmbadtemperatursteuerung verwendet und sollte in der HEX-Platte des Schwimmbads installiert werden.

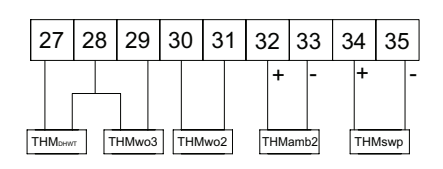

## HINWEIS

Der 2. Umgebungstemperatursensor und die Schwimmbadtemperatur verwenden einen Sensor mit 4-20mA-Sende-Empfänger. Das 4-20mA-Signal ist umgebungssensitiv. Schließen Sie die Kabel gemäß den Anleitungen an.

## 10.4 DIP-SCHALTEREINSTELLUNGEN FÜR LUFT/WASSER-WÄRMEPUMPE

### 10.4.1 Position der DIP- und Dreh-Schalter

Unten sehen Sie DIP-Schalterpositionen:

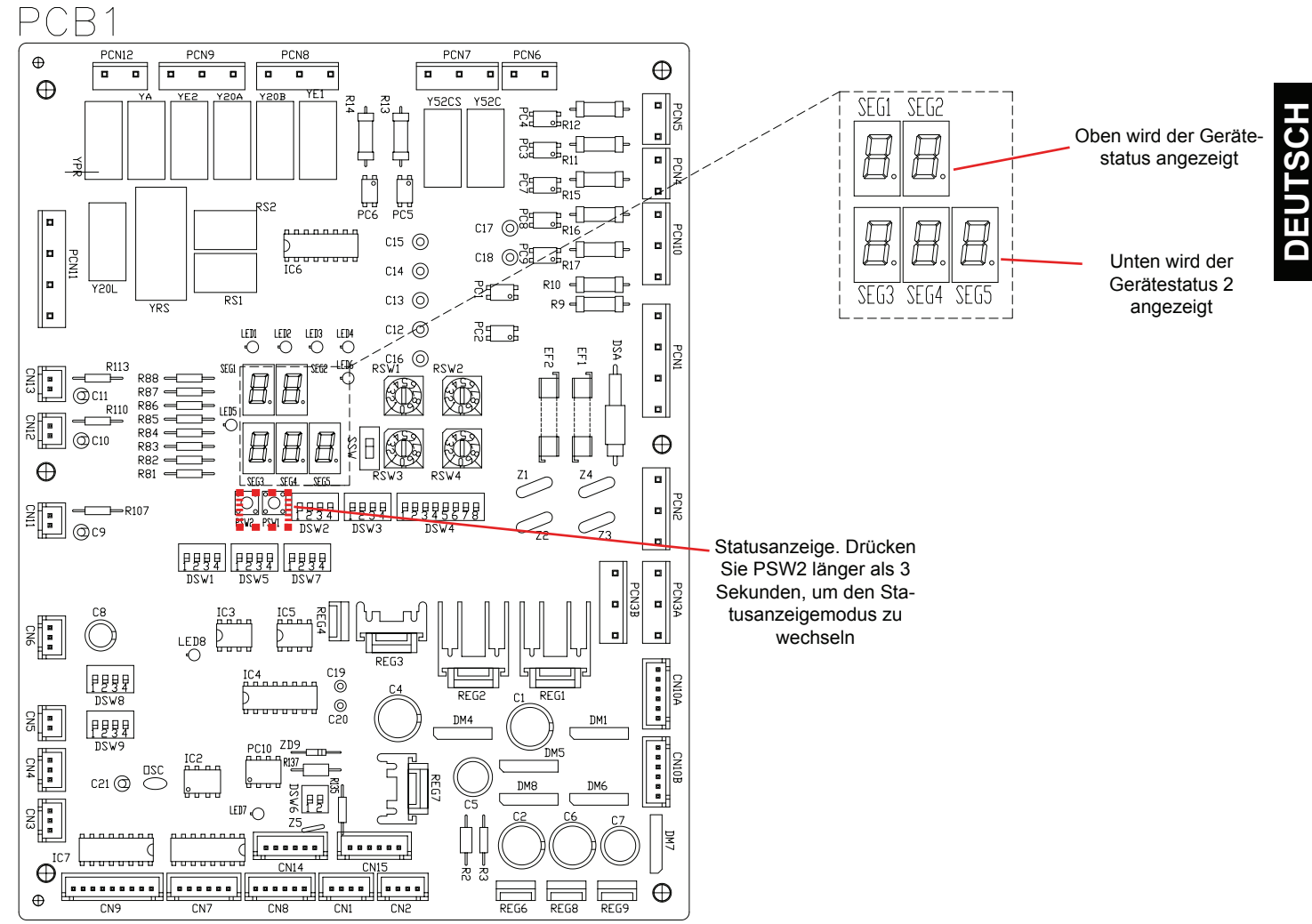

# HINWEIS

- Das Zeichen "
  gibt die Position der DIP-Schalter an.
- Das Fehlen der Markierung "• zeigt an, dass die Pin-Position keinerlei Auswirkungen hat.
- Die Abbildungen zeigen die werkseitige oder nachträgliche Einstelluna.
- "Nicht verwendet" bedeutet, dass der Pin nicht geändert werden muss. Bei einer Änderung kann eine Fehlfunktion auftreten.

# VORSICHT

Vor der Einstellung der Dip-Schalter muss die Stromversorgung ausgeschaltet werden. Werden die Schalter bei eingeschalteter Stromversorgung eingestellt, sind diese Einstellungen ungültig.

- 10.4.2 Funktionen der DIP- und Dreh-Schalter
- DSW1: Nicht verwendet

### DSW2: Geräteleistungseinstellung

| RWM-2.0FSN3E | ON<br>1 2 3 4 |
|--------------|---------------|
| RWM-3.0FSN3E | ON<br>1 2 3 4 |
| RWM-4.0FSN3E | ON<br>1 2 3 4 |
| RWM-5.0FSN3E | ON<br>1 2 3 4 |
| RWM-6.0FSN3E | ON<br>1 2 3 4 |

193

### DSW3: Optionale Funktionen 1

| Werkseitige Einstellung            | ON<br>1 2 3 4 |
|------------------------------------|---------------|
| 1-Schritt-Heizer für 3-Phasengerät | ON<br>1 2 3 4 |
| TWE-Entfrostung                    | ON<br>1 2 3 4 |

### DSW4: Optionale Funktionen 2

| Werkseitige Einstellung                                   |                       |
|-----------------------------------------------------------|-----------------------|
| Optionale Funktionen deaktiviert                          | ON<br>1 2 3 4 5 6 7 8 |
| Zwangshalt Heizer                                         | ON<br>1 2 3 4 5 6 7 8 |
| Antifrostschutz für Geräte- und<br>Installationsleitungen | ON<br>1 2 3 4 5 6 7 8 |
| Standard / ECO Wasserpumpenbetrieb                        | ON<br>1 2 3 4 5 6 7 8 |
| Notbetriebsschalter für Heizer / Heizkessel               | ON<br>1 2 3 4 5 6 7 8 |
| Kühlbetrieb                                               | ON<br>1 2 3 4 5 6 7 8 |
| Außensensor-Zubehör                                       | ON<br>12345678        |

# A vorsicht

- Stellen Sie niemals alle DSW4-DIP-Schalter auf ON. Dies könnte das Löschen der Software des Geräts zur Folge haben.
- Aktivieren Sie niemals Heizer-Zwangshalt und Heizer-Notbetrieb gleichzeitig.

### DSW5: Zusätzliche Einstellung 2

In den Fällen, in denen das Außengerät an einem Ort installiert ist, an dem der eigene Umgebungstemperatursensor dem System keine geeignete Temperaturmessung vermitteln kann, ist der 2. Umgebungstemperatursensor als Zubehör verfügbar.

Mit der DSW-Einstellung kann der gewünschte Sensor für jeden Kreislauf gewählt werden.

# **i**) <sub>hinweis</sub>

Schalten Sie den DSW4-2 auf ON, um diese zusätzliche Einstellung zu aktivieren.

| Werkseitige Einstellung                                                                                                    |               |
|----------------------------------------------------------------------------------------------------|---------------|
| Außengerätesensor für die Kreisläufe                                                                                            | ON            |
| 1 und 2.                                                                                                    | 1 2 3 4       |
| Außengerätesensor für Kreislauf 1; Hilfssen-                                                                                    | ON            |
| sor für Kreislauf 2.                                                                                                    | 1 2 3 4       |
| Hilfssensor für Kreislauf 1; Außengerätesen-                                                                                    | ON            |
| sor für Kreislauf 2.                                                                                                    | 1 2 3 4       |
| Hilfssensor anstelle des Außengerätesen-                                                                                        | ON            |
| sors für beide Kreisläufe.                                                                                                    | 1 2 3 4       |
| Universalsensor aktiviert                                                                                                    | ON<br>1 2 3 4 |
| Verwenden Sie Two3 (Heizkessel / Heizer-<br>thermistor) anstelle von Two (Wasseraus-<br>lassthermistor) für die Wassersteuerung | ON<br>1 2 3 4 |
| DSW6: Nicht verwendet                                                                                                    |               |
| Werkseitige Einstellung                                                                                                    | ON            |
| (Nicht ändern)                                                                                                    | 1 2           |

#### DSW7: Nicht verwendet

| Werkseitige Einstellung |  |
|-------------------------|--|
| (Nicht ändern)          |  |

- DSW8: Nicht verwendet
- DSW9: Nicht verwendet
- RSW1 und RSW2: Einstellung Kältemittelsystem

RSW1: Zehnerstellen RSW2: Einerstellen

### RSW3 und RSW4: Innengeräteadresse-Einstellung

RSW3: Zehnerstellen RSW4: Einerstellen

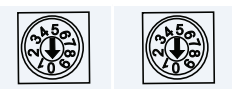

### 10.4.3 LED-Anzeigen

| Name | Farbe | Anzeige                                                |
|------|-------|--------------------------------------------------------|
| LED1 | Grün  | Pumpenbetrieb                                          |
| LED2 | Grün  | Systemheizer- oder Heizkesselbetrieb                   |
| LED3 | Grün  | Betrieb des DHW-Speicher-Heizers                       |
| LED4 | Rot   | Wärmepumpenbetrieb (Thermo ON/OFF)                     |
| LED5 | Gelb  | Betrieb: zeigt die Stromversorgung für das<br>Gerät an |
| LED6 | Rot   | Alarm (Blinkt in einem Intervall von 1 Sekunde)        |
| LED7 | -     | Nicht verwendet                                        |
| LED8 | Gelb  | H-LINK-Übertragungsanzeige                             |
|      |       |                                                        |

### 10.4.4 Betriebsanzeige (Sieben-Segment-PCB)

### Betriebsanzeige bei Normalbetrieb

Segment-Anzeige:

|                          | Segment-Anzeige     |                      |  |
|--------------------------|---------------------|----------------------|--|
|                          | Oben<br>(2 Zeichen) | Unten<br>(3 Zeichen) |  |
| Gerät OFF                | ٥F                  |                      |  |
| Kühlen – Bedarf OFF      |                     | 55                   |  |
| Kühlbetrieb – Thermo OFF | Eo                  | ۵F                   |  |
| Kühlbetrieb – Thermo ON  |                     | on                   |  |
| Heizen – Bedarf OFF      |                     | 55                   |  |
| Heizen – Thermo OFF      |                     | ۵F                   |  |
| Heizen – Thermo ON       | nc                  | on                   |  |
| Heizen – Heizkessel ON   |                     | bo                   |  |
| Warmwasser – Thermo OFF  | L.E.                | ۵F                   |  |
| Warmwasser – Thermo ON   | כח                  | on                   |  |
| Schwimmbad – Thermo OFF  | 69                  | ۵F                   |  |
| Schwimmbad – Thermo ON   | יוב                 | on                   |  |
| Alarm                    | <i>AL</i>           | Alarmcode            |  |
| Testlauf Heizen/Kühlen   | と(ケ/ニ)              |                      |  |
| Tarifefunktion aktiviert | HE/Eo               | ERr                  |  |

### Prüfanzeige-Funktion

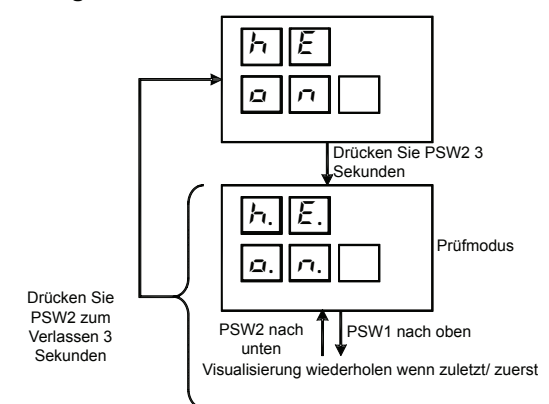

DEUTSCH

### • Zusammenfassende Tabelle der "Prüfanzeige"

| Code-<br>Anzeige | Datenanzeige |                         | Beschreibung                                              |             |    |    |  |  |
|------------------|--------------|-------------------------|-----------------------------------------------------------|-------------|----|----|--|--|
| ΕĽ               | 888          | Einstellung Kaltwasser- | nstellung Kaltwasser-Temperatur (°C)                      |             |    |    |  |  |
| Eh               | 888          | Einstellung Warmwasse   | nstellung Warmwasser-Temperatur (°C)                      |             |    |    |  |  |
| υΠ               | 888          | Wassereinlasstemperat   | ur (THM <sub>WI</sub> ) (°C)                              |             |    |    |  |  |
| ot               | 888          | Wasserauslasstempera    | tur (THM <sub>WO</sub> ) (°C)                             |             |    |    |  |  |
| D I              | 888          | Wasserauslasstempera    | tur PS (THM <sub>WOHP</sub> ) (°C)                        |             |    |    |  |  |
| 02               | 888          | Wasserauslasstempera    | tur Kreislauf 2 (THM <sub>WO2</sub>                       | ) (°C)      |    |    |  |  |
| ob               | 888          | Wasserauslasstempera    | tur 3 (THM <sub>WO3</sub> )                               |             |    |    |  |  |
| oh               | 888          | Wasserauslasstempera    | tur DHW (THM <sub>DHW</sub> ) (°C)                        | I           |    |    |  |  |
| ۵5               | 888          | Schwimmbadtemperatu     | ır (THM <sub>SWP</sub> ) (°C)                             |             |    |    |  |  |
| ĿЯ               | 888          | Außengeräteumgebung     | stemperatur (THM7) (°C                                    | ;)          |    |    |  |  |
| ĿЯ.              | 888          | Zweite Umgebungstem     | peratur (THM <sub>AMB2</sub> ) (°C)                       |             |    |    |  |  |
| E 1              | 888          | Durchschnittliche Auße  | ngeräteumgebungstemp                                      | eratur (°C) |    |    |  |  |
| E 1.             | 888          | Durchschnittliche Auße  | Jurchschnittliche Außentemperatur (°C) zweites Außengerät |             |    |    |  |  |
| FD               | 888          | Gas-Temperatur (THM     | as-Temperatur (THM <sub>G</sub> ) (⁰C)                    |             |    |    |  |  |
| EL               | 888          | Flüssigkeitstemperatur  | lüssigkeitstemperatur (THM <sub>L</sub> ) (°C)            |             |    |    |  |  |
| Ed               | 888          | Obere Kompressor-Ten    | bere Kompressor-Temperatur (THM9) (°C)                    |             |    |    |  |  |
| £5               | 888          | Verdampfungs-Gastem     | erdampfungs-Gastemperatur (THM8) (°C)                     |             |    |    |  |  |
| dF               | 888          | Entfrosten              | ntfrosten                                                 |             |    |    |  |  |
| d                | 888          | Abschaltursache         | oschaltursache                                            |             |    |    |  |  |
| hl               | 888          | Inverterbetriebsfrequen | iverterbetriebsfrequenz (Hz)                              |             |    |    |  |  |
| E,               | 888          | Innen-Expansionsventil  | öffnung (%)                                               |             |    |    |  |  |
| Eo               | 888          | Aussenexpansionsvent    | ilöffnung                                                 |             |    |    |  |  |
| P (              | 888          | Kompressor-Betriebsst   | rom (A)                                                   |             |    |    |  |  |
| d (              | 888          | Digitale Eingänge       |                                                           |             |    |    |  |  |
| do               | 888          | Digitale Ausgänge       |                                                           |             |    |    |  |  |
| ۵u               | 888          | Kühlkreislaufadr.       |                                                           |             |    |    |  |  |
| ير،              | 888          | Innengeräteadr.         |                                                           |             |    |    |  |  |
| na               | 888          | ROM-NR.                 |                                                           |             |    |    |  |  |
| Ed               | 888          | Leistungscode (Siehe u  | nten stehende Tabelle)                                    |             |    |    |  |  |
| Eo               | 888          | Außenleistungscode (S   | iehe unten stehende Tat                                   | pelle)      |    |    |  |  |
| Leis             | stung (PS)   | 2                       | 3                                                         | 4           | 5  | 6  |  |  |
|                  | Code         | 14                      | 22                                                        | 32          | 40 | 48 |  |  |

## **11 VOR DEM BETRIEB**

# A VORSICHT

- Schließen Sie das System ca. 12 Std. vor der Inbetriebnahme bzw. nach längerem Stillstand an die Stromversorgung an. Starten Sie das System nicht unmittelbar nach dem Anschließen an die Stromversorgung. Dies kann zu einem Kompressorausfall führen, da er nicht genügend vorgewärmt wurde.
- Wenn das System nach mehr als 3 Monaten Stillstand gestartet wird, sollten Sie es von Ihrem Wartungsdienst überprüfen lassen.

## 12 INNENGERÄTE-BETRIEB

## **12.1 POSITION DER BETRIEBSSCHALTER**

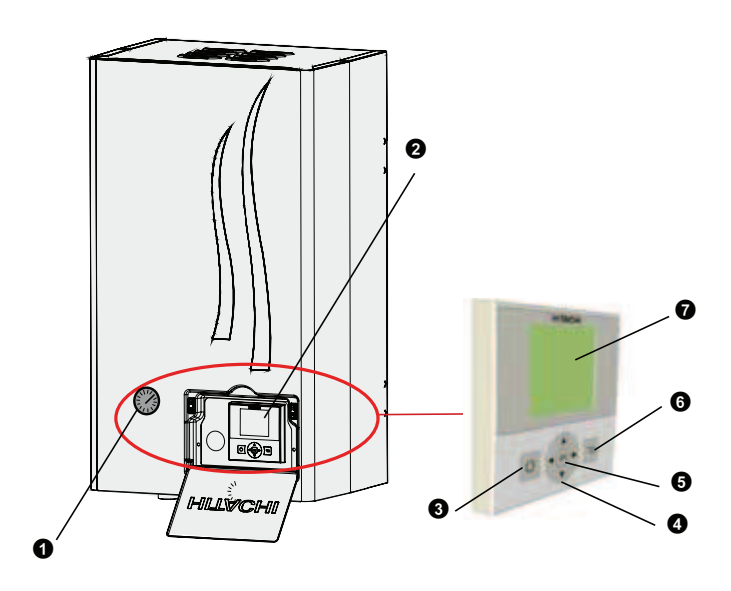

- Die Inbetriebnahme muss stets im Heizbetrieb erfolgen.
- Setzen Sie den Hauptschalter in die Position AUS wenn das System für einen langen Zeitraum ausgeschaltet ist: Da der Ölheizer immer unter Strom steht, auch wenn der Kompressor nicht in Betrieb ist, wird Strom verbraucht bis der Hauptschalter auf AUS gestellt wird.

### **1** Manometer

Manometer zur Steuerung des Wasserauslassdrucks in der Anlage.

### **2** LCD-Steuerung

Geräte-Schnittstelle, die dem Benutzer beim Konfigurieren der verfügbaren Einstellungen hilft.

### 3 Run/Stop

Startet oder stoppt das gesamte Gerät oder einen gewählten Kreislauf.

### Pfeiltasten

Hilft dem Benutzer, sich durch die Menüs und Anzeigen zu bewegen.

### **6** Ok-Taste

Wählt die zu editierenden Variablen aus und bestätigt den gewählten Wert.

### 6 Zurück-Taste

Geht zu dem vorherigen Menü oder der Anzeige zurück und bricht gewählte Variablenwerte ab.

### LCD-Anzeige

Bildschirm auf dem die Steuerungssoftware angezeigt wird.

### **12.2 ANZEIGEN BEI FEHLERHAFTEM BETRIEB**

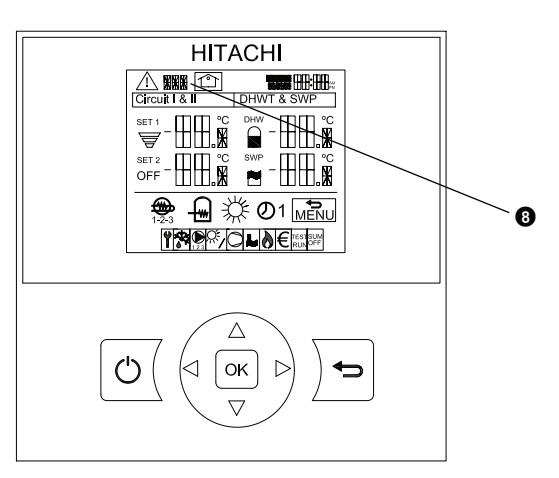

### 8 Alarmcode

Wenn der Alarm ausgelöst wird, wird der aktuelle Alarmcode angezeigt.

## **13 INBETRIEBNAHME**

Führen Sie nach Abschluss der Installationsarbeiten wie nachstehend beschrieben die Inbetriebnahme durch, und übergeben Sie das System dann an den Kunden. Führen Sie die Inbetriebnahme methodisch durch, und kontrollieren Sie, dass die Kabel und die Leitungen ordnungsgemäß angeschlossen sind.

Das Innen- und Außengerät müssen zu einer perfekten Einstellung und ebensolchen Gerätebetrieb von einem Installateur konfiguriert werden.

# i hinweis

Informationen zur Inbetriebnahme des Außengeräts finden Sie im Installations- und Betriebshandbuch des Außengeräts.

## **13.1 VORHERIGE ÜBERPRÜFUNG**

### 13.1.1 Gerät wird geprüft

- Überprüfen Sie die äußere Erscheinung des Geräts auf Transport- oder Installationsschäden
- Wurde der Installationsbereich gemä
  ß den Hitachi-Installationen eingehalten (siehe Wartungsbereich im Handbuch des Außen- und Innenger
  äts).
- Überprüfen Sie, ob das Gerät korrekt installiert wurde und die vier Montagefüße korrekt eingestellt sind.

### 13.1.2 Überprüfung der Elektrik

# A vorsicht

Das System darf erst dann in Betrieb genommen werden, wenn alle Teile des Tests erfolgreich durchlaufen wurden:

- Kontrollieren Sie, dass der Widerstand aller Stromkreise gegen Masse mindestens 1 MΩ beträgt, indem Sie den Massewiderstand der Kontakte der Anschlussleiste bestimmen. Ist dies nicht der Fall, lassen Sie das System erst laufen, wenn der Fehlerstrom gefunden und repariert wurde. Die Spannung an den Anschlüssen für die Signalübertragung (1 und 2, 3 und 4 und Sensoren) darf nicht angelegt werden.
- Stellen Sie sicher, dass der Hauptschalter des Systems zuvor bereits mindestens 12 Stunden eingeschaltet war, damit das Ölheizmodul das Kompressoröl erwärmen konnte.
- Überprüfen Sie im Drei-Phasengerät den Phasensequenzanschluss an der Anschlussleiste.
- Überprüfen Sie die Netzspannung (±10 % der Nennspannung).
- Überprüfen Sie, dass die vor Ort bereitgestellten elektrischen Komponenten (Hauptschalter, FI-Schalter, Kabel, Leitungsanschlüsse und Kabelschuhe) gemäß den im Technischen Handbuch aufgeführten elektrischen Daten ausgewählt wurden und dass diese allen zu berücksichtigenden Richtlinien entsprechen.
- Elektrische Komponenten dürfen frühestens drei Minuten nach dem Ausschalten des Hauptschalters berührt werden.
- Kontrollieren Sie, dass die DIP-Schaltereinstellungen des Innen- und Außengeräts den Angaben im entsprechenden Kapitel entsprechen.
- Kontrollieren Sie, dass die Verkabelung des Innen- und Außengeräts den Angaben im entsprechenden Kapitel entspricht.
- Stellen Sie sicher, dass die äußere Verkabelung ordnungsgemäß durchgeführt wurde. Zur Vermeidung von Vibrationen, Geräuschen und Durchtrennen von Kabeln an den Platten.

### 13.1.3 Überprüfungen des Hydraulikkreislaufes

- Überprüfen Sie, dass der Kreislauf ordnungsgemäß ausgespült und mit Wasser gefüllt wurde und dass die Anlage geleert wurde. Der Druck des Heizkreislaufs muss 1,8 bar (mindestens 1,5 bar) betragen.
- Auf jede undichte Stelle im Wasserkreislauf prüfen.
- Stellen Sie sicher, dass die interne Wassermenge korrekt ist (siehe Technisches Handbuch)
- Vergewissern Sie sich, dass die Ventile des Hydraulikkreislaufs geöffnet sind.

# \land vorsicht

Der Betrieb des Systems mit geschlossenen Ventilen kann zur Beschädigung des Geräts führen.

- Vergewissern Sie sich, dass der Druck in der Wasserversorgungsleitung unter 6 bar liegt.
- Vergewissern Sie sich, dass die Luftablass-Schraube geöffnet ist.

# 

Beim Befüllen kann die Luft im Kreislauf möglicherweise nicht entfernt werden. Ein zusätzlicher Luftablass sollte in der Anlage installiert werden.

 Vergewissern Sie sich durch den Betrieb des Überdruckventils, dass der elektrischer Heizer komplett mit Wasser gefüllt ist.

# \Lambda vorsicht

Wenn er nicht komplett mit Wasser gefüllt ist, kann der elektrische Heizerbetrieb den Heizer beschädigen.

 Vergewissern Sie sich, dass die zusätzlichen Wasserpumpen (WP2 und/oder WP3) korrekt an der Anschlussleiste angeschlossen sind.

## 🗥 vorsicht

- Der minimale erforderliche Wasserdurchfluss beträgt 12 Liter/ Minute (6 Liter/Minute f
  ür 2PS-Ger
  äte). Wenn der Wasserdurchfluss geringer ist (mit Durchflussschalter-Toleranz) wird der Alarm am Ger
  ät angezeigt
- Denken Sie daran, dass der Wasseranschluss entsprechend der örtlichen Bestimmungen durchgeführt werden muss.
- Die Wasserqualität muss mit der EN-Richtlinie 98/83 CE konform sein.

### 13.1.4 Überprüfung des Kältemittelkreislaufs

- Überprüfen Sie, dass die Absperrventile der Gasleitungen und der Flüssigkeitsleitungen vollständig geöffnet sind.
- Überprüfen Sie, ob die Größe der Leitungen und die Kältemittelfüllmenge den anwendbaren Empfehlungen entsprechen.

### **13.2 INBETRIEBNAHME**

Die Inbetriebnahme muss entsprechend der folgenden Anleitung durchgeführt werden, auch wenn auf dem Modul andere Optionen vorgesehen sind.

- Wenn die Installation beendet ist und alle notwendigen Einstellungen (DIP-Schalter in den PCBs und Konfiguration der Benutzerschnittstelle) durchgeführt wurden, schließen Sie den Schaltkasten und positionieren Sie das Gehäuse so, wie im Handbuch beschrieben.
- Wählen Sie mit der Benutzerschnittstelle die Betriebsart (Heiz-/Kühlbetrieb)
- Führen Sie einen Testlauf durch, so wie er im Punkt Innengeräte-Testlauf gezeigt wird.
- Starten Sie nach Beendigung des Testlaufs das gesamte Gerät oder einen gewählten Kreislauf mit der Taste Run/Stop.

### 13.2.1 Inbetriebnahme bei niedrigen Außenumgebungstemperaturen

Wenn die Wassertemperatur während der Inbetriebnahme sehr niedrig ist, muss das Wasser allmählich erwärmt werden. Eine zusätzliche optionale Funktion kann beim Start mit niedrigen Wassertemperatur-Bedingungen ausgeführt werden:

Estrichtrocknungs-Funktion:

- Diese Funktion dient ausschließlich dazu, frisch auf Fußbodenheizungen aufgetragenen Estrich zu trocknen. Dieser Prozess basiert auf EN-1264, Par 4.
- Wenn der Benutzer die Estrichtrocknungsfunktion aktiviert, folgt der Wassereinstellpunkt einem vorbestimmten Zeitplan:
  - 1 Der Wassereinstellpunkt wird 3 Tage lang konstant bei 25°C gehalten
  - 2 Der Wassereinstellpunkt wird für 4 Tage auf maximale Heiztemperaturen (aber immer begrenzt auf ≤ 55°C) gestellt.

- Überprüfen Sie das Innere des Geräts auf Kältemittellecks. Wird ein Kältemittelleck festgestellt, wenden Sie sich an Ihren Vertragshändler.
- Siehe Handbuch zum Inbetriebnahmeverfahren des Außengeräts.

## N VORSICHT

- Das Heizen bei niedrigen Wassertemperaturen (ungefähr 10°C bis 15°C) und niedrigen Außenumgebungstemperaturen (<10°C) kann beim Entfrosten die Wärmepumpe beschädigen.</li>
- Hierdurch wird das Aufheizen bis zu 15°C bei Außentemperaturen niedriger als 10°C von dem elektrischen Heizer durchgeführt.

# 

Bei einem Zwangshalt des Heizers (durch optionale DIP-Schaltereinstellung) wird diese Funktion nicht ausgeführt und das Heizen wird von der Wärmepumpe übernommen. HITACHI übernimmt keine Verantwortung für diesen Betrieb.

# \Lambda vorsicht

Es wird empfohlen, das Gerät (zuerst Stromversorgung EIN) mit ausgeschaltetem Heizer (DSW4-7: ON) und Zwangshalt Kompressor. Um das Wasser über die Wasserpumpe zirkulieren zu lassen und die möglicherweise vorhandene Luft aus dem Heizer zu entfernen (Überprüfen Sie, dass der Heizer komplett gefüllt ist).

## **13.3 TESTLAUF VOM INNENGERÄT**

Diese Funktion ist nicht im Menü verfügbar. Der Nutzer kann die Testlauffunktion durch Drücken der Taste OK und der Pfeiltaste Down während 3 Sekunden durchführen.

Nach dieser Kombination fragt die Fernbedienung nach der Dauer dieses Tests.

Beachten Sie, dass der Testlaufmodus der Gleiche wie der auf dem Gesamtübersichts-Bildschirm gewählte Gerätemodus ist.

Wählen Sie den Gerätemodus Heizen oder Kühlen bevor Sie den Testlauf starten.

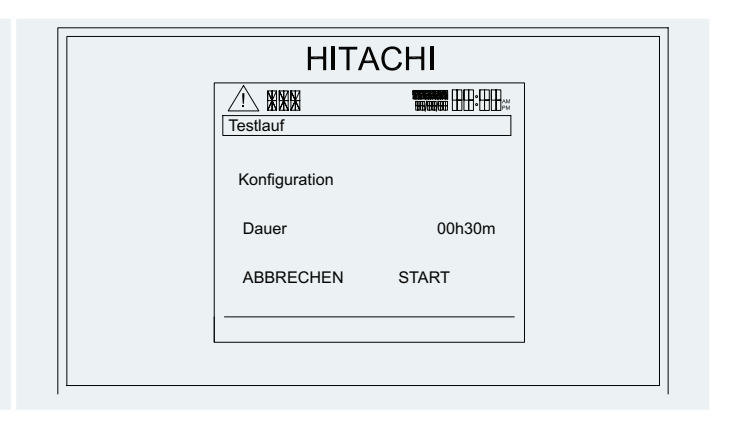

Die Dauer liegt zwischen 30 Minuten und 12 Stunden.

Nach dem Drücken der Taste START beginnt das Außengerät den Testlauf.

Während der Ausführung dieses Tests wird folgender Bildschirm angezeigt.

Wenn der Testlauf am Außengerät eingestellt wird, erscheint das Testlaufsymbol in der Mitteilungszeile.

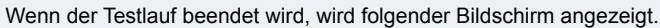

Gesamtübersicht.

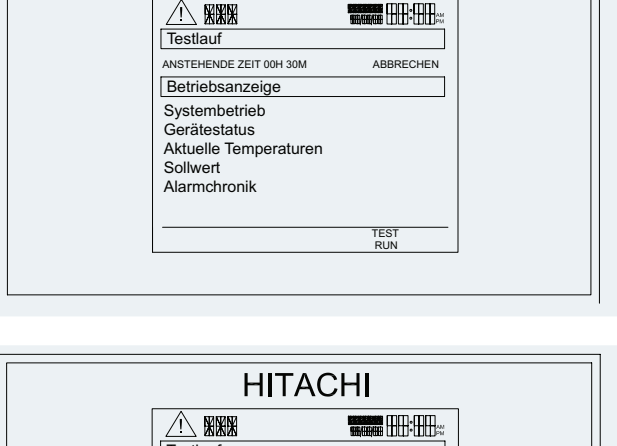

HITACHI

Das Drücken der Taste ABBRECHEN leitet den Benutzer zum

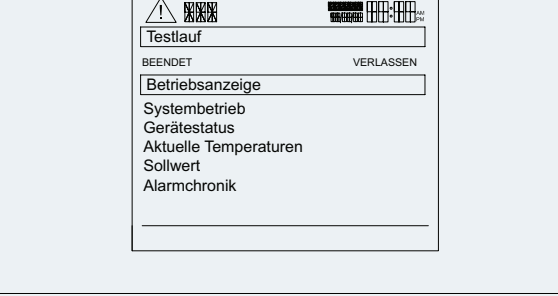

# HINWEIS

- Mehr Details zum Außengeräte-Testlauf finden Sie im Außengeräte-Installationshandbuch.
- Deaktivieren Sie den Heizer- und Heizkesselbetrieb für den gesamten Testlauf.
- Stellen Sie den Betrieb nur auf die Hauptzone ein. Zone 1 hat den Vorzug.
- Stellen Sie die Einstelltemperatur für den Betrieb auf Tmax zum Heizen und Tmin zum Kühlen ein, um ein unerwünschtes Thermo OFF zu vermeiden.
- Wenn Two > Tmax für Heizen oder Two < Tmin für Kühlen, muss der Testlauf gestoppt und der Betrieb beendet werden. Wenn die Temperatur Two < Tmax ist (Heizen) oder Two > Tmin (Kühlen), beginnt der Testlauf vor der Beendigungszeit.
- Wenn die Pumpe in jedem Moment des Testlaufs gestoppt wird, muss der Testlauf beendet werden. Der Pumpenbefehl ist wegen des Wärmepumpenbetriebs immer eingeschaltet.
- Der Schutzhalt hat immer Priorität über den Testlauf.

## 14 LCD-BENUTZERSCHNITTSTELLE

Die LCD-Benutzersteuerung ist eine neue benutzerfreundliche Bedienungseinheit zur Steuerung des Geräts. Diese Steuerung verwendet OpenTherm-Kommunikation, die die Fernbedienung des Geräts über ein intelligentes Raumthermostat ermöglicht.

### **14.1 BESCHREIBUNG DER HARDWARE**

Die LCD-Benutzersteuerung ist eine neue benutzerfreundliche Bedienungseinheit zur Steuerung des Geräts. Sie wurde als Zubehör für das Innengerät alleine (ohne Speicher) und integriert im Warmwasserspeicher und für das Innengerät mit HITACHI-Speicher (Speicher über dem Innengerät integriert) entwickelt. Die Steuerung ermöglicht die Fernbedienung der Luft/Wasser-Wärmepumpe durch Verwendung des "intelligenten" Thermostats (als Zubehör).

### 14.1.1 Tasten-Definitionen

Der Betriebsmodus der Steuerung ist sehr einfach, mit 7 benutzerfreundlichen Tasten.

Tasten-Beschreibungen:

- RUN/STOP: An der Gesamtübersicht wird RUN/STOP für den gewählten Bereich oder das gesamte Gerät geschaltet, wenn keine Zone gewählt wird.
- 2 Ok: Diese Taste wird zum Auswählen von Themen verwendet und bestätigt deren Editierung.
- **3** 4 Pfeile: Diese ermöglichen Ihnen innerhalb der Menüs und Anzeigen zu navigieren.
- 4 Zurück: wird als Abbruchtaste beim Editieren eines Themas verwendet, und dient ebenfalls dazu, von der allgemeinen Anzeige zum Hauptmenü zu gehen.

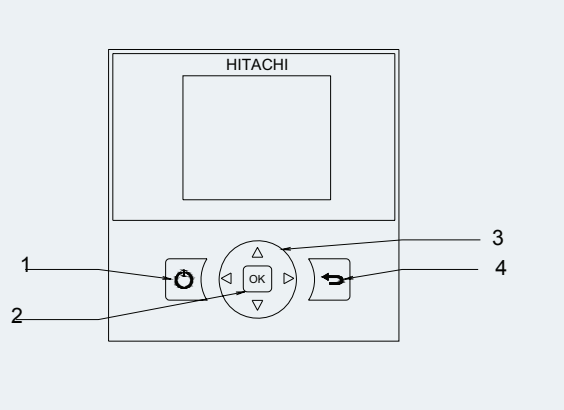

## 14.2 GESAMTÜBERSICHT

Der Hauptbildschirm wird "Gesamtübersichtsbildschirm" genannt. Er bietet die allgemeine Systeminformation, die in 4 Zonen (Kreislauf I, Kreislauf II, Warmwasser und Schwimmbad) auf dem Bildschirm verteilt ist. Durch Trennung der unterschiedlichen Arbeitskonzepte wird die Statusprüfung von jedem Kreislauf ermöglicht.

Bewegen Sie sich mit den Pfeiltasten durch diesen Bildschirm.

"Uhrzeit und Datum", "Alarmanzeige" und "Gerätestatussignale" werden auf allen Bildschirmen angezeigt.

Nur die folgenden Parameter können auf dem Bildschirm "Gesamtübersicht" modifiziert werden:

- Warmwassertemperatur
- Schwimmbad-Temperatur
- START/STOPP der Kreisläufe, DHW, Schwimmbad oder das gesamte Gerät.

Wählen Sie zur Editierung der Parameter zuerst den gewünschten Parameter und drücken Sie die OK-Taste. Danach kann der neue Wert unter Verwendung der "Pfeil"-Tasten eingegeben werden. Bestätigen Sie den Wert durch erneutes Drücken der Taste OK. Die Abbruchtaste stellt den vorherigen Wert wieder her.

Das Drücken der "START/STOPP"-Taste schaltet den "START/STOPP"-Status für alle Bereiche (wenn sie verfügbar sind) ein.

Zur Änderung des "Status" eines einzelnen Bereichs, wählen Sie den gewünschten Bereich und drücken Sie die "START/STOPP"-Taste.

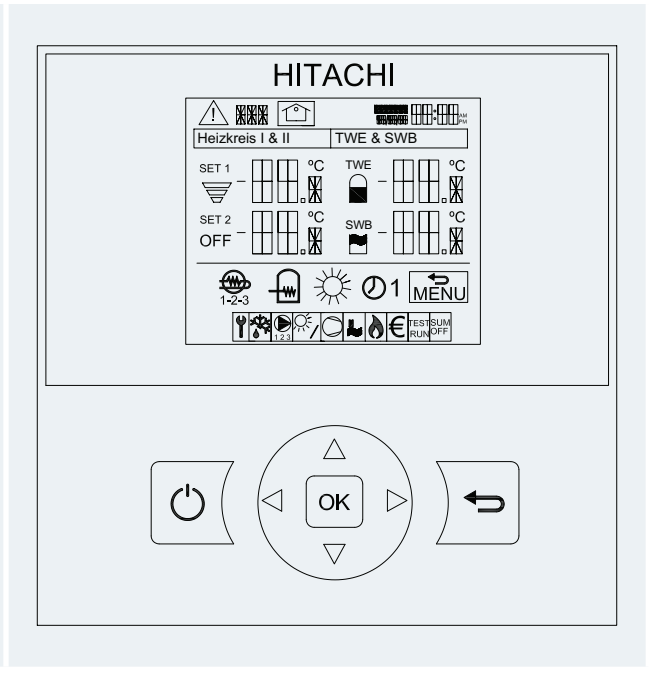

Uhrzeit und Datum

- Zeigt das aktuelle Datum und die Uhrzeit an.
- Die angezeigte Information kann im Steuerungskonfigurationsmenü geändert werden.
  - Alarmanzeige

0

- Die Alarmanzeige erscheint, wenn ein Alarm festgestellt wird. Das Alarmsymbol und der Alarmcode erscheint.
  - Steuerung des Kreislaufs I und II

Die zeigt die für jeden Kreislauf errechnete Temperatureinstellung und ein Durchsatz-Symbol mit dem erzeugten Prozentsatz der Temperatureinstellung an.

Durch Drücken der Taste RUN/STOP auf einem der Kreisläufe wird dieser ein- oder ausgeschaltet.

Wenn das Luft/Wasser-Wärmepumoensystem ein intelligentes

- Raumthermostat konfiguriert hat, kann die Temperatureinstellungen für die Kreisläufe I und II zwischen folgenden Variablen umgeschaltet werden.
- SET: Einstellen der Steuerungstemperatur
- OTC: Einstellen der OCT-Temperatur
- ROOM: Raumtemperatureinstellung
- CURR: Aktuelle Raumtemperatur

Warmwasser-Steuerung Verfügbare Optionen sind:

- Warmwasserspeicher-Temperatureinstellung
- Warmwasserspeichertemperatur

Diese Anzeige gibt Information über die Warmwasser-Temperatureinstellung und zeigt das Temperatursymbol an und den Prozentsatz der Temperatur an, das das Warmwasser erzeugen wird.

Ger reinperdur an, das das warmwasser erzeugen wird.
 Sie verfügt auch über ein Symbol, das zeigt, ob der elektrische Heizer für das Warmwasser arbeitet oder nicht.

Die Einstellung der Warmwasser-Temperatur kann durch Drücken der darüber befindlichen OK-Taste geändert werden.

Durch Drücken der RUN/STOP-Taste über dem Warmwasserbereich wird der Betrieb gestartet oder gestoppt.

Wenn Antilegionellen eingeschaltet ist, erscheint ein ANTL-Text und die Einstellung am Antilegionellen-Menü wird angezeigt.

### Schwimmbad-Steuerung

Verfügbare Optionen sind:

- Schwimmbad-Temperatureinstellung
- Schwimmbad-Wassertemperatur
- Diese Anzeige gibt Information über die Schwimmbad-Temperatureinstellung und zeigt ein Symbol des Temperatur-Prozentsatzes an, den das Schwimmbad erzeugt. Die Schwimmbad-Temperatureinstellung kann durch Drücken der OK-Taste oben geändert werden. Durch Drücken der RUN/STOP-Taste über dem Schwimmbadbereich wird der Betrieb ein- oder ausgeschaltet.

Gerätemodus (Heizen/Kühlen)

- Dieses Symbol zeigt den Gerätemodus vom Betriebsstatus an. Er kann durch Drücken der OK-Taste editiert werden, und zwischen Heiz- und Kühlbetrieb umgeschaltet werden.
- Warmwasser-Heizerbetrieb (wenn verfügbar)
  - Heizer-Stufen
  - 1 Stufe 1
- 2 Stufe 2
- 3 Stufe 3

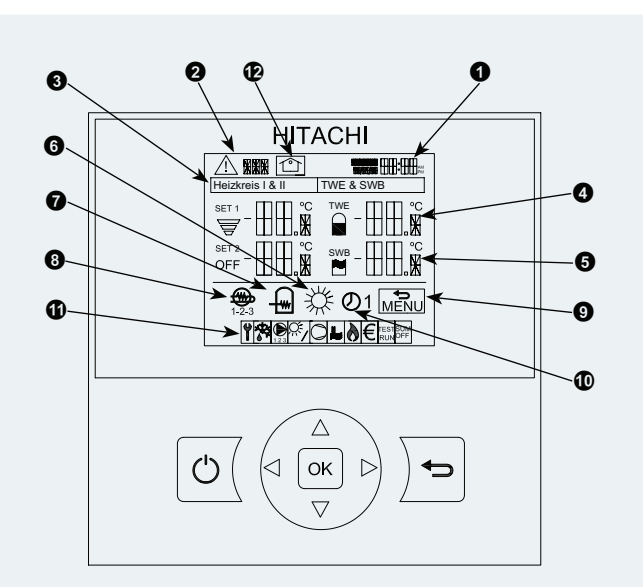

Konfigurationsmenü

- Gerätekonfiguration
- Reglerkonfiguration
- Zurück zum Hauptmenü (Abmeldung für Installer)
- Dieses Symbol zeigt an, wann man zum Konfigurationsmenü umschalten kann. Wenn das Symbol angezeigt wird, kann der Benutzer durch Drücken der Back-Taste zum Menu zurückkehren. Es hat verschiedenen Optionen, die - wie auf den folgenden Seiten gezeigt - konfiguriert werden können.

## Timer-Anzeige

Ø

Wenn der Geräte-Timer eingestellt ist, erscheint das Timer-Anzeigesymbol mit seiner Einstellungsnummer.

#### Gerätestatussignale

Dieser Teil des Bildschirms zeigt alle Meldungssymbole an, die eine allgemeine Information über die Situation des Geräts geben. Verfügbare Signale von links nach rechts:

- Installermodusanzeige
- Entfrosten
- Wasserpumpen
- Zusätzliches Solarsystem
  - Kompressor ON
  - Schwimmbad
  - Heizkessel in Betrieb
  - Tarife-Eingang
  - Testlauf
  - Sommerabschaltung Aus

 Zentrale Steuerungsanzeige Kann im lokalen oder zentralen Modus gewählt werden.

## 14.3 BESCHREIBUNG DER SYMBOLE

| Symbol              | Name                      | Werte                                  | Erläuterung                                                                                                    |
|---------------------|---------------------------|----------------------------------------|----------------------------------------------------------------------------------------------------|
| OFF                 |                           | OFF                                    | Kreislauf I oder II in Bedarf-OFF                                                                                                    |
|                     |                           | Kreislauf I oder II ist auf Thermo-OFF |                                                                                                    |
| _                   | Kreislaufstatus I oder II |                                        | Schaltkreis I oder II arbeitet zwischen 0 < X $\leq$ 33% der gewünschten Temperatur                                                                                                    |
| 8                   |                           |                                        | Schaltkreis I oder II arbeitet zwischen 33 < X $\leq$ 66% der gewünschten Temperatur                                                                                                    |
|                     |                           | Ţ                                      | Schaltkreis I oder II arbeitet zwischen 66 < X ≤ 100% der gewünschten Temperatur                                                                                                    |
| OFF                 |                           | OFF                                    | Warmwasser ist auf Bedarf-AUS.                                                                                                    |
| ANTL                |                           | ANTL                                   | Wenn die Antilegionellen-Option funktioniert, erscheint der Text ANTL.                                                                                                    |
|                     |                           | $\square$                              | Warmwasser ist auf Thermo-OFF                                                                                                    |
| ~                   | TWE-Status                |                                        | DHW arbeitet zwischen 0 < X ≤ 33% der gewünschten Temperatur                                                                                                    |
|                     |                           |                                        | DHW arbeitet zwischen 33 < X ≤ 66% der gewünschten Temperatur                                                                                                    |
|                     |                           |                                        | DHW arbeitet zwischen 66 < X ≤ 100% der gewünschten Temperatur                                                                                                    |
| OFF                 |                           | OFF                                    | Schwimmbad ist auf Bedarf-AUS                                                                                                    |
|                     |                           |                                        | Schwimmbad ist auf Thermo-OFF                                                                                                    |
| ы                   | Schwimmbad-Status         | H                                      | Schwimmbad arbeitet zwischen 0 < X < 33% der gewünschten Temperatur                                                                                                    |
|                     |                           | Ľ                                      | SWP arbeitet zwischen 33 < X ≤ 66% der gewünschten Temperatur                                                                                                    |
|                     |                           | Ш                                      | SWP arbeitet zwischen 66 < X ≤ 100% der gewünschten Temperatur                                                                                                    |
|                     |                           | Wert                                   | Zeigt die Temperatureinstellung von Kreislauf 1, Kreislauf 2, Warmwasser und Schwimmbad an                                                                                                    |
| 888                 | Einstelltemperaturen      | OFF                                    | Kreislauf 1, Kreislauf 2, Warmwasser oder Schwimmbad werden gestoppt.                                                                                                    |
| $\bigcirc$          | Sperre                    | $\bigcirc$                             | Das Sperresymbol erscheint, wenn ein Timer das Gerät sperrt. Dies bedeutet, das ein Timer dem<br>aktuellen Tag zugeordnet wurde, aber die aktuelle Uhrzeit außerhalb des zugelassenen Zeitraums<br>ist            |
| YHKE                | Modus                     | *                                      | Heizen                                                                                                    |
| ንተጵ                 | Modus                     | *                                      | Kühlen                                                                                                    |
| €<br>123            | Pumpe                     | )<br>123                               | Dieses Symbol informiert über den Pumpenbetrieb.<br>Es gibt drei verfügbare Pumpen im System. Jede ist nummeriert und ihre entsprechende Nummer<br>wird unter dem Pumpensymbol angezeigt, wenn sie in Betrieb ist |
| <u>-</u> ∰<br>1-2-3 | Heizer-Stufen             | ∰<br>1-2-3                             | Zeigt an welcher der 3 möglichen Heizer-Schritte beim Heizen angewendet wird                                                                                                    |
|                     | Warmwasser Heizer         |                                        | Informiert über den Warmwasser-Heizerbetrieb. (wenn aktiviert)                                                                                                    |
| <u>+</u> m]         | Warniwasser-rieizer       |                                        | Informiert über den Warmwasser-Heizerbetrieb. (Wird vom Timer gesperrt)                                                                                                    |
| ť                   | Installermodus            | ť                                      | Informiert, dass sich die LCD im Installermodus befindet, der über spezielle Rechte verfügt.                                                                                                    |
| <b>₽</b>            | Schwimmbad                | <b>L</b>                               | Schwimmbad ist aktiviert                                                                                                    |
| 彩                   | Solar                     | 85                                     | Das zusätzliche Solarsystem ist in Betrieb                                                                                                    |
| 0                   | Kompressor                | O                                      | Kompressor aktiviert                                                                                                    |

| Symbol             | Name                     | Werte          | Erläuterung                                                                                                    |
|--------------------|--------------------------|----------------|----------------------------------------------------------------------------------------------------|
| $\triangle$        | Alarm                    | $\triangle$    | Alarm existiert. Das Symbol erscheint mit dem Alarmcode                                                                                                    |
| ъ                  | Heizkessel               | 9              | Heizkesselsystem ist in Betrieb                                                                                                    |
| €                  | Tarif                    | €              | Wenn das Tarif-Signal empfangen wird, wird die Betriebsbegrenzung angewendet                                                                                                    |
| $\odot$            | Timer                    | $\bigcirc$     | Wenn der Timer konfiguriert und aktiviert ist, wird die Nummer der Timer-Einstellung am gegenwär-<br>tigen Tag (1 bis 7) zusammen mit dem Uhr-Symbol angezeigt.                                                                                                    |
| ×                  | Entfrosten               | ¥\$            | Entfrosten-Funktion ist aktiv                                                                                                    |
| TEST<br>RUN        | Testlauf                 | TEST<br>RUN    | Informiert über die Aktivierung der "Testlauf"-Funktion im Außengerät                                                                                                    |
| SUM<br>OFF         | Sommerabschaltung<br>Aus | SUM<br>OFF     | Meldet, dass die Kreisläufe 1 und 2 ausgeschaltet sind, weil die Sommerabschaltung aktiviert wird.<br>Die automatische Sommerabschaltung wird von der Steuerung berechnet. Wenn die tägliche<br>Durchschnittstemperatur über der automatischen Sommerabschaltungstemperatur liegt, wird die<br>automatische Sommerabschaltung aktiviert. |
|                    | Menü                     |                | Dieses Symbol ermöglicht dem Benutzer zum "Hauptmenü" durch Drücken der "Return"-Taste<br>umzuschalten.<br>Die "umfassende Übersicht" erscheint, wenn es möglich ist zum Menü zurückzukehren                                                                                                    |
| $\hat{\mathbf{O}}$ | Zentral                  | $\hat{\Omega}$ | Das Zentralmodus-Symbol kann Lokal oder Zentral sein. Jedes hat sein eigenes Symbol.                                                                                                    |

## **14.4 MENÜBESCHREIBUNG**

### 14.4.1 Auswahl des Konfigurationsmodus

### 14.4.1.1 Benutzermodus

### Menüinhalte (für Benutzermodus)

| Stufe 1Stufe 2Stufe 3Stufe 4Stufe 5Gerätekauuuuuuuuuuuuuuuuuuuuuuuuuuuuuuuuuuuu                                                                                                    |          |             | Men         | üinhalte   |                 |
|----------------------------------------------------------------------------------------------------|----------|-------------|-------------|------------|-----------------|
| Betriebs=SystembetrieGerätesta:Gerätesta:Gerätesta:Aktuelle TerreraturenSollwertAlarmchroneAlarmchroneSollwert:AlarmchroneSollwert:AlarmchroneSollwert:SystemkortigurationEentrale Een-OptionenSystemkortigurationHeizungHeizungMasserkalkulT° C1WasserkalkulT° C1WasserkalkulT° C1VeserkalkulT° C1WasserkalkulT° C1VeserkalkulT° C2TWESchwimSchwimSchwimSerkalkulT° C1VeserkalkulT° C1WasserkalkulT° C2VetSchwimSchwimSerkalkulT° C1VetSchwimSchwimSerkalkulT° C1VetSchwimSchwimSerkalkulT° C2VetSchwimSchwimSerkalkulT° C1VetSchwimSchwimSerkalkulT° C1VetSchwimSchwimSerkalkulT° C2SchwimSerkalkulT° C2SchwimSerkalkulT° C2SchwimSerkalkulT° C1SchwimSerkalkulT° C2SchwimSerkalkulT° C1SchwimSerkalkulT° C2SchwimSerkalkulT° C2SchwimSerkalkulT° C2SchwimSerkalkulT° C2SchwimSerkalkulT° C2SchwimSerkalkulT° C2SchwimSerkalkulT° C2 <t< th=""><th>Stufe 1</th><th>Stufe 2</th><th>Stufe 3</th><th>Stufe 4</th><th>Stufe 5</th></t<>                                                                                                    | Stufe 1  | Stufe 2     | Stufe 3     | Stufe 4    | Stufe 5         |
| BetriebsarueSystembetriebGerätestatuAktuelle TerperaturenSollwertSollwertAlarmchronikAlarmchronikAllgemeineParameterZentraleZentrale Betriebn-OptionenSystemkorfigurationWasserkalkulT° C1VasserkalkulT° C1WasserkalkulT° C1KühlenWasserkalkulT° C1KühlenTWETWETrimer-EineSchwimmutSchwimmutSchwimmutProgramm-KonfigurationReset-ProgrammReset-ProgrammOptionaleOptionaleVeriandReset-ProgrammKeilenSommerabschaltung AusTarifefunktionTarifefunktionBildschimturSinderiang AusBildschimturtatiSinderiang AusBildschimturtSinderiang AusBildschimturtatiSinderiang AusBildschimturtatiSinderiang AusBildschimturtatiSinderiang AusBildschimturtatiSinderiang AusBildschimturtatiSinderiang AusBildschimturtatiSinderiang AusBildschimturtationSinderiang AusBildschimturtationSinderiang AusBildschimturtationSinderiang AusBildschimturtationSinderiang AusBildschimturtSinderiang AusBildschimturtationSinderiang AusBildschimturtationSinderiang AusBildschimtureSinderiang AusBildschimturtationSinderiang AusBildschimturtSinderi                                                                                                    | Geräteko | nfiguration |             |            |                 |
| SystembetriebGerätestatusAktuelle TemperaturenSollwertAlarmchronAlarmchronAlarmchronSystemkorfigurationSystemkorfigurationHeizungVasserkalkulT° C1WasserkalkulT° C1WasserkalkulT° C1WasserkalkulT° C1VasserkalkulT° C1VasserkalkulT° C1SchwimmeterSchwimmeterVasserkalkulT° C2VasserkalkulT° C1VasserkalkulT° C1VasserkalkulT° C1VasserkalkulT° C1VasserkalkulT° C1VasserkalkulT° C1VasserkalkulT° C1VasserkalkulT° C1VasserkalkulT° C1VasserkalkulT° C1VasserkalkulT° C1 <t< th=""><th></th><th>Betriebsar</th><th>nzeige-Para</th><th>meter</th><th></th></t<>                                                                                                    |          | Betriebsar  | nzeige-Para | meter      |                 |
| GerätestatusAktuelle TemperaturenSollwertSollwertAllgemeineVarmchronSystemkorrigurationSystemkorrigurationHeizungHeizungKühlenKühlenKühlenVasserkalkulT° C1VasserkalkulT° C1VasserkalkulT° C1VasserkalkulT° C1VasserkalkulT° C1VasserkalkulT° C1VasserkalkulT° C1VasserkalkulT° C1VerrigueVESchwimVerrigueVerrigueVerrigueVerrigueVerrigueSchwimSommerabschaltung Aus<br>TarifefunktionSorachenSyrachenGerigueViber ReglerViber Regler                                                                                                    |          |             | Systembe    | trieb      |                 |
| Aktuelle TemperaturenSollwertSollwertAllgemeineZentraleZentraleSystemkorfigurationHeizungHeizungKühlenKühlenKühlenVasserkalkulT° C1VasserkalkulT° C1VasserkalkulT° C1VasserkalkulT° C1VasserkalkulT° C1VasserkalkulT° C1VasserkalkulT° C2TWESchwimm=Schwimm=VasserkalkulT° C2VasserkalkulT° C1VasserkalkulT° C1VasserkalkulT° C2Schwimm=Schwimm=Schwimm=Schwimm=Schwimm=Sommerabschaltung AusTarifefunktionSommerabschaltung AusSprachenauswahlLCD-Energieerspar.BildschirmkontrastViber Regler                                                                                                    |          |             | Gerätesta   | tus        |                 |
| SollwertAlarmchrowikAllgemeineVarraleZentraleSystemkorrigurationSystemkorrigurationHeizungVasserkalkulT° C1WasserkalkulT° C1WasserkalkulT° C1WasserkalkulT° C1VasserkalkulT° C1VasserkalkulT° C2VasserkalkulT° C1VasserkalkulT° C2VasserkalkulT° C1VasserkalkulT° C1VasserkalkulT° C1VasserkalkulT° C1VasserkalkulT° C1VasserkalkulT° C1VasserkalkulT° C1VasserkalkulT° C1VasserkalkulT° C1VasserkalkulT° C1VasserkalkulT° C1VasserkalkulT° C1VasserkalkulT° C1Vasserk                                                                                                    |          |             | Aktuelle T  | emperature | en              |
| AlarmchronikAllgemeineParameterZentraleZentraleSystemkorrigurationSystemkorrigurationHeizungWasserkalkulT° C1WasserkalkulT° C1WasserkalkulT° C1KühlenWasserkalkulT° C1VasserkalkulT° C1WasserkalkulT° C1VasserkalkulT° C1WasserkalkulT° C1VasserkalkulT° C1WasserkalkulT° C1VasserkalkulT° C1WasserkalkulT° C1VasserkalkulT° C1WasserkalkulT° C1VasserkalkulT° C1WasserkalkulT° C1VasserkalkulT° C1WasserkalkulT° C1VasserkalkulT° C1WasserkalkulT° C1VasserkalkulT° C1WasserkalkulT° C1VasserkalkulT° C1WasserkalkulT° C1VasserkalkulT° C1WasserkalkulT° C1VasserkalkulT° C1WasserkalkulT° C1VasserkalkulT° C1WasserkalkulT° C1VasserkalkulT° C1WasserkalkulT° C2VasserkalkulT° C1WasserkalkulT° C1VasserkalkulT° C1WasserkalkulT° C1VasserkalkulT° C1WasserkalkulT° C1VasserkalkulT° C1YasserkalkulT° C2VasserkalkulT° C1YasserkalkulT° C1VasserkalkulT° C1YasserkalkulT° C1VasserkalkulT° C1YasserkalkulT° C1VasserkalkulT° C1YasserkalkulT° C1VasserkalkulT° C1YasserkalkulT° C1VasserkalkulT° C1YasserkalkulT° C1VasserkalkulT° C1YasserkalkulT°VasserkalkulT° C1Yasserkalkul                                                                                                    |          |             | Sollwert    |            |                 |
| Allgemeine ParameterZentrale Beiden-OptionenSystemkonfigurationSystemkonfigurationHeizungWasserkalkulT° C1WasserkalkulT° C2WasserkalkulT° C1KühlenWasserkalkulT° C1VasserkalkulT° C2WasserkalkulT° C1VasserkalkulT° C2TWESchwimSchwimSchwimSchwimVasserkalkulT° C2TWEVasserkalkulT° C2TWESchwimSchwimSchwimSerkalkulT° C2VasserkalkulT° C2Timer-EinterSchwimSchwimSchwimSchwimSchwimSchwimSchwimSerkalkulT° C2SchwimSommerabschaltung AusSchwimSommerabschaltung AusSeracherSommerabschaltung AusSprachenSommerabschaltung AusSprachenSommerabschaltung AusSidschimkontrastSidschimkontrastÜber ReglerSidschimkontrast                                                                                                    |          |             | Alarmchro   | onik       |                 |
| Zentrale Beiden-OptionenSystemkonfigurationHeizungHeizungWasserkalkulT° C1WasserkalkulT° C2KühlenKühlenVasserkalkulT° C1WasserkalkulT° C1WasserkalkulT° C1WasserkalkulT° C2TWESchwimt-EinerSchwimt-EinerProgramm-KonfigurationFrimer-EinerOptionaleVerseer-ProgrammOptionaleSommerabschaltung Aus<br>TarifefunktionSprachen-suswahlLCD-Energieerspar.BildschimtkontrastÜber Regler                                                                                                    |          | Allgemein   | e Paramete  | r          |                 |
| SystemkorrigurationHeizungWasserkalkulT° C1WasserkalkulT° C1WasserkalkulT° C1WasserkalkulT° C1WasserkalkulT° C2TWESchwimm-EinerAktivierungProgramm-KonfigurationReset-ProgrammOptionale FrogrammSommerabschaltung Aus<br>TarifefunktionTeitumSprachenuswahlLCD-Energierspar.EildschirtwirtrastUPTUPTReglerkortrastEildschirtwirtrastUPTSprachenuswahlLCD-Energierspar.EildschirtwirtrastUPTUPTSprachenuswahlLCD-Energierspar.EildschirtwirtrastUPTUPTSommerabschaltung Aus<br>Tarifefunktion                                                                                                    |          |             | Zentrale E  | Beiden-Opt | ionen           |
| HeizungVasserkalkulT° C1WasserkalkulT° C2KühlenKühlenVasserkalkulT° C1WasserkalkulT° C2TWESchwimm-KaserkalkulT° C2Schwimm-KanfigurationNer-Ein-VAktivierungProgramm-KonfigurationReset-ProgrammOptionaleVerteringSommerabschaltung AusTarifefunktionenSommerabschaltung AusTarifefunktionSprachenuswahlLCD-Energieerspar.BildschirrustÜber Regler                                                                                                    |          | Systemko    | nfiguration |            |                 |
| Image: Note of the sector of the sector of |          |             | Heizung     |            |                 |
| Image: Note of the second second s  |          |             |             | Wasserk    | alkulTº C1      |
| KühlenWässerkalkulT° C1WasserkalkulT° C2WasserkalkulT° C2TWESchwimmerSchwimmerSchwimmerAktivierungProgramm-KonfigurationReset-ProgrammOptionale FunktionenSommerabschaltung Aus<br>TarifefunktionReglerkerterterterterterterterterterterterterte                                                                                                    |          |             |             | Wasserk    | alkulT° C2      |
| Image: Note: Not                 |          |             | Kühlen      |            |                 |
| WasserkalkulT° C2TWESchwimm-KorfSchwimm-KorfTimer-Ein-EinAktivierungProgramm-KonfigurationReset-ProgrammOptionale FunktionenSommerabschaltung Aus<br>TarifefunktionReglerkortisurationElidschirmSprachenauswahlLCD-Energieerspar.BildschirmkontrastUber Regler                                                                                                    |          |             |             | Wasser     | kalkulTº C1     |
| TWETWESchwimm-ETimer-Ein-Ein-Ein-Ein-Ein-Ein-Ein-Ein-Ein-Ein                                                                                                    |          |             |             | Wasserk    | alkulTº C2      |
| Schwimmb-JTimer-Ein-ITimer-Ein-IAktivierungProgramm-KonfigurationReset-ProgrammOptionale FunktionenSommerabschaltung Aus<br>TarifefunktionReglerkortisurationSprachenauswahlLCD-Energieerspar.EildschirmkontrastUber Regler                                                                                                    |          |             | TWE         |            |                 |
| Timer-EinHeitTimer-EinHeitAktivierungProgramm-KonfigurationReset-ProgrammOptionale FunktionenSommerabschaltung Aus<br>TarifefunktionReglerkortationZeit und DatumSprachenauswahlLCD-Energieerspar.EildschirrkontrastUber Regler                                                                                                    |          |             | Schwimm     | bad        |                 |
| Aktivierung       Programm-Konfiguration       Reset-Programm       Optionale Funktionen       Sommerabschaltung Aus       Tarifefunktion       Reglerkonfiguration       Sprachenauswahl       LCD-Energieerspar.       Bildschirmkontrast       Über Regler                                                                                                    |          |             | Timer-Ein   | heit       |                 |
| Image: Programm-Konfiguration       Reset-Programm       Optionale       Funktionen       Sommerabschaltung Aus       Tarifefunktion       Reglerkortisuration       Sprachenauswahl       LCD-Energieerspar.       Bildschirmkontrast       Über Regler                                                                                                    |          |             |             | Aktivieru  | ng              |
| Reset-Programm       Optionale     Funktionen       Sommerabschaltung Aus       Tarifefunktion       Reglerkortration       Zeit und Datum       Sprachenauswahl       LCD-Energieerspar.       Bildschirmkontrast       Uber Regler                                                                                                    |          |             |             | Program    | m-Konfiguration |
| Optionale Funktionen       Sommerabschaltung Aus       Tarifefunktion       Reglerkonfiguration       Zeit und Datum       Sprachenauswahl       LCD-Energieerspar.       Bildschirmkontrast       Über Regler                                                                                                    |          |             |             | Reset-Pr   | ogramm          |
| Sommerabschaltung Aus           Tarifefunktion           Reglerkortiguration           Zeit und Datum           Sprachenauswahl           LCD-Energieerspar.           Bildschirmkontrast           Über Regler                                                                                                    |          |             | Optionale   | Funktione  | n               |
| Tarifefunktion       Reglerkonfiguration       Zeit und Datum       Sprachenauswahl       LCD-Energieerspar.       Bildschirmkontrast       Über Regler                                                                                                    |          |             |             | Sommera    | abschaltung Aus |
| Reglerkonfiguration         Zeit und Datum         Sprachenauswahl         LCD-Energieerspar.         Bildschirmkontrast         Über Regler                                                                                                    |          |             |             | Tarifefun  | ktion           |
| Zeit und Datum<br>Sprachenauswahl<br>LCD-Energieerspar.<br>Bildschirmkontrast<br>Über Regler                                                                                                    | Reglerko | nfiguration |             |            |                 |
| Sprachenauswahl<br>LCD-Energieerspar.<br>Bildschirmkontrast<br>Über Regler                                                                                                    |          | Zeit und D  | atum        |            |                 |
| LCD-Energieerspar.<br>Bildschirmkontrast<br>Über Regler                                                                                                    |          | Sprachena   | auswahl     |            |                 |
| Bildschirmkontrast<br>Über Regler                                                                                                    |          | LCD-Ener    | gieerspar.  |            |                 |
| Uber Regler                                                                                                    |          | Bildschirm  | Kontrast    |            |                 |
| Zurück zum Hauptmonü                                                                                                    | Zurück - | Uber Regi   | er          |            |                 |

### 14.4.1.2 Installermodus

### ♦ Installer-Zugriff

Ein spezieller Nutzer mit höheren Zugriffsrechten kann die Steuerung zur Systemkonfiguration verwenden.

Dieser Nutzer wird Installer genannt, und um auf die Steuerung als Installer zugreifen zu können, müssen Sie die Tasten OK und Zurück für 3 Sekunden drücken.

OK + ZURÜCK

Danach erscheint die Meldung "Die Passwortkombination eingeben".

Die Passwortkombination für den Installer ist:

Rechts (), Ab (), Links (), Rechts ().

Drücken Sie OK zur Bestätigung des Passworts.

Wenn der korrekte Zugriffscode eingegeben ist, erscheint das Installermodussymbol in der Informationsleiste (untere Zeile).

Installermodussymbol

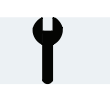

Der Zugriff zur Installerebene bleibt für 30 Minuten aktiv. Nach dieser Zeit muss der Login-Prozess wiederholt werden. Zum Verlassen des Installermodus und Rückkehr zum Geräte-Menü drükken Sie die Taste Backspace für 3 Sekunden oder gehen Sie zur Logout-Option im Menü.

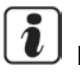

## 

Die folgenden Kapitel erklären die speziellen Einstellungen, die der Installer editieren kann. Es ist wichtig zu verstehen, dass der Installer auch alle anderen Funktionen der anderen Nutzer durchführen kann.

### Menüinhalte (für Installermodus)

|          |             | Menüinha    | alte                                           | Bemer-                |                                           |                           | Menüinha    | alte          |                | Bemer-       |
|----------|-------------|-------------|------------------------------------------------|-----------------------|-------------------------------------------|---------------------------|-------------|---------------|----------------|--------------|
| Stufe 1  | Stufe 2     | Stufe 3     | Stufe 4 Stufe                                  | 5 kungen              | Stufe 1                                   | Stufe 2                   | Stufe 3     | Stufe 4       | Stufe 5        | kungen       |
| Geräteko | nfiguration | 1           |                                                |                       |                                           |                           | Mischvent   | il für C2     |                | ť            |
|          | Betriebsar  | nzeige-Para | imeter                                         |                       |                                           |                           | Wasserpu    | mpe           |                | ť            |
|          |             | Systembe    | trieb                                          |                       |                                           |                           | Optionale   | Funktionen    |                | -            |
|          |             | Geratesta   | lus                                            |                       |                                           |                           |             | Sommerat      | oschaltung     |              |
|          |             | Sollwert    | emperaturen                                    |                       |                                           |                           |             | Aus           |                |              |
|          |             | Alarmchro   | nik                                            |                       |                                           |                           |             | Festlaufsc    | hutz           | ť            |
|          | Allerenesia |             | -                                              | U                     |                                           |                           |             | Tarifefunkt   | ion            |              |
|          | Aigemein    | e Paramete  |                                                | 1                     |                                           |                           |             | HydrSep.      | -Status        | ť            |
|          |             | Raumther    | mostat-Optionen                                | T                     |                                           |                           | Testlauf    |               |                | ť            |
|          |             | Zentrale B  | eiden-Optionen                                 |                       |                                           |                           | Estrichtroo | cknung        |                | ť            |
|          |             | Kühlkreisla | aufadr.                                        | ľ                     |                                           |                           | Stand. Ein  | nst. wieder h | erstellen      | Ŷ            |
|          |             | Innengerä   | teadr.                                         | ۲.                    | Reglerko                                  | nfiguration               | 1           |               |                | •            |
|          | Systemko    | nfiguration |                                                |                       | Ū                                         | Zeit und D                | atum        |               |                |              |
|          |             | Benutzerre  | echte                                          | ۲                     |                                           | Sprachen                  | auswahl     |               |                |              |
|          |             | Heizung     |                                                |                       |                                           | LCD-Ener                  | gieerspar.  |               |                |              |
|          |             |             | WasserkalkulTº C1                              |                       |                                           | Bildschirm                | nkontrast   |               |                |              |
|          |             |             | WasserkalkulTº C2                              |                       |                                           | Über Reg                  | er          |               |                |              |
|          |             |             | Tº-Bereich C1                                  | ۲                     | Abmeldu                                   | ng                        |             |               |                |              |
|          |             |             | Tº-Bereich C2                                  | ť                     |                                           |                           |             |               |                |              |
|          |             | Kühlen      |                                                |                       | 🕛 нп                                      | NWEIS                     |             |               |                |              |
|          |             |             | WasserkalkulT° C1                              |                       | • (*1): De                                | er Notbetr                | ieb wird ni | icht angez    | eigt, wenn die | : Heizquelle |
|          |             |             | WasserkalkulT° C2                              |                       | Nur WF                                    | eingeste                  | llt ISt.    | nn dia Ua     | izevalla avf.V | VD - Hoizor  |
|          |             |             | Tº-Bereich C1                                  | Y                     | • ( 2). Er<br>eingest                     | tellt ist                 | ezeigi, we  |               | izquelle aul v | /P + neizei  |
|          |             |             | Tº-Bereich C2                                  | ť                     | • (*3): Er                                | wird ange                 | ezeigt, wer | nn die Heiz   | quelle auf WF  | > + Heizer + |
|          |             | TWE         |                                                |                       | Heizke                                    | ssel einge<br>· ·         | stellt ist  |               |                |              |
|          |             | Schwimm     | bad                                            |                       | <ul> <li>(*4): Er<br/>sel eind</li> </ul> | wird ange<br>destellt ist | ezeigt, wer | nn die Heiz   | quelle aut WF  | ' + Heizkes- |
|          |             | Timer-Einl  | neit                                           |                       |                                           | ,                         |             |               |                |              |
|          |             |             | Aktivierung<br>Programm-Konfigu                | I-                    |                                           |                           |             |               |                |              |
|          |             |             | Reset-Programm                                 |                       |                                           |                           |             |               |                |              |
|          |             | Zusatzhei   | zung                                           | Ŷ                     |                                           |                           |             |               |                |              |
|          |             |             | Heizquelle                                     | Ŷ                     |                                           |                           |             |               |                |              |
|          |             |             | Notbetrieb (*1)                                | ť                     |                                           |                           |             |               |                |              |
|          |             |             | Konfiguration des ele<br>schen Heizers (*2)(*3 | ektri-<br>3) <b>Y</b> |                                           |                           |             |               |                |              |
|          |             |             | Heizkessel-Konfigura<br>(*3)(*4)               | ation <b>Y</b>        |                                           |                           |             |               |                |              |
|          |             |             | Solar-Konfiguration                            | ť                     |                                           |                           |             |               |                |              |
|          |             |             |                                                |                       |                                           |                           |             |               |                |              |

## 14.5 MENÜ-NAVIGATION

### 

Dieses Kapitel erklärt die Navigation durch die Menüs der LCD-Steuerung. Detailliertere Information über besondere Optionen in diesen Menüs finden Sie in den Kapiteln Steuersystem und Optionale Funktionen.

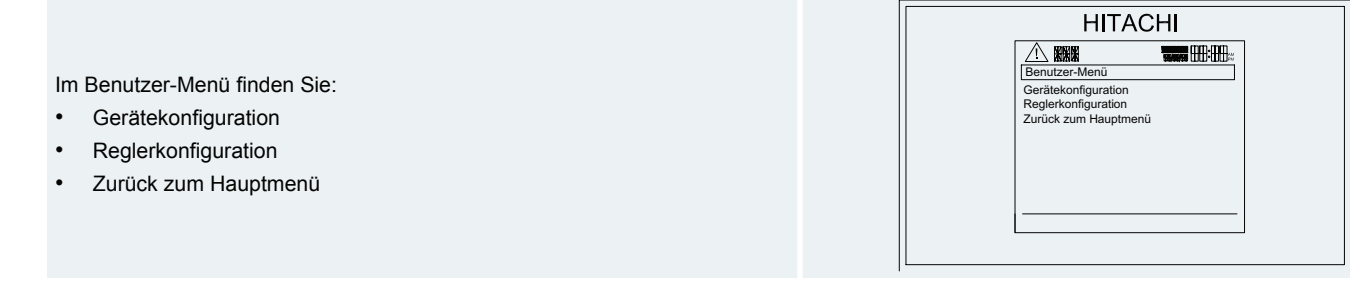

Im Installationsmenü finden Sie:

- Gerätekonfiguration
- Reglerkonfiguration
- Abmeldung

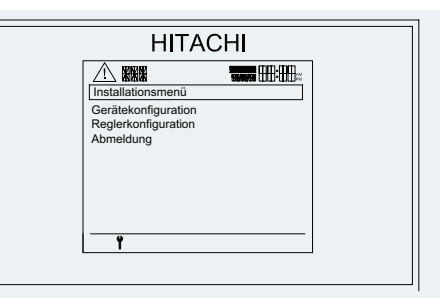

### 14.5.1 Gerätekonfiguration

Die folgenden Kapitel erklären alle für den Benutzer im Geräte-Konfigurationsmenü enthaltenen Elemente.

In der Gerätekonfiguration finden Sie:

- Betriebsanzeige-Parameter
- Allgemeine Parameter
- Systemkonfiguration

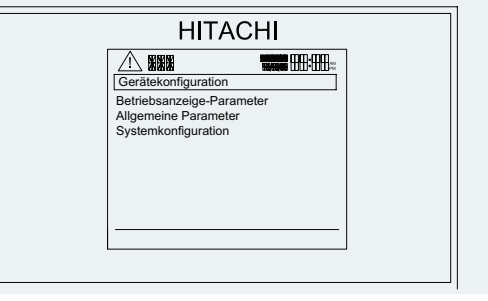

#### 14.5.1.1 Betriebsanzeige-Parameter

| In den Betriebsanzeige findet der Benutzer die folgenden angezeigten<br>Funktionen: |                                                         |  |
|-------------------------------------------------------------------------------------|---------------------------------------------------------|--|
| Systembetrieb                                                                       | Systembetrieb<br>Gerätestatus<br>Attivella Temperaturan |  |
| Gerätestatus                                                                        | Sollwert                                                |  |
| Aktuelle Temperaturen                                                               | Admonik                                                 |  |
| Sollwert                                                                            |                                                         |  |
| Alarmchronik                                                                        |                                                         |  |
|                                                                                     |                                                         |  |

Die nächste Liste zeigt die Betriebsparameter, die an der Anzeige konsultiert werden können. Alle können nur gelesen werden. Die meisten dieser Variablen sind die Gleichen, die am 7-Segment, das Informationen vom Außengerät und dem 2. Zyklus empfängt, konsultiert werden können.

## i hinweis

Alle Betriebsparameter können vom Installer angezeigt werden, aber der normale Benutzer kann nur die Basisparameter aufrufen.

DEUTSCH

| REF   | Zugangsmodus | Beschreibung                                 | Standardwert | Bereich                                                                                                    | Schritte | Geräte  |
|-------|--------------|----------------------------------------------|--------------|----------------------------------------------------------------------------------------------------|----------|---------|
|       |              | Systembetri                                  | eb           |                                                                                                    |          |         |
| OPST  |              | Betriebsstatus                               | OFF          | OFF<br>Kühlen D-OFF<br>Kühlen T-OFF<br>Kühlen ON<br>Wärme D-OFF<br>Wärme T-OFF<br>Wärme ON<br>TWE OFF<br>TWE ON<br>SWB OFF<br>SWB ON<br>Alarm XXX (XXX= Code-Nummer) | -        | -       |
|       |              | Gerätestati                                  | IS           |                                                                                                    |          |         |
| EVI   | ť            | Öffnung des Innen-Expansionsventils (%)      | -            | Variabler Wert                                                                                                    | -        | %       |
| EO    | ť            | Öffnung des Außen-Expansionsventils (%)      | -            | Variabler Wert                                                                                                    | -        | %       |
| H4    | ť            | Inverterbetriebsfrequenz (Hz)                | -            | Variabler Wert                                                                                                    | -        | Hz      |
| DEF   | ť            | Entfrosten                                   | -            | Variabler Wert                                                                                                    | -        | -       |
| DI    |              | Abschaltursache                              | -            | Variabler Wert                                                                                                    | -        | -       |
| P1    | ť            | Kompressor-Betriebsstrom (A)                 | -            | Variabler Wert                                                                                                    | -        | А       |
| ROM   |              | PCB-Firmware                                 | -            | Variabler Wert                                                                                                    | -        | -       |
| CD    |              | ProduktspezCode                              | -            | Variabler Wert                                                                                                    | -        | -       |
| MVP   |              | Mischventilposition (%)                      | -            | Variabler Wert                                                                                                    | -        | %       |
|       |              | Aktuelle Temper                              | aturen       |                                                                                                    |          |         |
| 11    |              | Wassereinlasstemperatur                      | -            | Variabler Wert                                                                                                    | -        | °C      |
| OT    |              | Wasserauslasstemperatur                      | -            | Variabler Wert                                                                                                    | -        | °C      |
| OC1   |              | Wasserauslasstemperatur 3                    | -            | Variabler Wert                                                                                                    | -        | °C      |
| OC2   |              | Wasserauslasstemperatur C2 (*2)              | -            | Variabler Wert                                                                                                    | -        | °C      |
| OH    |              | Warmwassertemperatur (*3)                    | -            | Variabler Wert                                                                                                    | -        | °C      |
| OS    |              | Schwimmbad-Temperatur (*4)                   | -            | Variabler Wert                                                                                                    | -        | °C      |
| Тg    | ۲            | Gastemperatur                                | -            | Variabler Wert                                                                                                    | -        | °C      |
| TI    | ť            | Flüssigkeitstemperatur                       | -            | Variabler Wert                                                                                                    | -        | °C      |
| Та    |              | Außenumgebungstemperatur                     | -            | Variabler Wert                                                                                                    | -        | °C      |
| Ta.   |              | Zweite Umgebungstemperatur                   | -            | Variabler Wert                                                                                                    | -        | °C      |
| Ta2   |              | Durchschnittliche Außenumgebungstemperatur   | -            | Variabler Wert                                                                                                    | -        | °C      |
| Ta2.  |              | Durchschnitt der zweiten Umgebungstemperatur | -            | Variabler Wert                                                                                                    | -        | °C      |
| TaSum |              | Sommerabschaltdurchschn.                     | -            | Variabler Wert                                                                                                    | -        | °C      |
| Td    |              | Abgastemperatur                              | -            | Variabler Wert                                                                                                    | -        | °C      |
| Ts    |              | Sauggastemperatur                            | -            | Variabler Wert                                                                                                    | -        | °C      |
| RT1   |              | Raumtemperatur C1 (*6)                       | -            | Variabler Wert                                                                                                    | -        | °C      |
| RI2   |              | Raumtemperatur C2 (*2)                       | -            | Variabler Wert                                                                                                    | -        | ъС      |
| то    |              | Sollwert                                     |              | ) /a nia b la n ) ( / a nt                                                                                                    |          | 00      |
|       |              |                                              | -            | Variabler Wort                                                                                                    | -        | ۍ<br>د  |
| OTCES |              | Einstellpunkt OTC Versorgung C1 (*1)         | -            |                                                                                                    | -        | -C      |
| RTS1  |              | Raumtemperatur-Finstellounkt C1 (*7)         | -            | Variabler Wert                                                                                                    | -        | ۰<br>د  |
| RTS2  |              | Raumtemperatur-Einstellnunkt C2 (*2)         | -            | Variabler Wert                                                                                                    |          | °C      |
| T     |              | Finstellpunkt Warmwassertemperatur           | _            | Variabler Wert                                                                                                    | -        | 0<br>0° |
| DHWS  |              | SWB-Temperatur-Einstellpunkt (*5)            | _            | Variabler Wert                                                                                                    | -        | °C      |
| SWP   |              | · · · · · · · · · · · · · · · · · · ·        |              |                                                                                                    |          | -       |

Alarmchronik

**1**: Verfügbar nur für den Installer.

# i hinweis

- Sommerabschaltungs-Durchschnitt (TaSum) wird als "- -" angezeigt wenn der Sommerabschaltungsstatus deaktiviert ist (AutoST = Deaktiviert).
- (\*1): Der Einstellpunkt OTC-Versorgung C1 und C2 wird nicht angezeigt, wenn die Wasserkalkulation C1 deaktiviert ist.
- (\*2): Er wird nur angezeigt, wenn Kreislauf 2 aktiviert und das Raumthermostat installiert ist.
- (\*3): Warmwasser-T<sup>o</sup> (OH) wird nur angezeigt, wenn der TWE-status (DHWs) aktiviert ist.
- (\*4): Schwimmbad-T° (OS) wird nur angezeigt, wenn der Schw.-status (SWP) aktiviert ist.
- (\*5): Der Sollw. Schimmab-T° (SWPs) wird nur angezeigt, wenn der Schw.-status (SWP) aktiviert ist.
- (\*6): Die Raumtemperatur C1 (RT1) wird nur angezeigt, wenn das Raumthermostat installiert ist.
- (\*7): Die Raum-T°-Einstellpunkt (RTS1) wird nur angezeigt, wenn das Raumthermostat installiert ist.

### 14.5.1.2 Allgemeine Parameter

In den Allgemeinen Parametern findet der Benutzer die folgenden angezeigten Funktionen:

- Raumthermostat-Optionen
- Zentrale Beiden-Optionen
- Kühlkreislaufadr.
- Innengeräteadr. 1

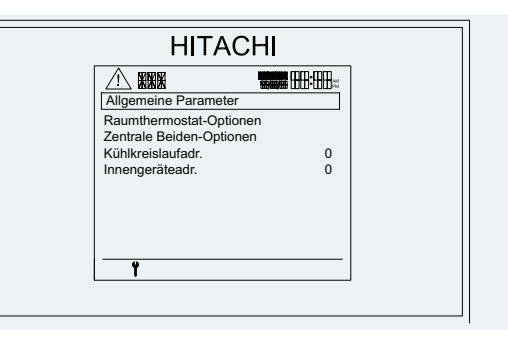

Allgemeine Parameter ermöglichen die Konfiguration der allgemeinen Systemvariablen.

| REF | Beschreibung             | Standardwert | Bereich | Schritte | Geräte |
|-----|--------------------------|--------------|---------|----------|--------|
| RTO | Raumthermostat-Optionen  | -            | -       | -        | -      |
| C00 | Zentrale Beiden-Optionen | -            | -       | -        | -      |
| OUa | Kühlkreislaufadr.        | 0            | 0~63    | 1        | -      |
| IUa | Innengeräteadr.          | 0            | 0~63    | 1        | -      |

Der Installer kann hier die Systemadresse konfigurieren, damit eine ordnungsgemäße Konfiguration ermöglicht wird.

# A vorsicht

AE und IG müssen die gleiche Einstellung wie die Geräte-PCB-Adresse haben.

### ◆ Raumthermostat-Optionen **T**

In den Raumthermostat-Optionen findet der Installer die folgenden angezeigten Funktionen:

- Thermostat
- Verb. Heizkreis (wird aktiviert wenn das Thermostat "Installiert" ist)
- Kompensat.fakt. C1 (wird aktiviert wenn das Thermostat "Installiert" ist)
- Kompensat.fakt. C2 (wird aktiviert wenn das Thermostat "Installiert" ist)
- Raumthermo AUS T<sup>o</sup>
- Min. Einschaltzeit (min)
- Min. Ausschaltzeit (min)
- Nachfrage ON/OFF E.

| HITACH                        | 11          |
|-------------------------------|-------------|
|                               | <b></b>     |
| Raumthermostat-Optionen       |             |
| Thermostat                    | Installiert |
| Verb. Heizkreis               |             |
| Kompensat.fakt. C1            | 2           |
| Kompensat.fakt. C2            | 2           |
| Raumthermo AUS T <sup>o</sup> | 3           |
| Min. Einschaltzeit (min)      | 6           |
| Min. Ausschaltzeit (min)      | 6           |
| Nachfrage ON/OFF E.           | Common      |
|                               |             |

Das Untermenü der Raumthermostat-Optionen zeigt die folgenden Variablen an.

| REF                | Beschreibung                | Standardwert      | Bereich                            | Schritte | Geräte |
|--------------------|-----------------------------|-------------------|------------------------------------|----------|--------|
|                    | Raumthermostat-Optione      | n                 |                                    |          |        |
| RTT                | Thermostat (*1)             | Nicht installiert | Nicht installiert<br>/ installiert | 1        | -      |
| BIN                | Verbindungsschaltkreise     | -                 | -                                  | -        | -      |
| Rfact <sub>1</sub> | Kompensat.fakt. C1 (*1)     | 2                 | 0~5                                | 1        | -      |
| Rfact <sub>2</sub> | Kompensat.fakt. C2 (*1)(*2) | 2                 | 0~5                                | 1        | -      |
| Roff               | Raumthermo AUS Tº (*1)      | 3                 | 0~5                                | 1        | °C     |
| Rton               | Min. Einschaltzeit (min)    | 6                 | 0~15                               | 1        | Min.   |
| Rtoff              | Min. Ausschaltzeit (min)    | 6                 | 0~15                               | 1        | Min.   |
| RIPT               | Nachfrage ON/OFF E.         | Common            | Common /<br>Getrennt               | -        | -      |

## 1 HINWEIS

- (\*1): Dies wird nur angezeigt, wenn die Bedienung Typ des Menüs "Zentrale Bedien-Optionen" Luft- oder Voll-Modus ist, und das intelligente Thermostat installiert ist.
- (\*2): Wird nur angezeigt, wenn die Zentrale Bedien-Optionen Luft- oder Voll-Modus ist, das intelligente Thermostat installiert und C2 aktiviert ist.

### Verbindungsschaltkreise

Verbinden ist ein notwendiger Prozess, um das Raumthermostat mit dem kabellosen Empfänger zu verlinken, und ihnen den entsprechenden Schaltkreis an der Steuerung zuzuordnen.

Im Menü Verbindungsschaltkreise können die folgenden Optionen gewählt werden: • Kreis 1 • Kreis 2 • Kreis 1 & 2 • Kreis 1 & 2

# 

Wenn nur einer der zwei Kreisläufe angebunden wird, kann das Thermostat des nicht angebundenen Kreislaufs nicht die Funktionen des intelligenten Thermostats (nicht Bedarf AUS, nicht den Ausgleichsfaktor, usw.) verwenden.

Stellen Sie sicher, dass die Thermostate ausgeschaltet sind, bevor Sie den Verbindungsprozess beginnen. Sie müssen in OFF-Position sein.

Führen Sie am kabellosen Empfänger ein Reset aus, indem Sie den Knopf 15 Sekunden lang drücken. Dies löscht die aktuelle Konfiguration des Empfängers. Präparieren Sie danach den kabellosen Empfänger zum Verlinken mit dem

Raumthermostat und Gerät. Drücken Sie die Empfängertaste 5 Sekunden lang.

Wählen Sie danach den zu verlinkenden Schaltkreis in der Verbindungszone. Nach der Auswahl zwischen den zu verbindenden Schaltkreisen erscheint folgendes Bildschirmfenster.

| HI              | TAC    | HI    |
|-----------------|--------|-------|
| Kreislaufzuordr | nung 1 |       |
| ABBRECH         | HEN    | START |
|                 |        |       |

DEUTSCH

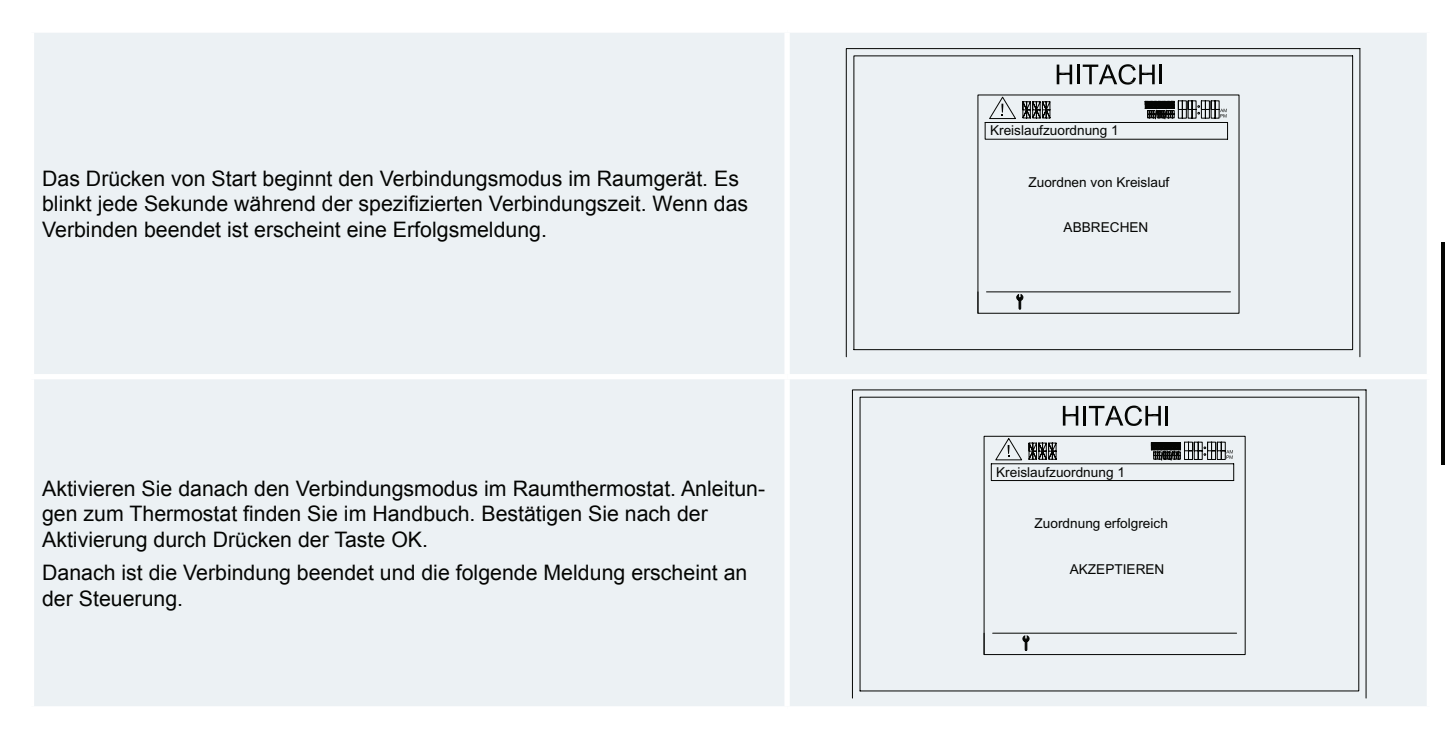

Wenn die Verbindung fehlschlägt, erscheint die Fehlermeldung "VERBINDUNGSFEHLER".

## HINWEIS

Der gleiche Prozess wird für Schaltkreis 2 verwendet, wenn ein Menü ausgewählt wird.

Zusammenfassend befolgt der Verbindungsprozess die Schritte unten:

- Stellen Sie sicher, dass alle Thermostate in der OFF-Position sind. -
- -Drücken Sie die den Knopf am Empfänger 15 Sekunden lang, um die aktuelle Konfiguration zu löschen.
- Drücken Sie den Knopf am Empfänger 5 Sekunden lang. -
- Wählen Sie den zu verlinkenden Schaltkreis im Verbindungsmenü. Drücken Sie die Start-Taste am Bildschirm.
- Starten Sie den Verbindungsmodus am Thermostat. Siehe das Bedienungshandbuch. -
- Drücken Sie zur Bestätigung der Verbindung den Knopf am Empfänger. -
- Die Anzeige zeigt eine Bestätigungsmeldung. Wenn die Verbindung nicht innerhalb von 30 Sekunden bestätigt wird, erscheint eine Fehlermeldung.

# HINWEIS

Seien Sie vorsichtig, da bei der Abschaltung der Stromversorgung am Fernbedienungsthermostat oder dessen Empfänger die letzten Temperaturen, Raumeinstell- und Raumtemperatur beibehalten werden. Diese Werte werden gesendet, bis der Einstellwert geändert wird. Wenn niemals ein Wert abgelesen wurde, wird die OpenTherm-Standardtemperatur von 20°C gesendet."

### Zentrale Beiden-Optionen

Daten vom Gerät ablesen. HITACHI Zentrale Bedien-Optionen Bedienung Typ Loka In den Zentrale Beiden-Optionen findet der Benutzer die folgenden angezeigten Funktionen: • Bedienung Typ

Diese Option wird verwendet, um das Yutaki S-Gerät von einem zentralisierten KNX-System aus zu steuern. Dieses System kann

Das Untermenü des "Zentrale Bedien" zeigt die folgenden Variablen an.

| REF | Beschreibung          | Standardwert | Bereich                         | Schritte | Geräte |
|-----|-----------------------|--------------|---------------------------------|----------|--------|
|     | Zentrale Beiden-Optio | onen         |                                 |          |        |
| СОТ | Bedienung Typ         | Lokal        | Lokal / Luft / Wasser<br>/ Voll | -        | -      |

Verschieden Bereiche sind nachfolgend beschrieben:

- Lokal: zentrale Befehle sind nicht erlaubt. -
- Luft: Die LCD funktioniert als Raumthermostat. KNX sendet die Raumthermostat-Einstellung und die Umgebungstemperatur. Yutaki S arbeitet mit diesen Daten, wenn sie vom Raumthermostat gesendet werden.
- Wasser: KNX sendet die Wassertemperatur-Einstellung (Heizen und Kühlen) an Yutaki S.
- Voll: KNX kann alle Variablen von Luft und Wasser gleichzeitig steuern. -

### 14.5.1.3 Systemkonfiguration

Die folgenden Kapitel erklären alle erforderlichen Punkte zur Systemkonfiguration:

- Systemkonfiguration
  - Benutzerrechte
  - Heizbetrieb
  - Kühlbetrieb
  - TWE
  - Schwimmbad
  - Timer-Einheit
  - Zusätzl. Heizung -
  - Mischventil für C2 \_
  - Wasserpumpe
  - **Optionale Funktionen**
  - Testlauf
  - Estrichtrocknung -
  - Stand. Einst. wieder herstellen **T**

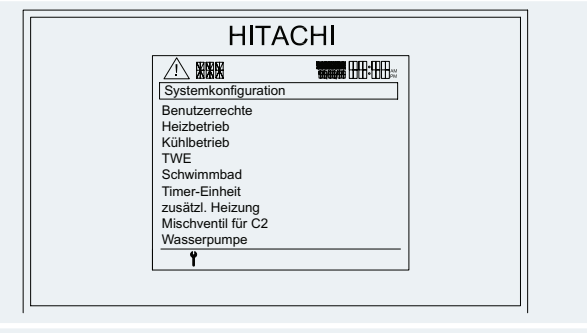

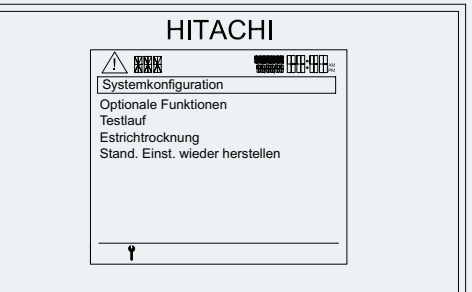

## HINWEIS

Die Menüs können während der Konfiguration modifiziert werden. Die Konfiguration verbirgt oder zeigt verfügbare Optionen an. Wenn beispielsweise Kreislauf 2 deaktiviert wird, werden alle Optionen von Kreislauf 2 ausgeblendet.

DEUTSCH

◆ Benutzerrechte

|                                                                                      | HITACHI                                                        |
|--------------------------------------------------------------------------------------|----------------------------------------------------------------|
| In den Benutzerrechten findet der Installer die folgenden angezeigten<br>Funktionen: | Katkulation Typenwahl     Ja       AntilegAktivierung     Nein |
| Kalkulation Typenwahl                                                                |                                                                |
| AntilegAktivierung                                                                   |                                                                |
|                                                                                      | Ŷ                                                              |
|                                                                                      |                                                                |

Dies definiert, was der Benutzer machen oder nicht machen kann. Zum Beispiel kann der Installer entscheiden, ob der Benutzer zwischen den verschiedenen Wasserkalkulationstypen umschalten kann oder nicht, oder ob der Benutzer die Antilegionellen-Funktion aktivieren oder deaktivieren kann.

| REF | Beschreibung          | Standardwert | Bereich   | Schritte | Geräte |
|-----|-----------------------|--------------|-----------|----------|--------|
|     | Wasserkalkula         | tionsrecht   |           |          |        |
| WTP | Kalkulation Typenwahl | Ja           | Nein / Ja |          | -      |
| ALP | AntilegAktivierung    | Nein         | Nein / Ja | 1        | -      |

### Heizung

|                                                                                                    | HITACHI                                                                                                    |  |
|----------------------------------------------------------------------------------------------------|----------------------------------------------------------------------------------------------------|--|
| <ul> <li>Im Heizung befindet sich Folgendes:</li> <li>WasserkalkulT° C1</li> <li>WasserkalkulT° C2</li> <li>T°-Bereich C1 </li> <li>T°-Bereich C1 </li> </ul> | Image: Constraint of the second second se |  |
|                                                                                                    |                                                                                                    |  |

### Wasserkalkulations-Temp. C1 und C2

Das wichtigste beim Konfigurieren einer Heizung ist die Wasserkalkulation.

Die Wasserkalkulation berechnet die Temperatureinstellung für jeden Kreislauf, durch Wahl einer Funktion zur Zuordnung jeder Temperatureinstellung, die abhängig von der Umgebungstemperatur ist.

Jeder Kreislauf hat seinen eigenen Wasserkalkulationstyp für den Heizbetrieb. Beide Kreisläufe können so konfiguriert werden:

- Punkte
- Neigung
- Fest
- Keine

Um zwischen ihnen umschalten zu können, muss der Variablentyp editiert werden.

|          | HITAC     | HI |   |
|----------|-----------|----|---|
| Wasserka | lkulTº C1 |    | ] |
| Тур      | Neigung   |    |   |

# i hinweis

- Wenn ein Heizungskreislauf auf "Keine" gestellt wird, wird er nicht f
  ür die K
  ühlung deaktiviert. Es sind unabh
  ängige Kreisl
  äufe vorhanden.
- Der Installer kann die Möglichkeit zur Umschaltung zwischen den Wasserkalkulationsmodi sperren. In diesem Fall kann der Benutzer die Variablentypen der Wasserkalkulation nicht editieren.

#### Punkte

Punkte ist der vielseitigste Kalkulationstyp. Der Benutzer setzt vier Punkte, die eine Linie zur Funktionsdarstellung der Luft/Wasser-Wärmepumpe bilden. Diese gibt die Temperatureinstellung entsprechend der aktuellen Umgebungstemperatur wieder.

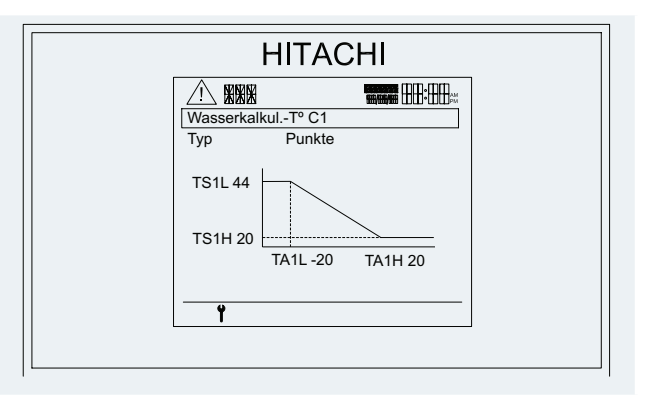

#### Neigung

٠

Kalkuliert die Temperatureinstellung mittels einer vom Installer konfigurierten Neigung. In diesem Bildschirm kann der Benutzer die gleichen Variablen konfigurieren, wie im Point-Bildschirm, aber nur automatisch. Der Benutzer kann nur die Neigungsvariable editieren und stellt damit automatisch Werte für die anderen 4 Variablen im Diagramm ein.

Die einzige editierbare Variable auf diesem Bildschirm ist die Neigung.

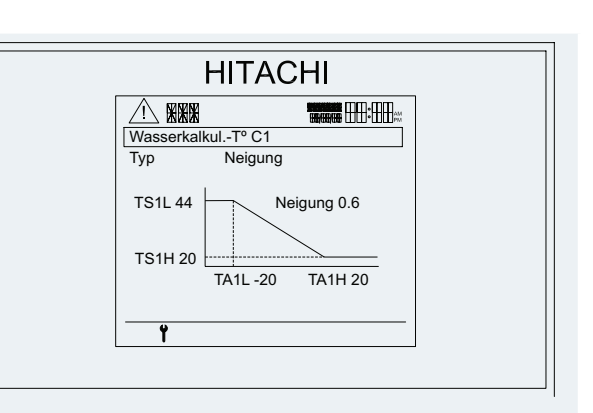

### Fest

HINWEIS

Dieser Kalkulationsmodus setzt die Kreislauftemperatur auf einen definierten Wert und zwingt das Gerät dazu ihn aufrechtzuerhalten.

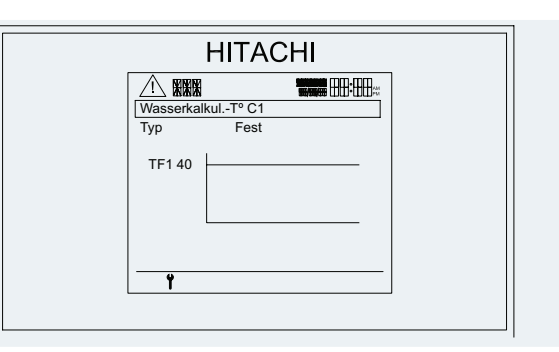

#### Keine

Die "Keine"-Option deaktiviert den Kreislauf.

### Auf den Bildschirmen verwendete Variablen werden in der folgenden Tabelle aufgeführt.

| REF                                 | Beschreibung                                       | Standardwert | Bereich                                  | Schritte | Geräte |
|-------------------------------------|----------------------------------------------------|--------------|------------------------------------------|----------|--------|
| Wasserkalkulationstyp               |                                                    |              |                                          |          |        |
| WT1                                 | Wasserkalkulationstemperatur C1                    | OTC-Gradient | Keine<br>Punkte<br>Neigung<br>Fest       | 1        | -      |
| WT2                                 | Wasserkalkulationstemperatur C2                    | Keine        | Keine<br>Punkte<br>Neigung<br>Fest       | 1        | -      |
|                                     | OTC-Heizpunkte-S                                   | teuerung C1  |                                          |          |        |
| TA1L                                | Niedrige Umgebungstemperatur C1                    | -20          | -20~6                                    | 1        | °C     |
| TA1H                                | Hohe Umgebungstemperatur C1                        | 20           | 7~25                                     | 1        | °C     |
| TS1L                                | Einstellpunkt bei niedriger Umgebungstemperatur C1 | 44           | Tmax <sub>1</sub> ~Tmin <sub>1</sub> (*) | 1        | °C     |
| TS1H                                | Einstellpunkt bei hoher Umgebungstemperatur C1     | 20           | Tmax <sub>1</sub> ~Tmin <sub>1</sub> (*) | 1        | °C     |
|                                     | OTC-Heizpunkte-S                                   | Steuerung C2 |                                          |          |        |
| TA2L                                | Niedrige Umgebungstemperatur C2                    | -20          | -20~6                                    | 1        | °C     |
| TA2H                                | Hohe Umgebungstemperatur C2                        | 20           | 7~25                                     | 1        | °C     |
| TS2L                                | Einstellpunkt bei niedriger Umgebungstemperatur C2 | 44           | Tmax <sub>2</sub> ~Tmin <sub>2</sub> (*) | 1        | °C     |
| TS2H                                | Einstellpunkt bei hoher Umgebungstemperatur C2     | 20           | Tmax <sub>2</sub> ~Tmin <sub>2</sub> (*) | 1        | °C     |
| OTC-Heizpunkte-Neigungssteuerung C1 |                                                    |              |                                          |          |        |
| OTC1                                | Gradient C1                                        | 0,6          | 0,2~2,2                                  | 0.1      | -      |
|                                     | OTC-Heizpunkte-Neigungssteuerung C2                |              |                                          |          |        |
| OTC2                                | Gradient C2                                        | 0,6          | 0,2~2,2                                  | 0.1      | -      |
|                                     | Feste Heizungste                                   | mperatur C1  |                                          |          |        |
| TF1                                 | Feste Temperatur C1                                | 40           | Tmax <sub>1</sub> ~Tmin <sub>1</sub> (*) | 1        | °C     |
|                                     | Feste Heizungste                                   | mperatur C2  |                                          |          |        |
| TF2                                 | Feste Temperatur C2                                | 40           | $\text{Tmax}_2 \sim \text{Tmin}_2$ (*)   | 1        | °C     |

# i HINWEIS

(\*): Die Werte (Tmax<sub>1/2</sub>~Tmin<sub>1/2</sub>) werden vom Installer eingestellt.

## T°-Bereich C1 und C2

In T°-Bereich C1 und C2 befindet sich Folgendes:

- Max. Vorlauf-T°
- Min. Vorlauf-T°

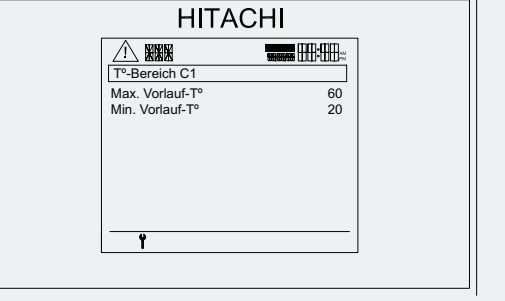

Auf den Bildschirmen verwendete Variablen werden in der folgenden Tabelle aufgeführt.

| REF               |                 | Beschreibung | Standardwert | Bereich        | Schritte | Geräte |
|-------------------|-----------------|--------------|--------------|----------------|----------|--------|
|                   |                 | T°-Bereic    | h C1         |                |          |        |
| Tmax <sub>1</sub> | Max. Vorlauf-T° |              | 60 (*1)      | 35~60 (*2)(*3) | 1        | °C     |
| Tmin <sub>1</sub> | Min. Vorlauf-T° |              | 20           | 20~34          | 1        | °C     |
|                   |                 | T°-Bereic    | h C2         |                |          |        |
| Tmax <sub>2</sub> | Max. Vorlauf-T° |              | 60 (*1)      | 35~60 (*2)     | 1        | °C     |
| Tmin <sub>2</sub> | Min. Vorlauf-T° |              | 20           | 20~34          | 1        | °C     |

# i) hinweis

- (\*1): Bei 2 oder 2,5 PS beträgt der Standardwert 55.
- (\*2): Bei 2 oder 2,5 PS beträgt der Bereichswert 35~55.
- (\*3): Bei einer WP + Heizkessel-Konfiguration oder WP + Heizer + Heizkessel-Konfiguration beträgt der Bereichswert an Kreislauf 1 35~80. Wenn es auf WP alleine oder WP + Heizer eingestellt wird, beträgt der Bereichswert 35~(60/55).

### Kühlen

| Im Kühlen befindet sich Folgendes:<br>• WasserkalkulT° C1<br>• WasserkalkulT° C2<br>• T°-Bereich C1<br>• T°-Bereich C1 | HITACHI |
|----------------------------------------------------------------------------------------------------|---------|
|                                                                                                    |         |

### Wasserkalkulations-Temp. C1 und C2

Das wichtigste beim Konfigurieren eines Kühlbetriebs ist die Wasserkalkulation.

Die Wasserkalkulation berechnet die Temperatureinstellung für jeden Kreislauf, durch Wahl einer Funktion zur Zuordnung jeder Temperatureinstellung, die abhängig von der Umgebungstemperatur ist.

Jeder Kreislauf hat seinen eigenen Wasserkalkulationstyp für den Kühlbetrieb. Beide Kreisläufe können so konfiguriert werden:

- Punkte
- Fest
- Keine

Um zwischen ihnen umschalten zu können, muss der Variablentyp editiert werden.

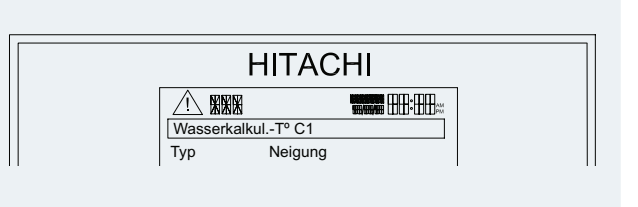

# i hinweis

- Wenn ein Kühlkreislauf auf "Keine" gestellt wird, wird er nicht für die Heizung deaktiviert. Es sind unabhängige Kreisläufe vorhanden.
- Der Installer kann die Möglichkeit zur Umschaltung zwischen den Wasserkalkulationsmodi sperren. In diesem Fall kann der Benutzer die Variablentypen der Wasserkalkulation nicht editieren.

DEUTSCH

Punkte .

> Punkte ist der vielseitigste Kalkulationstyp. Der Benutzer setzt vier Punkte, die eine Linie zur Funktionsdarstellung der Luft/Wasser-Wärmepumpe bilden. Diese gibt die Temperatureinstellung entsprechend der aktuellen Umgebungstemperatur wieder.

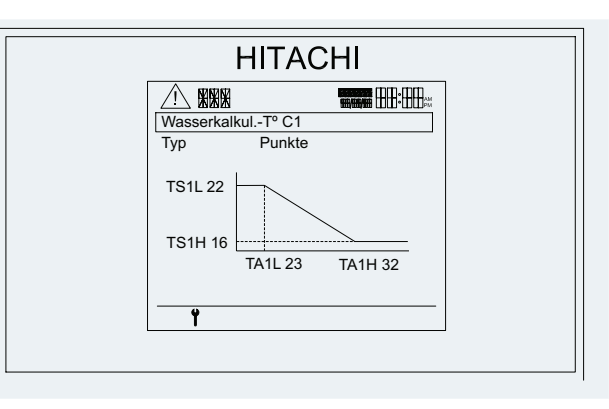

Fest

•

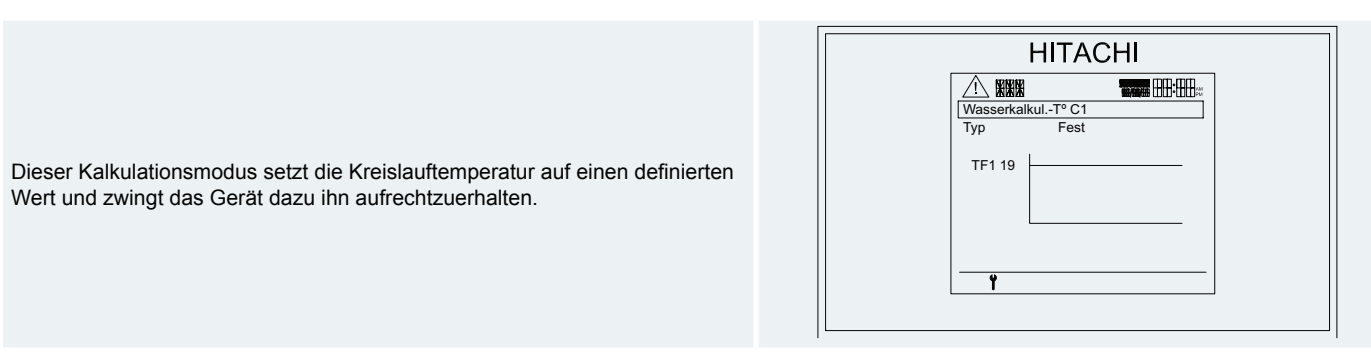

Keine

•

|                                               | HITACHI                                                  |
|-----------------------------------------------|----------------------------------------------------------|
|                                               | KKKK         THENT           WasserkalkulT° C1         T |
| Die "Keine"-Option deaktiviert den Kreislauf. | i ype Kenie                                              |
|                                               |                                                          |
|                                               | <u> </u>                                                 |

Auf den Bildschirmen verwendete Variablen werden in der folgenden Tabelle aufgeführt.
| REF                         | Beschreibung                                       | Standardwert | Bereich                                  | Schritte | Geräte |
|-----------------------------|----------------------------------------------------|--------------|------------------------------------------|----------|--------|
|                             | Wasserkalkula                                      | tionstyp     |                                          |          |        |
| WT1                         | Wasserkalkulationstemperatur C1                    | OTC-Gradient | Keine<br>Punkte<br>Fest                  | 1        | -      |
| WT2                         | Wasserkalkulationstemperatur C2                    | Keine        | Keine<br>Punkte<br>Fest                  | 1        | -      |
|                             | OTC-Kühlpunkte-S                                   | teuerung C1  |                                          |          |        |
| TA1L                        | Niedrige Umgebungstemperatur C1                    | 23           | 17~30                                    | 1        | °C     |
| TA1H                        | Hohe Umgebungstemperatur C1                        | 32           | 31~45                                    | 1        | °C     |
| TS1L                        | Einstellpunkt bei niedriger Umgebungstemperatur C1 | 22           | Tmax <sub>1</sub> ~Tmin <sub>1</sub> (*) | 1        | °C     |
| TS1H                        | Einstellpunkt bei hoher Umgebungstemperatur C1     | 16           | Tmax <sub>1</sub> ~Tmin <sub>1</sub> (*) | 1        | °C     |
|                             | OTC-Kühlpunkte-S                                   | teuerung C2  |                                          |          |        |
| TA2L                        | Niedrige Umgebungstemperatur C2                    | 23           | 17~30                                    | 1        | °C     |
| TA2H                        | Hohe Umgebungstemperatur C2                        | 32           | 31~45                                    | 1        | °C     |
| TS2L                        | Einstellpunkt bei niedriger Umgebungstemperatur C2 | 22           | Tmax <sub>2</sub> ~Tmin <sub>2</sub> (*) | 1        | °C     |
| TS2H                        | Einstellpunkt bei hoher Umgebungstemperatur C2     | 16           | Tmax <sub>2</sub> ~Tmin <sub>2</sub> (*) | 1        | °C     |
| Feste Kühlungstemperatur C1 |                                                    |              |                                          |          |        |
| TF1                         | Feste Temperatur C1                                | 19           | Tmax <sub>1</sub> ~Tmin <sub>1</sub> (*) | 1        | °C     |
|                             | Feste Kühlungste                                   | mperatur C2  |                                          |          |        |
| TF2                         | Feste Temperatur C2                                | 19           | Tmax <sub>2</sub> ~Tmin <sub>2</sub> (*) | 1        | °C     |

# i HINWEIS

(\*): Die Werte (Tmax<sub>1/2</sub>~Tmin<sub>1/2</sub>) werden vom Installer eingestellt.

### T°-Bereich C1 und C2

In T°-Bereich C1 und C2 befindet sich Folgendes:

- Max. Vorlauf-T° •
- Min. Vorlauf-T° •

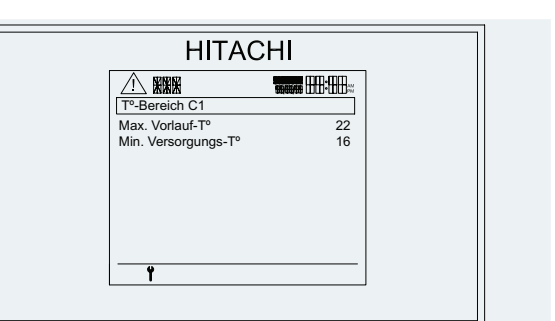

Auf den Bildschirmen verwendete Variablen werden in der folgenden Tabelle aufgeführt.

| REF               |                 | Beschreibung | Standardwert | Bereich | Schritte | Geräte |
|-------------------|-----------------|--------------|--------------|---------|----------|--------|
|                   |                 | T°-Bereic    | h C1         |         |          |        |
| Tmax <sub>1</sub> | Max. Vorlauf-T° |              | 22           | 19~22   | 1        | °C     |
| Tmin₁             | Min. Vorlauf-T° |              | 16           | 5~18    | 1        | °C     |
|                   |                 | T°-Bereic    | h C2         |         |          |        |
| Tmax <sub>2</sub> | Max. Vorlauf-T° |              | 22           | 19~22   | 1        | °C     |
| Tmin <sub>2</sub> | Min. Vorlauf-T° |              | 16           | 5~18    | 1        | °C     |

### ♦ TWE-Konfiguration

In TWE findet der Benutzer die folgenden angezeigten Funktionen:

- **TWE-Status**
- Modus TWE
- Solwert TWE-T°
- Max. Sollwert TWE-T°
- TWE-T°-Differenzial (wird mit "Hoher Bedarf" im Modus TWE (DHWm) aktiviert)
- T°-Differenzial WP AUS
- T°-Differenzial WP AN 🕇
- Min. TWE-Zeit (min)
- Max. TWE-Zeit (min) •
- Zyk. TWE-Zeit (Stunde) •
- EH-Wartezeit (min) •
- Raumprioritätenstatus •
- Raumprioritäten-T° •
- Antilegionellen •

|      | HITACH                      | -11                                                                                          |  |
|------|-----------------------------|----------------------------------------------------------------------------------------------|--|
| [] [ |                             |                                                                                              |  |
|      | TWE                         |                                                                                              |  |
|      | TWE-Status                  | Aktiviert                                                                                    |  |
|      | Sollwert TWE-T <sup>o</sup> | 45                                                                                           |  |
|      | Max Sollwert TWE-T°         | 55                                                                                           |  |
|      | T°-Differenzial WP AUS      | 6                                                                                            |  |
|      | T°-Differenzial WP AN       | 10                                                                                           |  |
|      | Min. TWE-Zeit (min)         | 10                                                                                           |  |
|      | Max. TWE-Zeit (min)         | 45                                                                                           |  |
|      | Zyk. TWE-Zeit (Stunde)      | 1                                                                                            |  |
|      | Ť                           |                                                                                              |  |
|      |                             |                                                                                              |  |
|      |                             |                                                                                              |  |
|      |                             |                                                                                              |  |
|      |                             |                                                                                              |  |
| [    |                             |                                                                                              |  |
|      | HITACH                      | 41                                                                                           |  |
|      |                             |                                                                                              |  |
|      |                             |                                                                                              |  |
|      |                             |                                                                                              |  |
|      | HITACH                      |                                                                                              |  |
|      | HITACH                      | <b>↓ </b><br>45<br>Aus<br>-5                                                                 |  |
|      | HITACH                      | 45<br>Aus<br>-5                                                                              |  |
|      | HITACH                      | <b>1</b><br><b>1</b><br><b>1</b><br><b>1</b><br><b>1</b><br><b>1</b><br><b>1</b><br><b>1</b> |  |
|      | HITACH                      | <b>↓</b><br>45<br>Aus<br>-5                                                                  |  |
|      | HITACH                      | <b>1</b><br><b>45</b><br>Aus<br>-5                                                           |  |
|      | HITACH                      | <b>1</b><br>■<br>45<br>Aus<br>-5                                                             |  |
|      | HITACH                      | 45<br>Aus<br>-5                                                                              |  |

Der Warmwasserspeicher hat seine eigenen Variablen, die in der folgenden Tabelle aufgeführt werden:

| REF                 | Beschreibung                     | Standardwert | Bereich                  | Schritte | Geräte |
|---------------------|----------------------------------|--------------|--------------------------|----------|--------|
| DHWs                | TWE-Status                       | Deaktiviert  | Deaktiviert<br>Aktiviert | 1        | -      |
| DHWm                | Modus TWE                        | Standard     | Standard<br>Hoher Bedarf | 1        | -      |
| T <sub>DHWS</sub>   | Solwert TWE-T <sup>o</sup>       | 45           | $30 \sim (T_{DHWmax})$   | 1        | °C     |
| T <sub>DHWmax</sub> | Max. Sollwert TWE-T <sup>o</sup> | 55           | 40~70                    | 1        | °C     |
| T <sub>DHWON</sub>  | TWE-T°-Differenzial (*)          | 6            | 2~15                     | 1        | °C     |
| T <sub>HPON</sub>   | T°-Differenzial WP AUS           | 6            | 0~10                     | 1        | °C     |
| T <sub>HPON</sub>   | T°-Differenzial WP AN            | 10           | 0~15                     | 1        | °C     |
| T <sub>DHWMIN</sub> | Min. TWE-Zeit (min)              | 10           | 0~15                     | 1        | Min.   |
| T <sub>DHWMX</sub>  | Max. TWE-Zeit (min)              | 45           | 20~150                   | 1        | Min.   |
| C <sub>DHW</sub>    | Zyk. TWE-Zeit (Stunde)           | 1            | 0~24                     | 1        | Stunde |
| $DHW_{EH}$          | EH-Wartezeit (min)               | 45           | 0~60                     | 1        | Min.   |
| SHPT                | Raumprioritätenstatus            | OFF          | OFF / ON                 | -        | -      |
| SHPT                | Raumprioritäten-T°               | -5           | -20~0                    | 1        | °C     |
| LEG                 | Antilegionellen                  | -            | -                        | -        | -      |

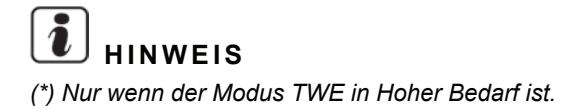

### Antilegionellen

Dies ist eine Konfiguration, die zur Einstellung der Wasserdesinfektionsmethode entworfen wurde.

|                                                                                                    | HITACHI                                                                                                    |
|----------------------------------------------------------------------------------------------------|----------------------------------------------------------------------------------------------------|
| <ul> <li>In Antilegionellen findet der Installer die folgenden angezeigten Funktionen:</li> <li>Funktionsstatus</li> <li>Betriebstag</li> <li>Startzeit</li> <li>Solwert TWE-T°</li> <li>Dauer (min)</li> </ul> | ▲     ★     ★     ★     ★     ★     ★     ★     ★     ★     ★     ★     ★     ★     ★     ★     ★     ★     ★     ★     ★     ★     ★     ★     ★     ★     ★     ★     ★     ★     ★     ★     ★     ★     ★     ★     ★     ★     ★     ★     ★     ★     ★     ★     ★     ★     ★     ★     ★     ★     ★     ★     ★     ★     ★     ★     ★     ★     ★     ★     ★     ★     ★     ★     ★     ★     ★     ★     ★     ★     ★     ★     ★     ★     ★     ★     ★     ★     ★     ★     ★     ★     ★     ★     ★     ★     ★     ★     ★     ★     ★     ★     ★     ★     ★     ★     ★     ★     ★     ★     ★     &     ★     ★     ★     ★     ★     ★     ★     ★     ★     ★     ★     ★     ★     ★     ★     ★     ★     ★     ★     ★     ★     ★     ★     ★     ★     ★     ★     ★     ★     ★     ★     ★     ★     ★ </th |

Der Benutzer kann die Antilegionellen-Funktion (DesFun) nur aktivieren oder deaktivieren, während der Installer Zugriff auf alle Konfigurationsparameter hat.

| REF    | Beschreibung    | Standardwert | Bereich                  | Schritte | Geräte  |
|--------|-----------------|--------------|--------------------------|----------|---------|
| DesFun | Funktionsstatus | Deaktiviert  | Deaktiviert<br>Aktiviert | -        | -       |
| OpInt  | Betriebstag     | Sonntag      | Täglich / Mo ~So         | -        | Tag     |
| StTim  | Startzeit       | 01:00        | (00~23:59)               | 00:01    | Uhrzeit |
| DHWSP  | Sollwert TWE-T° | 70           | 50~70                    | -        | °C      |
| KeepP  | Dauer (min)     | 10           | 10~60                    | -        | Min.    |

Wenn die Funktion eingeschaltet ist (Status), startet sie zur ausgewählten Uhrzeit (Startzeit) und am ausgewählten Tag (Betriebstag) mit der ausgewählten Temperatur (Antilegionellen-Einstellpunkt) für die ausgewählte Zeitdauer (Dauer).

Am Gesamtbildschirm erscheint der Text "ANTL" im Behälterbereich.

## A vorsicht

- Die Antilegionellen-Funktion ist standardmäßig ausgeblendet. Der Installer kann sie durch Aktivierung der ALP-Funktion (Antilegionellen-Aktivierung) in der Anzeige der Benutzerrechte sichtbar machen.
- Die Antilegionellen-Funktion setzt die Wassertemperatur während der spezifizierten Zeit auf den Einstellwert. Die Temperatur ist für den Benutzer gefährlich und könnte ihm oder ihr Brandwunden zufügen. Der Installer ist für die ordnungsgemäße Konfiguration der Funktion, Benachrichtigung der Benutzer und Aktivierung der Funktion verantwortlich.

### Schwimmbad

In Schwimmbad findet der Benutzer die folgenden angezeigten Funktionen:

- Schw.-Status
- Sollw. Schwimmbad-T°
- Ausgleich Schwimmbad-T° 1

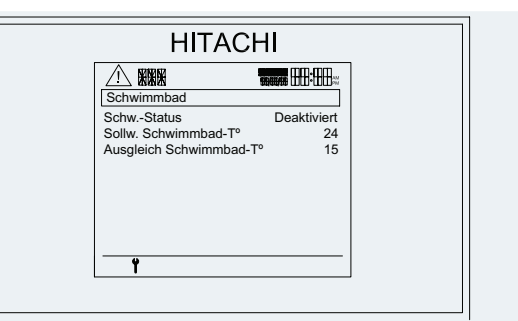

Die Schwimmbad-Konfigurationsparameter werden in der folgenden Tabelle angezeigt.

| REF   | Beschreibung                        | Standardwert | Bereich                  | Schritte | Geräte |
|-------|-------------------------------------|--------------|--------------------------|----------|--------|
| SWB   | SchwStatus                          | Deaktiviert  | Deaktiviert<br>Aktiviert | -        | -      |
| SWPs  | Sollw. Schwimmbad-T°                | 24           | 24~33                    | 1        | °C     |
| SWoff | Ausgleich Schwimmbad-T <sup>o</sup> | 15           | 10~31                    | 1        | °C     |

#### ◆ Timer-Einheit

Der Benutzer kann bis zu 14 Konfigurationen erzeugen, bei denen die gesamte Gerätekonfiguration verfügbar ist. Diese Konfigurationen können verschiedenen Teilen des Tags zugeordnet werden, indem ein täglicher Timer erzeugt wird. Danach kann der Benutzer jedem Wochentag einen täglichen Timer zuordnen.

Die Auswahl von "Wert konfigurieren" am Timer-Einheitmenü zeigt das nächste Fenster:

Die nächsten Optionen werden im Menü angezeigt:

- "Aktivierung": wird zur Aktivierung des Geräte-Timers verwendet
- "Programm-Konfiguration": wird zur Einstellung der Konfigurationen in verschiedenen Momenten an einem Tag verwendet
- "Reset-Programm": fordert den Benutzer auf, alle Timer-Konfigurationen zu deaktivieren

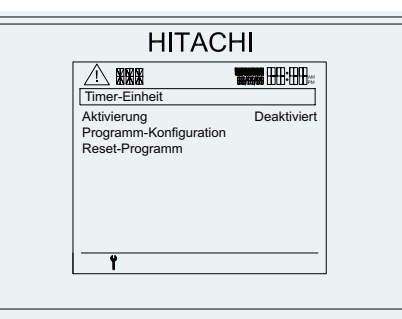

#### Aktivierung

| REF | Beschreibung | Standardwert | Bereich                  | Schritte | Geräte |
|-----|--------------|--------------|--------------------------|----------|--------|
| -   | Aktivierung  | Deaktiviert  | Deaktiviert<br>Aktiviert | -        | -      |

#### **Programm-Konfiguration**

| Im Programm-Konfigurationsmenü kann der Benutzer zwischen 7 täglichen<br>Timern wählen | HITACHI |
|----------------------------------------------------------------------------------------|---------|
|----------------------------------------------------------------------------------------|---------|

#### Die editierbaren Elemente am Bildschirm sind:

| Variable         | Standardwert | Bereich                                                                      |
|------------------|--------------|------------------------------------------------------------------------------|
| Montag ~ Sonntag | Deaktiviert  | Deaktiviert / Wochentag / Wochenende / Timer A / Timer B / Timer C / Timer D |

Nach Auswahl einer anderen Einstellung (nicht "Deaktiviert") für einen gegebenen Tag der Woche kann durch Drücken der rechten Taste ein Menü zur detaillierten Konfiguration des Zeitplans geöffnet werden.

Jeder der täglicher Timer kann auf eine der Konfigurationen eingestellt werden, die während der gegebenen Zeitintervalle angewendet werden. Die Spalte auf der rechten Seite zeigt - wenn vorhanden -die gewählte Konfiguration an. Die Uhrzeiten in der Tabelle können vom Benutzer

Konfiguration an. Die Unrzeiten in der Tabelle konnen vom Benutzer bearbeitet werden.

Die Timer werden linear erzeugt, das bedeutet, dass der Intervall in einer gegebenen Zeile starten muss, wenn der Vorherige beendet ist.

Bis zu 7 Zeilen können eingestellt werden, die eine nach der anderen am Bildschirm nach Beendigung der Benutzerkonfiguration durch Einstellung der Startzeit (rechts) und der Beendigungszeit (links) erscheinen.

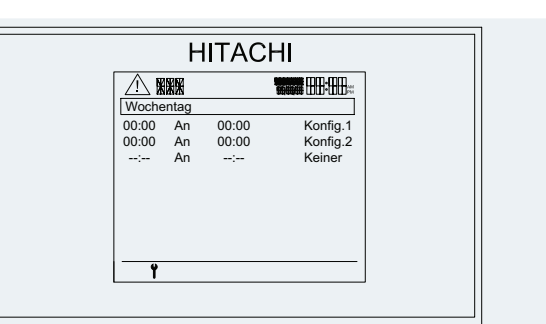

## i hinweis

- Die Uhrzeit in der Spalte auf der rechten Seite muss später sein als die Uhrzeit in der Spalte auf der linken Seite. Wenn die Zeiteingabe des Benutzers nicht diese Regel befolgt, wird sie automatisch von der Software mit einem Unterschied von mindestens einer Minute zwischen der Startzeit und der Beendigungszeit korrigiert.
- Uhrzeiten, die noch nicht eingestellt sind werden als "--:--" angezeigt. Die Standard-Startzeit für eine neue Zeile ist die Beendigungszeit der vorherigen Zeile.
- Die Beendigungszeit einer Zeile kann nicht später sein als die Startzeit der nächsten Zeile. Wenn die vom Benutzer eingegebene Beendigungszeit einer Zeile später als die Startzeit der folgenden Zeile ist, wird die Startzeit der folgenden Zeile entsprechend modifiziert.
- Wenn versucht wird, eine Zeile ohne Eingabe eines Zeitwerts zu speichern, werden keine Daten gespeichert und die Anzeige kehrt zu "--:--" zurück.
- Wenn der tägliche Timer nicht für einen gegebenen Tag eingestellt wird, ist die Einstellung eines gegebenen Zeitrahmens "Keine", oder wenn er außerhalb der spezifizierten Zeit liegt, kann das Gerät mit der Konfiguration vor dem Start des Timers betrieben werden.
- Der Wert der Uhrzeiteinstellungen liegt zwischen 00:00 und 24:00. Wenn ein Tagesmuster bei 24:00 endet und das N\u00e4chste bei 00:00 startet, wird die Zykluszeit zwischen den Operationen nicht erneut gestartet, da das Element in beiden Szenarien erlaubt ist.

Nach Auswahl einer Konfiguration kann durch Drücken der rechten Taste eine Menü für detaillierte Parameter geöffnet werden:

- Modus
- ECO-Korrektur (nur wenn der Modus als Wirtschaftlich gewählt ist)
- Kreis 1
- Kreis 2 (nur wenn die Wasserkalkulationstemperatur C2 als Neigung/Fest oder Punkte im Heizungs-Kühlungsmenü gewählt ist)
- TWE (nur wenn TWE-Status im TWE-menü gewählt ist)
- Sollwert TWE-T<sup>o</sup> (nur wenn TWE-Status im TWE-menü gewählt ist)
- SWB (nur wenn Schw.-Status im Schwimmbadmenü gewählt ist)
- Sollwert SWB-T<sup>o</sup> (nur wenn Schw.-Status im Schwimmbadmenü gewählt ist)

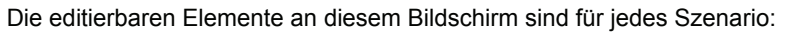

| Variable                   | Standardwert   | Bereich                                  | Schritte | Geräte | Wann erscheint es?          |
|----------------------------|----------------|------------------------------------------|----------|--------|-----------------------------|
| Modus                      | Wirtschaftlich | Wirtschaftlich / Comfort                 | -        | -      | Immer                       |
| ECO-Korrektur              | 3              | 0 ~ 10                                   | 1        |        | Wenn Modus = Wirtschaftlich |
| Kreis 1                    | Erlaubt        | Erlaubt / Verboten                       | -        | -      | Immer                       |
| Kreis 1 Einstelltemperatur | 44             | Tmax <sub>1</sub> ~Tmin <sub>1</sub> (*) | 1        | °C     | Wenn WT1 = 2 (Fest)         |
| Kreis 2                    | Erlaubt        | Erlaubt / Verboten                       | -        | -      | Wenn C2 aktiviert           |
| Kreis 2 Einstelltemperatur | 44             | Tmax <sub>2</sub> ~Tmin <sub>2</sub> (*) | 1        | °C     | Wenn WT2 = 2 (Fest)         |
| TWE                        | Erlaubt        | Erlaubt / Verboten                       | -        | -      | DHWs = 1 (Aktiviert)        |
| TWE-Einstelltemperatur     | 60             | 30 ~ (T <sub>DHWmax</sub> ) (*)          | 1        | °C     | DHWs = 1 (Aktiviert)        |
| SWB                        | Erlaubt        | Erlaubt / Verboten                       | -        | -      | Wenn SWP = 1 (Aktiviert)    |
| SWB-Einstelltemperatur     | 24             | 24~33                                    | 1        | °C     | Wenn SWP = 1 (Aktiviert)    |

Jede Variable wird unten erklärt:

- "Heizmodus": Modus der Heizung (für beide Kreisläufe) im erstellten Szenario:
- Wirtschaftlich: Die Heizung ist auf den Sparmodus eingestellt, der die Wassertemperatur auf den Ausgleichswert reduziert.
- Komfort: Die Heizung ist auf die normale Wassertemperaturregelung oder der entsprechenden Festeinstellung eingestellt.
- "ECO-Korrektur": Wert der durch den Sparmodus reduzierten Wassertemperatur (von 0 bis -10°C).
- "Kreis (1/2)": Status de Kreislaufs für das Szenario (1/2):
  - Erlaubt: Der Kreislauf 1 ist für das Heizen aktiviert.
  - Verboten: Der Kreislauf 1 ist für das Heizen deaktiviert.
- "Kreis (1/2) Einstelltemperatur". Bei einer festen Temperatureinstellung kann der Timer auf verschiedene Wassertemperaturen an verschiedenen Tageszeiten eingestellt werden.
- "TWE": TWE-Status für das Szenario:
  - Erlaubt: Warmwasser ist aktiviert.

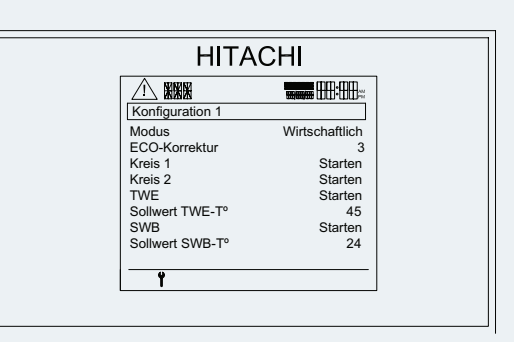

- Verboten: Warmwasser ist deaktiviert.
- "Sollwert TWE-T<sup>o</sup>": Einstellung des Warmwasserspeichers f
  ür das erzeugte Szenario.
- "SWB": Schwimmbad-Status für das Szenario:
  - Erlaubt: SWB ist aktiviert.
  - Verboten: SWB ist deaktiviert.
- "Sollwert SWB-T<sup>o</sup>": Einstellung des SWB-Speichers f
  ür das erzeugte Szenario.

## i hinweis

- (\*): Die Werte (Tmax<sub>1/2</sub>~Tmin<sub>1/2</sub>) und (T<sub>DHWmax</sub>)werden vom Installer eingestellt.
- Wenn C1, C2, TWE oder SWB auf AUS sind, wird dies mit dem Sperrsymbol an ihrem Temperaturort am Hauptbildschirm angezeigt. Wenn Sie auf EIN sind, aber vom Timer gesperrt werden, wird die Einstelltemperatur am Gesamtübersichtsbildschirm vom Sperrsymbol ersetzt, und das gesperrte Element funktioniert nicht, und wird auf AUS gestellt.
- Neue Timer-Ereignisse können nur erstellt werden, wenn die Wasserkalkulation auf "Fest" eingestellt ist.
- Der Fest-Temperaturwert wird als Standardwert der Einstelltemperatur verwendet, wenn ein neues Timer-Ereignis erstellt wird.
- Die Einstelltemperatur eines gegebenen Timer-Ereignisses hat Vorrang vor weiteren Änderungen am Festtemperaturwert, die vom Benutzer zwischen der Erstellung des Timer-Ereignisses und dessen Aktivierung vorgenommen werden.
- Beachten Sie, dass bei der Änderung der Einstellungen der Wasserkalkulation von "Fest" auf "Neigung", und zurück zu "Fest" vor der Aktivierung der Timer-Ereignisse mit modifizierten Temperaturwerten, die Temperaturwerte von noch nicht aktivierten Timer-Ereignissen auf den Standardwert des "Fest"-Modus zurückgesetzt werden.

### **Reset-Programm**

| Das Drücken von "Reset-Programm" fordert zur Bestätigung auf. Wenn Sie<br>Ja drücken, wird die gesamter Timer-Konfiguration auf den deaktivierten Wert<br>zurückgesetzt. | HITACHI |
|----------------------------------------------------------------------------------------------------|---------|

### ◆ Zusätzl. Heizung **Ĭ**

In Zusätzl. Heizung findet der Installer die folgenden angezeigten Funktionen:

- Heizquelle
- Notbetrieb (\*1)
- Konfiguration des elektrischen Heizers (\*2)(\*4)
- Heizkessel-Konfiguration (\*3)(\*4)
- Solar-Konfiguration

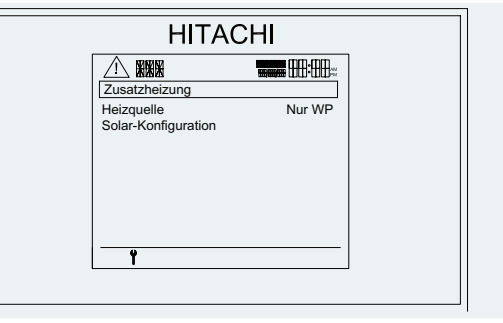

REF Beschreibung Standardwert **Bereich** Schritte Geräte Nur WP/ HS Heizquelle Nur WP WP+Heizer / WP+Heizkessel Manuell / Automa-FO Notbetrieb (\*1) Manuell tisch Konfiguration des elektrischen Heizers (\*2)(\*4) MOT Bivalenter Punkt für EH 0 -20~20 1 °C ksco Versorgungseinstellpunkt-Offset 4 0~10 Κ Proportionales Band (°C/100%) PΒ 6,0 0~20 0.2 °C/100% Reset-Faktor (%/ºCmin) IRF 2,5 0~20 0.1 %/°C Min 5 Zwischenstufen-Wartezeit (min) ISWT 0~10 Min. 30 WTEH EH-Wartezeit (min) 1~90 Min. Heizkessel-Konfiguration (\*3)(\*4) BB Bivalenter Punkt für Heizkessel -5 -20~20 °С Min. Einschaltzeit (min) 2 1~30 Bon Min. Boff Min. Ausschaltzeit (min) 5 1~30 Min. **WTBO** Wartezeit (min) 30 1~90 Min. Kscob Heizkessel-Ausgleichs-T° 4 0~10 °С BWTt DHW-Wartezeit (min) 45 0~120 °C 5 Solar-Konfiguration Deaktiviert / Sprior Status Deaktiviert Aktiviert Max. TWE-Solarzeit (min) 60 30~240 Min. T<sub>DHWMSOL</sub>

Es zeigt die gleichen Parameter an, mit Zusatz der unten aufgelisteten Parameter.

## i) hinweis

- Im Fall der Heiz- und Heizkesselkonfiguration (HS), Bivalenter Punkt f
  ür Heizkessel (BB) muss ein Bereich von –20~20 und die Steuerung sicherstellen, dass: BB < 5°C + MOT.</li>
- (\*1): Der Notbetrieb wird nicht angezeigt, wenn die Heizquelle Nur WP eingestellt ist.
- (\*2): Er wird angezeigt, wenn die Heizquelle auf WP + Heizer eingestellt ist
- (\*3): Er wird angezeigt, wenn die Heizquelle auf WP + Heizkessel eingestellt ist
- (\*4): Er wird angezeigt, wenn die Heizquelle auf WP + Heizer + Heizkessel eingestellt ist

### ♦ Mischventil für C2

In Mischventil findet der Installer die folgenden angezeigten Funktionen:

- Proportionalband (K)
- Integr. Reset-Faktor. (%)
- Betr.-Zeitfaktor (sek)

| HITACHI                 |     |  |  |
|-------------------------|-----|--|--|
|                         |     |  |  |
| Mischventil für C2      |     |  |  |
| Proportionalband (K)    | 6.0 |  |  |
| Integr. Reset-Fakt. (%) | 2.5 |  |  |
| BetrZeitfaktor (sek)    | 140 |  |  |
|                         |     |  |  |
|                         |     |  |  |
|                         |     |  |  |
| •                       |     |  |  |

Die folgende Tabelle listet die Einstellungen auf, die zur Kontrolle des Mischventils von Kreislauf 2 zu editieren sind.

| REF   | Beschreibung             | Standardwert | Bereich | Schritte | Geräte |
|-------|--------------------------|--------------|---------|----------|--------|
| PBMV  | Proportionalband (K)     | 6,0          | 0~20    | 0.2      | К      |
| IRFMV | Integr. Reset-Faktor (%) | 2,5          | 0,0~20  | 0.1      | %      |
| RTMV  | BetrZeitfaktor (Sek.)    | 140          | 10~500  | 10       | Sek    |

◆ Wasserpumpe

In Wasserpumpen-Parameter findet der Installer die folgenden angezeigten Funktionen:

- Min. Ausschaltzeit (min)
- Min. Einschaltzeit (min)
- Zeitüberschreit. (min)
- Ausgleich der Über-T° C2
- Wasserpumpe Stopp

HITACHI

Die folgende Tabelle listet die Variablen auf, die zur Handhabung der Wasserpumpe konfiguriert werden müssen.

| REF     | Beschreibung             | Standardwert | Bereich               | Schritte | Geräte |
|---------|--------------------------|--------------|-----------------------|----------|--------|
| PMinOff | Min. Ausschaltzeit (min) | 40           | 0~120                 | 10       | Min.   |
| PMinOn  | Min. Einschaltzeit (min) | 10           | 0~120                 | 10       | Min.   |
| POT1    | Zeitüberschreit. (min)   | 10           | 0~120                 | 5        | Min.   |
| OTO     | Ausgleich der Über-T° C2 | 5            | 3~10                  | 1        | °C     |
| WPS     | Wasserpumpe Stopp        | Standard     | Standard / Thermo OFF | -        | -      |

### ◆ Optionale Funktionen

In Optionale Funktionen findet der Benutzer die folgenden angezeigten Funktionen:

- Sommerabschaltung Aus
- Festlaufschutz
- Tarifefunktion
- Hydr.-Sep-Status 1

| Coptionale Funktionen<br>Sommerabschaltung Aus<br>Festlaufschutz<br>Tariffunktion<br>HydrSep-Status Deaktiviert |
|----------------------------------------------------------------------------------------------------|
|                                                                                                    |

Dieses Menü zeigt dem Benutzer optionale Funktionen an.

| REF      | Beschreibung          | Standardwert | Bereich                 | Schritte | Geräte |
|----------|-----------------------|--------------|-------------------------|----------|--------|
| SumSwOff | Sommerabschaltung Aus | -            | -                       | -        | -      |
| SP       | Festlaufschutz        | -            | -                       | -        | -      |
| Tf       | Tariffunktion         | -            | -                       | -        | -      |
| hsb      | HydrSep-Status        | Deaktiviert  | Deaktiviert / Aktiviert | -        | -      |

### **Sommerabschaltung Aus**

Diese Sommerabschaltungs-Funktion kann für den Auto-Modus konfiguriert werden.

| REF      | Beschreibung             | Standardwert | Bereich                 | Schritte | Geräte |
|----------|--------------------------|--------------|-------------------------|----------|--------|
| AutoST   | Ausschalt-Status         | Deaktiviert  | Deaktiviert / Aktiviert | -        | -      |
| AutoT    | Ausschalt-T <sup>o</sup> | 22           | 10~25                   | 1        | °C     |
| AutoDiff | Anschaltdifferenzial-T°  | 0,5          | 0~3                     | 0.5      | °C     |

### Festlaufschutz

Die Anzeige beinhaltet die folgenden Variablen.

| REF    | Beschreibung         | Standardwert | Bereich             | Schritte | Geräte  |
|--------|----------------------|--------------|---------------------|----------|---------|
| SeizPr | Festlaufschutzstatus | Aus          | Ein/Aus             | -        | -       |
| OpInt  | Betriebstag          | Montag       | Montag ~<br>Sonntag | -        | Tag     |
| StTim  | Startzeit (00~24)    | 01:00        | (00~23:59)          | 00:01    | Uhrzeit |

Diese Installer-Parameter steuern die optionale Festlauf-Funktion. Sie werden zur Aktivierung des Festlaufschutzes verwendet und stellen die Aktivierungszeit ein. Wenn dies passiert, befolgen sie folgende Anleitungen:

- Stellen Sie sicher, dass die Mischventile vollständig geöffnet und dann vollständig geschlossen sind (die Zeit ist abhängig vom Betriebszeit-Parameter).
- Die Umleitventile werden f
  ür 1 Minute eingeschaltet.
- Die Pumpen werden f
  ür 1 Minute eingeschaltet.

### Tariffunktion

Der Benutzer kann in diesem Menü die Variablen für die Tariffunktion einstellen.

| REF             | Beschreibung          | Standardwert      | Bereich                                                                                       | Schritte | Geräte |
|-----------------|-----------------------|-------------------|-----------------------------------------------------------------------------------------------|----------|--------|
| TarSt           | Tarifefunktionsstatus | Deaktiviert       | Deaktiviert /<br>Aktiviert                                                                    | -        | -      |
| TarAct          | Tarife-Aktion         | HP-blockierter NC | WP Block NC /<br>WP Block NO /<br>TWE Block NC /<br>TWE Block NO<br>TWE Nur WP/<br>TWE Nur NO | -        | -      |
| <b>B-TARIFF</b> | Heizkessel wenn TARIF | Deaktiviert       | Deaktiviert /<br>Aktiviert                                                                    | -        | -      |
| DHW-<br>TARIFF  | TWE-Heizer wenn TARIF | Deaktiviert       | Deaktiviert /<br>Aktiviert                                                                    | -        | -      |

### 

Der Heizkessel-Tarif (B-TARIFF) wird nur verwendet, wenn Tarife-Aktion (TarAct) gewählt und WP blockiert wird (NC/NO).

### ◆ Testlauf

Wenn der Außentestlauf gewählt wird, fragt die Fernbedienung nach der Dauer des Tests. Der Arbeitsmodus ist der Gleiche, wie die im Kapitel Inbetriebnahme erklärt wird. Nur das Installermodus-Symbol erscheint auf der Informationsleiste.

### ◆ Estrichtrocknung **T**

Diese Funktion dient ausschließlich dazu, frisch auf eine Fußbodenheizung aufgetragenen Estrich zu trocknen.

Wenn der Benutzer die Estrichtrocknungs-Funktion für den Fußboden aktiviert, folgen die Wassereinstellpunkte einem vorbestimmten Zeitplan:

- 1 Der Wassereinstellpunkt wird 3 Tage lang konstant bei 25°C gehalten.
- 2 Der Wassereinstellpunkt kann zwischen 20 bis 55°C für den Installer eingestellt werden. Der Prozess dauert 4 Tage.

Im Menü Estrichtrocknung findet der Installer die folgenden einzustellenden Funktionen:

- Temperatur Kreizkreis 1
- Temperatur Kreizkreis 2

| HITAC                  | HI    |
|------------------------|-------|
|                        |       |
| Estrichtrocknung       |       |
| Konfiguration          |       |
| Temperatur Heizkreis 1 | 55    |
| Temperatur Heizkreis 2 | 55    |
| ABBRECHEN              | START |
|                        |       |

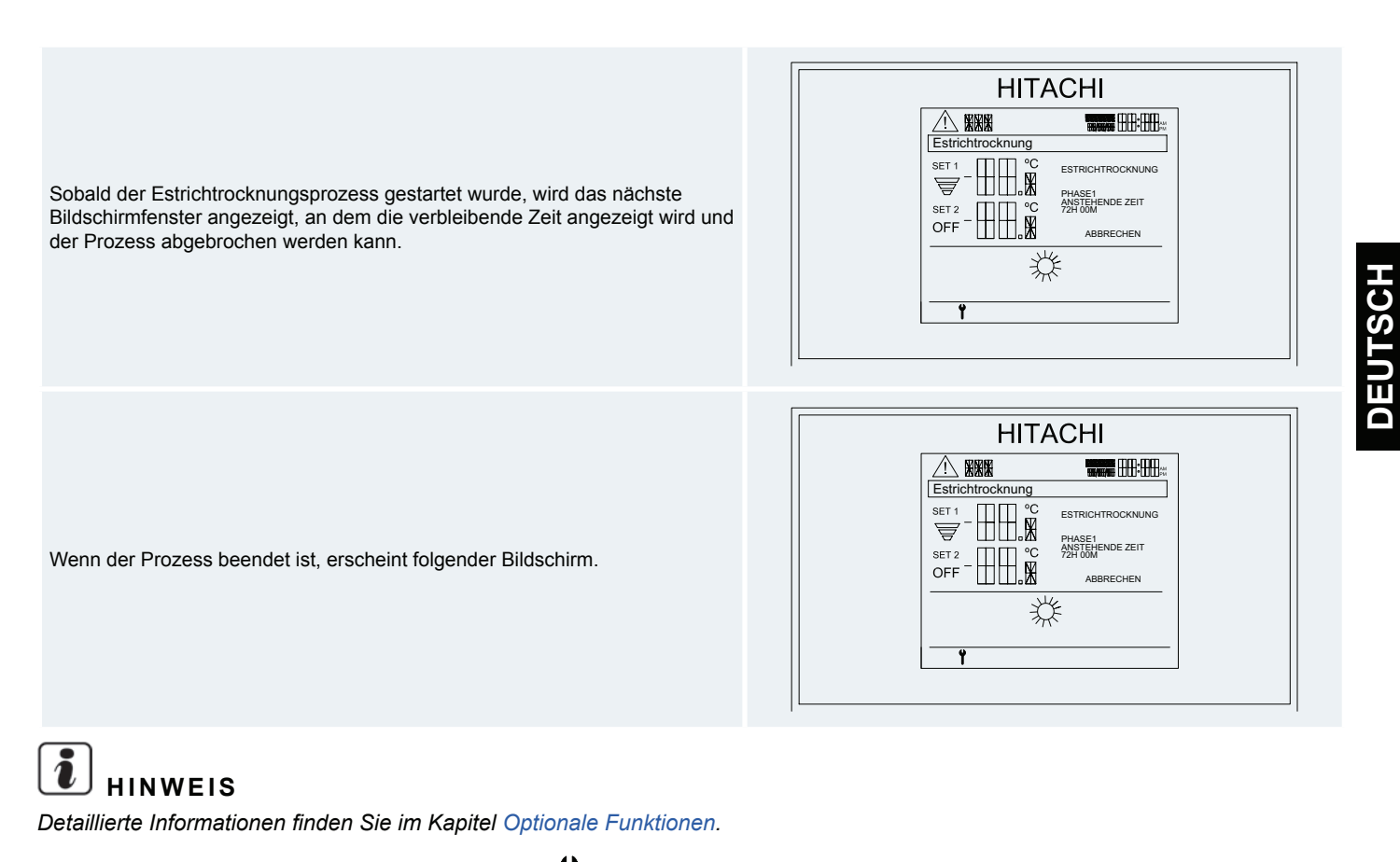

◆ Standardmäßige Einstellung wieder herstellen

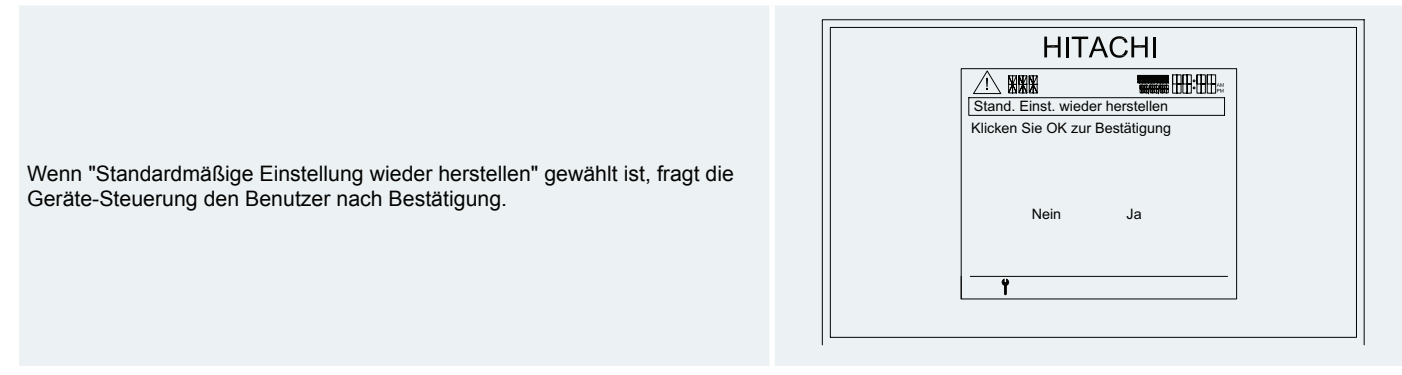

Die Option "Nein" wird automatisch gewählt. Bei Drücken von "Ja" werden die Fabrikeinstellungen zurückgesetzt.

### 14.5.2 Reglerkonfiguration

Die Reglerkonfiguration enthält verschieden Konfigurationsoptionen für die Steuerung: Die Optionen werden in den folgenden Punkten erklärt:

Im Menü Reglerkonfiguration findet der Benutzer die folgenden angezeigten Funktionen:

- Zeit und Datum
- Sprachenauswahl
- LCD-Energieerspar.
- Bildschirmkontrast
- Über Regler

HITACHI

### 14.5.2.1 Zeit und Datum

|                  | Die Einstellung der Zeit und des Datums zeigt die folgenden Optionen:<br>Die Konfiguration kann umgeschaltet werden zwischen:                                                                     | HITACHI                                                                                                    |
|------------------|----------------------------------------------------------------------------------------------------|----------------------------------------------------------------------------------------------------|
| -<br>-<br>-<br>- | Komplettieren: Anzeige von Datum und Uhrzeit<br>Uhrzeit: Anzeige zeigt nur die Uhrzeit an<br>Datum: Anzeige zeigt nur das Datum an der rechten Seite an.<br>Keine: blendet Uhrzeit und Datum aus. | Image: Constraint of the second second se |
| •                | 24 Stunden<br>12 Stunden                                                                                                    | UIC-Cone UI<br>Europa Sommerzeit Nein                                                                                                    |

UTC-Zone kann zwischen 00~11 in Funktion des Landes eingestellt. Einige Beispiele werden in der Tabelle unten beschrieben:

| Land                                                                                                    | Zeitzone   | Eingestellter Wert |
|----------------------------------------------------------------------------------------------------|------------|--------------------|
| Vereinigtes Königreich<br>Portugal                                                                                           | GMZ        | 00                 |
| Spanien<br>Deutschland<br>Frankreich<br>Italien<br>Dänemark<br>Niederlande<br>Schweden<br>Slowenien<br>Tschechische Republik | GMZ +01:00 | 01                 |
| Griechenland<br>Finnland                                                                                                    | GMZ +02:00 | 02                 |

## 

Die Tagesperiode-option wird nur aktiviert wenn das Zeitformat auf 12 Stunden eingestellt ist.

## A vorsicht

- Diese Konfiguration wirkt sich nur auf die Anzeige aus. Zeit und Datum laufen weiter.
- Beachten Sie, dass die von Uhrzeit und Datum abhängigen Funktionen beeinträchtigt werden, sogar wenn das angezeigte Format "Keine" ist.

DEUTSCH

#### 14.5.2.2 Sprachenauswahl

Der Benutzer kann zum besseren Verständnis des Menüs verschiedene Sprachen einstellen. Sie können in folgendem Bildschirm ausgewählt werden.

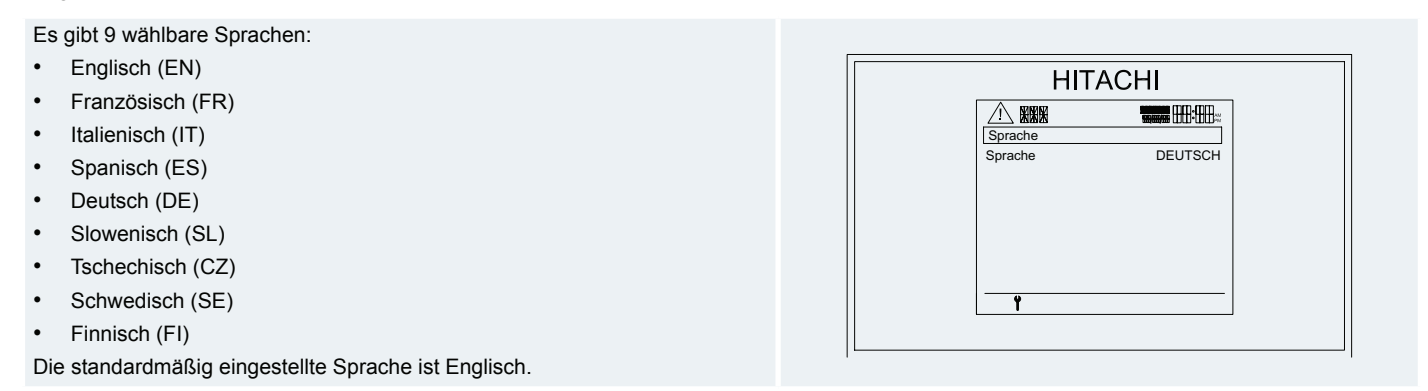

#### 14.5.2.3 LCD-Energieerspar.

LCD-Energieersparnis schaltet die LCD-Hintergrundbeleuchtung ab, um den Energieverbrauch zu reduzieren. Dies wird aktiviert, wenn:

- Der Benutzer 2 Minuten lang keine Taste drückt.
- Der Benutzer 3 Sekunden lang die Taste RUN/STOP drückt.

Drücken Sie irgendeine Taste, um diesen Modus zu verlassen.

### 14.5.2.4 Bildschirmkontrast

Der Benutzer kann den Bildschirmkontrast bestimmen. Dies wird in der gleichen Form wie eine normale Variable modifiziert. Die Veränderung der Variable verändert auch den Kontrast. Das Drücken des linken und rechten Pfeils während 10 Sekunden setzt den Kontrast auf den Standardwert.

#### 14.5.2.5 Über Regler

Über Regler gibt Information über PCB und Regler-Firmware und die Versionsnummer des YUTAKI S80.

Im Menü Über Regler findet der Benutzer die folgenden angezeigten Funktionen:

- PCB-Firmware
- Regler-Firmware
- Version-Firmware

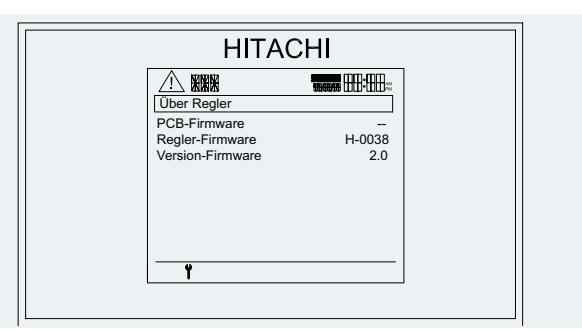

### 14.5.3 Zurück zum Hauptmenü (Abmeldung für Installer)

Durch Drücken der OK-Taste kann man zum Gesamtübersichtsbildschirm zurückkehren.

Im Fall des Installermodus wird dieser durch Wahl der Abmeldungsoption beendet und der Bildschirm kehrt zum Gesamtübersichtsbildschirm zurück.

### **15 SICHERHEITSÜBERSICHT & STEUERUNGSEINSTELLUNGEN**

### YUTAKI-S-Gerät

| MODELL                          | RWM-2.0/3.0FSN3E RWM-4.0~6.0FSN3E                      |                                         |  |  |  |
|---------------------------------|--------------------------------------------------------|-----------------------------------------|--|--|--|
| Für Elektrische Heizer          |                                                        |                                         |  |  |  |
| Oberflächenthermestet           | Manueller Neustart, nicht re                           | egulierbar (einer pro Gerät)            |  |  |  |
| Obernachenthermostat            | 75°C                                                   | ±5%                                     |  |  |  |
| Wärmasisharung                  | Kein Neustart (muss ersetzt werden                     | ı), nicht regulierbar (einer pro Gerät) |  |  |  |
| warmesicherung                  | 110°C                                                  | +0 -5%                                  |  |  |  |
| Sicherungsleistung              | 6A                                                     | 12A                                     |  |  |  |
|                                 | Für Wasserkreislauf                                    |                                         |  |  |  |
| Wasserniederdruckschalter       | Automatisches                                          | s Zurücksetzen                          |  |  |  |
| Öffnen                          | 0,5                                                    | bar                                     |  |  |  |
| Geschlossen                     | 0,9 bar                                                |                                         |  |  |  |
| Wasserhochdruck                 | 3 bar                                                  |                                         |  |  |  |
| Wasserniedrigdurchflussschalter | Automatisches Zurücksetzen                             |                                         |  |  |  |
| Öffnen                          | 12 l/min ±15 % Kontakt öffnet bei sinkendem Durchfluss |                                         |  |  |  |
| Pumpen-Feedback                 | Eingabe EIN wenn Relais EIN                            |                                         |  |  |  |
|                                 | Für Wassertemperatur                                   |                                         |  |  |  |
| Hochtemperaturschutz            | +5°C der maximalen Wass                                | ertemperatur (Heizbetrieb)              |  |  |  |
| Frosttemperaturschutz           | -3°C der minimalen Wasse                               | ertemperatur (Kühlbetrieb)              |  |  |  |
|                                 | Für Kältemitteltemperatur                              |                                         |  |  |  |
| Frosttemperaturschutz           | TI<-20°C (für 30 Sekunden)                             |                                         |  |  |  |
| Für Steuerkreis                 |                                                        |                                         |  |  |  |
| Sicherungsleistung              | 5A (in der PCB)                                        |                                         |  |  |  |
|                                 | Für Wasserpumpe                                        |                                         |  |  |  |
| Sicherungsleistung              | 3,1                                                    | 5A                                      |  |  |  |
|                                 |                                                        |                                         |  |  |  |

### **16 GRUNDLEGENDE FEHLERBEHEBUNG**

Alle Fehlerbehebungsmaßnahmen dürfen nur von dem Installer durchgeführt werden.

## A vorsicht

- Wenn Wasser aus dem Gerät austritt, stoppen Sie den Betrieb und wenden sich an den Wartungsdienst.
- Bei Brandgeruch oder weißem Rauch, der aus dem Gerät austritt, stoppen Sie das System und wenden sich an den Wartungsdienst.
- Wenn die Sicherheitsvorrichtung aktiviert ist, stoppen Sie das Gerät und finden Sie vor dem erneuten Beginn des Betriebs heraus, warum sie aktiviert wurde. Unter keinen Umständen dürfen Sicherheitsvorrichtungen überbrückt oder durch andere nicht von Hitachi gelieferte Teile ersetzt werden.

### DIES IST NORMAL

- Von verformten Teilen verursachte Geräusche: Beim Starten oder Stoppen des Systems kann ein Schleifgeräusch hörbar sein. Dieses rührt von der Wärmeverformung der Plastikteile her. Es handelt sich nicht um eine Fehlfunktion.
- Kühlmittelfluss hörbar: Beim Starten oder Stoppen des Systems können Geräusche durch den Kühlmittelfluss auftreten.
- Dampf aus dem Außen-Wärmetauscher: Beim Entfrosten schmilzt Eis auf dem Außen-Wärmetauscher, was zur Dampfbildung führt.
- Geräusche im Wärmetauscher des Innengeräts: Während des Kühlbetriebs können im Wärmetauscher des Innengeräts Geräusche entstehen. Dies ist auf gefrierendes oder schmelzendes Wasser zurückzuführen.
- Wassergeräusche: Während des Startens oder Stoppens des Geräts kann es in den Wasserrohren zu Geräuschbildung kommen.
- Während des Entfrosterbetriebs: Beim Entfrosten können im Gerät Geräusche entstehen.

### ♦ KEINE FUNKTION

Überprüfen Sie, ob die Einstellung für Heizen oder Kühlen konfiguriert ist.

### ♦ WENN DAS PROBLEM WEITERBESTEHT...

Sollte das Problem auch nach Überprüfung der obigen Punkte weiterbestehen, wenden Sie sich an Ihren Vertragshändler und teilen Sie ihm folgende Daten mit:

- Name des Gerätemodells .
- Schilderung des Problems
- Alarmcode-Nummer auf der LCD

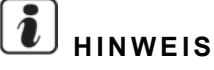

Alarm- Wiederho-

Lassen Sie den Hauptschalter, außer bei längerem Betriebsstillstand, eingeschaltet, da das Ölheizmodul auch bei gestopptem Kompressor mit Strom versorgt wird.

### **17 FEHLERBEHEBUNG**

Alarmcode-Anzeige der Fernbedienung:

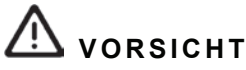

- Berühren Sie nicht die Kältemittelrohre während oder nach dem Betrieb, da diese sehr heiß oder kalt sein können.
- Berühren Sie nicht die Innenteile des Geräts (Wasserpumpe, elektrischer Heizer, ...) während oder nach dem Betrieb.
- Berühren Sie nicht die Innenteile des Schaltkastens (Transformatoren, PCBs, ...) direkt nach dem Abschalten des Stroms, da sie sehr heiß sein können.

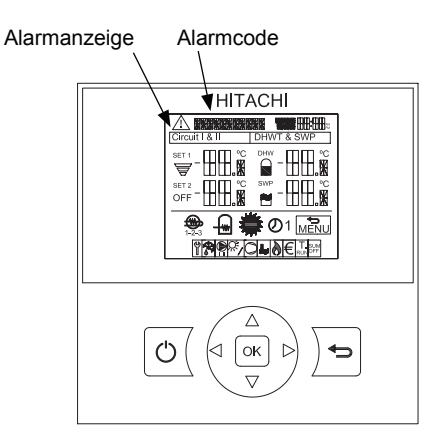

| code | lung des<br>Stoppcodes | Ursache | Detail des Fehlers                                                                   | Hauptfaktoren                                                                                   |
|------|------------------------|---------|--------------------------------------------------------------------------------------|-------------------------------------------------------------------------------------------------|
| 02   | -                      | Außen   | Aktivierung der Schutzvorrichtung des Außen-<br>geräts (Außer für Alarmcode 41, 42)  | Hochdruck-Abbruchvorrichtung aktiviert                                                          |
| 03   | -                      | Außen   | Übertragungsfehler                                                                   | Außengerätesicherung durchgebrannt, Innen-/Außenanschlusska-<br>bel (Bruch, Kabelstörung, usw.) |
| 04   | -                      | Außen   | Inverter-Übertragungsstörung                                                         | Steuerung PCB – Anschlusskabel Inverter-PCB (Bruch, Kabelstö-<br>rung, usw.)                    |
| 05   | -                      | Außen   | Stromphasen-Abnormalität                                                             | Netzstromkabel in offener Phase im Innengerät                                                   |
| 06   | 18                     | Außen   | Unterspannung, Überspannung                                                          | Störung Außengeräte-PCB, Inverter-PCB, DM und CB.                                               |
| 07   | 16                     | Außen   | Nicht normale Abnahme der Hitze des Austritts-<br>gases Superhitzegrad               | Zu große Kältemittelmenge, Expansionsventilöffnung blockiert,<br>Lüftermotor blockiert          |
| 08   | 15                     | Außen   | Obere Kompressortemperatur Überanstieg                                               | Ungenügend oder Leckage des Kältemittels, verstopfte Rohre,<br>Lüftermotor blockiert            |
| 11   | -                      | Innen   | Störung Einlasswasserthermistor (THM <sub>wi</sub> )                                 | Loser, getrennter, beschädigter oder kurzgeschlossener Anschluss.                               |
| 12   | -                      | Innen   | Störung Wasserauslassthermistor (THM <sub>wo</sub> )                                 | Loser, getrennter, beschädigter oder kurzgeschlossener Anschluss.                               |
| 13   | -                      | Innen   | Störung Thermistor Innenflüssigkeitsrohrtemperatur (THM $_{\!\scriptscriptstyle L})$ | Loser, getrennter, beschädigter oder kurzgeschlossener Anschluss.                               |
| 14   | -                      | Innen   | Störung Thermistor Innengasrohrtemperatur $(\text{THM}_{\text{G}})$                  | Loser, getrennter, beschädigter oder kurzgeschlossener Anschluss.                               |
| 15   | -                      | Innen   | Störung Wasserauslassthermistor C2 (THM <sub>wo2</sub> )                             | Loser, getrennter, beschädigter oder kurzgeschlossener Anschluss.                               |
| 16   | -                      | Innen   | Störung DHWT-Wasserthermistor (THM <sub>DHWT</sub> )                                 | Loser, getrennter, beschädigter oder kurzgeschlossener Anschluss.                               |
| 17   | -                      | Innen   | Störung Schwimmbadthermistor (THM <sub>SWP</sub> )                                   | Loser, getrennter, beschädigter oder kurzgeschlossener Anschluss.                               |

| Alarm-<br>code | Wiederho-<br>lung des<br>Stoppcodes | Ursache            | Detail des Fehlers                                                    | Hauptfaktoren                                                                                                    |
|----------------|-------------------------------------|--------------------|-----------------------------------------------------------------------|----------------------------------------------------------------------------------------------------|
| 18             | -                                   | Innen              | Störung Heizkesselwasserauslass-Thermistor<br>(THM <sub>wo3</sub> )   | Loser, getrennter, beschädigter oder kurzgeschlossener Anschluss.                                                                                                    |
| 19             | -                                   | Innen              | Störung Wärmepumpen-Wasserauslassthermistor (THM <sub>WOHP</sub> )    | Loser, getrennter, beschädigter oder kurzgeschlossener Anschluss.                                                                                                    |
| 20             | -                                   | Außen              | Obere Kompressortemperatur Thermistorfehler                           | Loser, getrennter, beschädigter oder kurzgeschlossener Anschluss.                                                                                                    |
| 21             | -                                   | Innen              | Störung des 2. Umgebungsthermistors (THM <sub>AMB2</sub> )            | Loser, getrennter, beschädigter oder kurzgeschlossener Anschluss.                                                                                                    |
| 22             | -                                   | Außen              | Außentemperatur Thermistorfehler                                      | Loser, getrennter, beschädigter oder kurzgeschlossener Anschluss.                                                                                                    |
| 24             | -                                   | Außen              | Störung Temperatur Flüssigkeitsrohr von Aus-<br>senwärmeaustauscher   | Loser, getrennter, beschädigter oder kurzgeschlossener Anschluss.                                                                                                    |
| 31             | -                                   | Außen              | Einstellfehler der Innen-/Aussenkombination                           | Einstellfehler der Außen-/Innengeräteleistung, Innengerätegesamt-<br>leistung zu groß/klein                                                                                |
| 35             | -                                   | Außen              | Einstellfehler der Innengerätenummer                                  | Es existieren Innengeräte mit der gleichen Nummer im Kältemittel-<br>leitungssystem                                                                                        |
| 38             | -                                   | Außen              | Störung im Außenschutzerfassungskreislauf                             | Störung Außengeräte-PCB, falsche Verkabelung der Außengeräte-<br>PCB                                                                                                    |
| 41             | -                                   | Außen              | Überlast beim Kühlen                                                  | Außenwärmetauscher verstopft, Kurzschluss, Ausfall des Lüftermotors                                                                                                    |
| 42             | -                                   | Außen              | Überlast beim Heizbetrieb                                             | Außenwärmetauscher verstopft, Kurzschluss, Expansionsventil<br>blockiert                                                                                                   |
| 47             | 15                                  | Außen              | Schutz beim Sinken des Ansaugdrucks aktiviert                         | Ungenügend oder Leckage des Kältemittels, verstopfte Rohre,<br>Expansionsventil blockiert, Lüftermotor blockiert                                                           |
| 51             | 17                                  | Außen              | Störung des Inverter-Stromsensors                                     | Fehler in der CT-Verkabelung, Störung Aussengeräte-PCB, Störung Inverter-PCB                                                                                               |
| 48             | 17                                  | Außen              | Aktivierung des Überlastbetriebsschutzes                              | Zyklusstörung, Störung Inverter-PCB, DM-Störung, Verstopfung des Wärmetauschers, usw.                                                                                      |
| 53             | 17                                  | Außen              | Störung im Invertermodul                                              | Kompressor, Störung ISPM, Verstopfung des Wärmetauschers, usw.                                                                                                    |
| 54             | 17                                  | Außen              | Kühlrippentemp. Wechselrichter Fehler                                 | Fehlerhafter Kühlrippenthermistor, Verstopfung im Wärmetauscher, fehlerhafter Lüftermotor                                                                                  |
| 55             | 18                                  | Außen              | Inverter außer Betrieb                                                | Inverter außer Betrieb oder ausgefallen                                                                                                    |
| 57             | -                                   | Außen-<br>lüfter   | Lüfterstörung                                                         |                                                                                                    |
| 59             | -                                   | Außen              | Kühlrippentemp. Wechselrichter Thermistor-<br>fehler                  | Loser, getrennter, beschädigter oder kurzgeschlossener Anschluss.                                                                                                    |
| 63             | -                                   | Kommu-<br>nikation | Übertragungsfehler zwischen Zentral- und<br>Innenkommunikation        | Innengerätesicherung durchgebrannt, Innen-/Zentralanschlusska-<br>bel (Bruch, Kabelstörung, usw.)                                                                          |
| b1             | -                                   | Außen              | Einstellfehler des Adressen-/Kühlmittelsystems                        | Einstellung des Adressen-/Kältemittelsystems ist über 64                                                                                                    |
| EE<br>(100)    | -                                   | Außen              | Kompressorschutzalarm                                                 | Fehleralarm für Kompressorschaden tritt 3 Mal innerhalb von 6<br>Stunden auf                                                                                               |
| 70             | P-70                                | Innen              | Hydraulik-Alarm                                                       | Der Wasserdruck oder Wasserdurchfluss wird im Hydraulikzyklus nicht erfasst                                                                                                |
| 71             | -                                   | Innen              | Wasserpumpen-Rückmeldung                                              |                                                                                                    |
| 72             | -                                   | Innen              | Thermostat-Heizmodulalarm                                             | Eine hohe Temperatur wird im elektrischen Heizer festgestellt<br>T>75°C                                                                                                    |
| 73             | -                                   | Innen              | Vermischung der Übertemperaturgrenze für gemischten Kreislauf.        | Versorgungstemperatur Kreislauf 2 > Zieltemperatur + Offset                                                                                                    |
| 74             | P-74                                | Innen              | Übertemperaturschutz des Geräts                                       |                                                                                                    |
| 75             | -                                   | Innen              | Frostschutz bei Kaltwassereinlass, Auslasstem-<br>peraturfeststellung |                                                                                                    |
| 76             |                                     | Innen              | Frostschutzstopp durch Innenflüssigkeits-<br>Thermistor               |                                                                                                    |
| 77             | -                                   | Innen              | Kommunikationsfehler von Opentherm                                    | Keine Opentherm-Kommunikation seit einer Minute.                                                                                                    |
| 78             | -                                   | Innen              | RF-Kommunikationsfehler                                               | Seit 1 Stunde gibt es keine Kommunikation mit einem oder zwei<br>Funk Empfängern, die mit der RF-Brücke verbunden sind.                                                    |
| 79             | -                                   | Innen -<br>Außen   | Einstellungsfehler der Geräteleistung                                 | Es gibt keine Konkordanz zwischen Innengeräte- und Außengerä-<br>teleistung                                                                                                |
| 80             | -                                   | Innen-<br>LCD      | Übertragungsfehler LCD-H-LINK                                         | Seit einem kontinuierlichen Zeitraum von 1 Minute keine H-LINK-<br>Kommunikation zwischen Innen- und LCD-Nutzersteuerung über<br>Anschlusskabel (Bruch, Kabelfehler, usw.) |

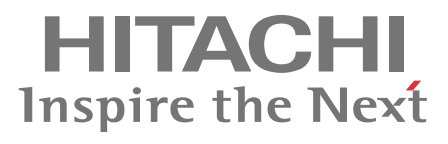

PMML0228A rev.2 - 04/2013

Printed in Spain